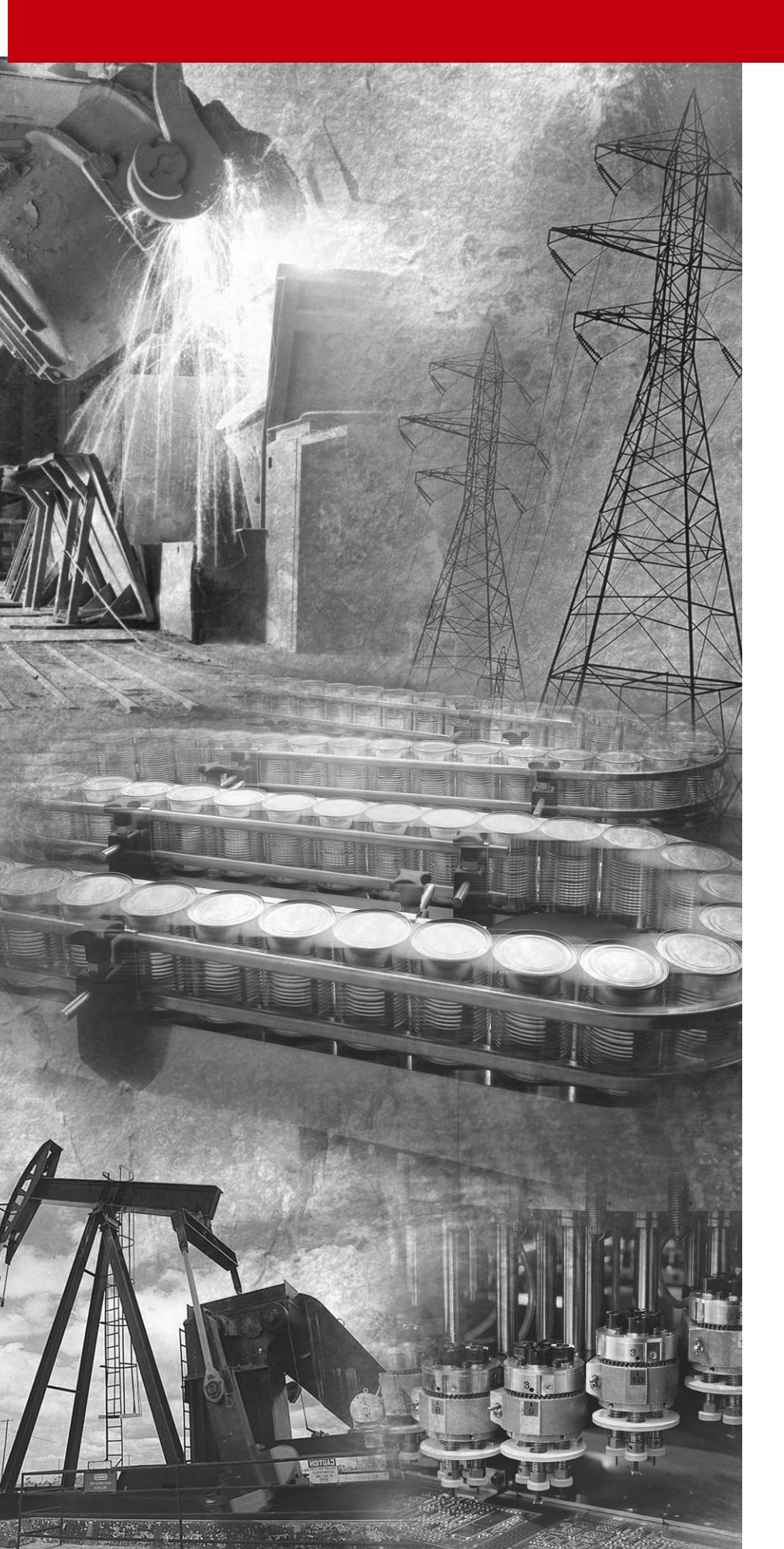

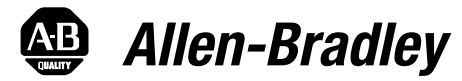

# 1397 DC Drive

1.5 - 150HP @230VAC 7 - 265ADC @380/415VAC 3 - 600HP @460VAC

Firmware Rev. 2.xx

**User Manual** 

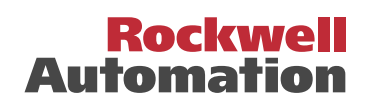

### **Important User Information**

Solid state equipment has operational characteristics differing from those of electromechanical equipment. "*Safety Guidelines for the Application, Installation and Maintenance of Solid State Controls*" (Publication SGI-1.1 available from your local Allen-Bradley Sales Office or online at http:// www.ab.com/manuals/gi) describes some important differences between solid state equipment and hard-wired electromechanical devices. Because of this difference, and also because of the wide variety of uses for solid state equipment, all persons responsible for applying this equipment must satisfy themselves that each intended application of this equipment is acceptable.

In no event will the Allen-Bradley Company be responsible or liable for indirect or consequential damages resulting from the use or application of this equipment.

The examples and diagrams in this manual are included solely for illustrative purposes. Because of the many variables and requirements associated with any particular installation, the Allen-Bradley Company cannot assume responsibility or liability for actual use based on the examples and diagrams.

No patent liability is assumed by Allen-Bradley Company with respect to use of information, circuits, equipment, or software described in this manual.

Reproduction of the contents of this manual, in whole or in part, without written permission of the Allen-Bradley Company is prohibited.

Throughout this manual we use notes to make you aware of safety considerations.

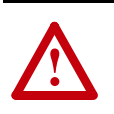

**ATTENTION:** Identifies information about practices or circumstances that can lead to personal injury or death, property damage, or economic loss.

Attentions help you:

- identify a hazard
- avoid the hazard
- recognize the consequences

**Important:** Identifies information that is especially important for successful application and understanding of the product.

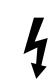

**Shock Hazard** labels may be located on or inside the drive to alert people that dangerous voltage may be present.

# Summary of Changes

**Summary of Changes** 

| Description of New or Updated Information | Page | Туре    |
|-------------------------------------------|------|---------|
| FS2/FS3 Control Options                   | 1-4  | Updated |
| 200% Overload Capacity                    | 1-4  | Updated |

# Table of Contents

| Introduction | Chapter 1                                      |      |
|--------------|------------------------------------------------|------|
|              | Manual Objectives                              | 1-1  |
|              | Chapter Objective                              | 1-2  |
|              | Storage Conditions                             | 1-2  |
|              | Drive Identification Nameplate                 | 1-2  |
|              | Firmware Version                               | 1-2  |
|              | Catalog Numbering Convention                   | 1-3  |
|              | Specifications                                 | 1-4  |
|              | Power Ratings and Supply Capacity (230/460VAC) | 1-6  |
|              | Power Ratings and Supply Capacity (380/415VAC) | 1-6  |
|              | Drive I/O Specifications Logic Inputs          | 1-7  |
|              | Logic Outputs                                  | 1-7  |
|              | Analog Inputs                                  | 1-8  |
|              | Analog Outputs                                 | 1-8  |
|              | Drive Description                              | 1-9  |
|              | Options                                        | 1-10 |
| Installation | Chapter 2                                      |      |
|              | Chapter Objectives                             | 2-1  |
|              | Environment                                    | 2-1  |
|              | Mounting                                       | 2-1  |
|              | Cooling Airflow                                | 2-2  |
|              | Line Filters (CE Only)                         | 2-2  |
|              | AC Line Inductors (CE Only)                    | 2-2  |
|              | Enclosure Mounting Minimum Clearances          | 2-3  |
|              | Enclosure Mounting Dimensions                  | 2-4  |
|              | Grounding Procedures                           | 2-8  |
|              | Wiring Clearance                               | 2-14 |
|              | Disconnect                                     | 2-14 |
|              | 24V Power Supply                               | 2-14 |
|              | Wire Size, Type & Class                        | 2-15 |
|              | Motor Installation                             | 2-17 |
|              | Power Wiring Procedure                         | 2-17 |
|              | AC Line Torque Recommendations                 | 2-24 |
|              | Recommended AC Line and DC Armature Fuses      | 2-25 |
|              | Control Connections                            | 2-30 |
|              | Control Wiring Procedure                       | 2-31 |

# Programming Terminal

### Chapter 3

| General                   | 3-1  |
|---------------------------|------|
| HIM Description           | 3-1  |
| HIM Operation             | 3-5  |
| HIM Programming Steps     | 3-6  |
| HIM Programming Modes     | 3-7  |
| Program and Display Modes | 3-7  |
| Bit ENUMS                 | 3-7  |
| Process Mode              | 3-8  |
| EEprom Mode               | 3-9  |
| Search Mode               | 3-12 |
| Control Status Mode       | 3-12 |

# Start–Up and Adjustment

## Chapter 4

| Introduction                                   | 4-1  |
|------------------------------------------------|------|
| Required Tools and Equipment                   | 4-2  |
| Recommended Tools and Equipment                | 4-2  |
| General                                        | 4-2  |
| Drive Hardware Adjustments                     | 4-3  |
| Motor Ground Check                             | 4-6  |
| Pre–Power Checks                               | 4-6  |
| Pre–Power Checklist                            | 4-7  |
| Field Supply Configuration                     | 4-8  |
| Power–On Checks                                | 4-14 |
| Parameter Set–Up                               | 4-15 |
| Parameter Modification Sequence                | 4-17 |
| Jumper Settings                                | 4-20 |
| Verify the Correct Operation of 24V I/O Inputs | 4-26 |
| Motor and Feedback Polarity Checks             | 4-29 |
| Autotuning                                     | 4-35 |
| Auto-Tune Set-Up                               | 4-36 |
| Auto-Tune Execution                            | 4-37 |
| Application Set–Up                             | 4-38 |

# **Programming Parameters**

### Chapter 5

| Introduction                      | 5-1   |
|-----------------------------------|-------|
| Record Keeping                    | 5-1   |
| Safety Precautions                | 5-2   |
| Parameter Groups                  | 5-2   |
| Numeric Parameter Table           | 5-6   |
| Parameter Descriptions (By Group) | 5-14  |
| Parameters (Alphabetical)         | 5-97  |
| Hidden Parameters                 | 5-100 |

ii

Table of Contents

iii

| Troubleshooting        | Chapter 6<br>Introduction                                                                                                    | 6-1<br>6-2<br>6-2<br>6-3<br>6-3  |
|------------------------|----------------------------------------------------------------------------------------------------|----------------------------------|
| Firmware Block Diagram | Appendix A         Standard Inputs         I/O Expansion Inputs                                                                                                   | A-1<br>A-2                       |
|                        | Speed/Trim Reference Select                                                                                                    | A-3<br>A-4                       |
|                        | Outer Control Loop       Speed Reference Mode Select         Speed Loop       Speed Loop                                                                          | A-5<br>A-6                       |
|                        | Current Minor Loop                                                                                                    | A-7<br>A-8<br>A-9                |
|                        | Field Control Loop                                                                                                    | A-10<br>A-11                     |
|                        | Level Detectors                                                                                                    | A-12<br>A-13                     |
| CE Conformity          | Appendix B                                                                                                    |                                  |
|                        | EMC Compliance         EMC Requirements         Equipment Requirements         Mounting the Equipment         Grounding Requirements         Wiring the Equipment | B-1<br>B-1<br>B-4<br>B-8<br>B-10 |
| Derating               | Appendix C                                                                                                    |                                  |
|                        | High Ambient Temperature Conditions         Derating for High Altitude         Air Conditioning         Space Heaters                                             | C-1<br>C-2<br>C-2<br>C-2         |

# Using SCANport Capabilities

### Appendix D

| Chapter Objectives                       | D-1  |
|------------------------------------------|------|
| Logic Status Parameter                   | D-1  |
| Configuring the SCANport Controls        | D-3  |
| Setting the Loss of Communications Fault | D-5  |
| Using the SCANport I/O Image             | D-5  |
| Supported SCANport Messages              | D-11 |
| Logic Status Format                      | D-12 |
| Logic Command Format                     | D-12 |
| User Parameter Value Table               | D-13 |

# Lifting Instructions

### Appendix E

| Introduction              | E-1 |
|---------------------------|-----|
| Lifting Component Ratings | E-1 |
| Drive Mounting            | E-1 |

iv

Chapter

# Introduction

### **Manual Objectives**

The purpose of this manual is to provide you with the necessary information to install, program, start up and maintain the 1397 DC Drive. This manual should be read in its entirety before operating, servicing or initializing the 1397 Drive. This manual must be consulted first, as it will reference other 1397 manuals for option initialization.

This manual is intended for qualified service personnel responsible for setting up and servicing the 1397 DC Drive. You must have previous experience with and a basic understanding of electrical terminology, programming procedures, required equipment and safety precautions, as typical applications will consist of a properly rated DC motor, with or without feedback based on performance requirements, and the 1397.

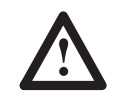

**ATTENTION:** Only qualified electrical personnel familiar with the construction and operation of this equipment and the hazards involved should install, adjust, operate and/or service this equipment. Read and understand this section in its entirety before proceeding. Failure to observe this precaution could result in bodily injury or loss of life.

**ATTENTION:** An incorrectly installed or applied drive can result in component damage or a reduction in product life. Wiring or application errors such as undersizing the motor, incorrect or inadequate AC supply or excessive ambient temperatures may result in damage to the Drive or motor.

**ATTENTION:** This drive contains ESD (Electrostatic Discharge) sensitive parts and assemblies. Static control precautions are required when installing, testing, servicing or repairing this assembly. Component damage may result if ESD control procedures are not followed. If you are not familiar with static control procedures, reference Allen–Bradley Publication 8000 – 4.5.2, *Guarding against Electrostatic Damage* or any other applicable ESD protection handbook.

# sales@roc-electric.com

| 1–2 Introduction                  |                                                                                                    |
|-----------------------------------|----------------------------------------------------------------------------------------------------|
| Chapter Objective                 | Chapter 1 in addition to detailing drive features and specifications, also supplies the information needed to unpack, properly inspect and if necessary, store the 1397 Drive. A complete explanation of the catalog numbering system is also included in this chapter.                                                                                                    |
| Storage Conditions                | <ul> <li>After receipt inspection, repack the Drive in its original shipping container until ready for installation. To ensure satisfactory operation at startup and to maintain warranty coverage, store the Drive as follows:</li> <li>In its original shipping container in a clean, dry, safe place.</li> <li>In an ambient temperature that does not exceed 65°C (149°F) or go below -30°C (-22°F).</li> <li>Within a relative humidity range of 5 to 95% without condensation.</li> <li>At an altitude of less than 3,000 meters (10,000 ft.) above sea level.</li> </ul> |
| Drive Identification<br>Nameplate | The 1397 DC Drive has a nameplate on the side of the chassis (Fig. 1.1) that identifies the specific model number design, applicable AC input power and DC output power data. All communication concerning this product should refer to the appropriate model number information.<br><b>Figure 1.1</b><br><b>Bulletin 1397 Nameplate</b>                                                                                                    |
|                                   | DULLETIN 1397M/N 1397-BO10R5/10HPINPUT 230/460VAC19A 3PH 50/60HZOUTPUT 240/500VDC20ADC FIELD 150/300VDC10ASHORT CIRCUIT RATING5000AI/M 1397-5.0W/D 30371-23FOR 230V OPERATION, SEE I/MSEBIAL NO. 1397-B010B V 001                                                                                                    |
| Firmware Version                  | MADE IN USA<br>The technical power information on the nameplate should be<br>referenced to verify proper power application.<br>The manual covers firmware versions through 2.xx.                                                                                                    |

Introduction

## Catalog Numbering Convention

1397- B005 - OPTIONS

Drive specific data, such as horsepower (or output current), regenerative or non-regenerative type, line voltage etc. can be determined by the Drive model number. The model number structure is shown below.

| 1397 –                            | В                  |                        |                                                                                                    | 005                                                                                                    | R                                                  | - OPTIONS                                                                                                    |
|-----------------------------------|--------------------|------------------------|----------------------------------------------------------------------------------------------------|----------------------------------------------------------------------------------------------------|----------------------------------------------------|----------------------------------------------------------------------------------------------------|
| First Position<br>Bulletin Number | Second<br>Volt     | Position age           | Third Position<br>Rating                                                                                                    |                                                                                                    | Fourth Position<br>Type                            | Fifth Position                                                                                                    |
| 1397                              | <u>Letter</u><br>A | Voltage<br>230V AC     | Rating<br>001<br>002<br>003<br>005<br>007<br>010<br>015<br>020<br>025<br>030<br>040<br>050<br>060<br>075<br>100<br>125<br>150                   | HP (kW)<br>1.5 (1.1)<br>2 (1.5)<br>3 (2.2)<br>5 (3.7)<br>7.5 (5.8)<br>10 (7.5)<br>15 (11)<br>20 (15)<br>25 (18)<br>30 (22)<br>40 (29)<br>50 (37)<br>60 (44)<br>75 (55)<br>100 (74)<br>125 (93)<br>150 (111)                                                                                                    | N = Non Regen<br>R = Regen <sup>1</sup>            | -DS<br>-MB<br>-L10<br>-L11<br>-DB<br>-FS2<br>-FS3<br>-PE<br>-AC<br>-HAB<br>-HAP<br>-HA1<br>-HA2<br>1203-GD1<br>1203-GD2 |
|                                   | U                  | 380/415V AC            | ADC<br>7<br>29<br>55<br>110<br>265                                                                                                    | 380/415<br>2.4 (1.8)/2.8 (1<br>12 (9)13.8 (1)<br>24 (17.9)/27.(<br>48 (35.8)/55.(<br>120 (89.5)/13                                                                                                    | (2.1)<br>0.3)<br>6 (20.8)<br>2 (41.2)<br>8 (102.9) | 1203–GK1<br>1203–GK2<br>1203–GK5<br>NOTE: Refer to page                                                                 |
|                                   | В                  | 460V AC                | 003<br>005<br>007<br>010<br>015<br>020<br>025<br>030<br>040<br>050<br>060<br>075<br>100<br>125<br>150<br>200<br>250<br>300<br>400<br>500<br>600 | $\begin{array}{c} 3 \ (2.2) \\ 5 \ (3.7) \\ 7.5 \ (5.6) \\ 10 \ (7.5) \\ 15 \ (11) \\ 20 \ (15) \\ 25 \ (18) \\ 30 \ (22) \\ 40 \ (29) \\ 50 \ (37) \\ 60 \ (44) \\ 75 \ (55) \\ 100 \ (74) \\ 125 \ (93) \\ 150 \ (111) \\ 200. \ (149) \\ 250 \ (186) \\ 300 \ (224) \\ 400 \ (298) \\ 500 \ (373) \\ 600 \ (448) \end{array}$ |                                                    | 1–4 for additional option<br>information.                                                                               |
|                                   | 1 Rege             | en (R) required for re | eversing appl                                                                                                    | ications                                                                                                    |                                                    |                                                                                                    |

1–3

### **1397 – OPTIONS**

- -FS3 Enhanced Field Supply

- -IFB (400 600 HP only)

## **Specifications**

| COMMUNICATION OPTIONS (L | oose Kits |
|--------------------------|-----------|
|--------------------------|-----------|

- -DS
   AC Line Disconnect
   -1203-GD1
   Single Point Remote I/O (RIO) 115V AC

   -MB
   Blower Motor Starter
   -1203-GD2
   RS-232/422/485, DF1 and DH485 Protocol 115VAC

   -L10
   Control Interface 115VAC
   -1203-GK1
   Single Point Remote I/O (RIO) 24 VDC

   -L11
   I/O Expansion Cord
   -1203-GK2
   RS-232 Interface Brd

   -DB
   Dynamic Braking
   -1202 CVC
   2 CVC

 
 -FS3
 Enhanced Field Supply

 -FS2
 Field Current Regulator

 -PE
 Pulse Encoder Kit

 -AC
 AC Tachometer Kit

 -IFB
 (400 – 600 HP only)
 -HA2 Programmer / Controller with Digital Pot

**OPTION CROSS REFERENCE** 

| 380/415VAC | 460VAC |
|------------|--------|
| 7A         | 3 HP   |
| 29A        | 15 HP  |
| 55A        | 30 HP  |
| 110A       | 60 HP  |
| 265A       | 150 HP |

### Input Voltage and Frequency Ratings

| Nominal Voltage        | 207 to 253 VAC or 414 to 506 VAC (Horsepower-rated drives)  |
|------------------------|-------------------------------------------------------------|
|                        | 342 to 437 VAC or 374 VAC to 477 VAC (Current-rated drives) |
| Nominal Line Frequency | 50 or 60 cycles per second                                  |
| Frequency Variation    | $\pm 2$ cycles of nominal                                   |
|                        |                                                             |

### **AC Line Fault Capacity**

Allowable AC Line Symmetrical (See Power Ratings and Supply Capacity)

### AC Line kVA

| AC Line Distribution Capacity | Maximum 3 drives per transformer        |
|-------------------------------|-----------------------------------------|
| Minimum Source kVA            | (See Power Ratings and Supply Capacity) |

### **DC Voltage Ratings**

| 230 VAC Line                       |              |
|------------------------------------|--------------|
| Armature Voltage                   | 240 VDC      |
| Field Voltage (w/basic fld supply) | 150 VDC      |
| 380/415 VAC Line                   |              |
| Armature Voltage                   | 400/460 V DC |
| Field Voltage (w/basic fld supply) | 250/270 VDC  |
| 460 VAC Line                       |              |
| Armature Voltage                   | 500 V DC     |
| Field Voltage (w/basic fld supply) | 300 V D C    |

### **Service Factor Ratings**

| Service Factor                 | 1.0 Continuous                          |
|--------------------------------|-----------------------------------------|
| Overload Capacity (drive only) | 150% of full load rating for one minute |
|                                | 200% of full load rating for 13 seconds |
| Minimum Load                   | 5% of rated load                        |

Introduction

1–5

### **Service Conditions**

| ••••••              |                                         |
|---------------------|-----------------------------------------|
| Ambient Temperature |                                         |
| Chassis             | 55°C (131°F) maximum                    |
| Cabinet             | 40°C (104°F) maximum                    |
| Altitude            |                                         |
| Chassis and Cabinet | 3300 feet above sea level               |
| Above 3300 feet     | Derate 3% for every 1000 ft above       |
|                     | 3300 ft up to 10000 ft.                 |
| Humidity            |                                         |
| Chassis and Cabinet | 5 to 95% non-condensing                 |
| Environment         | The drive should be located in an area  |
|                     | that is free of dust, dirt, acidic or   |
|                     | caustic vapors, vibration and shock,    |
|                     | temperature extremes, and electrical or |
|                     | electromagnetic noise interference.     |

### Regulation

Tachometer Speed Regulation

| Regulation Arrangement                           | Speed Change<br>with 95% Load<br>Change | Speed Change<br>from All other<br>Variables | Kit Model Number |
|--------------------------------------------------|-----------------------------------------|---------------------------------------------|------------------|
| Armature voltage regulation w/IR<br>Compensation | 2-3 %                                   | 15%                                         | Standard         |
|                                                  | Closed Loop                             |                                             |                  |
| ( DC Tach Feedback)                              | 1%                                      | 2%                                          | Standard         |
| (Pulse Encoder Feedback) <sup>1</sup>            |                                         |                                             |                  |
| (RD–120 Pulse Encoder FDBK) <sup>1</sup>         | 0.01%                                   | 0.01%                                       | 1397 – PE        |
|                                                  |                                         |                                             |                  |

<sup>1</sup> Optional pulse encoder feedback kit required.

### **Speed Change**

| Specification Speed Range 100:1 based on top speed and | Operator's Speed Adjustment | 0 to rated speed                        |
|--------------------------------------------------------|-----------------------------|-----------------------------------------|
| tachometer                                             | Specification Speed Range   | 100:1 based on top speed and tachometer |

### **Drive Efficiency**

Drive Only98.6% (rated load and speed)Drive and Motor85% typical

Note: Typical percent shown depends on motor operating speed and frame size.

### **Power Ratings**

Displacement Power Factor

er Factor 88% typical (rated load and speed)

Note: Typical percent shown depends on motor operating speed and frame size.

# Power Ratings and Supply Capacity (230/460VAC)

|     | Full Loa<br>RMS A<br>Current (/ | d Rated<br>C Line<br>Amperes) | Full Loa<br>DC Arr<br>Current (A | d Rated<br>nature<br>Amperes) | Rated Fiel<br>(Amp | d Current<br>eres) | Power<br>Capa<br>(Amp | Source<br>city <sup>1</sup><br>eres) | Minimum<br>Source |
|-----|---------------------------------|-------------------------------|----------------------------------|-------------------------------|--------------------|--------------------|-----------------------|--------------------------------------|-------------------|
| HP  | 230 V AC                        | 460 V AC                      | 240 V DC                         | 500 V DC                      | 150 V DC           | 300 V DC           | 230 V AC              | 460 V AC                             | kVA               |
| 1.5 | 10                              | -                             | 7                                | -                             | 10                 | -                  | 5000                  | -                                    | 4                 |
| 2   | 11                              | -                             | 9                                | -                             | 10                 | -                  | 5000                  | -                                    | 5                 |
| 3   | 13                              | 10                            | 12                               | 6                             | 10                 | 10                 | 5000                  | 5000                                 | 6                 |
| 5   | 19                              | 12                            | 20                               | 10                            | 10                 | 10                 | 5000                  | 5000                                 | 7.5               |
| 7.5 | 26                              | 15                            | 29                               | 14                            | 10                 | 10                 | 5000                  | 5000                                 | 11                |
| 10  | 33                              | 18                            | 38                               | 19                            | 10                 | 10                 | 5000                  | 5000                                 | 15                |
| 15  | 48                              | 24                            | 55                               | 27                            | 10                 | 10                 | 5000                  | 5000                                 | 20                |
| 20  | 63                              | 31                            | 73                               | 35                            | 15                 | 10                 | 10000                 | 5000                                 | 27                |
| 25  | 80                              | 39                            | 93                               | 45                            | 15                 | 10                 | 10000                 | 5000                                 | 34                |
| 30  | 94                              | 45                            | 110                              | 52                            | 15                 | 10                 | 10000                 | 5000                                 | 40                |
| 40  | 125                             | 63                            | 146                              | 73                            | 15                 | 15                 | 25000                 | 10000                                | 51                |
| 50  | 154                             | 74                            | 180                              | 86                            | 15                 | 15                 | 25000                 | 10000                                | 63                |
| 60  | 186                             | 86                            | 218                              | 100                           | 15                 | 15                 | 25000                 | 10000                                | 75                |
| 75  | 226                             | 110                           | 265                              | 129                           | 15                 | 15                 | 25000                 | 25000                                | 93                |
| 100 | 307                             | 143                           | 360                              | 167                           |                    | 15                 |                       | 25000                                | 118               |
| 125 | 370                             | 177                           | 434                              | 207                           |                    | 15                 |                       | 25000                                | 145               |
| 150 | 443                             | 213                           | 521                              | 250                           |                    | 15                 |                       | 25000                                | 175               |
| 200 |                                 | 281                           |                                  | 330                           |                    | 15                 |                       | 30000                                | 220               |
| 250 |                                 | 351                           |                                  | 412                           |                    | 15                 |                       | 30000                                | 275               |
| 300 |                                 | 421                           |                                  | 495                           |                    | 15                 |                       | 30000                                | 330               |
| 400 |                                 | 567                           |                                  | 667                           |                    | 15                 |                       | 75000                                | 440               |
| 500 |                                 | 680                           |                                  | 800                           |                    | 15                 |                       | 75000                                | 550               |
| 600 |                                 | 816                           |                                  | 960                           |                    | 15                 |                       | 75000                                | 660               |

ATTENTION: When applying 1397 Drives to a power distribution system with KVA capacity in excess of five times the smallest drive rating the use of an isolation transformer or line reactors of similar impedance is required. Also, the Drives are designed for a maximum of three units per transformer.

1 Maximum permissible available symmetrical RMS fault current.

# Power Ratings and Supply Capacity (380/415VAC)

| 380 VAC<br>KW/HP | 415 VAC<br>KW/HP | 380/415<br>Full Load Rated<br>RMS AC Line<br>Current Amperes | 380/415<br>Full Load Rated<br>DC Armature<br>Current Amperes | Rated<br>Field<br>Current | Power<br>Source<br>Capacity<br>(Amperes) |
|------------------|------------------|--------------------------------------------------------------|--------------------------------------------------------------|---------------------------|------------------------------------------|
| 1.8/2.4          | 2.1/2.8          | 10                                                           | 7                                                            | 10                        | 5,000                                    |
| 9/12             | 10.3/13.6        | 26                                                           | 29                                                           | 10                        | 5,000                                    |
| 17.9/24          | 20.6/27.6        | 48                                                           | 55                                                           | 10                        | 5,700                                    |
| 35.8/48          | 41.2/55.2        | 94                                                           | 110                                                          | 15                        | 11,500                                   |
| 89.5/120         | 102.9/138        | 226                                                          | 265                                                          | 15                        | 25,000                                   |

Introduction

### Drive I/O Specifications Logic Inputs

The following sections describe drive inputs and outputs. Refer to Chapter 3 for terminal strip connections and wiring diagrams.

### Logic Inputs

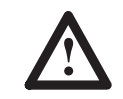

**ATTENTION:** Connecting an external power source to any of the +24 volt connections (terminals 1, 7, 11, and 14) on the regulator board terminal strip will damage the drive. Do not connect the external power source to the +24 volt connections on the regulator board terminal strip. Failure to observe this precaution could result in damage to, or destruction of, the equipment.

The logic input circuits can be powered either from the internal +24 VDC power supply or from an external +24 VDC power source. The internal +24 VDC power supply is available at the regulator board terminal strip (see Fig. 2.15). If an external power source is used, only its common must be connected to 24VCOM on the regulator board (terminal 15).

### **Electrical Specifications**

| nput Voltage     | +24 VDC                          |
|------------------|----------------------------------|
| Turn On Voltage  | +8 VDC                           |
| Turn Off Current | 0.5 mA                           |
| Common           | All input circuits have the same |
|                  | common.                          |

### **Logic Outputs**

The logic output circuits are normally open (when de-energized) relay contacts. When energized (contacts closed), the three circuits indicate the following drive conditions. Terminals are on the terminal strip on the regulator board.

| Running                   | Terminal 27 to 28                                   |
|---------------------------|-----------------------------------------------------|
| Alarm                     | Terminal 29 to 30                                   |
| No Fault                  | Terminal 31 to 32                                   |
| Electrical Specifications |                                                     |
| Operating Voltage         | 250 VAC maximum<br>30 VDC maximum                   |
| Switching Current         | 2 Amps maximum resistive<br>1 Amp maximum inductive |

| 1–8        | Introduction |                                                                                                    |                                            |  |  |
|------------|--------------|----------------------------------------------------------------------------------------------------|--------------------------------------------|--|--|
| Analog Inp | uts          |                                                                                                    |                                            |  |  |
| •          |              | The three customer analog inputs are Analog Reference 1, Analog Reference 2 and Analog Tachometer Feedback. These inputs are converted within the Drive to 12 bits plus sign at their full range. The electrical specifications for each of these are listed below.   |                                            |  |  |
|            |              | Analog Reference 1 (Terminals<br>(see page 4.25 for J10 & J12 ju                                                                                                    | 19,20)<br>mper settings)                   |  |  |
|            |              | Voltage Reference<br>Milliamp Reference                                                                                                    | <u>+</u> 10 VDC<br>4-20 mA or 10-50 mA     |  |  |
|            |              | Analog Reference 2 (Terminals<br>(see page 4.24 for J19 jumper s                                                                                                    | s 16, 17, 18)<br>settings)                 |  |  |
|            |              | Potentiometer                                                                                                    | 5kΩ minimum                                |  |  |
|            |              | External Voltage Source                                                                                                    | + 10  VDC<br>$\overline{0}$ to 10 Volts DC |  |  |
|            |              | Analog Tachometer Feedback<br>(see page 4.20 for J11 and J14                                                                                                    | jumper settings)                           |  |  |
|            |              | Tach Voltage at Top speed                                                                                                    | 10 to 250 VDC                              |  |  |
| Analog Ou  | tputs        |                                                                                                    |                                            |  |  |
|            |              | The two metering analog outputs are available at regulator board terminals 24, 25 and 26. Terminal 25 is the common connection for both output signals. The selected signals for both meter outputs are averaged (filtered) over 100 ms to reduce meter fluctuations. |                                            |  |  |
|            |              | NOTE: Refer to the Start-U programming Analog Outpu                                                                                                    | p chapter for information on ts.           |  |  |
|            |              | Electrical Specifications<br>Output Voltage                                                                                                    | ±10 VDC, 4 mA                              |  |  |

Introduction

### **Drive Description**

The Drive is a 3 phase full-wave power converter without flyback rectifier, complete with a digital current regulator and a digital speed regulator for armature voltage or speed regulation by tachometer feedback. Shown in Figure 1.2 is a block diagram of the 1397 Drive.

The Drive employs wireless regulator construction and uses a keypad for Drive setup, including parameter adjustments and unit selection, monitoring, and diagnostics. Reference, feedback, and metering signals can be interfaced to the Drive. The Drive can be controlled locally by the control device (HIM, GPT, DriveTools etc.) keypad or remotely by using the terminals at the regulator board terminal strip.

Figure 1.2 1397 Block Diagram

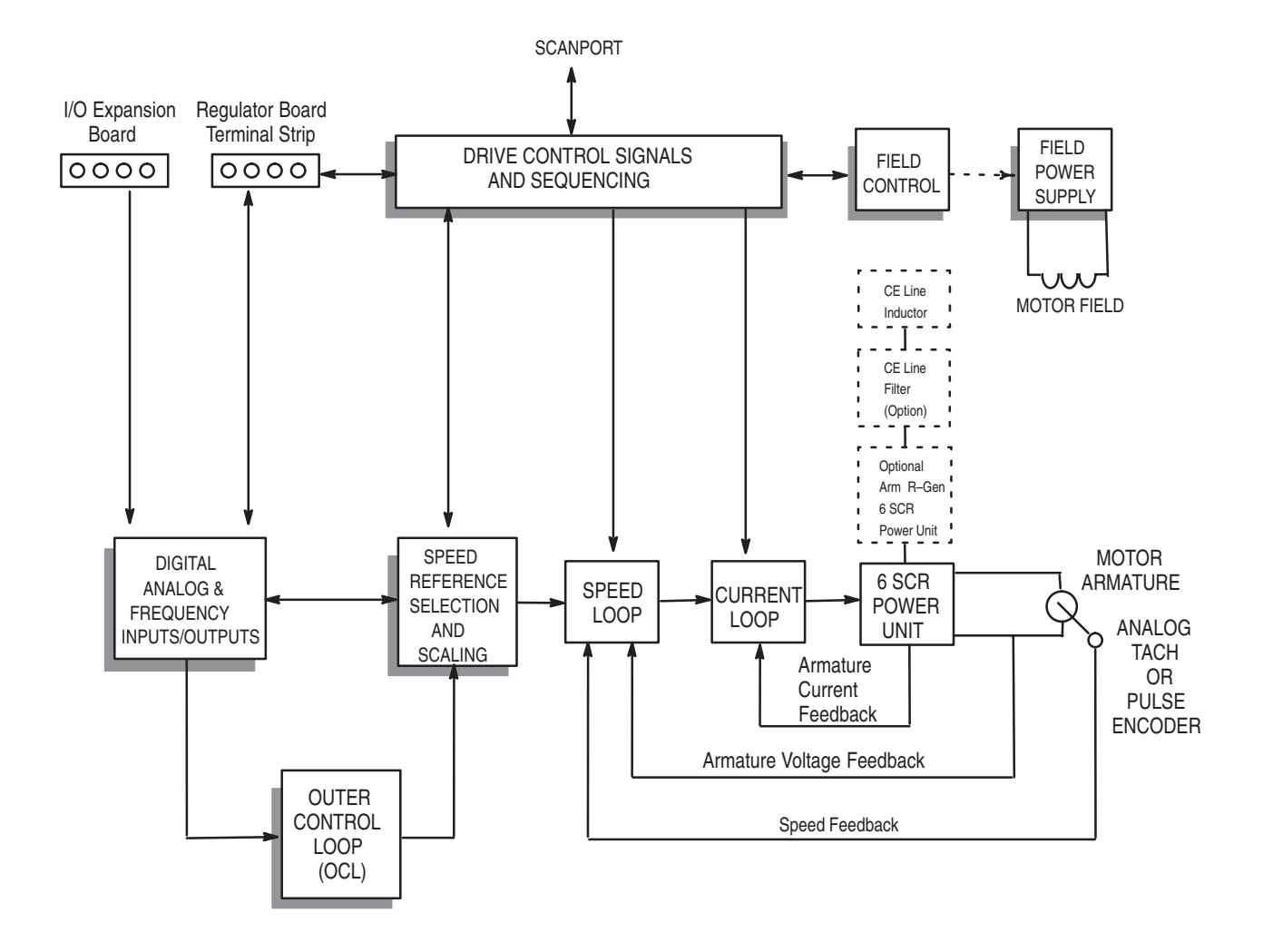

1–10 Introduction

# Options

| Name                                                                                                    | Description                                                                                                    | I/M Number |
|----------------------------------------------------------------------------------------------------|----------------------------------------------------------------------------------------------------|------------|
| 115 V AC Control Interface<br>All Horsepowers                                                                                                  | Converts customer-supplied 115 V AC signals to 24 V DC for operating a 1397. Mounts separately on the panel or can be mounted in the bottom of a NEMA Type 1 enclosed drive.                                                                                                    | 1397-5.18  |
| 230 VAC Conversion                                                                                                    | Allows conversion of the 460 VAC 1397 to a 230 VAC 1397 at one-half the 460 VAC horsepower rating.                                                                                                    | 1397-5.16  |
| A-C Line Disconnect<br>3 – 60 HP @ 460V<br>1 – 30HP @ 230V<br>7 – 100A @ 380/415VAC                                                            | Allows the three-phase line to be disconnected at the drive. Molded case switch that mounts on the chassis of the drive or NEMA Type 1 enclosure.                                                                                                    | 1397-5.11  |
| Dynamic Braking                                                                                                    | Provides the hardware, including braking grids, needed to provide<br>dynamic braking on stop. Supplied in a NEMA Type 1 enclosure.<br>The 1397–DB–A and 1397–DB–B series allow the kit to be panel<br>mounted. These kits include the resistor grid assembly and contactor.<br>The customer must supply fused 115 V AC. | 1397-5.15  |
| Enhanced Field Supply                                                                                                    | Provides electronic field trim, field economy, and the ability to supply<br>240V field voltage and other special voltages. This kit replaces the<br>standard field supply.                                                                                                    | 1397-5.24  |
| Regulated Field Supply<br>Supplied as standard on:<br>400 – 600HP @ 460V<br>150HP @ 460V<br>75 HP @ 230V and up<br>265 & 521 ADC @ 380/415 VAC | Provides field economy, as well as pre-weakening of the field using a fixed reference or field weakening for above base speed operation. Tachometer feedback is required with this kit. This kit replaces the standard field supply.                                                                                    | 1397-5.17  |
| Blower Motor Starter                                                                                                    | Provides a fused A-C starter with adjustable overload and interlocking<br>for control of three phase blower motor used to cool the DC motor.                                                                                                    | 1397-5.20  |
| Expansion I/O Module                                                                                                    | Mounts on the 1397 chassis and gives the drive additional analog, frequency, and digital I/O capability.                                                                                                    | 1397-5.19  |
| Pulse Encoder Interface Card<br>All Horsepowers                                                                                                | Allows for digital pulse encoder speed feedback                                                                                                    | 1397-5.13  |
| AC Tachometer Interface Card<br>All Horsepowers                                                                                                | Allows for AC tachometer speed feedback                                                                                                    | 1397-5.22  |
| AC Line Disconnect<br>75 – 150 HP @ 460V<br>40 – 75 HP @ 230V                                                                                  | Allows the three phase line to be disconnected at the drive.                                                                                                    | 1397-5.21  |
| AC Line Disconnect<br>200 – 300 HP @ 460V<br>100 – 150 HP @ 230V<br>521 ADC @ 380/415 VAC                                                      | Allows the three phase line to be disconnected at the drive.                                                                                                    | 1397-5.27  |
| Inverting Fault Circuit Breaker<br>400–600 HP                                                                                                  | Allows high inertia loads on regenerative 1397 drives.                                                                                                    | 1397-5.29  |
| AC Line Disconnect<br>400 – 600 HP @ 460V                                                                                                    | Allows the three phase line to be disconnected at the drive.                                                                                                    | 1397-5.30  |
| AC Line Filter Kit<br>600 HP @ 460V                                                                                                    | Allows power transformer greater than 2300V RMS to be applied to the drive.                                                                                                    | 1397-5.31  |
| Dynamic Braking Resistor Assembly<br>Lifting Instructions 250–600HP                                                                            | Provides instructions for properly attaching and lifting Dynamic Braking Kits.                                                                                                    | 1397-5.32  |

# Installation

### **Chapter Objectives**

The following data will guide you in planning the installation of the 1397 Drive. Since most start-up difficulties are the result of incorrect wiring, every precaution must be taken to assure that the wiring is done as instructed.

IMPORTANT: You are responsible for completing the installation, wiring and grounding of the 1397 Drive and for complying with all National and Local Electrical Codes.

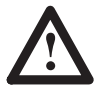

**ATTENTION:** The following information is merely a guide for proper installation. The National Electrical Code and any other governing regional or local code will overrule this information. The Allen-Bradley Company cannot assume responsibility for the compliance or noncompliance to any code, national, local or otherwise for the proper installation of this Drive or associated equipment. A hazard of personal injury and/or equipment damage exists if codes are ignored during installation.

The Drive must be mounted in a clean, dry location. Contaminants such as oils, corrosive vapors and abrasive debris must be kept out of the enclosure. Temperatures around the Drive must be kept between 0° and 55°C (32°F and 131°F). Humidity must remain between 5% to 95% non-condensing. The Drive can be applied at elevation of 3300 feet (1,000 meters) without derating. The Drive current rating must be derated by 3% for each additional 1,000 feet (300 meters). Above 10,000 feet (3,000 meters), consult the local Allen-Bradley Sales Office.

The 1397 Drive is of the open chassis type construction and is designed to allow you to install it in a suitable enclosure. The selection of enclosure type is the responsibility of the user. Dimensions and clearances for the 1397 are detailed in the figures on the following pages.

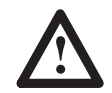

**ATTENTION:** Plan Drive installation so that all cutting, drilling, tapping and welding can be done with the Drive removed from the enclosure. The Drive is of the open type construction and any metal debris must be kept from falling into the Drive. Metal debris or other foreign matter may become lodged in the circuitry resulting in component damage.

### Environment

Mounting

| 2–2          | Installation      |                                                                                                    |
|--------------|-------------------|----------------------------------------------------------------------------------------------------|
| Cooling Ai   | rflow             | In order to maintain proper cooling, the Drive must be mounted in a vertical position. Refer to Figure 2.1 for the recommended minimum clearance of each Drive.                                                                                                    |
|              |                   | The Drive design produces up to a 10°C or 18°F air temperature rise<br>when the Drive is operated at full capacity. Precautions should be<br>taken not to exceed the maximum inlet ambient air temperature of<br>55°C (131°F). If the Drive is in an enclosed cabinet, air circulation<br>fans or a closed circuit heat exchanger may be required. |
| Line Filters | s (CE Only)       | For information on installing, wiring and grounding Line Filters used<br>in CE compliant applications, refer to Appendix B.                                                                                                    |
| AC Line In   | ductors (CE Only) | For installation information on AC Line Inductors used in CE compliant applications, refer to Appendix B.                                                                                                    |

Installation

2–3

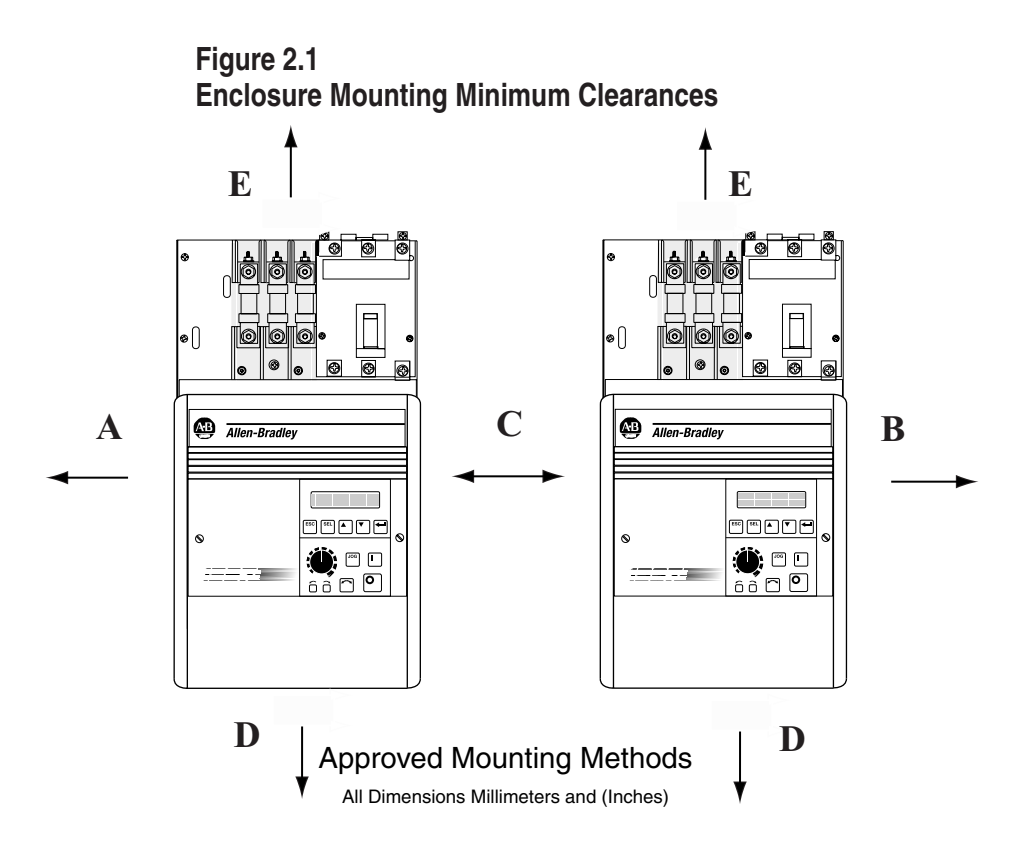

### **Enclosure Mounting Clearances**

|                                 | 1.5 – 30 HP @ 230VAC<br>3 – 60 HP @ 460VAC<br>7 – 110A @ 380 / 415 VAC | 40 – 150 HP @ 230VAC<br>75 – 600 HP @ 460VAC<br>265A @ 380 / 415 VAC |  |  |  |
|---------------------------------|------------------------------------------------------------------------|----------------------------------------------------------------------|--|--|--|
| A Leftside Clearance            | 76 mm (3 in.)                                                          | 76 mm (3 in.)                                                        |  |  |  |
| B Rightside Clearance           | 51 mm (2 in.)                                                          | 51 mm (2 in.)                                                        |  |  |  |
| C Drive to Drive Side Clearance | 101 mm (4 in.)                                                         | 101 mm (4 in.)                                                       |  |  |  |
| D Bottom Clearance              | 127 mm (5 in.)                                                         | 305 mm (12 in.)                                                      |  |  |  |
| E Top Clearance                 | 127 mm (5 in.)                                                         | 305 mm (12 in.)                                                      |  |  |  |

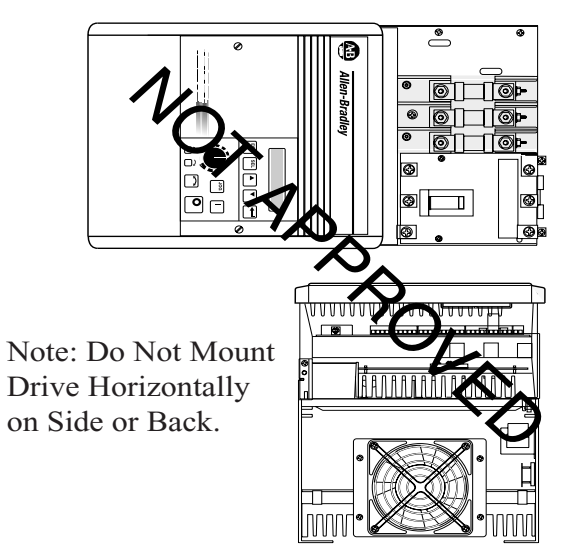

2–4 Installation

### Enclosure Mounting Dimensions

Figure 2.2 Drive Mounting Dimensions – 1.5 to 30 HP at 230 VAC 7 to 110A @ 380/415 VAC 3 to 60 HP at 460 VAC

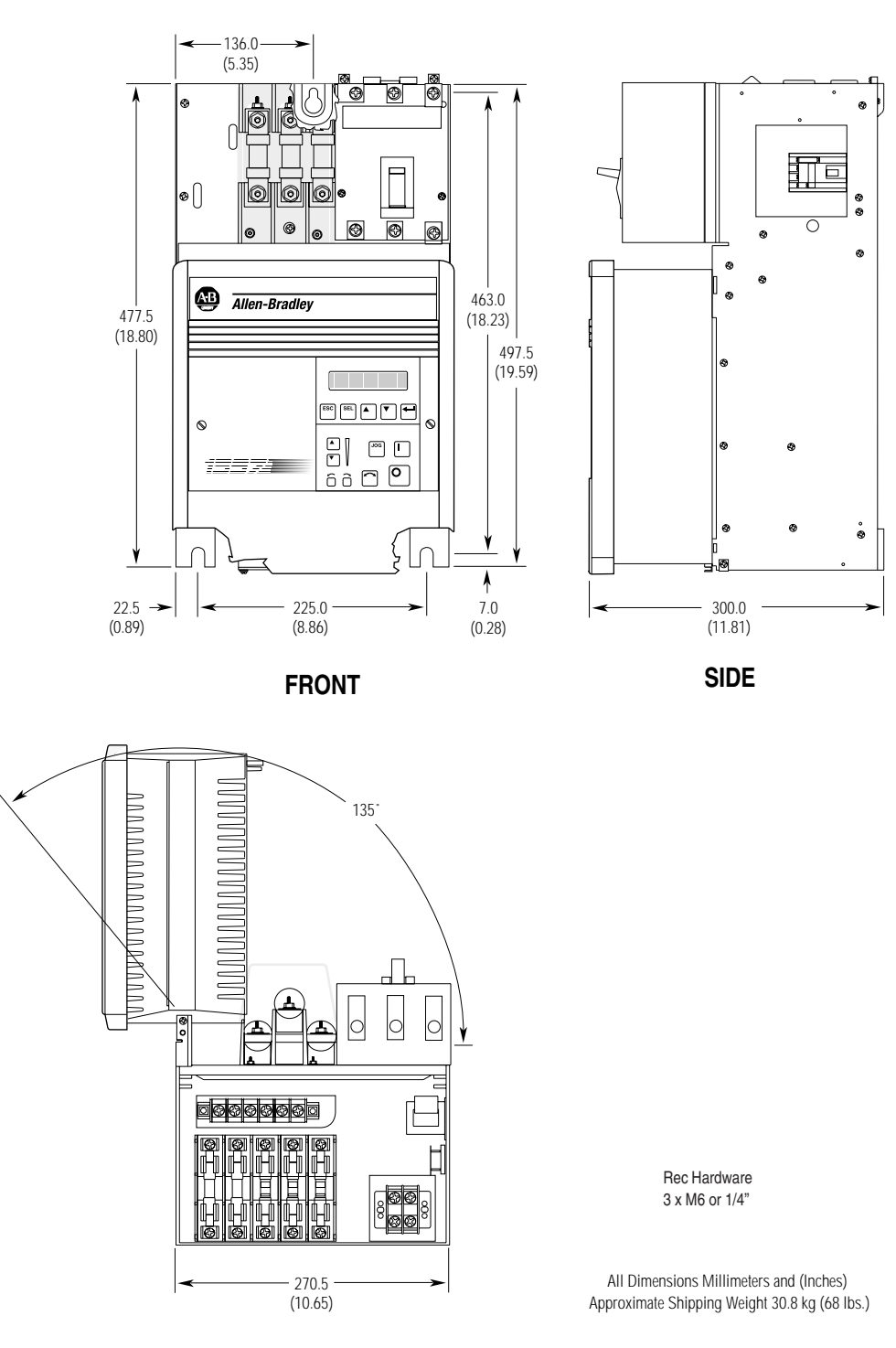

TOP

Installation

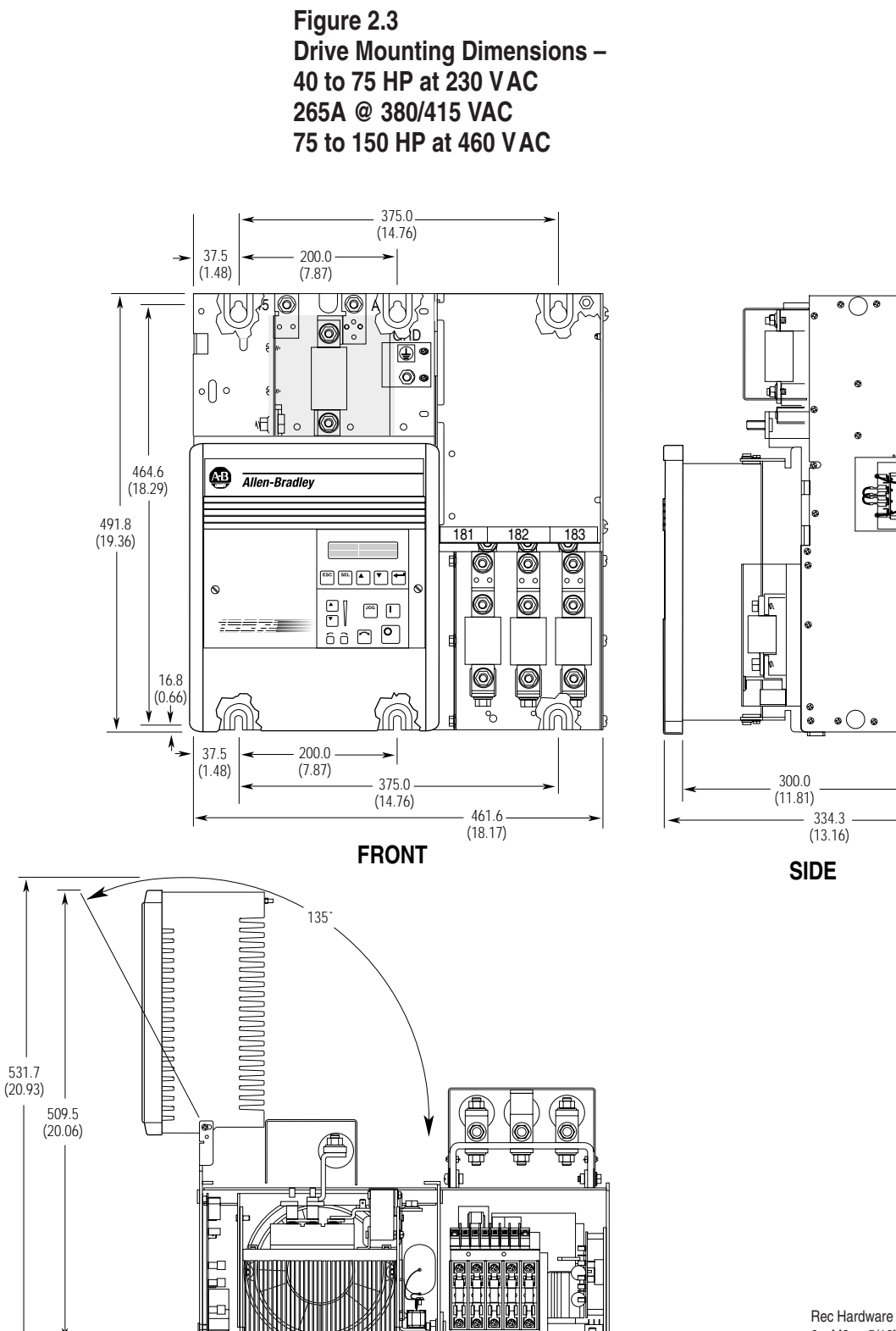

- 461.6 (18.17)

TOP

6 x M8 or 5/16"

All Dimensions Millimeters and (Inches) Approximate Shipping Weight 55.0 kg (122 lbs.)

2–5

Installation

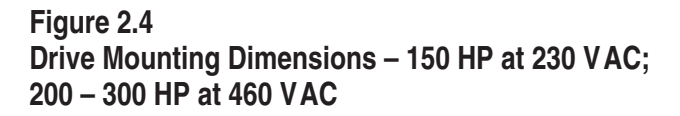

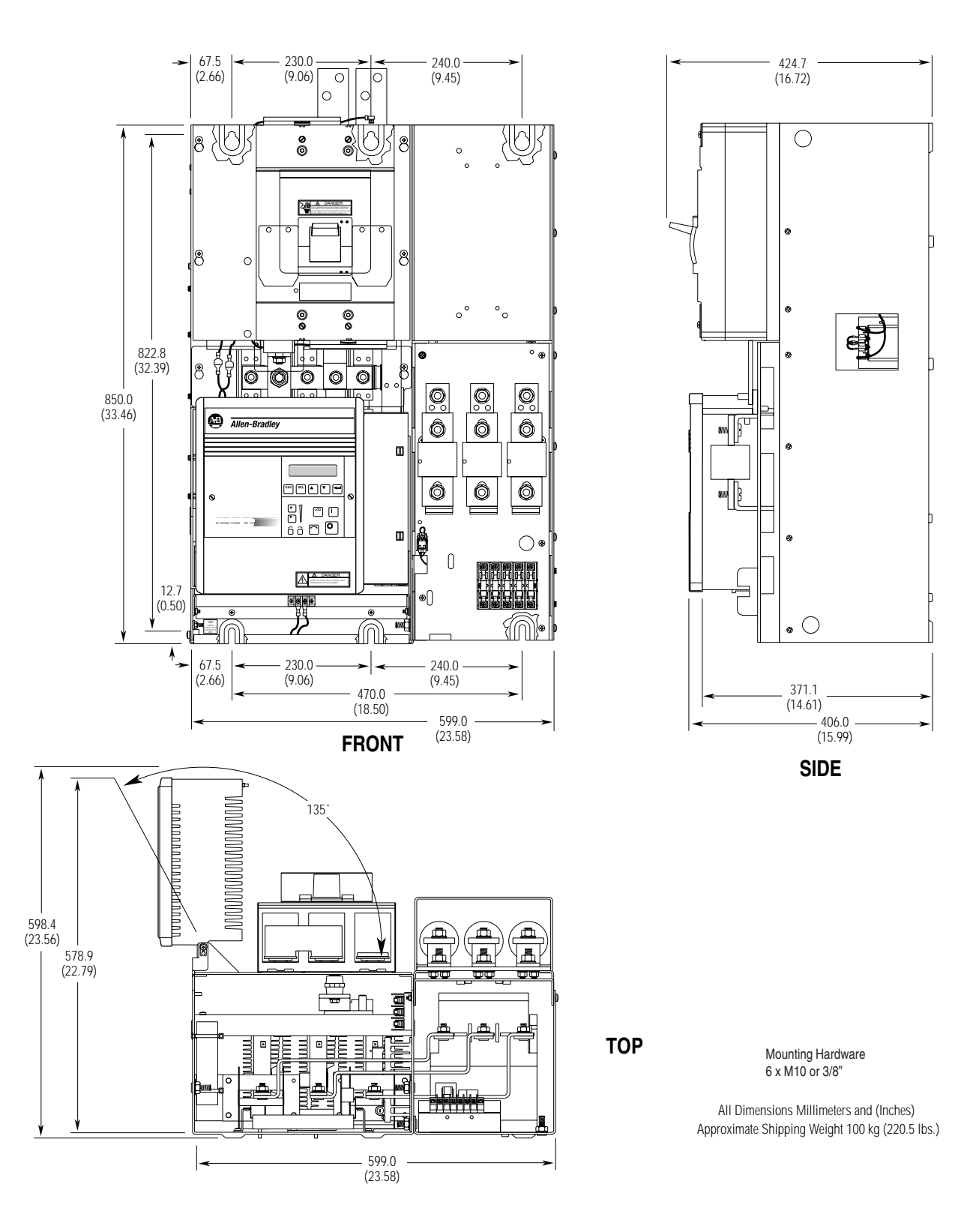

2–6

Installation

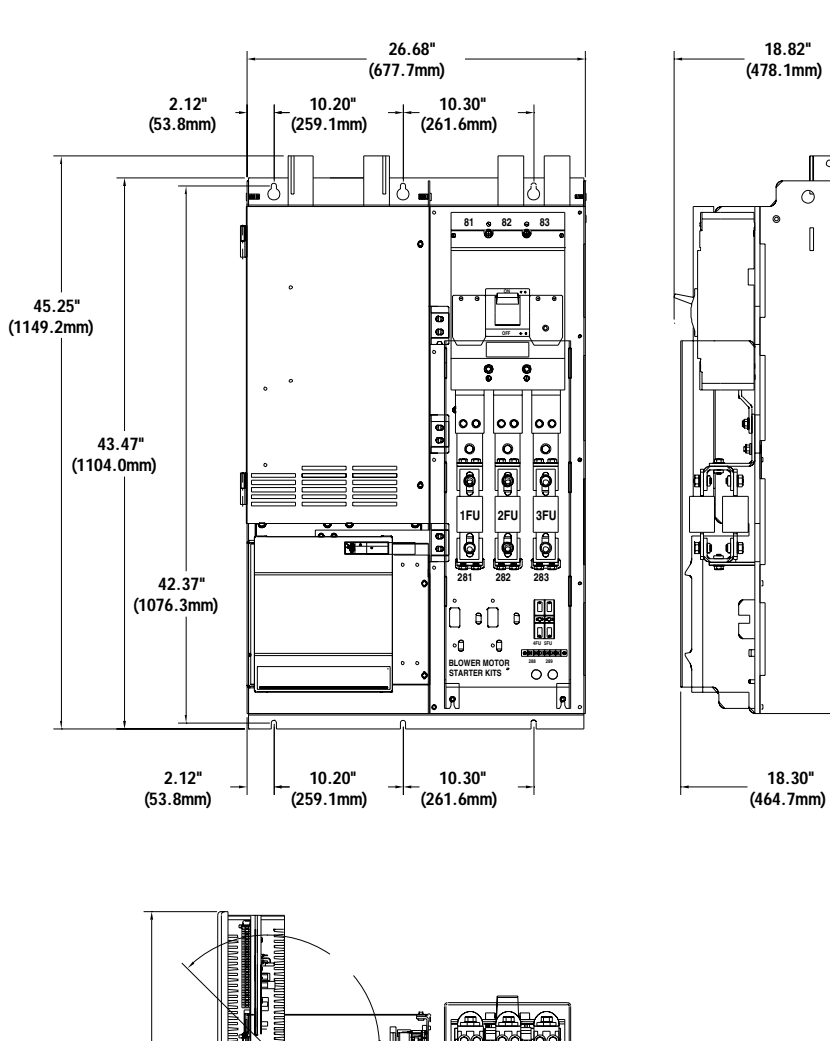

Figure 2.5 Drive Mounting Dimensions – 400 to 600 HP at 460 VAC

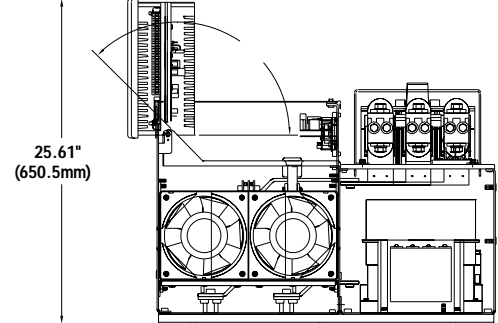

0 οþ

C 0

| Grounding Procedures | The purpose of grounding is to:                                                                                                    |  |  |  |
|----------------------|----------------------------------------------------------------------------------------------------|--|--|--|
|                      | • Limit dangerous voltages to ground potential on exposed parts in the event of an electrical fault.                                                                                                    |  |  |  |
|                      | • To facilitate proper operation of overcurrent device when ground fault conditions are incurred.                                                                                                    |  |  |  |
|                      | • To provide suppression of electrical interference.                                                                                                    |  |  |  |
|                      | The general grounding concept for the 1397 is shown in Figure 2.6 and explained below. Specific Drive ground point locations are detailed in Figures 2.7, 2.8 and 2.9.                                                                                                    |  |  |  |
|                      | <ul> <li>Safety Ground – Is the safety ground required by code. The ground bus can be connected to adjacent building steel (girder, joist) or a floor ground grid, provided grounding points comply with NEC regulations. Multiple connections are permitted, but Do Not ground at the same point as a Signal Ground. The minimum distance between Signal and Safety Ground is 10 feet (3 meters). The ground bus is limited to a maximum of 1 ohm resistance to ground.</li> </ul> |  |  |  |
|                      | <b>Power Feeder</b> – Each power feeder from the substation transformer<br>to the Drive must be provided with properly sized ground cables.<br>Simply utilizing the conduit or cable armor as a ground is not<br>adequate. The conduit or cable armor and ground wires should be<br>bonded to substation ground at both ends. Each transformer<br>enclosure and/or frame must be bonded to ground at a minimum of<br>two locations.                                                 |  |  |  |
|                      | <b>Motor Connection</b> – Each DC motor frame must be bonded to grounded building steel within 20 feet (6 meters) of its location and tied to the drives Safety Ground via ground wires within the power cables and/or conduit. Bond the conduit or cable armor to ground at both ends. The ground wire size and installation must be per NEC Article 250.                                                                                                    |  |  |  |
|                      | <b>Encoder Connections</b> – If used, must be routed in grounded steel conduit. The conduit must be grounded at both ends. Ground the cable shield at the motor only (See Figure 2.6).                                                                                                    |  |  |  |
|                      | <b>Tachometer Connections</b> – If used, must be routed in grounded steel conduit. The conduit must be grounded at both ends. Ground                                                                                                    |  |  |  |

(CE) Line Filter Connections – For grounding reqirements in CE compliant applications, refer to page B.8 in this manual.

the cable shield at the Drive end Only (See Figure 2.6).

(CE) AC Line Inductor Connections – For grounding reqirements in CE compliant applications, refer to page B.8 in this manual.

Installation

Figure 2.6 1397 Grounding Practices

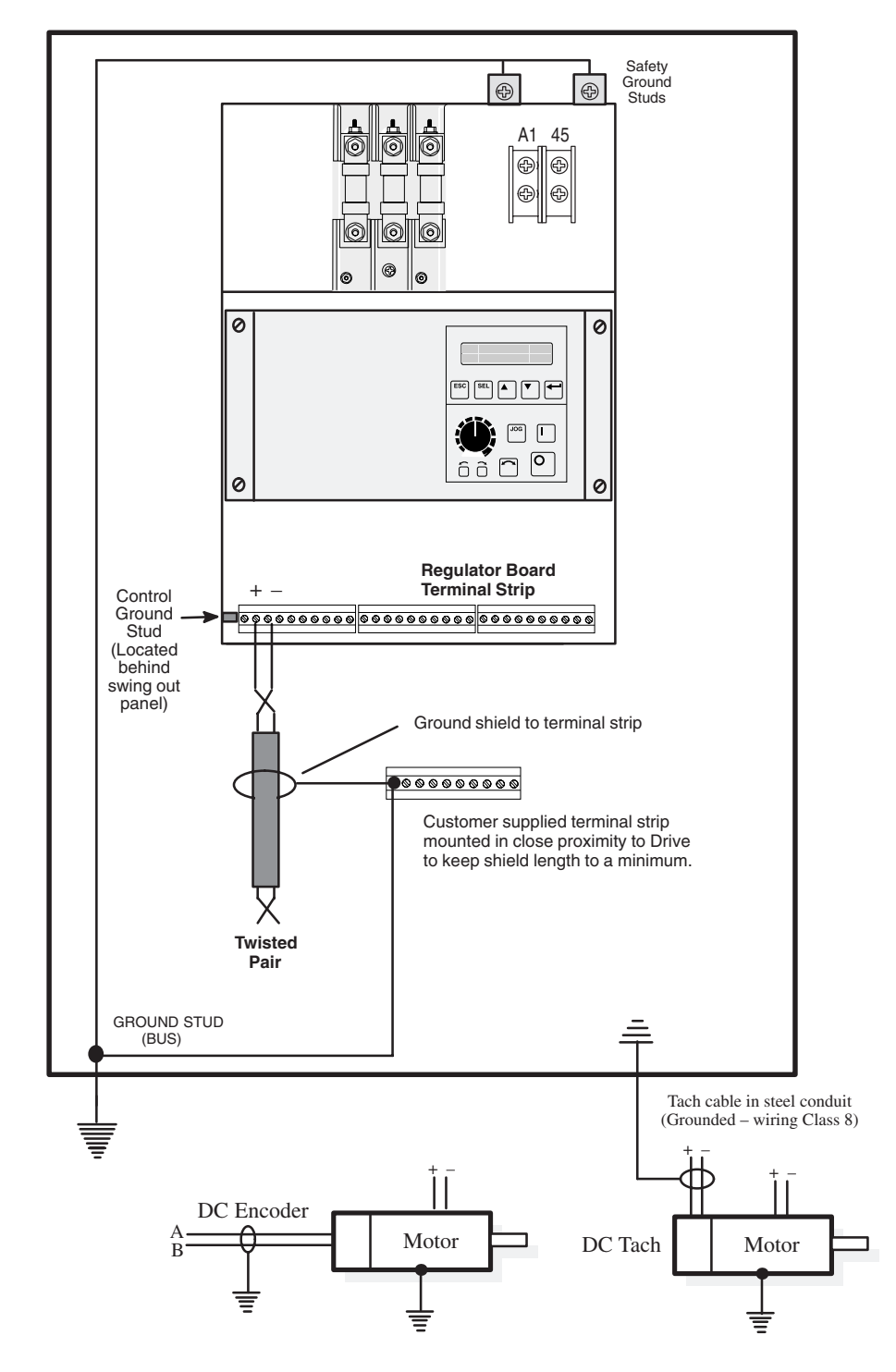

IMPORTANT: For CE requirements refer to Appendix B

Installation

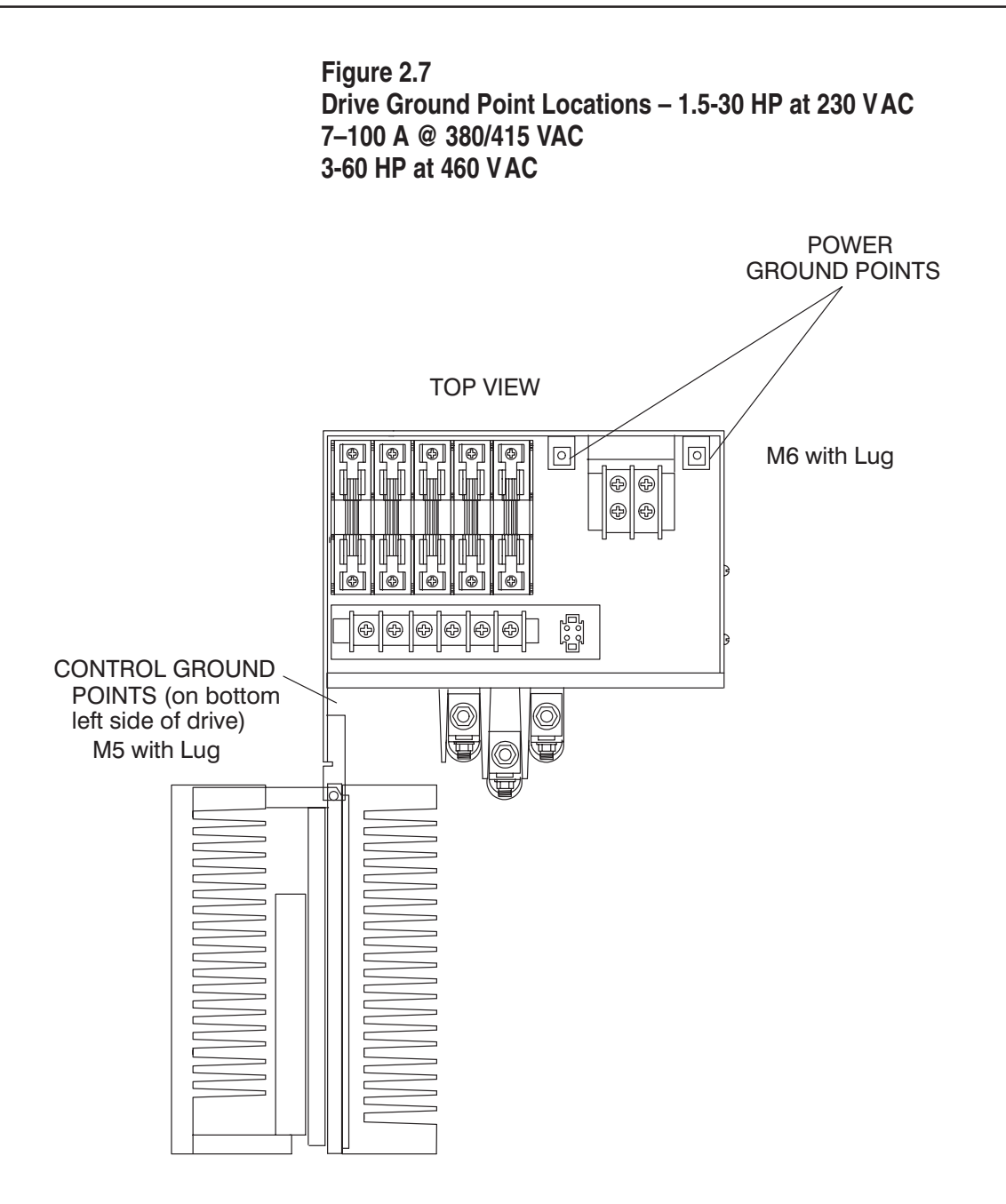

2–10

Installation

Figure 2.8 Drive Ground Point Locations – 40-75 HP at 230 VAC 265A @ 380/415 VAC 75-150 HP at 460 VAC, 265 Amp Rated Output

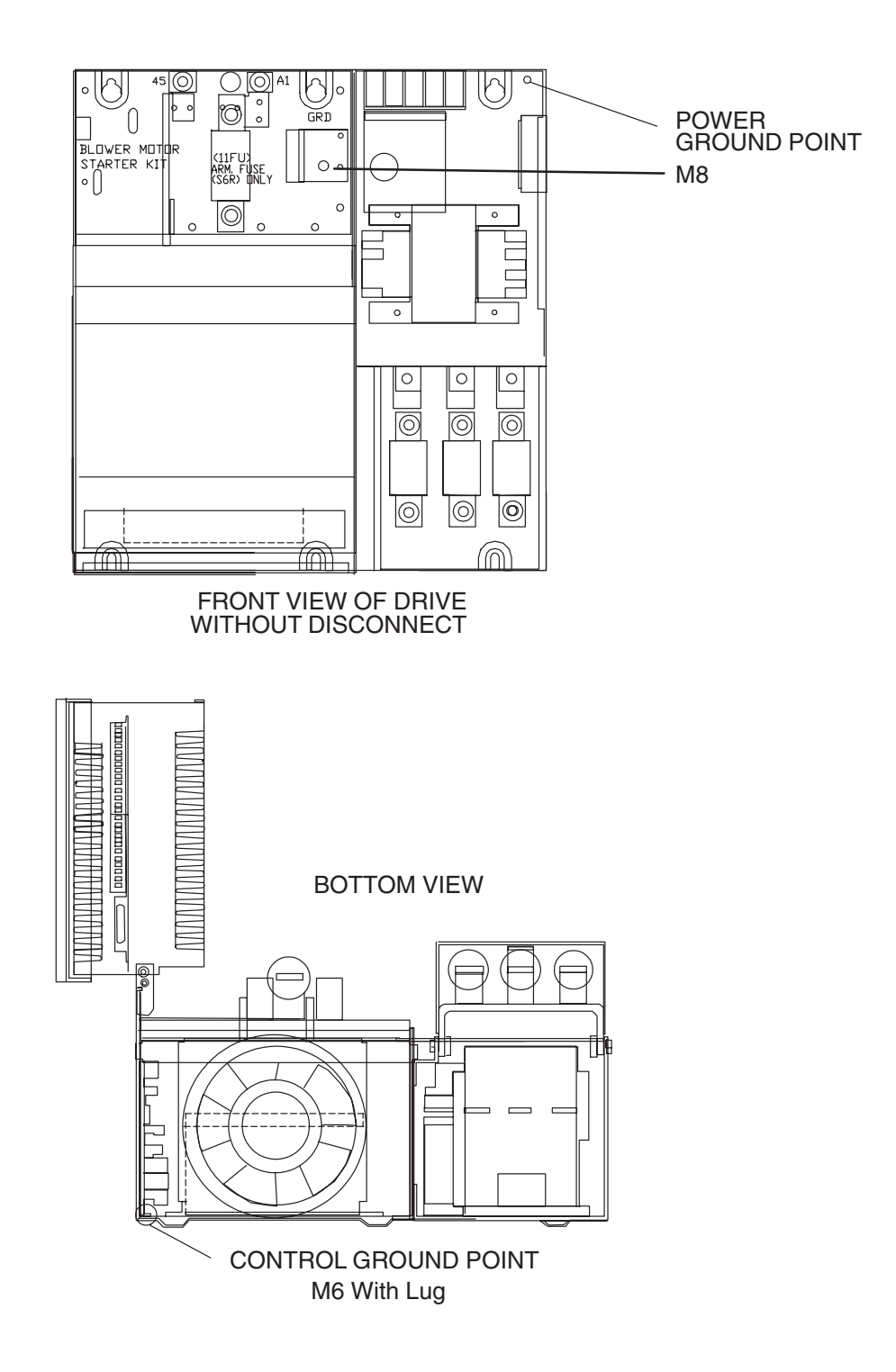

2–11

Installation

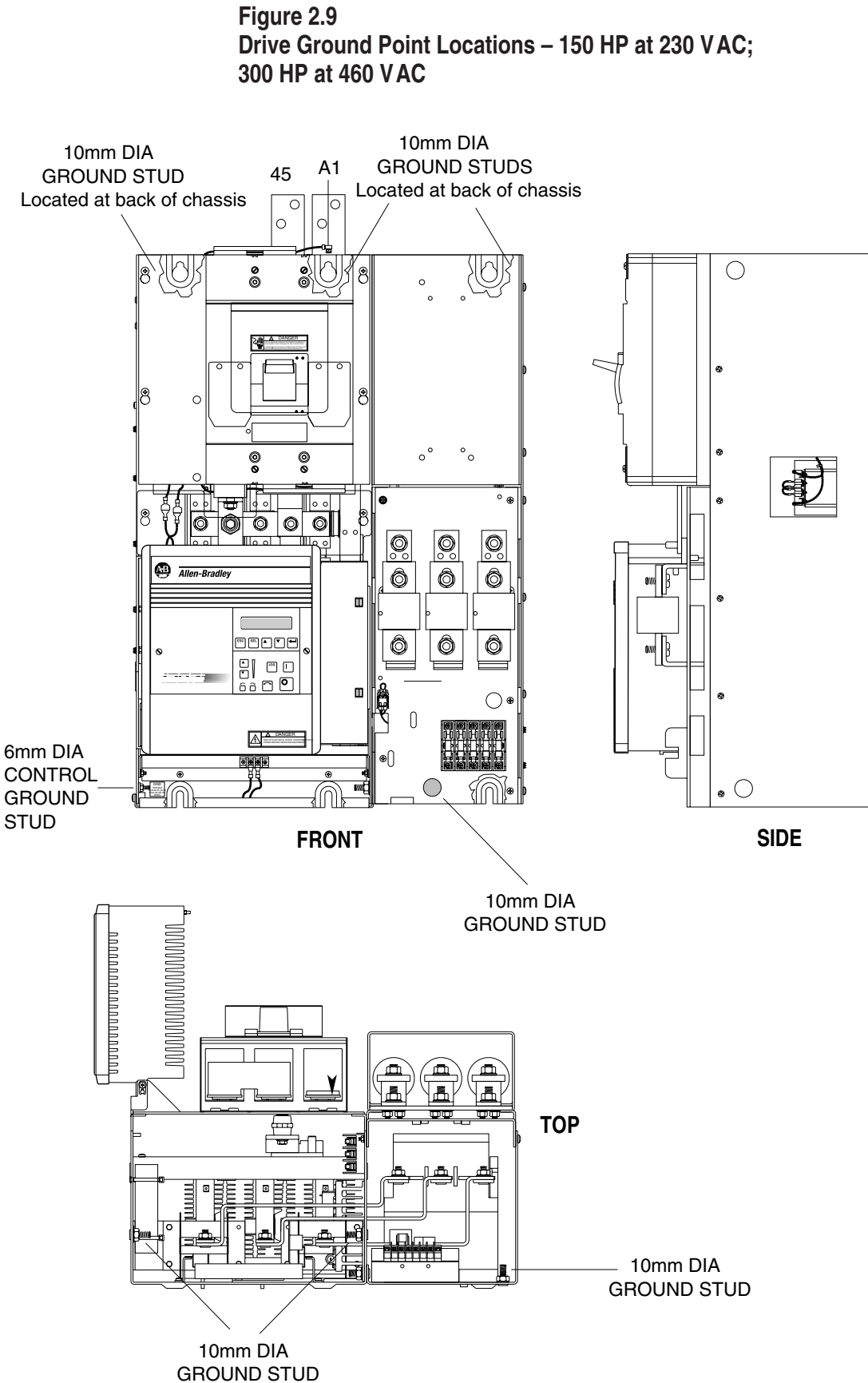

2-12

sales@roc-electric.com www.roc-electric.com

Installation

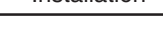

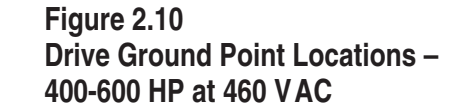

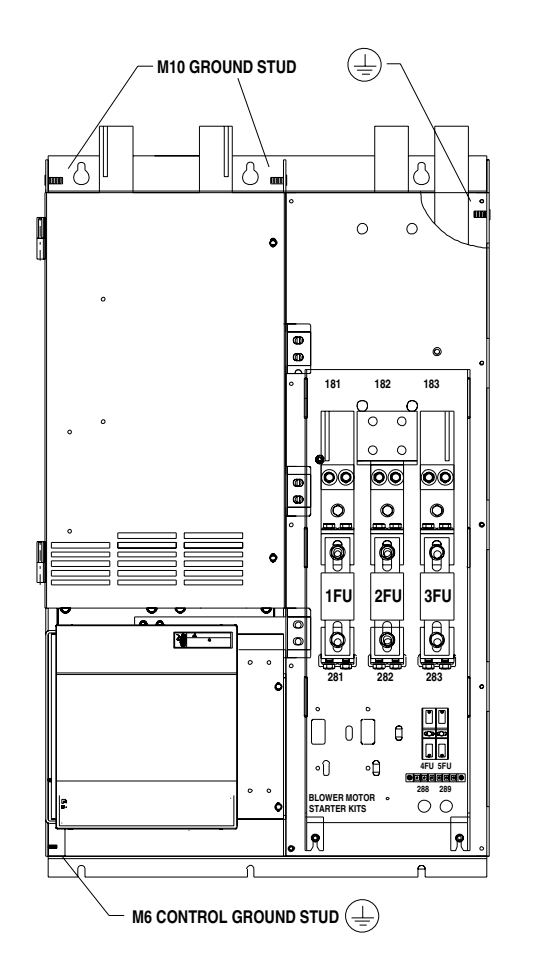

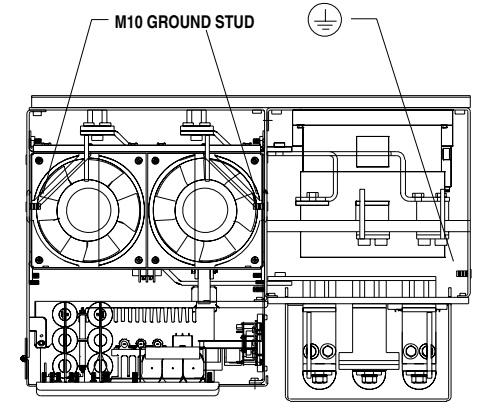

TOP VIEW

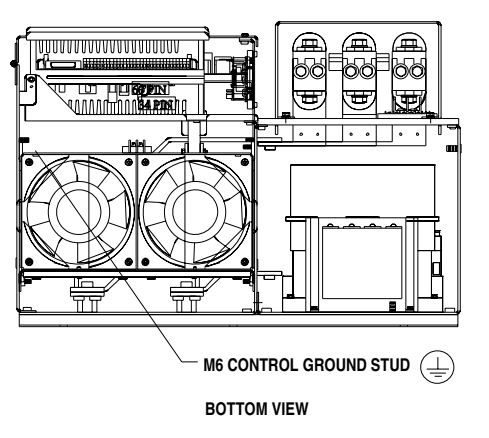

Installation

| Hardware Size      | Tightening          |  |  |
|--------------------|---------------------|--|--|
| M5                 | 18 lb/in (2Nm)      |  |  |
| M6                 | 33 lb/in (3.7 Nm)   |  |  |
| M8                 | 100 lb/in (11.3 Nm) |  |  |
| M10                | 200 lb/in (23 Nm)   |  |  |
| Lug with 14–10 AWG | 35 lb/in (4 Nm)     |  |  |
| Lug with 8 AWG     | 40 lb/in (4.5 Nm)   |  |  |
| Lug with 6–4 AWG   | 45 lb/in (5.1 Nm)   |  |  |

### Table 2.A **Chassis Ground Connections**

Wiring Clearance

Disconnect

24V Power Supply

Although the minimum clearance should be maintained for proper cooling, this space may not always provide proper wiring clearance. The minimum allowable wire bending radius may necessitate that extra space be provided to accommodate power wiring. Consult the governing code for the proper wiring method.

**NOTE:** You are responsible for completing the installation of the Drive system and to comply with all National and Local Electrical Codes. The following information is to be used as a reference only.

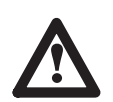

**ATTENTION:** Hazard of electric shock or equipment damage exist if the Drive is not installed correctly. The National Electrical Code (NEC) and local codes outline provisions for safely installing electrical equipment. Installation must comply with specifications regarding wire types, conductor sizes, branch circuit protection and disconnect devices. Failure to do so may result in personal injury and/or equipment damage.

You must provide a main disconnect and lockout device with cabinet interlocks. This device must be wired in the isolation transformer or reactor primary circuit. The device must be sized to handle 115% of the full load primary current plus any additional loads that are connected to the control system. Proper branch circuit protection for the Drive and additional devices must be provided according to NEC and local codes.

**NOTE:** Refer to Table on Page 1-6 for Drive current ratings to aid in properly sizing wire.

The 1397 is equipped with a 250mA 24V power supply to power additional peripheral devices. For example, up to two of the following 24V DC Scanport modules can be used:

1203-GK1 Single Point Remote I/O 1203-GK2 DFI (RS-232 / 422 / 485) or DH-485

2 - 14

2-15

If more than two SCANport modules are used with the 1397 Drive, an additional 24V DC power supply must be installed, or 115V SCANport modules must be used. Refer to the SCANport user manual for information on installing additional SCANport modules.

The 24V DC power supply can be accessed at terminals #14 (24V DC) and #15 (24VDC common) of the regulator board terminal strip.

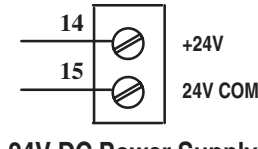

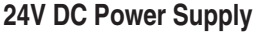

Wire sizes must be selected individually, observing all applicable safety and NEC regulations. The minimum permissible wire size does not necessarily result in the best operating economy. Due to the Drive overload capacity, the conductors for the transformer primary and secondary must be sized (at a minimum) for 125% of the full load Drive line current. The motor armature conductors must also be rated for 125% (at a minimum) of the full load motor current.

Shielded type wire is recommended in control circuits for protection against interference. A shielded wire is required for all signal wires. The recommended conductor size must be a minimum of 24 AWG. The best interference suppression is obtained with a wire having an individual shield for every pair. Table 2.B provides a listing and description of cable types and wiring recommendations. Figure 2.9 shows recommended cable shielding. Note that wiring classes are for reference only, and are not associated with any code or standard.

### Figure 2.11 Cable Shielding Recommendations

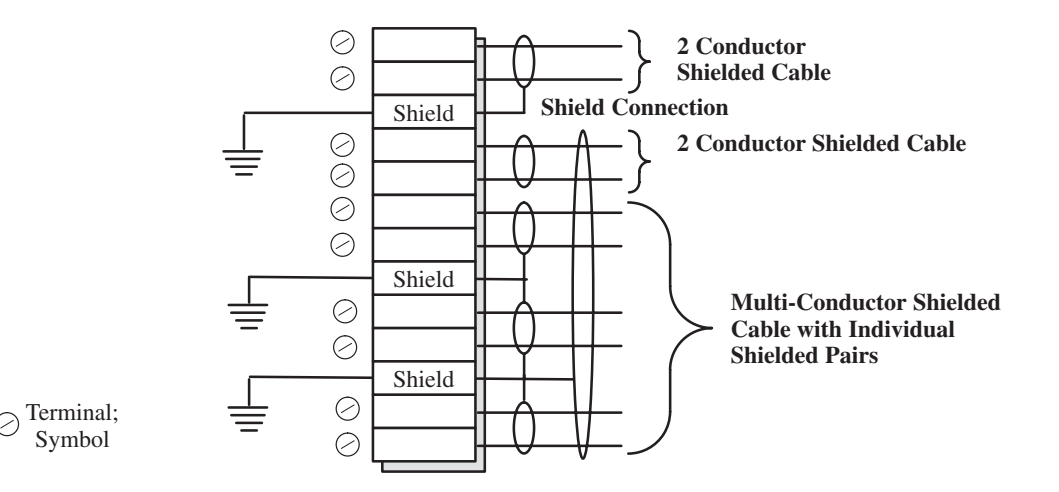

### Wire Size, Type & Class

2–16

Installation

# Table 2.BCable and Wiring Recommendations

|           |                 |                                                 |                                           |                                                                       | Mir    | iimum S | pacing<br>Ste | in Inch | les betwee<br>huit/Trav | n Classes –      |
|-----------|-----------------|-------------------------------------------------|-------------------------------------------|-----------------------------------------------------------------------|--------|---------|---------------|---------|-------------------------|------------------|
| Category  | Wiring<br>Class | Signal Definition                               | Signal Examples                           | Cable Type                                                            | 1      | 2/3/4   | 5/6           | 1 7/8   | 9/10/11                 | Spacing<br>Notes |
| Power     | 1               | AC Power (600V or greater)                      | 2.3kV 3/Ph AC Lines                       | per NEC & Local Codes                                                 | 0      | 3/9     | 3/9           | 3/18    | Note6                   | 1/2/5            |
|           | 2               | AC Power (less than 600V)                       | 460V 3/Ph AC Lines                        | per NEC & Local Codes                                                 |        |         |               |         |                         |                  |
|           | 3               | DC Power                                        | DC Motor Armature                         | per NEC & Local Codes                                                 | 3/9    | 0       | 3/6           | 3/12    | Note 6                  | 1/2/5            |
|           | 4               | DC Power                                        | DC Motor Field                            | per NEC & Local Codes                                                 |        |         |               |         |                         |                  |
| Control   | 5               | 115V AC/DC Logic                                | Relay Logic/PLC I/O<br>Motor Thermostat   | per NEC & Local Codes                                                 | 3/9    | 3/6     | 0             | 3/9     | Note 6                  | 1/2/5            |
|           |                 | 115V AC Power                                   | Power Supplies,<br>Instruments            |                                                                       |        |         |               |         |                         |                  |
|           | 6               | 24V AC/DC Logic                                 | PLC I/O                                   | per NEC & Local Codes                                                 |        |         |               |         |                         |                  |
| Signal    | 7               | Analog Signals,<br>DC Supplies                  | Reference/Feedback<br>Signal, 5 to 24V DC | Shielded Cable – Belden<br>8735, 8737, 8404                           | 3/     | 3/      | 3/9           | 0       | 1/3                     | 2/3/4/5          |
|           |                 | Digital (low speed)                             | TTL                                       |                                                                       | 10     | 12      |               |         |                         |                  |
| (1100000) | 8               | Digital<br>(high speed)                         | I/O, Encoder, Count<br>Pulse Tach         | Shielded Cable – Belden<br>9728, 9730                                 |        |         |               |         |                         |                  |
| Signal    | 9               | Serial<br>Communication                         | RS-232, 422 to<br>Terminals/Printers      | Shielded Cable – Belden<br>RS-232 – 8735, 8737<br>RS-422 – 9729, 9730 | Note 6 |         | 1/3           | 0       |                         |                  |
| (Comm)    | 11              | Serial Communication<br>(greater than 20k baud) | PLC Remote I/O,<br>PLC Data Highway       | Twinaxial Cable – Belden<br>9463, A-B 1770-CD                         |        |         |               |         |                         |                  |

Example: Spacing relationship between 480V AC incoming power leads and 24V DC logic leads.

- 480V AC leads are Class 2 ; 24V DC leads are Class 6
- For separate steel conduits, the conduits must be 3 inches (76 mm) apart
- In a cable tray, the two groups of leads are to be 6 inches (152 mm) apart

#### **Spacing Notes:**

- 1. Both outgoing and return current carrying conductors are to be pulled in same conduit or laid adjacent in tray.
- 2. Cables of the following classes can be grouped together.
  - A. Class 1; Equal to or above 601 volts
  - B. Classes 2,3, and 4 may have their respective circuits pulled in the same conduit or layered in the same tray.
  - C. Classes 5 and 6 may have their respective circuits pulled in the same conduit or layered in the same tray.
  - Note: Bundle may not exceed conditions of NEC 310
    D. Classes7 and 8 may have their respective circuits pulled in the same conduit or layered in the same tray.
    Note: Encoder cables run in a bundle may experience some amount of EMI coupling. The circuit application may dictate separate spacing.
  - E. Classes 9, 10 and 11 may have their respective circuits pulled in the same conduit or layered in the same tray. Communication cables run in a bundle may experience some amount of EMI coupling and corresponding communication faults. The application may dictate separate spacing.
- 3. All wires of class 7 thru 11 MUST be shielded per the recommendations
- 4. In cable trays, steel separators are advisable between the class groupings.
- 5. If conduit is used, it must be continuous and composed of magnetic steel.

#### LEGEND

2/3/4Class Spacing3/9Steel Conduit/Tray

 6. Spacing of communication cables classes 2 thru 6 is:

 CONDUIT SPACING
 THRU AIR

 115 Volts - 1 inch
 115 Volts - 2 inches

 230 Volts - 1.5 inches
 230 Volts - 4 inches

 380/575 Volts - 3 inches
 380/575 Volts - 8 inches

 575 volts - proportional to 6"
 575 volts perportional to 12"

 per 1000 volts.
 per 1000 volts

#### **General Notes**

1. Steel conduit is recommended for all wiring classes. (Classes 7-11).

- Spacing shown between classes is the minimum required for parallel runs less than 400 feet. Greater spacing should be used where possible.
- 3. Shields for shielded cables must be connected at one end only. The other end should be cut back and insulated. Shields for cables from a cabinet to an external device must be connected at cabinet end. Shields for cables from one cabinet to another must be connected at the source end cabinet. Splicing of shielded cables, if absolutely necessary, should be done so that shields remain continuous and insulated from ground.
- 4. Power wire is selected by load. 16AWG is the minimum recommended size for control wiring.

Installation

2–17 Motor Installation The following procedure provides the steps needed to properly install a DC motor for use with a 1397 Drive. 1. Verify that the motor you intend to install is the appropriate rating for use with your model 1397 Drive. 2. Install the DC motor in accordance with the motor manufacturer's installation instructions. 3. Ensure that coupled applications have proper shaft alignment with the driven machine or that belted applications have proper sheave/belt alignment to minimize unnecessary motor loading. 4. If the motor is accessible while it is running, make certain all guards necessary to satisfy local and national codes are installed. 5. Size the motor armature circuit conductors for the specific Drive rating and according to applicable codes. 6. Locate and connect the DC motor armature leads and the shunt field supply leads on the Drive (Figures 2.13 through 2.16). ATTENTION: 400 to 600 HP @ 460VAC

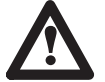

Regenerative Drives require an externally mounted Inverting Fault Protection device connected in the armature circuit. Refer to the instruction manual provided with the Inverting Fault Protection device you have selected for your drive for connection information. Failure to provide Inverting Fault Protection could result in severe bodily injury or loss of life.

### **Power Wiring Procedure**

The following procedure provides the steps needed to properly perform the power wiring connections to the 1397 Drive.

Using Table 2.C, verify that the motor field is compatible with the DC field voltage output of the Drive.

### Table 2.C Standard Field Voltage Output

| AC Incoming<br>Voltage to Drive | DC Supply Output<br>Voltage to Field |
|---------------------------------|--------------------------------------|
| 230V AC                         | 150V DC                              |
| 380V AC                         | 250V DC                              |
| 415V AC                         | 270V DC                              |
| 460V AC                         | 300V DC                              |

2 - 18Installation

> 1. Connect the motor armature and field leads to produce proper direction of motor rotation. Figure 2.12 shows the connections required to produce counterclockwise rotation of the motor when viewed from the commutator end with a positive speed reference input to the Drive.

### Figure 2.12 Typical DC Motor Connections (CCW) Rotation

1.5 to 150HP @ 230VAC, 3 to 300HP @ 460VAC

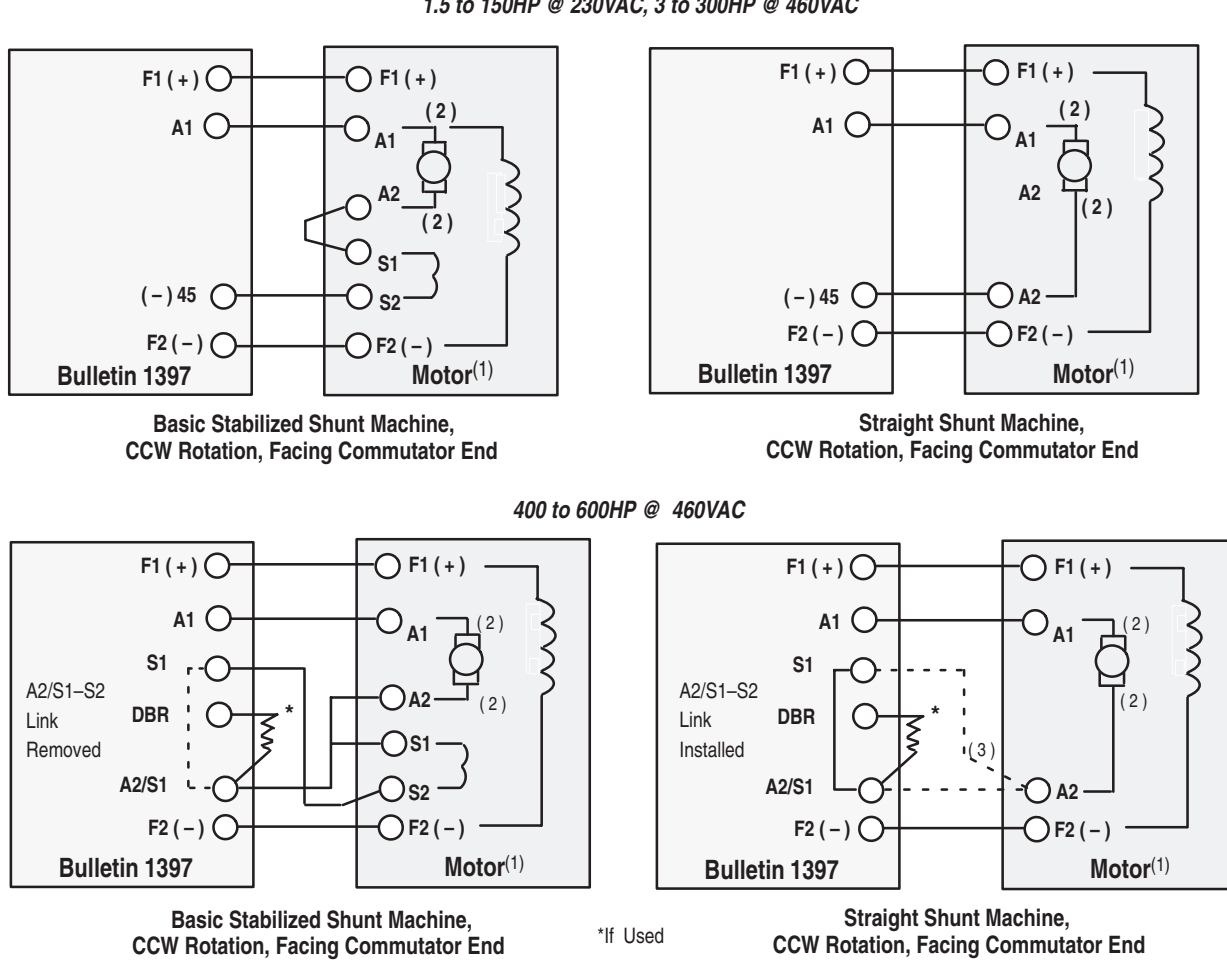

- (1) In cases where full regenerative torque capability is required for braking or slow down operation or where the drive will be applied for bi-directional operation, you should specify straight shunt DC motors (wound without a series field winding) to assure symmetrical motor operation in both forward and reverse directions, full torque capability, and motor stability under any mode of operation.
- (2) If this connection of the motor armature leads results in motor rotation opposite of what is required, reverse the A1 and A2 lead connections at the motor.
- (3) Connect Drive Terminal A2/S1 or S2 to motor terminal A2.
  - 2. The 1397 is supplied with semi conductor fuses for line protection. An isolation transformer can also be used. In general, the 1397 is suitable for direct connection to a correct voltage AC line that has minimum impedance of 3%. If the
Installation

2-19

line is lower impedance, a line reactor or isolation transformer must be added upline from the Drive to increase line impedance. If the line impedance is too low, transient voltage spikes or interruptions can create excessive current spikes that will cause nuisance input fuse blowing, and may cause damage to the Drive power structure. Refer to Figures 2.13 through 2.16 for AC input wiring at the main fuses and the following ATTENTION note when determining if a line reactor or isolation transformer is required for your installation.

AC Line Connection – Connect incoming three-phase AC line power to the AC Line Terminals as shown in Figures 2.13 through 2.16. Note that the incoming AC power is wired to separate terminals on the 1.5-30HP/3-60HP, 7–110A Drives, but is wired directly to AC line fuses on 40-75HP/75-150HP, 100-150/200-300HP, 265A and higher and 400 to 600 HP Drives. The fuses supplied are designed to provide protection against short circuits for the Drive semiconductors and associated output wiring. They are not to be considered a substitute for the user supplied motor branch circuit protective devices that are required by the National Electrical Code. Refer to Table 2.E for proper sizing of the AC power and branch fuses.

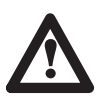

**ATTENTION:** If the AC input power system does not have a neutral or one phase referenced to ground, an isolation transformer with the neutral of the secondary grounded is **highly recommended**. If the line-to-line voltages on any phase can exceed 125% of the nominal line-to-line voltage, an isolation transformer with the neutral of the secondary grounded, is **always required**. Failure to observe these precautions could result in bodily injury or damage to equipment.

2–20 Installation

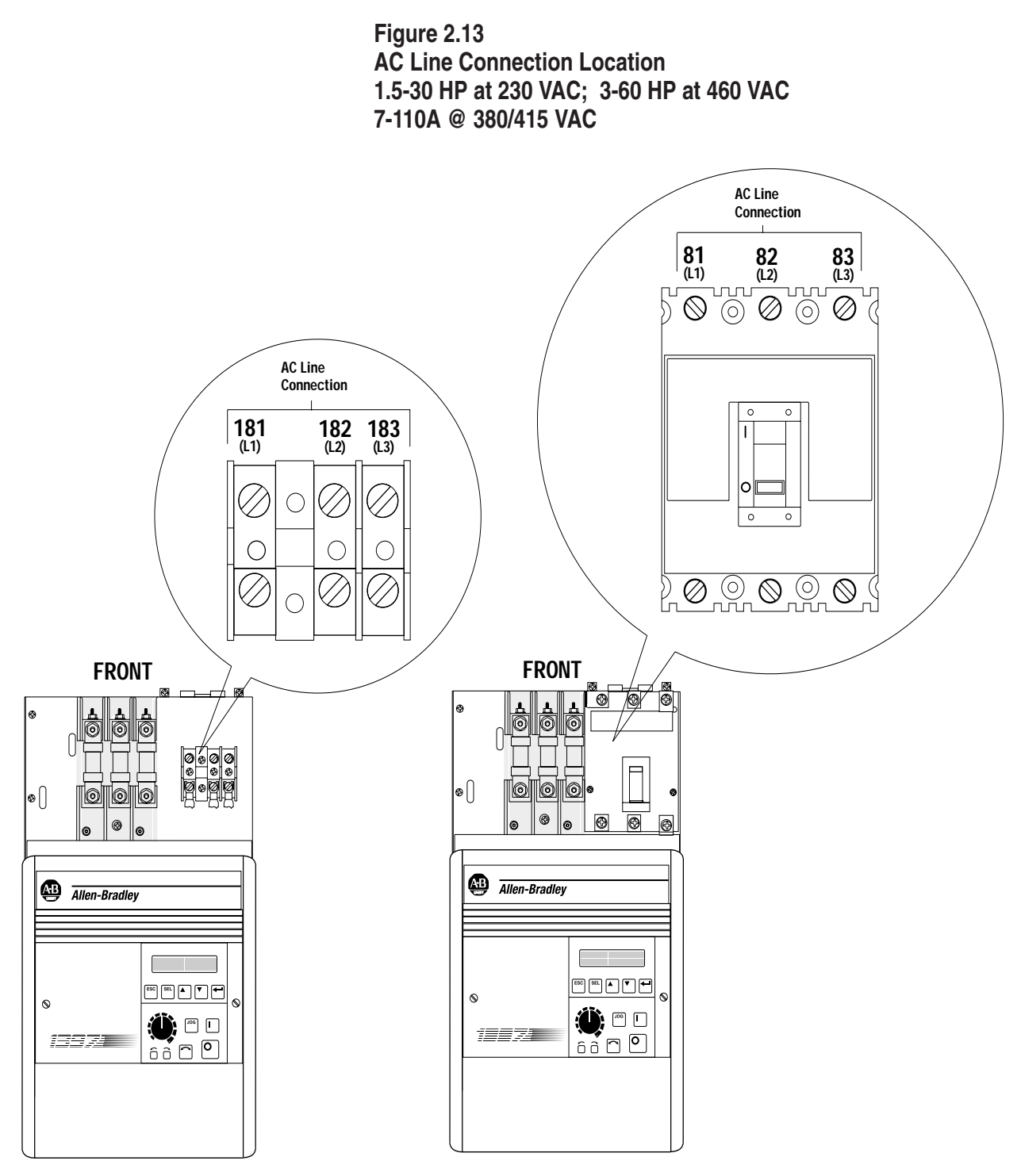

Without AC Line Disconnect

With AC Line Disconnect

Installation

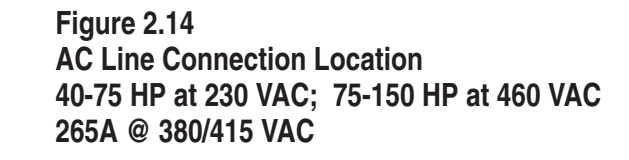

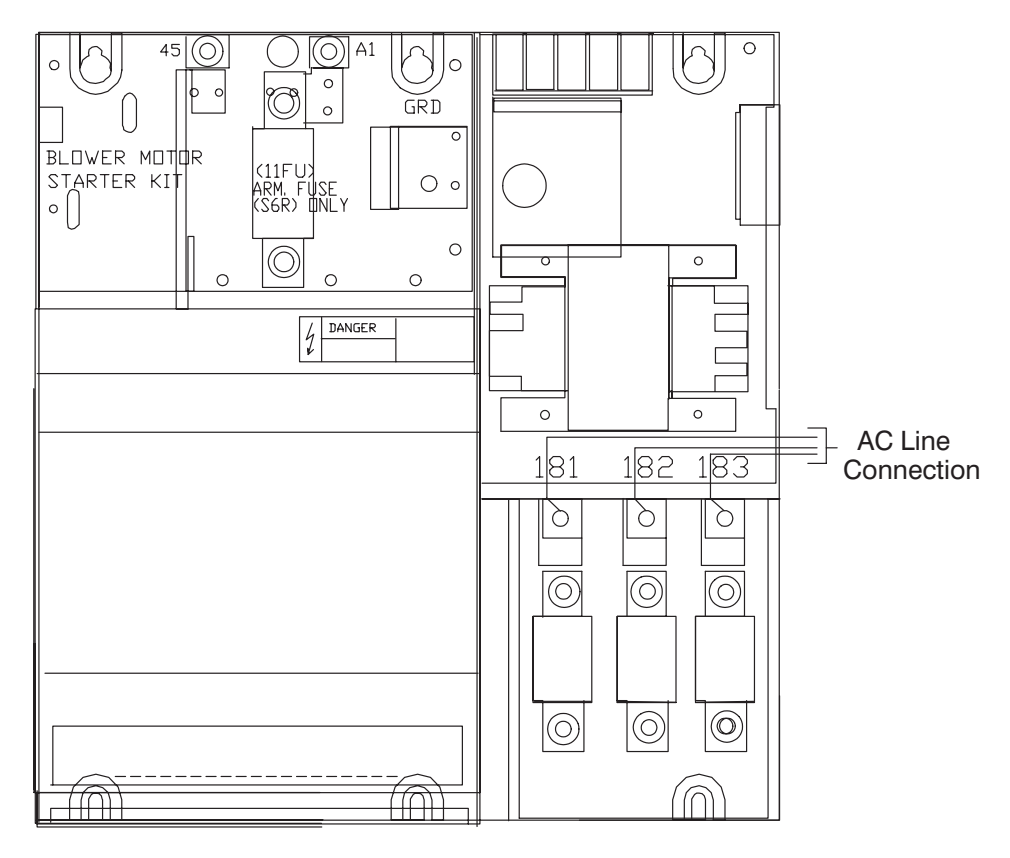

FRONT VIEW OF DRIVE WITHOUT DISCONNECT

2–22 Installation

Figure 2.15 A-C Line Connection Locations 100-150 HP at 230 VAC; 200-300 HP at 460 VAC

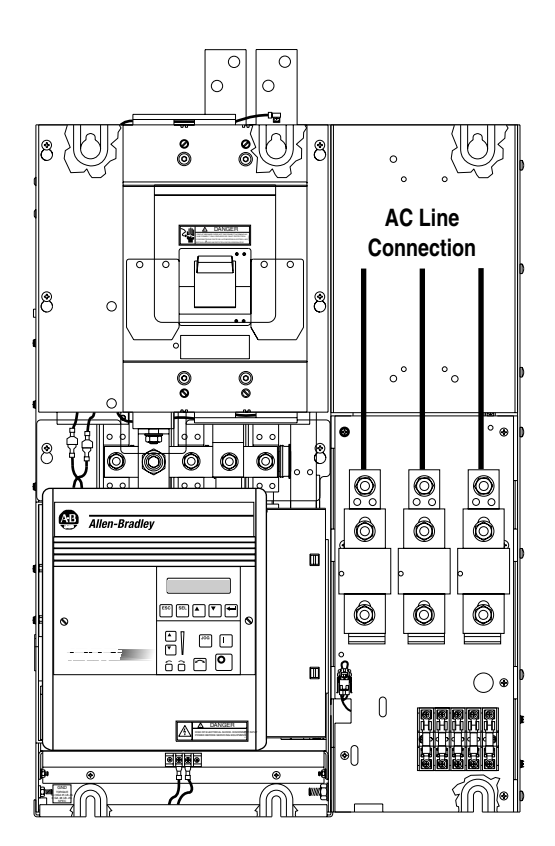

SHOWN WITHOUT AC LINE DISCONNECT

sales@roc-electric.com www.roc-electric.com

Installation

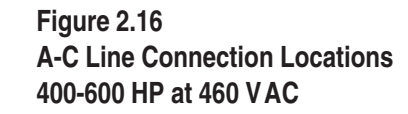

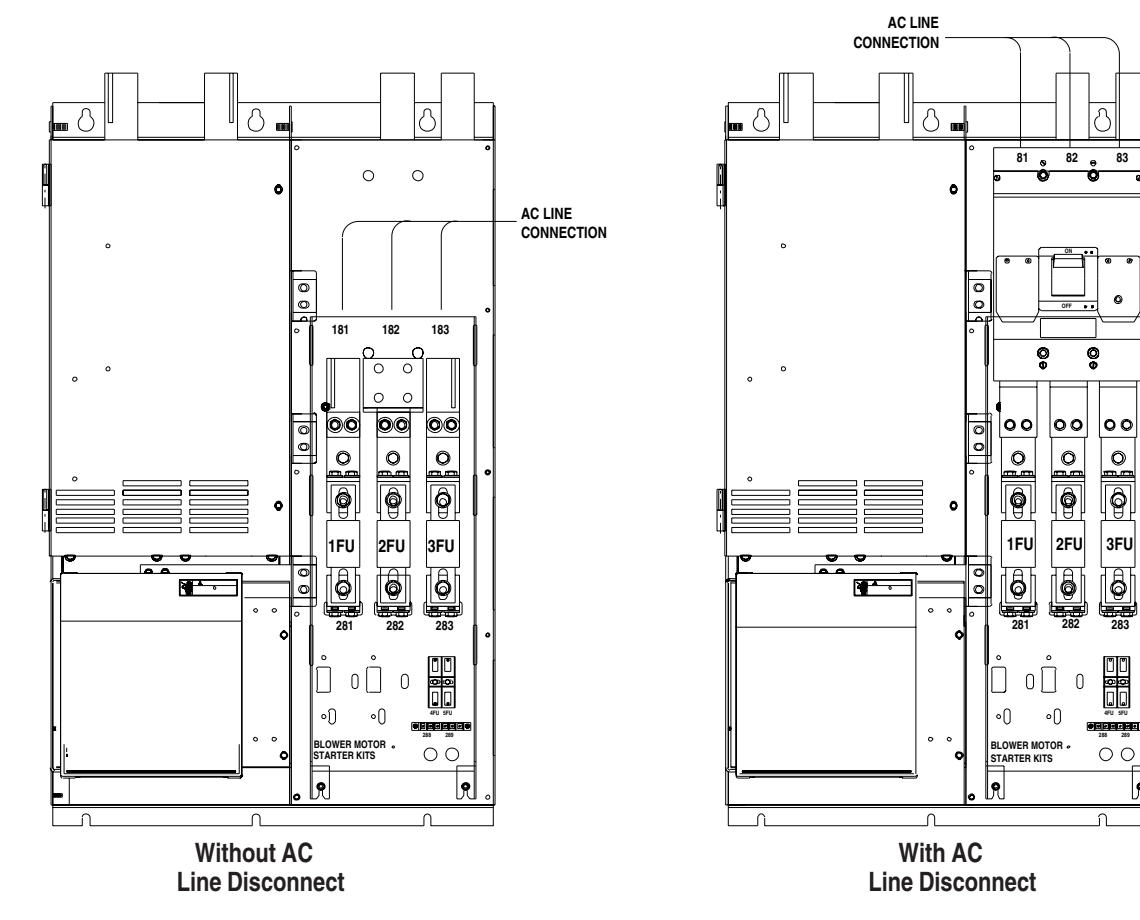

2–23

0

00

Ô

3FU

9

2–24 Installation

Table 2.D AC Line Connectors

|     | Recommended Tightening Torque |                     |                     |                     |
|-----|-------------------------------|---------------------|---------------------|---------------------|
| HP  | 230 V AC                      | 380 VAC             | 415 VAC             | 460 V AC            |
| 1.5 | 6.2 Nm (55 lb-in)             | 6.2 Nm (55 lb-in)   | 6.2 Nm (55 lb-in)   | —                   |
| 2   | 6.2 Nm (55 lb-in)             | 6.2 Nm (55 lb-in)   | 6.2 Nm (55 lb-in)   | —                   |
| 3   | 6.2 Nm (55 lb-in)             | 6.2 Nm (55 lb-in)   | 6.2 Nm (55 lb-in)   | 6.2 Nm (55 lb-in)   |
| 5   | 6.2 Nm (55 lb-in)             | 6.2 Nm (55 lb-in)   | 6.2 Nm (55 lb-in)   | 6.2 Nm (55 lb-in)   |
| 7.5 | 6.2 Nm (55 lb-in)             | 6.2 Nm (55 lb-in)   | 6.2 Nm (55 lb-in)   | 6.2 Nm (55 lb-in)   |
| 10  | 6.2 Nm (55 lb-in)             | 6.2 Nm (55 lb-in)   | 6.2 Nm (55 lb-in)   | 6.2 Nm (55 lb-in)   |
| 15  | 13.6 Nm (120 lb-in)           | 6.2 Nm (55 lb-in)   | 6.2 Nm (55 lb-in)   | 6.2 Nm (55 lb-in)   |
| 20  | 13.6 Nm (120 lb-in)           | 6.2 Nm (55 lb-in)   | 6.2 Nm (55 lb-in)   | 6.2 Nm (55 lb-in)   |
| 25  | 13.6 Nm (120 lb-in)           | 13.6 Nm (120 lb-in) | 13.6 Nm (120 lb-in) | 6.2 Nm (55 lb-in)   |
| 30  | 13.6 Nm (120 lb-in)           | 13.6 Nm (120 lb-in) | 13.6 Nm (120 lb-in) | 13.6 Nm (120 lb-in) |
| 40  | 22 Nm (200 lb-in)             | 13.6 Nm (120 lb-in) | 13.6 Nm (120 lb-in) | 13.6 Nm (120 lb-in) |
| 50  | 22 Nm (200 lb-in)             | 13.6 Nm (120 lb-in) | 13.6 Nm (120 lb-in) | 13.6 Nm (120 lb-in) |
| 60  | 22 Nm (200 lb-in)             | 22 Nm (200 lb-in)   | 22 Nm (200 lb-in)   | 13.6 Nm (120 lb-in) |
| 75  | 22 Nm (200 lb-in)             | 22 Nm (200 lb-in)   | 22 Nm (200 lb-in)   | 22 Nm (200 lb-in)   |
| 100 | 22 Nm (200 lb-in)             | 22 Nm (200 lb-in)   | 22 Nm (200 lb-in)   | 22 Nm (200 lb-in)   |
| 125 | 40 Nm (350 lb-in)             | 22 Nm (200 lb-in)   | 22 Nm (200 lb-in)   | 22 Nm (200 lb-in)   |
| 150 | 40 Nm (350 lb-in)             | 22 Nm (200 lb-in)   | 22 Nm (200 lb-in)   | 22 Nm (200 lb-in)   |
| 200 | _ ` ` '                       |                     |                     | 22 Nm (200 lb-in)   |
| 250 | _                             |                     |                     | 34 Nm (300 lb-in)   |
| 300 | _                             |                     |                     | 34 Nm (300 lb-in)   |
| 400 | _                             |                     |                     | 34 Nm (300 lb-in)   |
| 500 | _                             |                     |                     | 34 Nm (300 lb-in)   |
| 600 |                               |                     |                     | 34 Nm (300 lb-in)   |
|     |                               |                     |                     |                     |

Note: The tightening torque in the table applies to the wiring device (stud or terminal board) provided. When an input or an output device (breaker or lug kit) is added, refer to the kit instructions for tightening specifications.

# **Recommended AC Line and DC Armature Fuses**

The following tables list the recommended AC line and DC armature fuses for the Drive. The armature fuse is required only for regenerative Drives.

Standard models are shipped with the appropriate fuses.

You must select the correct replacement fuse type from Tables 2.E and 2.F.

# Table 2.E AC Line Fuses

| AC Line Fuse (1F | FU, 2FU, 3FU) |                |               |                     |             |              |
|------------------|---------------|----------------|---------------|---------------------|-------------|--------------|
| HP at 230 V AC   | HP at 380 VAC | HP at 415 V AC | HP at 460 VAC | Fuse Rating (500 V) | Fuse Class  | Manufacturer |
| 1.5-5            | 2.4           | 2.8            | 3-10          | 40A                 | XL50F       | Bussman      |
| 7.5-10           | 12            | 13.8           | 15-20         | 80A                 | XL50F       | Bussman      |
| 15               | 24            | 27.6           | 30            | 90A                 | XL50F       | Bussman      |
| 20-30            | 48            | 55.2           | 40-60         | 150A                | XL50F       | Bussman      |
| 40-60            | 120           | 138            | 75-125        | 300A                | XL50F       | Bussman      |
| 75               |               |                | 150           | 350A                | XL50F       | Bussman      |
| 100              |               |                | 200           | 600A                | XL50F       | Bussman      |
| 125-150          |               |                | 250-300       | 800A                | XL50F       | Bussman      |
|                  |               |                | 400-600       | 600A (700V)         | A70QS600-4K | Gould        |
|                  |               |                |               | 2 in parallel       |             |              |

| Table 2.F         |                      |       |
|-------------------|----------------------|-------|
| DC Armature Fuses | (Regenerative Drives | Only) |

| DC Line Fuse (11FU) |                 |                |                     |            |              |
|---------------------|-----------------|----------------|---------------------|------------|--------------|
| HP at 230 VAC       | A @ 380/415 VAC | HP at 460 V AC | Fuse Rating (700 V) | Fuse Class | Manufacturer |
| 1.5                 | 7               | 3              | 15A                 | XL70F      | Bussman      |
| 2                   | 7               | 4              | 20A                 | XL70F      | Bussman      |
| 3                   | 7               | 6              | 25A                 | XL70F      | Bussman      |
| 5                   | 7               | 10             | 35A                 | XL70F      | Bussman      |
| 7.5                 | 29              | 15             | 40A                 | XL70F      | Bussman      |
| 10                  | 29              | 20             | 50A                 | XL70F      | Bussman      |
| 15                  | 55              | 30             | 70A                 | XL70F      | Bussman      |
| 20-25               | 55              | 40-50          | 125A                | XL70F      | Bussman      |
| 30                  | 110             | 60             | 150A                | XL70F      | Bussman      |
| 40                  | 110             | 75             | 200A                | XL70F      | Bussman      |
| 50                  | 110             | 100            | 250A                | XL70F      | Bussman      |
| 60                  | 110             | 125            | 300A                | XL70F      | Bussman      |
| 75                  | 205             | 150            | 350A                | XL70F      | Bussman      |
|                     |                 |                |                     |            |              |

Publication 1397-5.0 — June, 2001

Installation

Figure 2.17 DC Drive Motor Field and Armature Connection Locations 1.5-30 HP at 230 VAC 7-110A @ 380/415 VAC 3-60 HP at 460 VAC

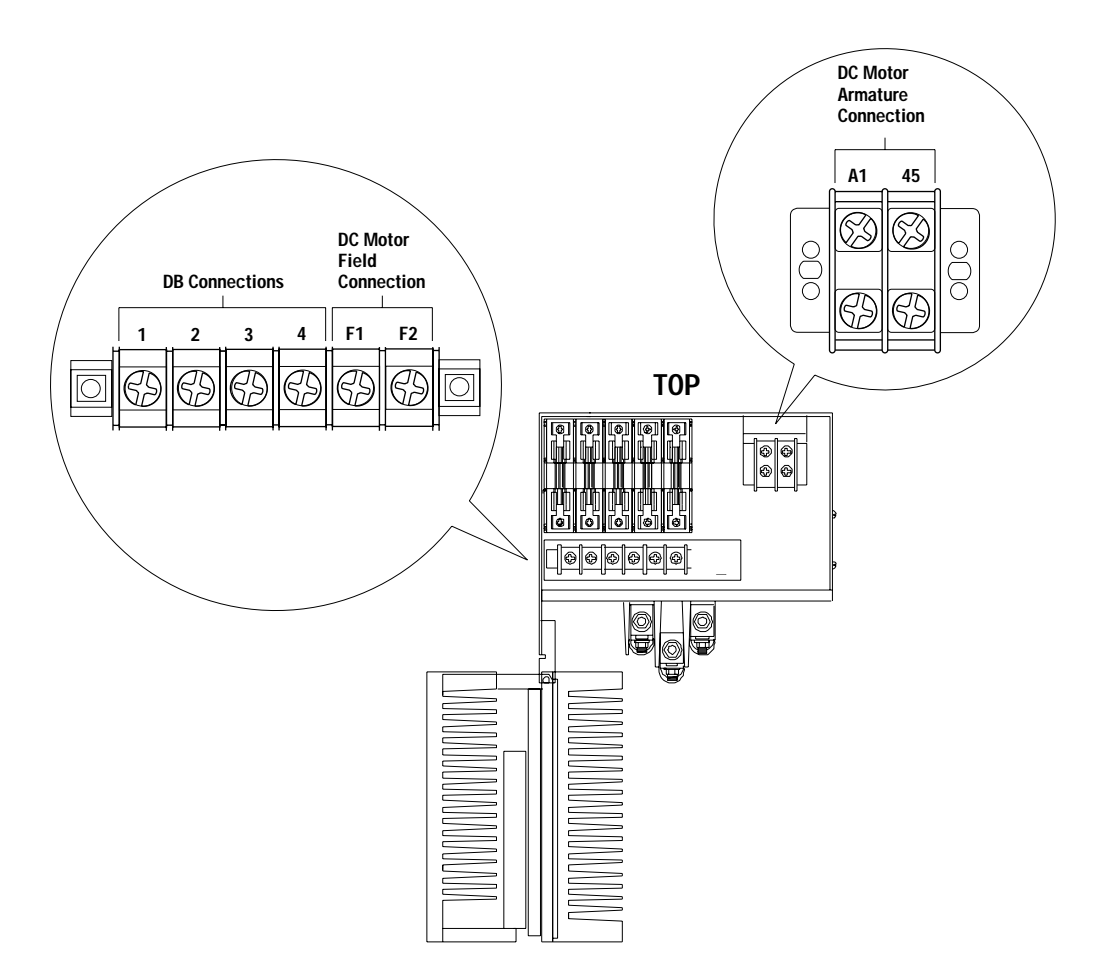

Installation

Figure 2.18 DC Motor Field and Armature Connection Locations 40-75 HP at 230 VAC 265A @ 380/415 VAC 75-150 HP at 460 VAC

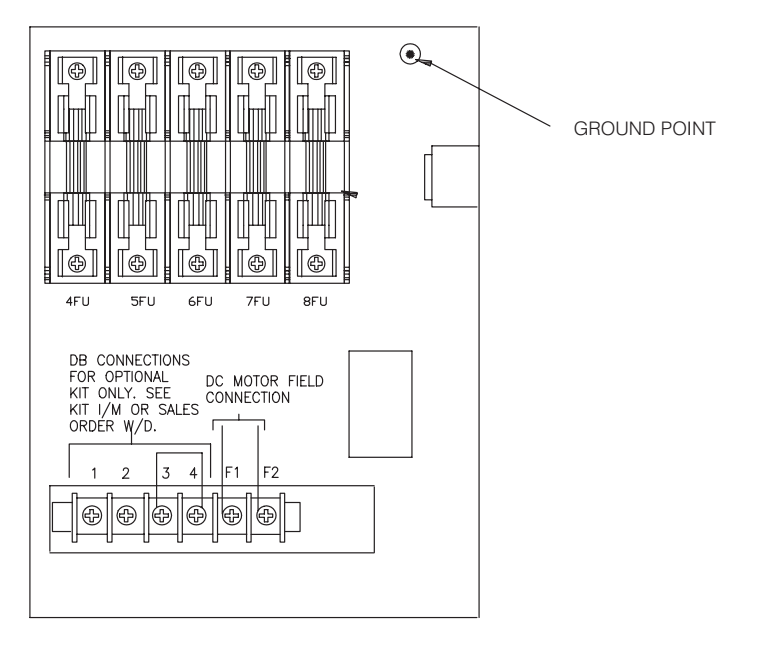

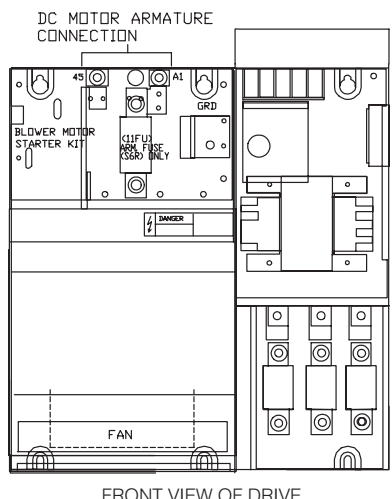

FRONT VIEW OF DRIVE WITHOUT DISCONNECT

Publication 1397-5.0 — June, 2001

2–28 Installation

Figure 2.19 DC Motor Field and Armature Connection Locations 100-150 HP at 230 VAC, 200-300 HP at 460 VAC

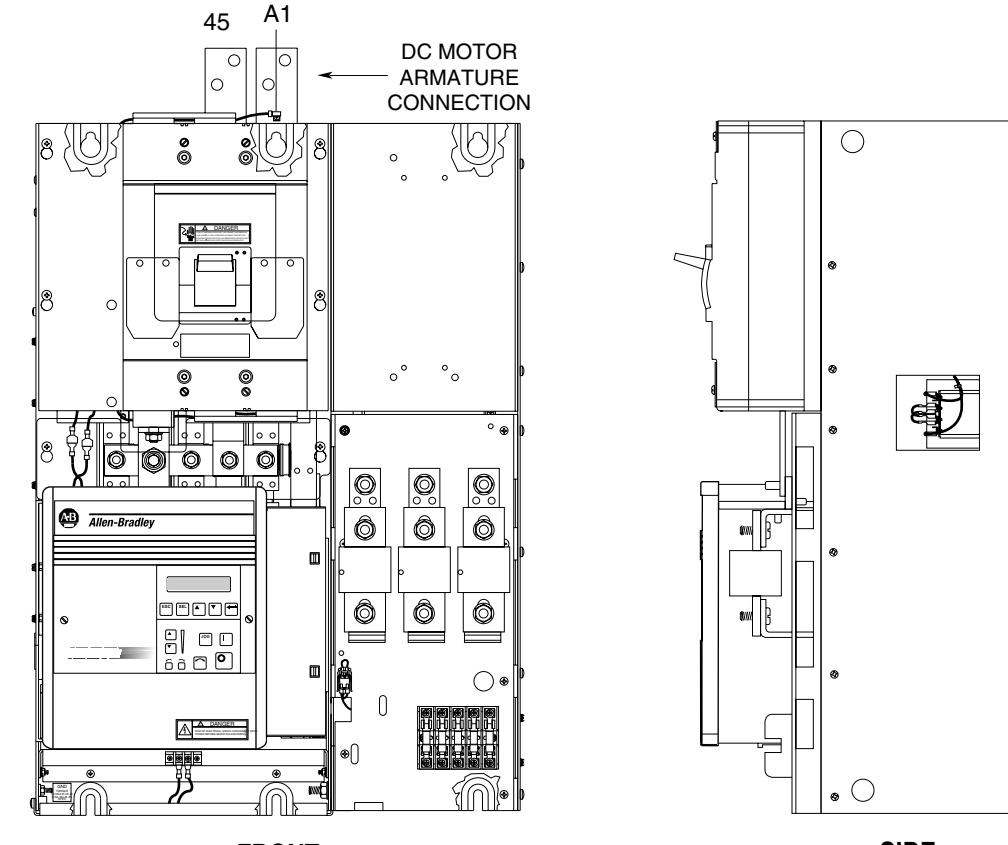

FRONT

SIDE

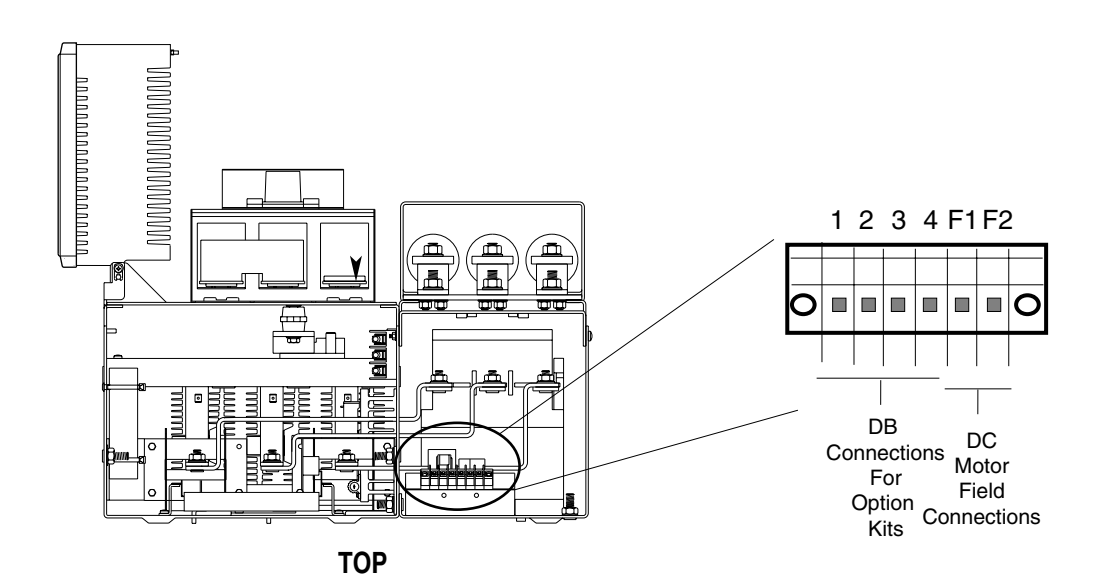

Installation

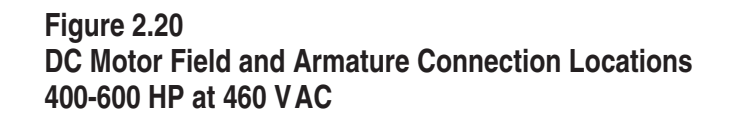

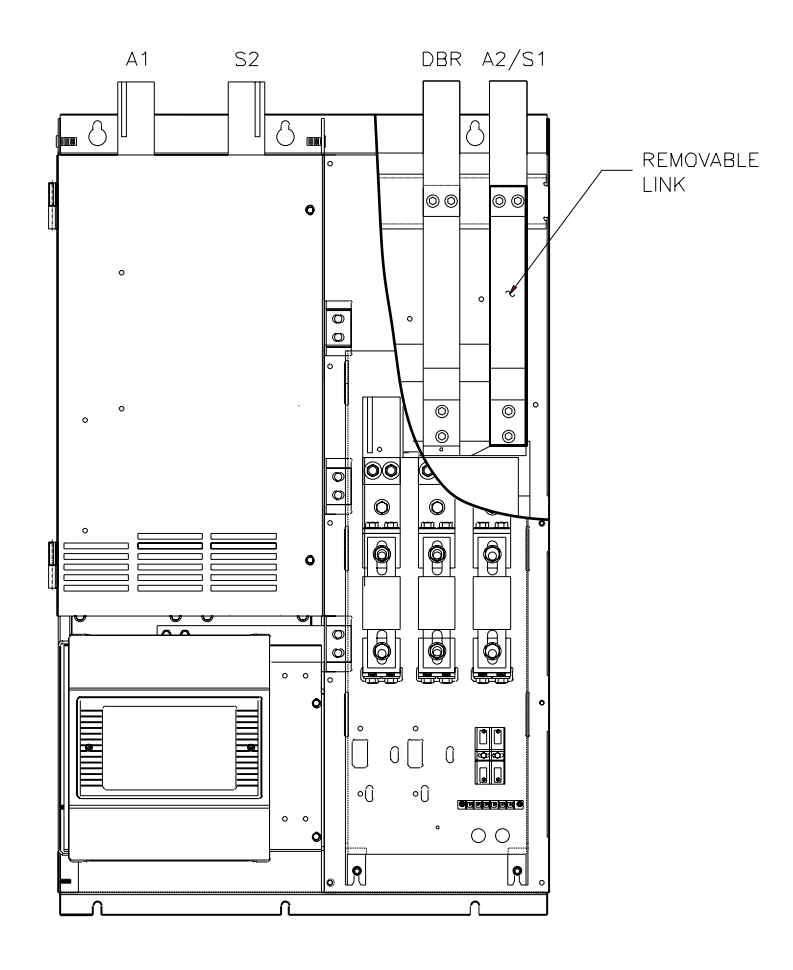

2–30 Installation

| Control Connections | The Bulletin 1397 is supplied with the following standard I/O compliment:                                                                                                    |
|---------------------|----------------------------------------------------------------------------------------------------|
|                     | <ul> <li>10 Digital Inputs         <ul> <li>24V DC internally or externally supplied</li> <li>8V DC turn–on voltage</li> <li>0.5 mA turn–off current</li> </ul> </li> </ul>                                                                                                    |
|                     | <ul> <li>3 Contact Outputs         250V AC maximum         30V DC maximum         2A maximum resistive load         1A maximum inductive load     </li> </ul>                                                                                                    |
|                     | <ul> <li>2 Speed Reference Inputs         Analog Reference 1         ±10V DC         4 - 20 mA         10 - 50 mA         Converted within Drive to 12 bit plus sign     </li> </ul>                                                                                                    |
|                     | Analog Reference 2<br>External potentiometer (5k $\Omega$ min.)<br>$\pm$ 10V DC<br>Converted within Drive to 12 bit plus sign                                                                                                    |
|                     | <ul> <li>DC Tachometer Input</li> <li>10 – 250V DC</li> <li>Converted within Drive to 12 bit plus sign</li> </ul>                                                                                                    |
|                     | <ul> <li>2 Analog Outputs</li> <li>±10V DC</li> <li>4A maximum load</li> </ul>                                                                                                    |
|                     | In order to maintain simplicity, the functions of the analog and digital inputs are fixed. The analog and digital outputs, however, may be reconfigured. See Chapter 5 for information on parameters that must be manipulated to reconfigure the outputs.                                              |
|                     | ATTENTION: The 1397 Drive control circuitry includes solid–state components. If hazards due to accidental contact with moving machinery or unintentional flow of liquid, gas or solids exist, an additional hardwired stop circuit may be required to remove AC line power to the Drive. When AC input |

power is removed, there will be a loss of inherent regenerative braking effect and the motor will coast to a stop. An auxiliary braking method may be required.

Installation

2–31

# **Control Wiring Procedure**

Most control connections on the 1397 Drive are made at the Regulator Board Terminal Strip which is located at the bottom of the Drive as shown in Figure 2.21.

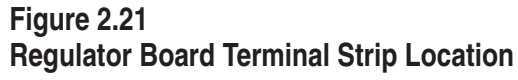

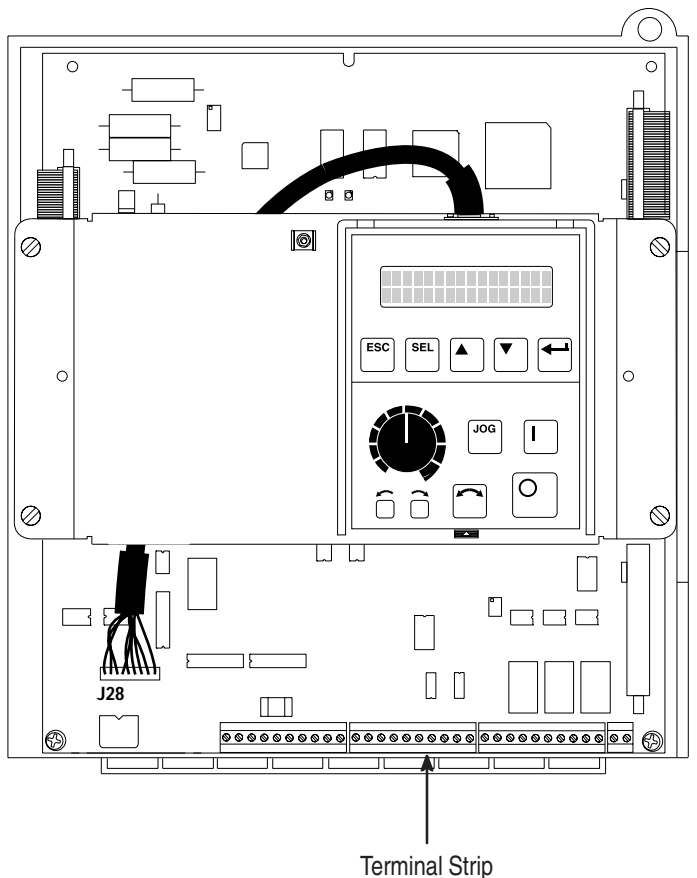

### **Regulator Board Input Signal Definitions**

The 1397 Drive will recognize a change in the state of a digital input (e.g. 0-24VDC) if it is applied longer than 20 ms. Power (24VDC) signals are available on regulator terminal block pins TB-01, TB-07, TB-11 and TB-14. The associated common connection is present on TB-15. The Digital inputs shown Figure 2.18 are defined as follows:

- **TB-01** POWER A 24VDC supply is available at this pin.
- TB-02 RUN Edge sensitive signal that initiates a Run command (0 → 1 = Run). If the Drive is Run, voltage may be applied to the armature causing the motor to reach the desired speed. The Run input is latched and therefore does not have to be maintained to keep the drive *Running*. This input can be masked through the [Run Mask] (P. 201) or [Logic Mask] (P.207) parameters.

TB-03 STOP – This is a level sensitive signal that initiates a Stop command (0 = Stop, 1 = Not Stop). The stopping mode is determined by the [Stop Mode Type] (P. 115) parameter. This input CANNOT be masked. Both the customer interlock And Coast to Stop must be made for the Drive to be READY.

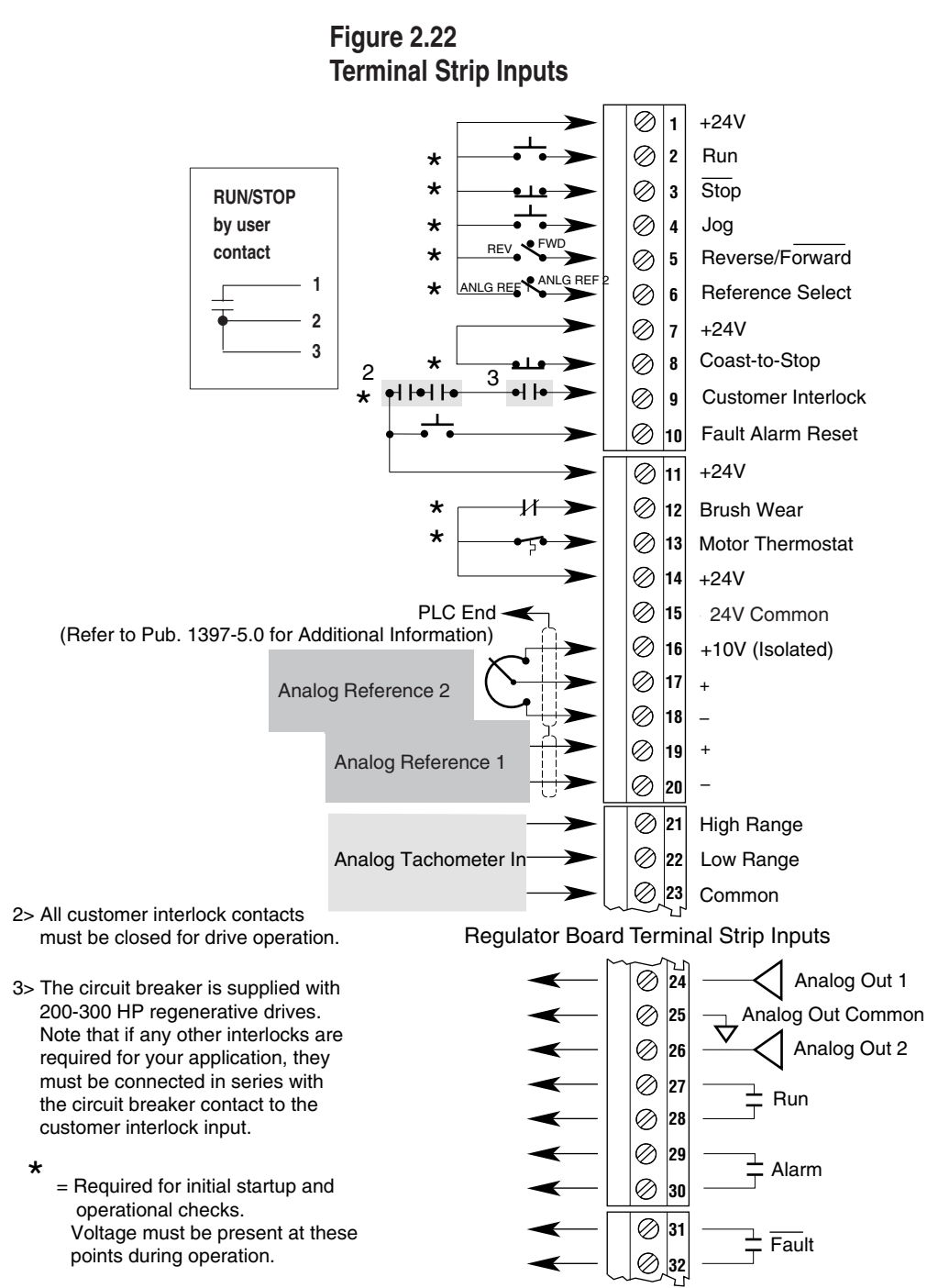

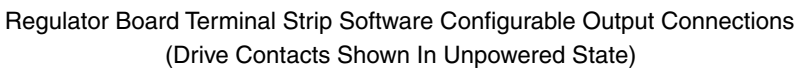

Installation

| TB-04 | JOG – This is a edge sensitive signal that initiates a<br>Jog command ( $0 \Rightarrow 1 = Jog, 0 = Not Jog$ ). If the Drive<br>is <i>READY</i> and not already <i>RUNNING</i> , voltage will be<br>applied causing the motor to reach the value of Jog<br>Reference. The Drive will Jog for only as long as this<br>input is asserted. This input can be masked through the<br>[Jog Mask] (P. 203) or [Logic Mask] (P. 207) parameter.                                                                                                    |
|-------|----------------------------------------------------------------------------------------------------|
|       | When released, the Drive will ramp to zero speed based<br>on the [ <b>Jog/Acc/Dec Time</b> ] (P. 092). The contactor will<br>open based on [ <b>Jog Off Dly Time</b> ] (P. 094).                                                                                                    |
| TB-05 | REVERSE/FORWARD – This is a Level sensitive<br>signal that selects the commanded direction, <i>Forward</i> =<br>0 or <i>Reverse</i> = 1. This input can be masked through the<br>[ <b>Direction Mask</b> ] (P. 202) or [ <b>Logic Mask</b> ] (P 207)<br>parameter. If it is not masked, it will assume<br>control of the drive reference.                                                                                                    |
| TB-06 | REFERENCE SELECT – This is a edge sensitive signal<br>that selects between REF 1 Source (= 1) and<br>REF2 Source (= 0) parameters to be used as a<br>reference to the Drive. The input can be masked through<br>the [ <b>Reference Mask</b> ] (P 204) or [ <b>Logic Mask</b> ] (P 207)<br>parameters. If it is not masked, it will assume control of<br>the Drive reference. If an I/O Expansion board is<br>installed, the Preset Speed selection bits will override the<br>reference selected by this input.                                                |
| TB-07 | POWER – A 24VDC supply is available at this pin.                                                                                                    |
| TB-08 | COAST-TO-STOP – Level sensitive input that causes<br>a Coast Stop command (Open = Stop, Closed = NOT<br>Stop). The contactor is forced to open by hardware<br>intervention (i.e. <u>hardware only</u> ), making the motor<br>coast to rest (if <i>Running</i> ). This input is not maskable<br>and is always active. When the Coast-to-Stop input<br>is open, the Drive will be <i>Not Ready</i> . If an optional<br>Dynamic Braking (DB) kit is present, the braking<br>resistor is automatically applied when the contactor<br>breaks the armature circuit. |
| TB-09 | CUSTOMER INTERLOCK – Level sensitive input that<br>causes a Coast Stop command (0 = Stop, 1 = NOT Stop).<br>The contactor is forced to open through firmware,<br>making the motor coast to rest (if Running). The input<br>allows external user interlock signals to be part of the<br>Drive ready logic. This input CANNOT be masked.                                                                                                    |
| TB-10 | FAULT/ALARM Clear – Edge sensitive input that<br>clears fault and/or alarm indicator(s) (0 ↔ 1 = Clear).<br>The fault and alarm log entries are not affected. This<br>input can be masked through the [ <b>Fault Reset Mask</b> ]<br>(P 205) or [ <b>Logic Mask</b> ] (P 207) parameters.                                                                                                    |

2–34 Installation

| TB-11 | POWER - | A 24VDC supply is available at this p | oin. |
|-------|---------|---------------------------------------|------|
|-------|---------|---------------------------------------|------|

- TB-12 MOTOR BRUSH WEAR Level sensitive input that causes a motor brush wear alarm (0 = ALARM). The Drive can still operate under this condition. This input CANNOT be masked.
- TB-13 MOTOR THERMOSTAT Level sensitive input that causes a motor thermostat fault (0 = FAULT). The Drive will be faulted while this input is true. This input CANNOT be masked.
- **TB-14** POWER A 24VDC supply is available at this pin.
- **TB-15** COMMON A 24VDC common supply is available at this pin.
- **TB-16,17,18** ANALOG REFERENCE 2 Fixed ± 10VDC analog reference.
- TB-19,20 ANALOG REFERENCE 1 Signal type selected by Anlg In 1 Type (P.128) parameter (0–10 VDC, ±10 VDC, 4-20mA, 10–50mA) and hardware jumpers on the regulator board (J10 and J12).
- **TB-21,22,23** ANALOG TACHOMETER IN Use of #21 or #22 is determined by J14 hardware jumper on the regulator.

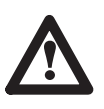

**ATTENTION:** If motor rotation is changed by reversing either the motor armature lead connections or the field connections, the Pulse Encoder feedback polarity on the B and NOT B leads must be reversed. If a DC Tach is used, feedback polarity must also be reversed. Failure to observe this precaution could result in personal injury or damage to equipment.

## 1. Wiring the Coast Stop Circuit

The 1397 Drive has the capability to accept an input from either a 24VDC or 115VAC contact (If the 115 VAC Control Option Board is installed). The contact must be normally closed and will typically be a Stop pushbutton. Refer to the following paragraphs for connection information. This input cannot be masked and is always active.

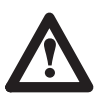

**ATTENTION:** The Run/Stop and customer interlock circuitry in this Drive is composed of solid-state components. A hardwired Coast to Stop circuit must be used with this Drive. For 115VAC control, this circuitry may be added on the optional 115VAC Control Board.

Installation

2–35

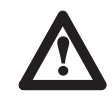

**ATTENTION:** If Dynamic Braking is used as an alternative stopping method, DO NOT use a hardwired Stop device that removes AC line power. This will de-energize the shunt field, causing a loss of the DB effect and the motor will coast to a stop. Hazards to personnel may exist if the machine is allowed to coast to a stop.

**24V DC INPUT** – If 24VDC COAST TO STOP is desired, the contacts of the ECOAST device must be wired to terminals 7 and 8 of the regulator board terminal strip as shown in Figure 2.23.

# Figure 2.23

**Regulator Board Terminal Strip 24VDC Inputs** 

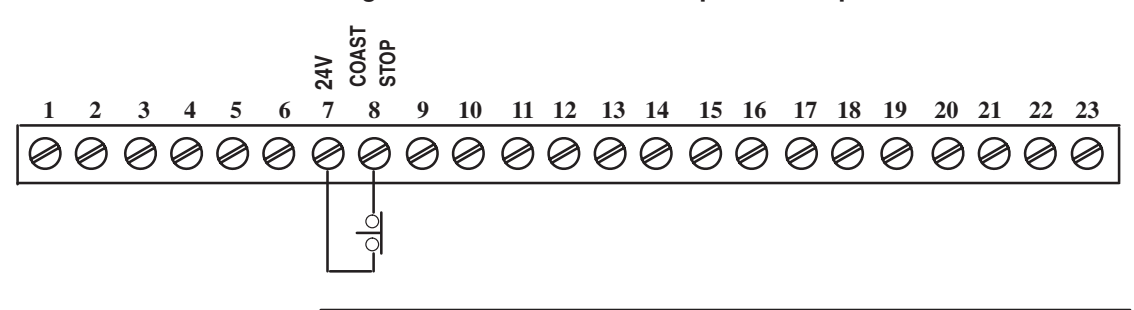

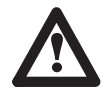

**ATTENTION:** Applying improper input voltage could damage the regulator board. Make certain that only 24VDC is being applied to the Regulator board terminal strip. If 115VAC inputs are desired, an optional 115VAC Control Option Board is required!

**115V AC INPUT** – If you are using 115VAC inputs for control, a 115 VAC Control Option Board must be installed and wired to your regulator board. If the 115VAC Control Board is not installed on your 1397, follow the instructions provided with the 115V Control Board option kit to install the board before proceeding with control wiring.

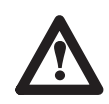

**ATTENTION:** The Drive and 115 VAC Control Option Board are at Line Voltages when connected to sources of incoming AC power. Disconnect, Tag and Lockout all sources of AC power to the Drive and the 115VAC Option Board before performing the following procedure. Failure to observe these precautions could result in personal injury or loss of life.

115V AC COAST TO STOP inputs are installed at terminals 7 and 8 of the CON2 connector on the 115VAC option board as shown in Figure 2.24.

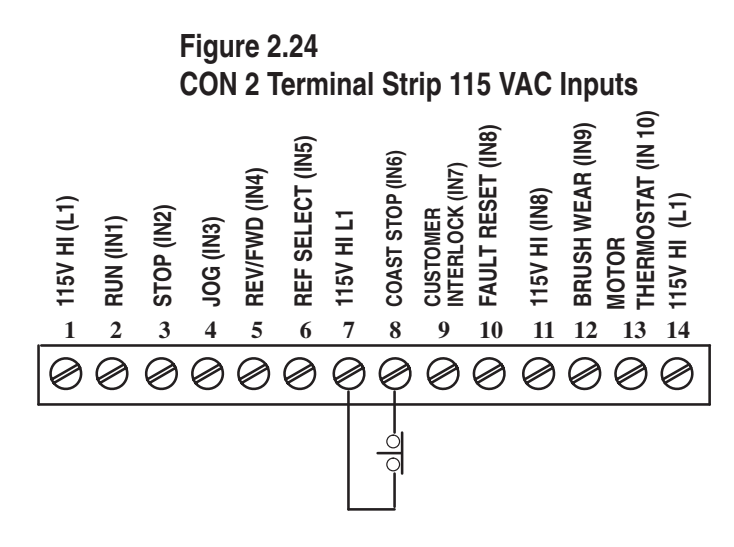

### 2. Wiring Customer Interlocks

Wire the Customer Interlock as shown in Figure 2.25. Both the 24V Regulator Board Terminal Strip and the 115VAC CON2 Terminal Strip utilize terminal #9 and #11 as the connection point for a Customer Interlock. All customer interlocks must be closed for Drive operation and CANNOT be masked.

### Figure 2.25 Wiring Customer Interlocks

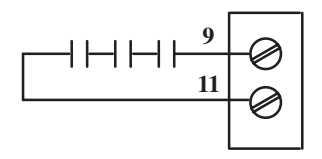

Regulator Board Terminal Strip 24VDC Customer Interlock Circuit

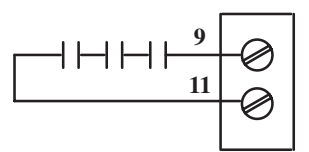

Customer Interlock (IN7) 115VAC Customer Interlock Circuit

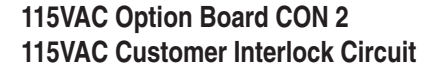

#### 3. Wiring the Motor Thermostat/Brush Wear Circuits

Either a 24VDC or 115VAC input can be used to receive an external voltage for a normally closed contact used in a motor thermostat circuit. As shown in Figure 2.26, Terminal 13 is used for the motor thermostat circuit on both 24VDC and 115VAC configurations. If the motor thermostat circuit is open, the Drive will display a fault and coast to a stop.

Terminal 12 is used for a level sensitive input that triggers a motor brush wear alarm. The Drive will continue to operate under this condition. Both the MOTOR BRUSH WEAR and MOTOR THERMOSTAT inputs are always active and CANNOT be masked.

Installation

2–37

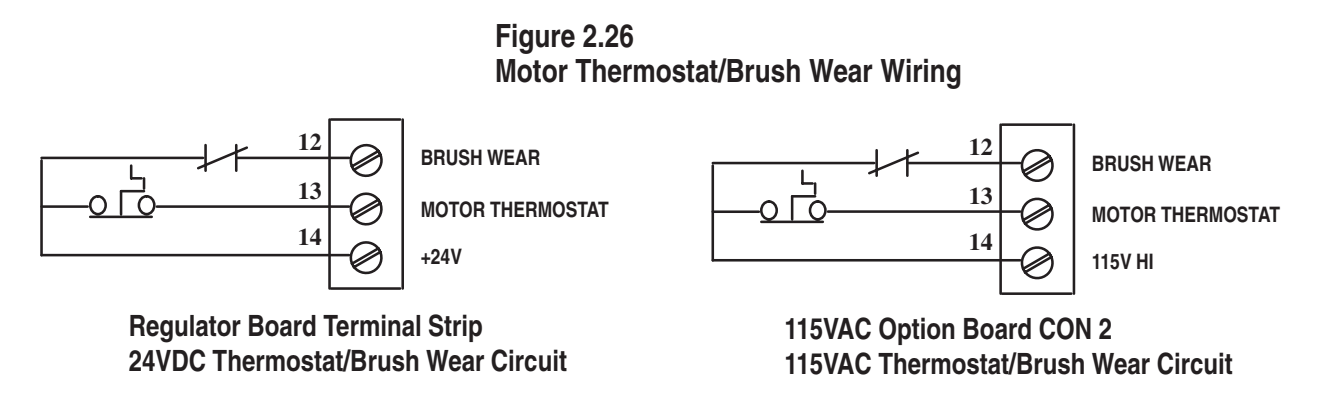

The contacts of the motor thermostat and Brush Wear must be N.C. The Drive interprets a voltage at Terminals 12 & 13 as a normal expected condition. This input CANNOT be masked.

### 4. Wiring the Fault/Alarm Reset Circuit

This input clears fault and/or alarm indicators and resets the circuit. As shown in Figure 2.27 the Fault/Alarm Reset circuit requires a N.O. operator device that closes to cause a reset. This input can be masked using the [Fault Reset Mask] (P. 205) or [Logic Mask] (P. 207).

### Figure 2.27 Fault/Alarm Wiring

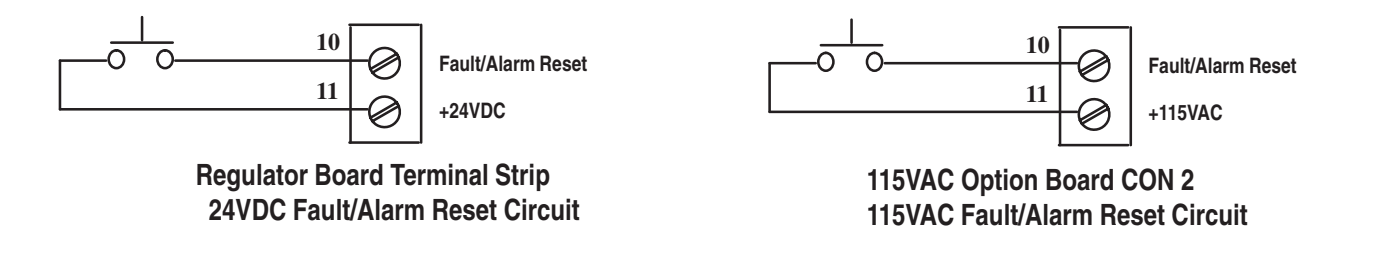

### 5. Wiring the Control I/O Circuits

Both the 24VDC and 115VAC control circuits use the # 1 thru #6 terminals on their respective terminal strips for control functions as shown in Figure 2.28.

#### Figure 2.28 Control I/O Wiring

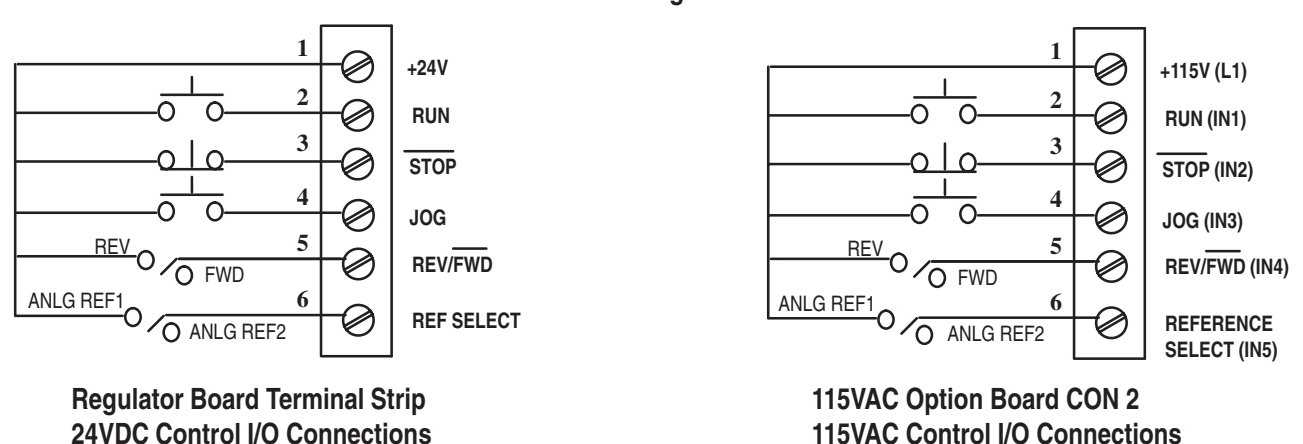

The RUN connection is made at terminal 2 on both 24VDC and 115VAC terminal strips. The Run input is latched and therefore does not have to be maintained to keep the Drive *Running*. This input can be masked through the [**Run Mask**] (P. 201) or [**Logic Mask**] (P. 207) parameter.

The STOP connection is made at terminal 3 on both 24VDC and 115VAC terminal strips. The stopping mode is determined by the [**Stop Mode Type**] (P. 115). This input CANNOT BE MASKED.

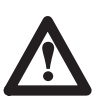

**ATTENTION:** If Dynamic Braking is used as an alternative stopping method, DO NOT use a hardwired Stop device that removes AC line power. This will de-energize the shunt field, causing a loss of the DB effect and the motor will coast to a stop. Hazards to personnel may exist if the machine is allowed to coast to a stop.

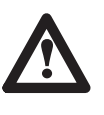

**ATTENTION:** You have the ultimate responsibility to determine which stopping method is best suited to the application and will meet applicable standards for operator safety.

Installation

2-39

The JOG connection is made at terminal 4 on both 24VDC and 115VAC terminal strips. The Drive will jog when this input is asserted, if the Drive is *Ready* and not already *Running*. This input can be masked through the [**Jog Mask**] (P. 203) or [**Logic Mask**] (P. 207).

The DIRECTION connection is made at terminal 5 on both 24VDC and 115VAC terminal strips. This level sensitive input selects between *Forward* (= 0) and *Reverse* (= 1). This parameter can be masked through the [**Direction Mask**] (P. 202) or [**Logic Mask**] (P. 207) parameters.

The REFERENCE SELECT connection is made at terminal 6 on both 24VDC and 115VAC terminal strips. This level sensitive input selects between ANALOG REFERENCE 1 (= 1) and ANALOG REFERENCE 2 (= 0) parameters to be used as the reference to the Drive. This parameter can be masked through the [**Reference Mask**] (P.204) or [**Logic Mask**] (P. 207) parameters. NOTE: If an I/O expansion board is installed, the Preset Speed selection bits will override the reference selected by this input.

### 6. Wiring the Analog Input Circuits

Terminals TB16 thru TB23, as shown in Figure 2.29 are used for reference and feedback signals.

ANALOG REFERENCE 2 is a fixed  $\pm$  10 VDC reference which is connected at terminals 16, 17 and 18.

ANALOG REFERENCE 1 which is connected at Terminals TB19 and TB20 is a selectable signal type reference determined by [**Anlg In 1 Type**] (P. 128) and regulator board jumpers J10 and J12. ANALOG REFERENCE 1 can be set for 0-10 VDC, ±10 VDC, 4-20mA or 10-50 mA.

# Figure 2.29

Regulator Board Terminal Strip Analog Input Connections

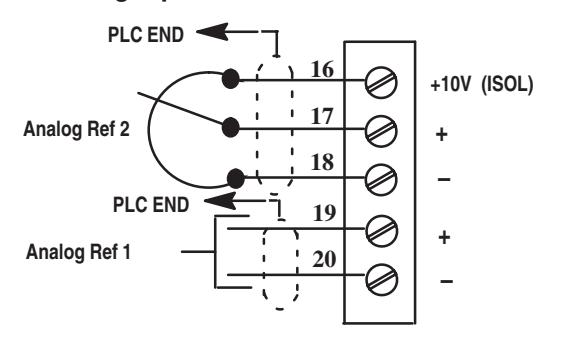

#### 7. Wiring the Output Circuits

The 1397 Drive contains 2 Analog Outputs and 3 Digital Outputs as illustrated in Figure 2.30.

The Analog Outputs are fixed +/-10 VDC outputs that are updated every 20 ms by the Drive and are sent thru a 100 ms running averaging filter within the drive.

ANALOG OUTPUT 1 is connected at terminals 24 and 25 and [Anlg Out 1 Src] (P 145) determines which Drive testpoint is the source selected.

ANALOG OUTPUT 2 is connected at terminals 25 and 26 and [Analog Out 2 Src] (P. 148) determines which Drive testpoint is the source selected.

The Digital Outputs indicate the present operating state of the Drive and are connected as follows:

| Terminals 27–28 – | 1 = Running      | 0 = Not Running      |
|-------------------|------------------|----------------------|
| Terminals 29–30 – | 1 = Alarm active | 0 = No alarms active |
| Terminals 31–32 – | 0 = Fault active | 1 = No faults active |

### Figure 2.30

## Regulator Board Terminal Strip Output Connections

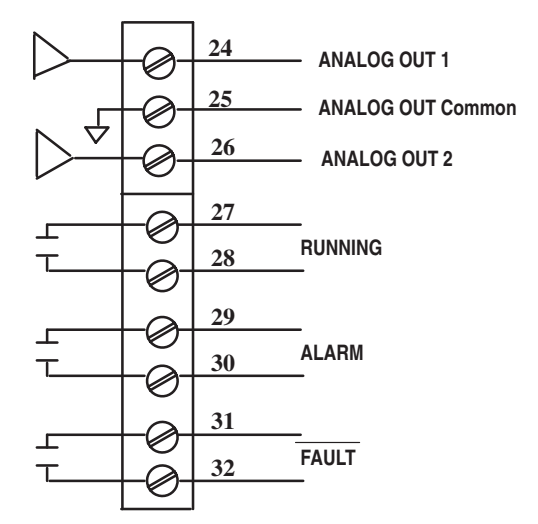

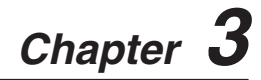

| <b>Programming Te</b> | erminal |
|-----------------------|---------|
|-----------------------|---------|

| General         | Chapter 3 describes the various controls and indicators found on the optional Human Interface Module (HIM). The material presented in this chapter must be understood to perform the start-up procedure in Chapter 4.                                                                                                    |
|-----------------|----------------------------------------------------------------------------------------------------|
| HIM Description | <ul> <li>When the Drive mounted HIM is supplied, it will be accessible from the front of the Drive as shown in Figure 3.1. The HIM has two main functions:</li> <li>To provide a means of programming the Drive and viewing operating parameters.</li> <li>To allow different Drive functions to be controlled.</li> <li>The HIM is divided into two sections; Display &amp; Programming Panel and Control Panel. The Display Panel provides a means of programming the Drive and viewing the various operating parameters. The Control Panel allows you to control different drive functions.</li> <li>IMPORTANT: The operation of some HIM functions will depend upon parameter settings.</li> </ul> |
|                 | upon parameter settings.                                                                                                    |

# Figure 3.1 Human Interface Module Sections

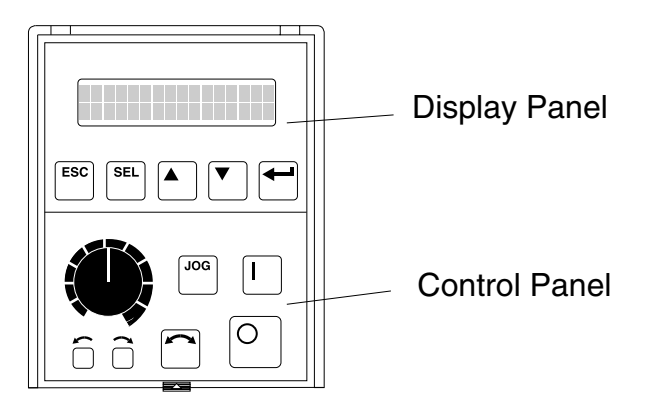

Programming Terminal

### Figure 3.2 HIM Front Panel

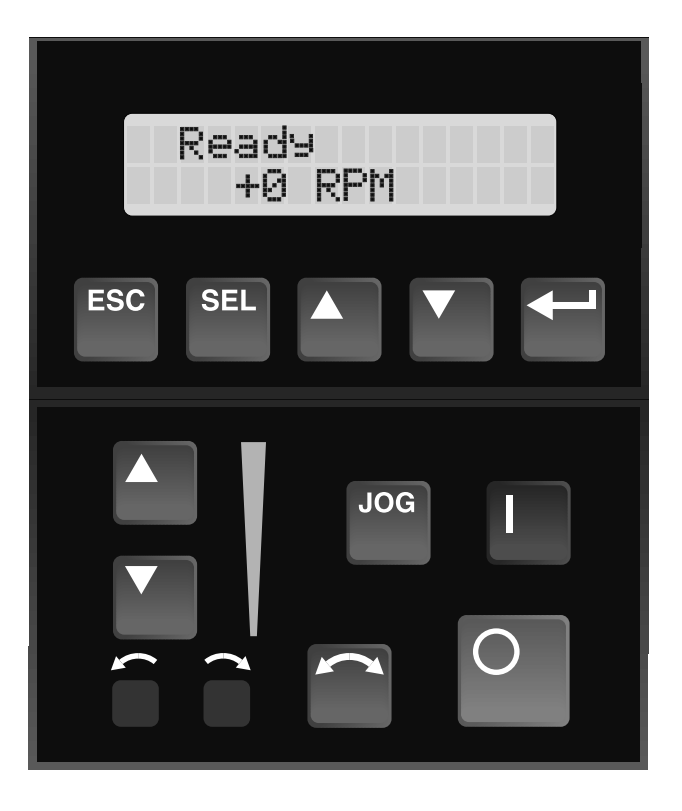

### **Key Descriptions**

Descriptions of the keys used with the 1397 Drive are presented in the following paragraphs.

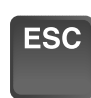

#### Escape

When pressed, the ESCape key will cause the programming system to go back one level in the menu tree.

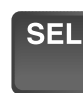

#### Select

Pressing the SELect key alternately causes the top or bottom line of the display to become active. The flashing first character indicates which line is active.

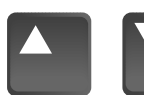

#### **Increment/Decrement**

These keys are used to increment and decrement a value or scroll through different groups or parameters.

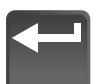

#### Enter

When pressed, a group or parameter will be selected or a parameter value will be entered into memory. After a parameter has been entered into memory, the top line of the display will automatically become active, allowing another parameter (or group) to be chosen.

Programming Terminal

3–3

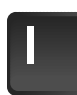

#### Run

By default, this key will initiate Drive operation if hardware is enabled, (ie. Drive is ready and no other control devices are sending a Stop command. To change this function, the **[Start Mask]** (P. 201) or **[Logic Mask]** (P 207) parameter must be reconfigured. Refer to Chapter 5. If the Drive is jogging or already running, the key has no effect.

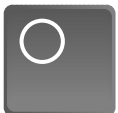

#### Stop

When pressed, a stop sequence will be initiated, causing a controlled stop to occur, as determined by **[Stop Mode Type]** (P. 115). The HIM also sends a "Fault Clear" which can be masked.

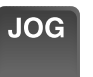

#### Jog

By default, when this key is pressed the motor will jog at a speed determined by the **[Jog Reference]** (P. 093) parameter. Releasing the key will cause the motor to ramp to zero and the contactor will open based on **Jog Off Dly Time** (P. 094).

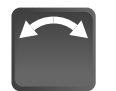

**Change Direction (Key Active Only on Regen Drives with** [**Reverse Disable] set to off and [Encoder Quad] to ON.** Pressing this key will cause the motor to change direction. The appropriate Direction Indicator will light to indicate direction.

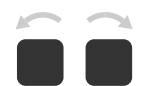

#### **Direction LEDs (Indicators)**

These LEDs will illuminate to indicate the direction of motor rotation. [Direction Mask] (P. 202) and [Logic Mask] (P. 207) must be set to allow HIM control of direction change. If both of these LED's are lit, the one that is steadily lit indicates the commanded direction, while the flashing LED indicates the actual direction.

NOTE: All Run, Jog and Direction keys can also be affected by the [**Logic Mask**] (P. 207). It may be necessary to set or disable parameter 207 when configuring keys.

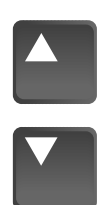

**Up/Down Arrows** (only available with digital speed control) Pressing these keys will increase or decrease the HIM reference command. An indication of this command will be shown on the visual Speed Indicator. The Drive will use this reference if the HIM is the selected reference source.

Pressing both keys simultaneously stores the current HIM reference command in HIM memory. Cycling power or removing the HIM from the Drive will set the reference command to the value stored in HIM memory.

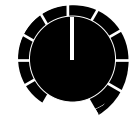

If the Analog Speed Potentiometer option has been ordered, the Up/Down keys and Speed Indicator will be replaced by the pot.

### **Speed Indicator**

Illuminates in steps to give an approximate visual indication of the commanded speed.

If the Analog Speed Potentiometer option has been ordered, the Up/Down keys and Speed Indicator will be replaced by the pot.

# **HIM Operation**

When power is first applied to the Drive, the HIM will cycle through a series of displays. These displays will show Drive name, HIM ID number and communication status. Upon completion, the Status Display will be shown.

### Figure 3.3 Status Display

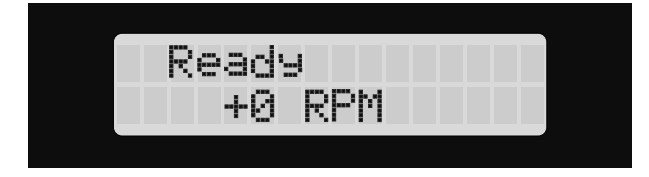

This display shows the current status of the Drive (i.e. "Ready," "Running," etc.) or any faults that may be present. The Status Display can be replaced by the Process Display or Password Login menu. See appropriate sections on the following pages for more information.

From this display, pressing any key will cause "Choose Mode" to be displayed. Pressing the Increment or Decrement keys will allow different modes to be selected as described on the pages that follow.

#### Display

When selected, the Display mode allows any of the parameters to be viewed. However, parameter modifications are not allowed.

#### Program

Program mode provides access to the complete listing of parameters available for programming.

#### Process

The Process mode displays two user-selected parameters with text and scaling programmed by the user.

Search (Available on Series B HIM only)

This mode will search for parameters that are not at their default values.

**Control Status** (Available on Series B HIM only)

Permits the drive logic mask to be disabled/enabled allowing HIM removal while Drive power is applied. This menu also provides access to a fault queue and a warning queue which will list the last ten faults or alarms, respectively that have occurred. "Trip" displayed with a fault indicates the actual fault that tripped the Drive. A clear function clears the queue – it will also clear an active fault/alarm condition.

#### Password

The Password mode protects the Drive parameters against programming changes by unauthorized personnel. When a password has been assigned, access to the Program/EEProm modes and the Control Logic/Clear Fault Queue menus can only be gained when the correct password has been entered. The password can be any five digit number between 00000 and 65535.

Programming Terminal

FIGURE 3.4 1397 HIM Programming Steps

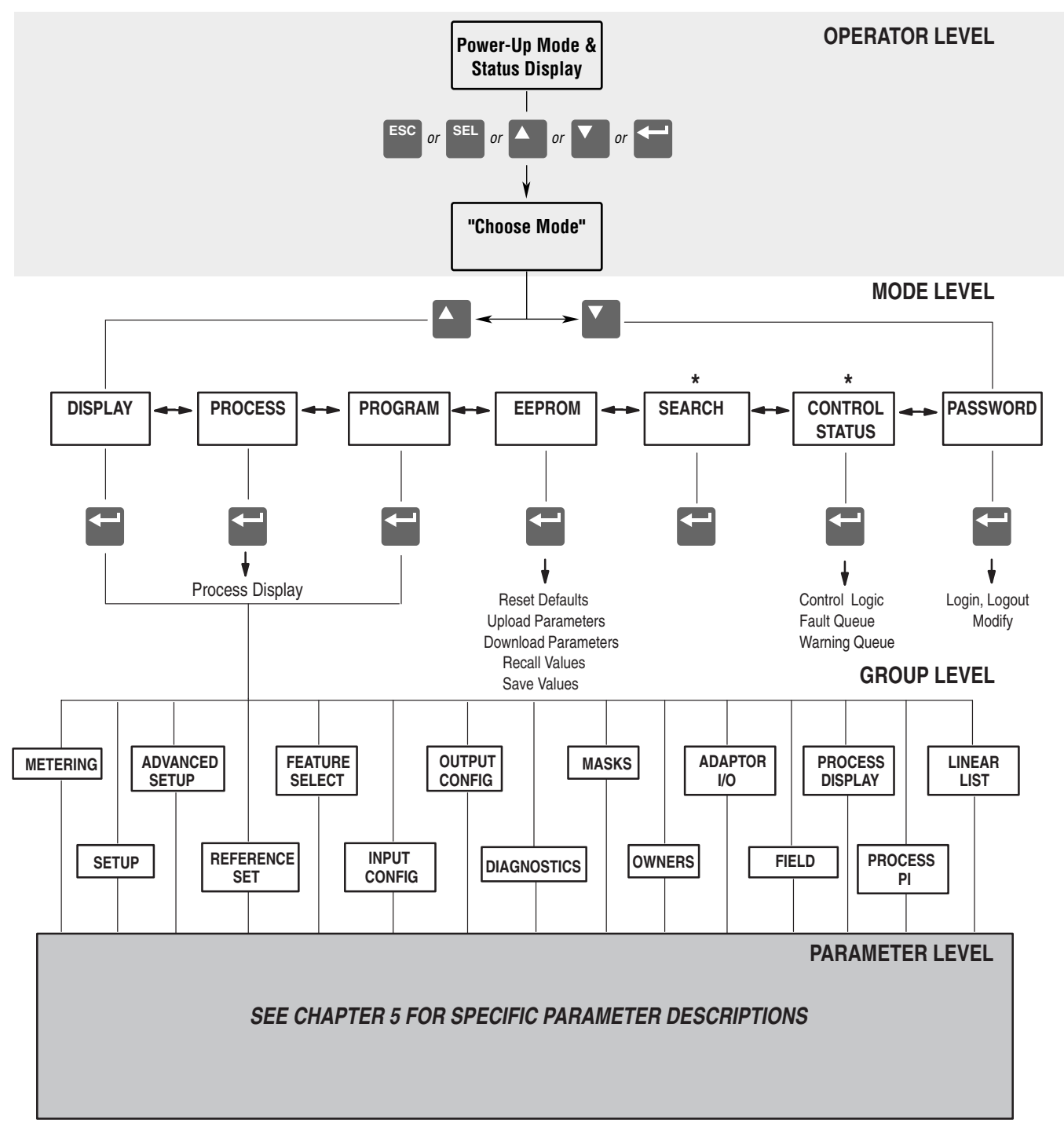

\* Series B HIM (or later) only

sales@roc-electric.com www.roc-electric.com

Programming Terminal

| Program and Display Modes | 1. The Display and Program modes allow access to the parameters for viewing or programming.                                                                                                    |                                  |
|---------------------------|----------------------------------------------------------------------------------------------------|----------------------------------|
|                           | <ul> <li>A. From the Status Display, press Enter (or<br/>any key). "Choose Mode" will be<br/>shown.</li> </ul>                                                                                                    | Choose Mode<br>Display           |
| or                        | B. Press the Increment (or Decrement) key to show "Program" (or "Display").                                                                                                    | Choose Mode<br>Program           |
|                           | C. Press Enter.                                                                                                    |                                  |
| or                        | D. Press the Increment (or Decrement) key until the desired group is displayed.                                                                                                    | Choose Group<br>Metering         |
|                           | E. Press Enter.                                                                                                    |                                  |
| or                        | F. Press the Increment (or Decrement) key to scroll to the desired parameter.                                                                                                    | Anlg In 1<br>+0 RPM              |
| Bit ENUMs                 | Bit ENUMS (16 character text strings) will<br>be displayed to aid interpretation of bit<br>parameters.                                                                                                    |                                  |
| or                        | G. Select a bit parameter with the Increment (or Decrement) keys.                                                                                                    | Masks<br>Logic Mask              |
| SEL                       | H. Press the SELect key to view the ENUM<br>of the first bit. Pressing this key again<br>will move the cursor to the left one bit.                                                                                                    | Terminal Blk<br>X111111 <u>1</u> |
|                           | A blinking underline cursor will indicate<br>that you are in the Display mode or that a<br>Read Only parameter has been accessed.<br>A flashing character will indicate that the<br>value can be changed.                                                    |                                  |
|                           | Individual bits of a Read/Write parameter<br>can be changed in the same manner.<br>Pressing the SELect key will move the<br>cursor (flashing character) one bit to the<br>left. That bit can then be be changed by<br>pressing the Increment/Decrement keys. |                                  |
|                           |                                                                                                    |                                  |

| Process Mode | 1. When selected, the Process mode will show a custom display consisting of information programmed with the Process Display group of parameters.                                                                                                    |                                             |
|--------------|----------------------------------------------------------------------------------------------------|---------------------------------------------|
|              | A. Follow steps A-C on the preceding page to access the Program mode.                                                                                                    | Choose Mode<br>Program                      |
| or           | B. Press the Increment/Decrement key until<br>"Process Display" is shown. Press Enter.                                                                                                    | Choose Group<br>Process Display             |
| or           | C. Using the Increment/Decrement keys,<br>select [Process 1 Par] and enter the<br>number of the parameter you wish to<br>monitor. Press Enter.                                                                                                    | Process 1 Par<br>5                          |
| or           | D. Select [Process 1 Scale] using the<br>Increment/Decrement keys. Enter the<br>desired scaling factor. Press Enter.                                                                                                    | Process 1 Scale<br>+ 1.00                   |
| or           | E. Select [Process 1 Txt 1] using the<br>Increment/Decrement keys. Enter the<br>desired text character. Press Enter and<br>repeat for the remaining characters.                                                                                                    | Process 1 Txt 1<br>V                        |
|              | <ul> <li>F. If desired, a second display line can also<br/>be programmed by repeating steps A-E<br/>for [Process 2 xxx] parameters.</li> </ul>                                                                                                    |                                             |
| ESC or       | <ul> <li>G. When process programming is complete, press ESCape until "Choose Mode" is displayed. Press Increment/</li> <li>Decrement until "Process" is displayed.</li> </ul>                                                                                                    | Choose Mode<br>Process                      |
| or V         | <ul><li>H. Press Enter. This selects which custom<br/>display will be on line 1 and line 2. Use<br/>the Increment/Decrement keys to select<br/>process 1 or 2 parameters for line 1.</li></ul>                                                                                                    | Process Var 1=1<br>Process Var 2=2          |
| SEL          | I. Press SELect to move to line 2. Select<br>the desired process parameters. A zero<br>can be entered to disable line 2. In<br>addition, the Process Display can be set<br>to appear when Drive power is applied<br>by simultaneously pressing the Incre-<br>ment and Decrement keys while the<br>Process Display active. | Sets Process Display<br>as Power-Up Display |

sales@roc-electric.com www.roc-electric.com

Programming Terminal

| EEProm Mode<br>Reset Defaults<br>or<br>or | <ul> <li>The EEProm mode is used to restore all settings to factory default values or upload/download parameters between the HIM and Drive.</li> <li>1. To restore factory defaults: <ul> <li>A. From the Status Display, press Enter (or any key). "Choose Mode" will be displayed.</li> <li>B. Press the Increment (or Decrement) key until "EEProm" is displayed. If EEProm is not in the menu, programming is password protected. Refer to <i>Password Mode</i> later in this section.</li> <li>C. Press Enter.</li> </ul> </li> </ul> | Choose Mode<br>Display<br>Choose Mode<br>EEProm |
|-------------------------------------------|----------------------------------------------------------------------------------------------------|-------------------------------------------------|
| or<br>Esc                                 | <ul><li>D. Press the Increment (or Decrement) key until "Reset Defaults" is displayed.</li><li>E. Press Enter to restore all parameters to their original factory settings.</li><li>F. Press the Stop key to reset the fault, if one occurs.</li></ul>                                                                                                    | EEProm<br>Reset Defaults                        |
| Drive -> HIM                              | <ul><li>2. To upload a parameter profile from the Drive to the HIM:</li></ul>                                                                                                    |                                                 |
| or                                        | <ul> <li>A. From the EEProm menu (see steps A-C above), press the Increment/Decrement keys until "Drive -&gt; HIM" is displayed.</li> <li>B. Press Enter. A profile name (up to 14)</li> </ul>                                                                                                    | EEProm<br>Drive -> HIM                          |
| SEL or                                    | characters) will be displayed on line 2 of<br>the HIM. This name can be changed or a<br>new name entered. Use the SEL key to<br>move the cursor left. The Increment/<br>Decrement keys will change the<br>character.                                                                                                    | Drive -> HIM<br>1 A                             |

### **3–10** Programming Terminal

| Drive -> HIM (continued) | C. Press Enter. An informational display<br>will be shown, indicating the Drive type<br>and firmware version.                                                                                                    | 1397 DC Drive<br>Version 1.00 |
|--------------------------|----------------------------------------------------------------------------------------------------|-------------------------------|
|                          | D. Press Enter to start the upload. The<br>parameter number currently being<br>uploaded will be displayed on line 1 of<br>the HIM. Line 2 will indicate total<br>progress. Press ESC to stop the upload.           | Drive -> HIM 60               |
|                          | E. "Completed" displayed on line 2 will<br>indicate a successful upload. Press<br>Enter. If "ERROR" is displayed, see<br>Chapter 6.                                                                                | Drive -> HIM 210<br>Completed |
| HIM -> Drive             | <b>3.</b> To download a parameter profile from the HIM to a Drive:                                                                                                    |                               |
|                          | <b>Important:</b> The download function will only be available when there is a valid profile stored in the HIM.                                                                                                    |                               |
| or                       | <ul> <li>A. From the EEProm menu (see steps 1A-1C), press the Increment/Decrement keys until "HIM -&gt; Drive" is displayed.</li> </ul>                                                                            | EEprom<br>HIM -> Drive        |
| or                       | <ul><li>B. Press the Enter key. A profile name will<br/>be displayed on line 2 of the HIM.<br/>Pressing the Increment/Decrement keys<br/>will scroll the display to a second profile<br/>(if available).</li></ul> | HIM -> Drive<br>1 A           |
|                          | C. Once the desired profile name is dis-<br>played, press the Enter key. An informa-<br>tional display will be shown, indicating<br>the version numbers of the profile and<br>drive.                               | Master Type<br>2.01 -> 2.03   |
|                          | D. Press Enter to start the download. The<br>parameter number currently being<br>downloaded will be displayed on line 1 of<br>the HIM. Line 2 will indicate total<br>progress. Press ESC to stop the download.     | HIM -> Drive 60               |
|                          | <ul> <li>E. A successful download will be indicated<br/>by "Completed" displayed on line 2 of the<br/>HIM. Press Enter. If "ERROR" is<br/>displayed, see Chapter 6.</li> </ul>                                     | Drive -> HIM 210<br>Completed |
|                          | NOTE: After downloading the parameter profile, the data<br>is NOT automatically saved. Perform a "Save" to save<br>parameters to non-volatile memory.                                                              |                               |

Programming Terminal

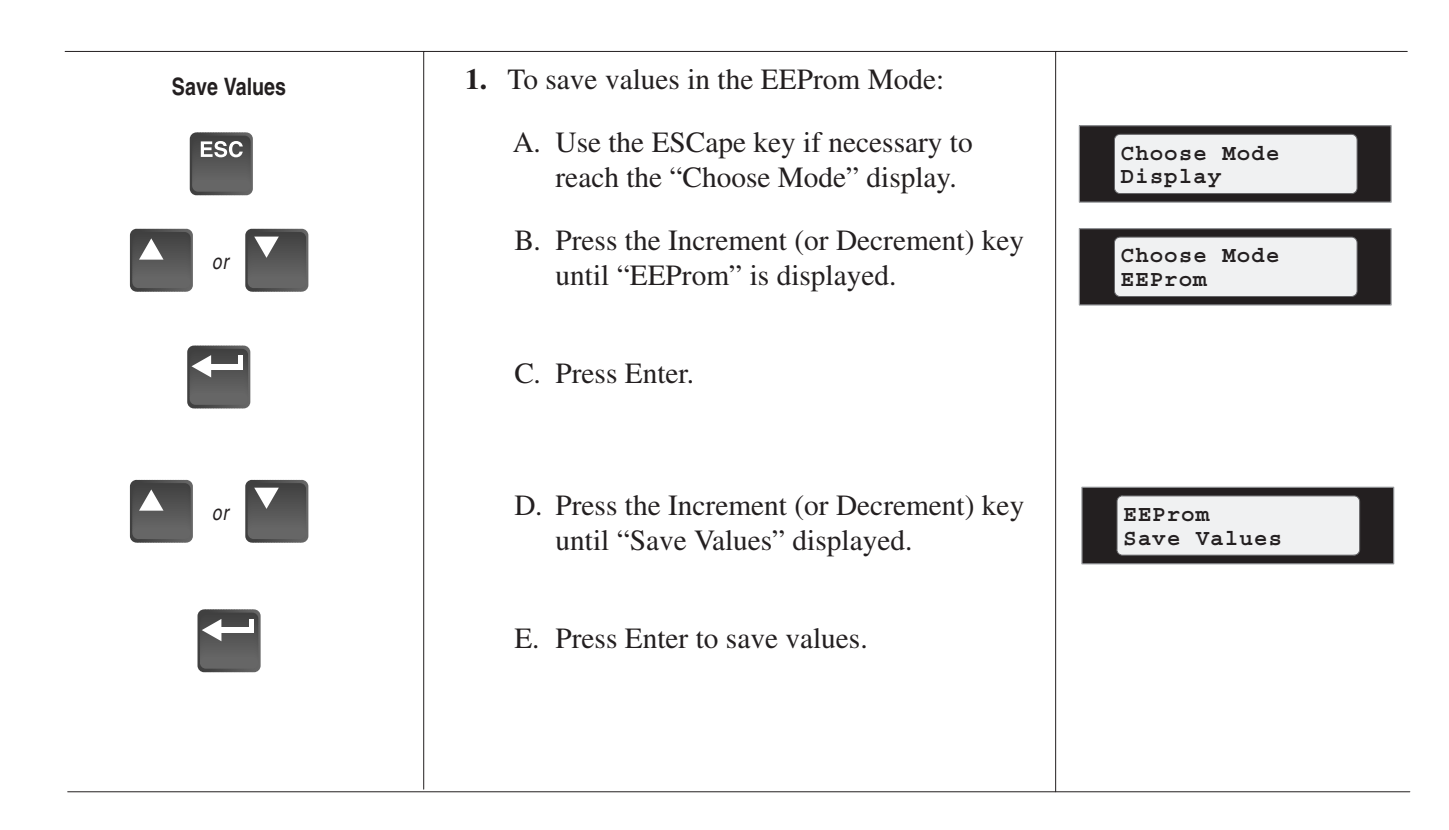

| Search Mode         | <ol> <li>This mode allows you to search through the parameter list and display all parameters that are not at the factory default values.</li> <li>A. From the Status Display, press Enter (or</li> </ol> |                                 |
|---------------------|----------------------------------------------------------------------------------------------------|---------------------------------|
|                     | A. From the Status Display, press Enter (or<br>any key). "Choose Mode" will be<br>shown.                                                                                                    | Choose Mode<br>Display          |
| or                  | <ul><li>B. Press the Increment (or Decrement) key until "Search" is displayed.</li><li>C. Press Enter, The UDA will seems</li></ul>                                                                       | Choose Mode<br>Search           |
|                     | c. Press Enter. The HIM will search<br>through all parameters and display any<br>parameters that are not at their factory<br>default values.                                                              |                                 |
| or                  | D. Press the Increment (or Decrement) key to scroll through the list.                                                                                                    |                                 |
| Control Status Mode | 1. This mode allows the Drive logic mask to be disabled, thus preventing a Serial Fault when the HIM is removed with Drive power applied.                                                                 |                                 |
|                     | A. From the Status Display, press Enter (or<br>any key). "Choose Mode" will be<br>shown.                                                                                                    | Choose Mode<br>Display          |
| or V                | B. Press the Increment (or Decrement) key<br>until "Control Status" is displayed. Press<br>Enter.                                                                                                    | Choose Mode<br>Control Status   |
| or                  | C. Select "Control Logic" using the<br>Increment/Decrement keys. Press Enter.                                                                                                    | Control Status<br>Control Logic |
| SEL or              | D. Press the SELect key, then use the<br>Increment (or Decrement) key to select<br>"Disabled" (or "Enable").                                                                                              | Control Logic<br>Disabled       |
|                     | E. Press Enter. The logic mask is now disabled (or enabled).                                                                                                    |                                 |

sales@roc-electric.com www.roc-electric.com

Programming Terminal

3-13

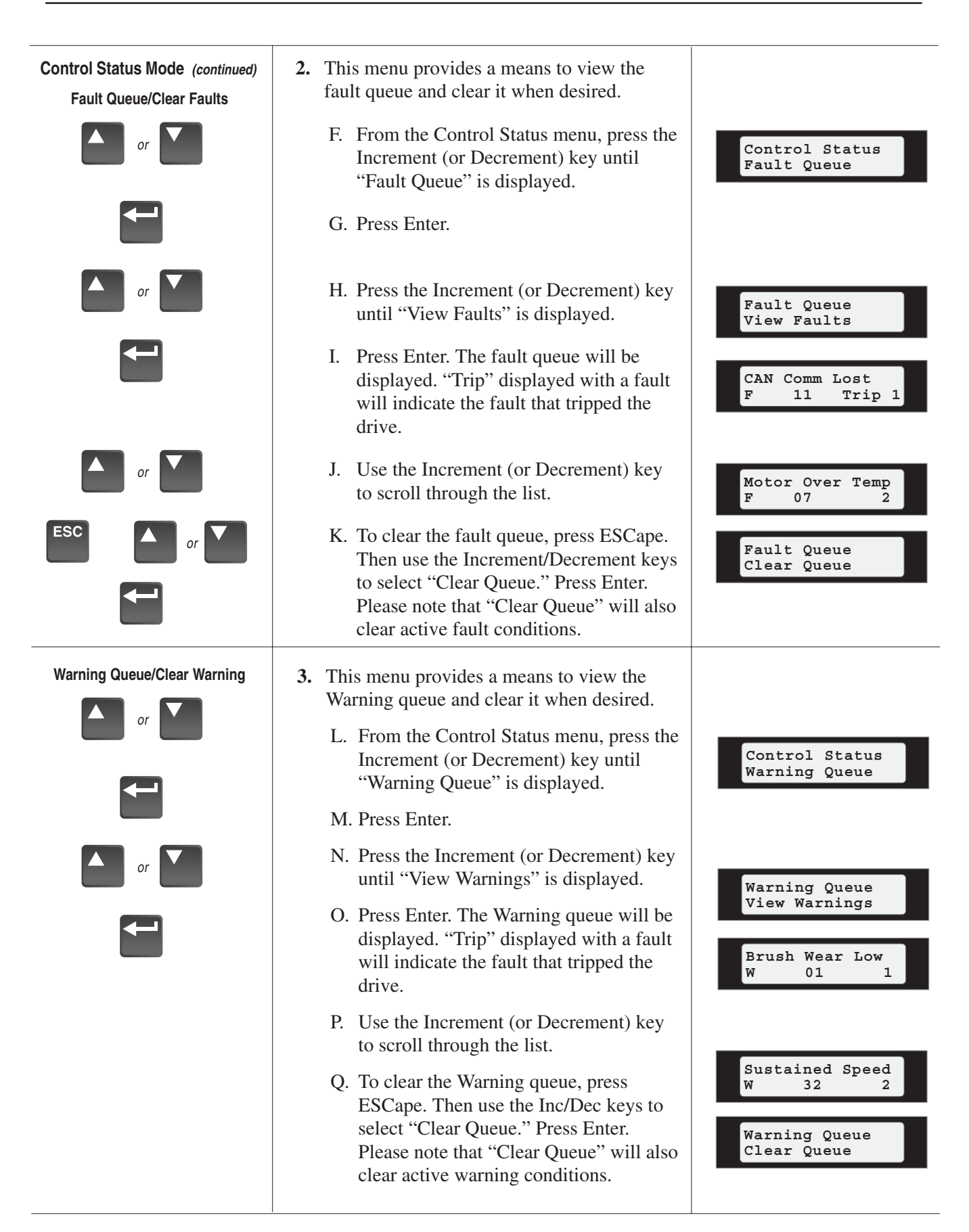

3–14 Programming Terminal

# This Page Intentionally Blank
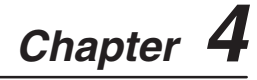

## Start–Up and Adjustment

## Introduction

This chapter is a detailed step-by-step procedure for the proper start up and tuning of the 1397 drive. Among the procedures to be performed in this chapter are the following:

- Verify Wiring
- Verify proper supply voltages.
- Calibrate drive set-up parameters.
- Set jumper switches
- Execute drive tuning procedures.

The Start Up checklist should be used to record all data.

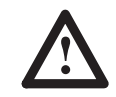

**ATTENTION:** Servicing energized industrial control equipment can be hazardous. Severe injury or death can result from electrical shock, burn, or unintended actuation of controlled equipment. Hazardous voltages may exist in the cabinet even with the circuit breaker in the off position. Recommended practice is to disconnect and lock out control equipment from power sources, and discharge stored energy in capacitors, if present. If it is necessary to work in the vicinity of energized equipment, the Safety Related Practices of NFPA 70E, "ELECTRICAL SAFETY FOR EMPLOYEE WORKPLACES" must be followed. DO NOT work alone on energized equipment!

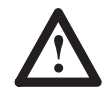

**ATTENTION:** Potentially fatal voltages may result from improper useage of an oscilliscope and other test equipment. The oscilliscope chassis may be at potentially fatal voltage if not properly grounded. If an oscilliscope is used to measure high voltage waveforms, use only a dual channel oscilliscope in the differential mode with X-100 probes. It is recommended that the oscilliscope be used in the A minus B Quasi-differential mode with the oscilliscope chassis grounded to an earth ground. Refer to equipment safety instructions for all test equipment before using with the 1397.

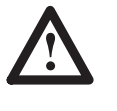

**ATTENTION:** Only qualified personnel familiar with the 1397 DC Drive and its associated machinery should plan and implement the installation, startup and subsequent maintenance of the Drive. Failure to comply may result in personal injury and/or equipment damage.

The following equipment is required for start-up and tuning.

- Multimeter capable of 1000V DC/750V AC, with input resistance of at least 1 megohm.
- Test leads for multimeter
- Assorted screwdrivers (Phillips and blade) and a set of open end wrenches.
- Clamp on Ammeter (AC and DC with current ratings to match Drive ratings)
- Programming Terminal (HIM or GPT)

The following equipment is recommended for start-up and tuning.

- Dual trace oscilliscope with A minus B quasi differential capability
- X100 probes for oscilliscope

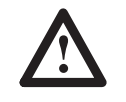

**ATTENTION:** Do Not use a megohmmeter for continuity checks in the Drive. The high voltage of the megohmmeter can damage the Drive's electronic circuits. Failure to observe this precaution could result in damage to, or destruction of equipment.

General

Only qualified electrical technicians and/or electrical engineers familiar with solid state controls and circuitry should attempt a 1397 start-up. It is imperative that personnel familiarize themselves with the functional description portion of this manual.

The Drive employs regulator construction and uses a keypad for Drive setup, including parameter adjustments and unit selection, monitoring, and diagnostics. Reference, feedback, and metering signals can be interfaced to the Drive. The Drive can be controlled locally by the Human Interface Module (HIM) keypad or remotely by using the terminals at the regulator board terminal strip.

**Required Tools** 

**Recommended Tools** 

& Equipment

& Equipment

Start–Up and Adjustment

## Drive Hardware Adjustments

**Control Transformer Settings** 

Figure 4.1 Control TransformerTap Settings 100-150 HP @ 230 VAC 200-300 HP @ 460 VAC

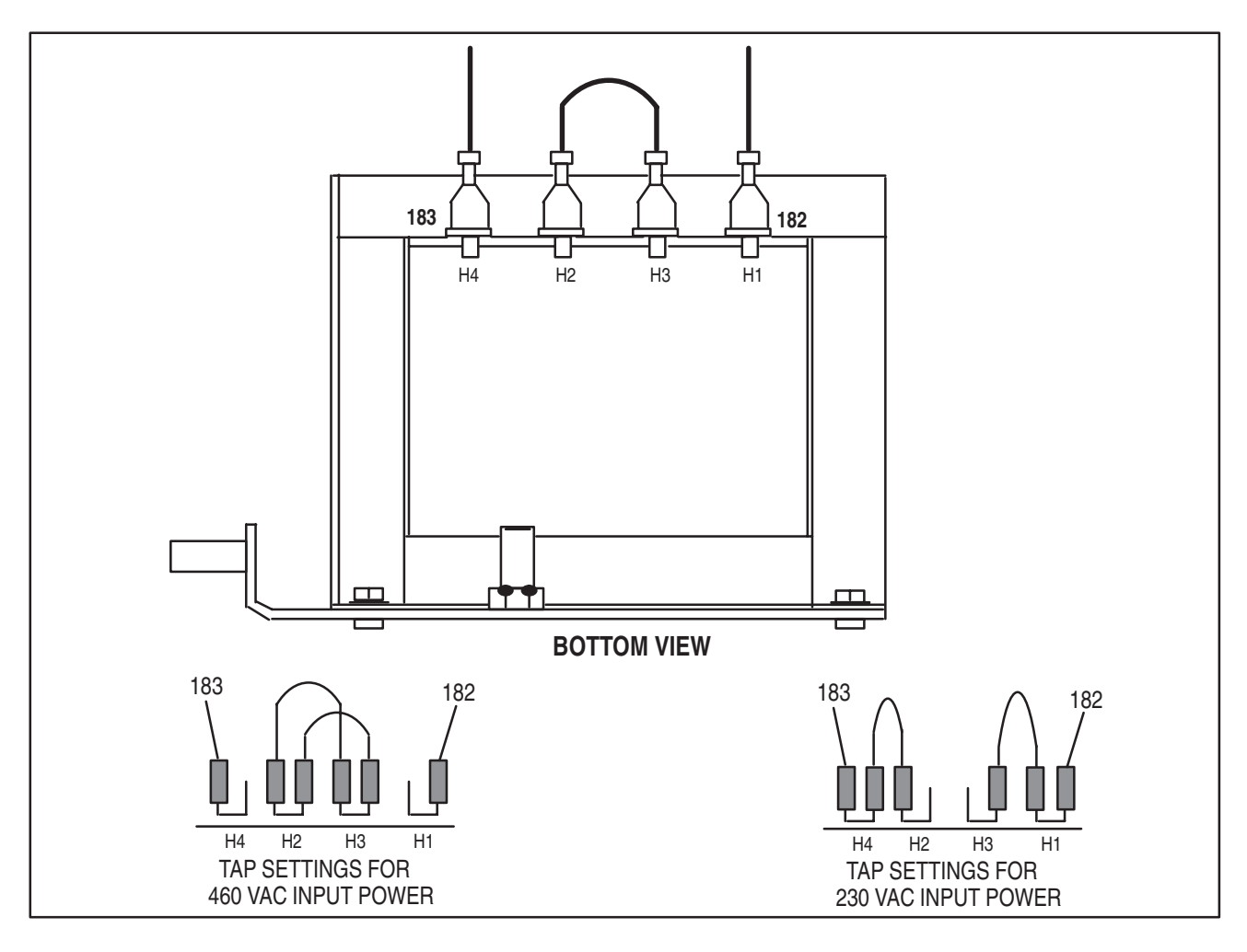

Start-Up and Adjustment

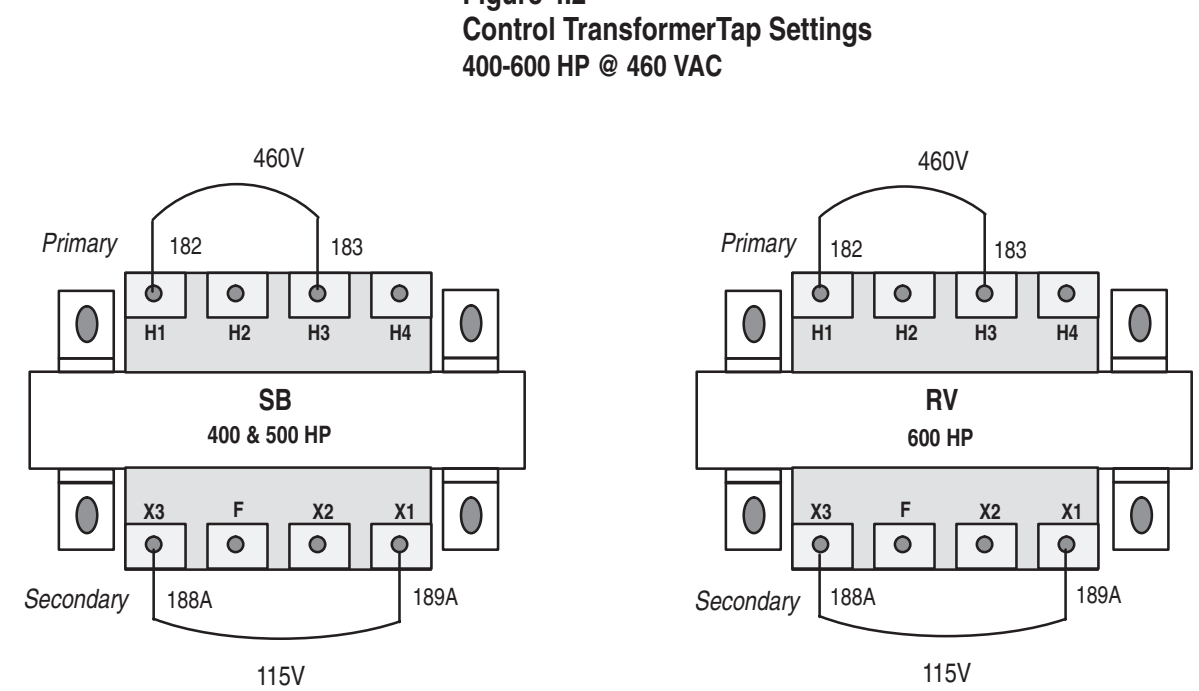

# Figure 4.2

## Converting a 300 HP 1397 Drive from 460 to 230 VAC Line Input

Unlike lower horsepower units, 200-300 HP 1397 Drives can be converted from 460VAC input to 230 VAC input without the use of a conversion kit. To convert a 300 HP Drive perform the following steps:

- Disconnect and lock out all incoming power to the Drive. •
- Disconnect the jumpers between H2 and H3 on the control • transformer as shown in Figure 4.3.
- Use the jumpers that were removed to connect H1 to H3 and H4 • to H2, as shown in Figure 4.3.
- Reconnect power to the Drive. •
- Access parameter 51 [Nominal AC Volt], Set the value to 230.

#### Converting a 600 HP 1397 Drive from 460 to 230 VAC Line Input

Converting a 600 HP Drive from 460 to 230VAC input is NOT recommended.

A 600 HP 1397 Drive operating off a 230VAC line input may not have sufficient voltage for the field supply.

4-4

Start–Up and Adjustment

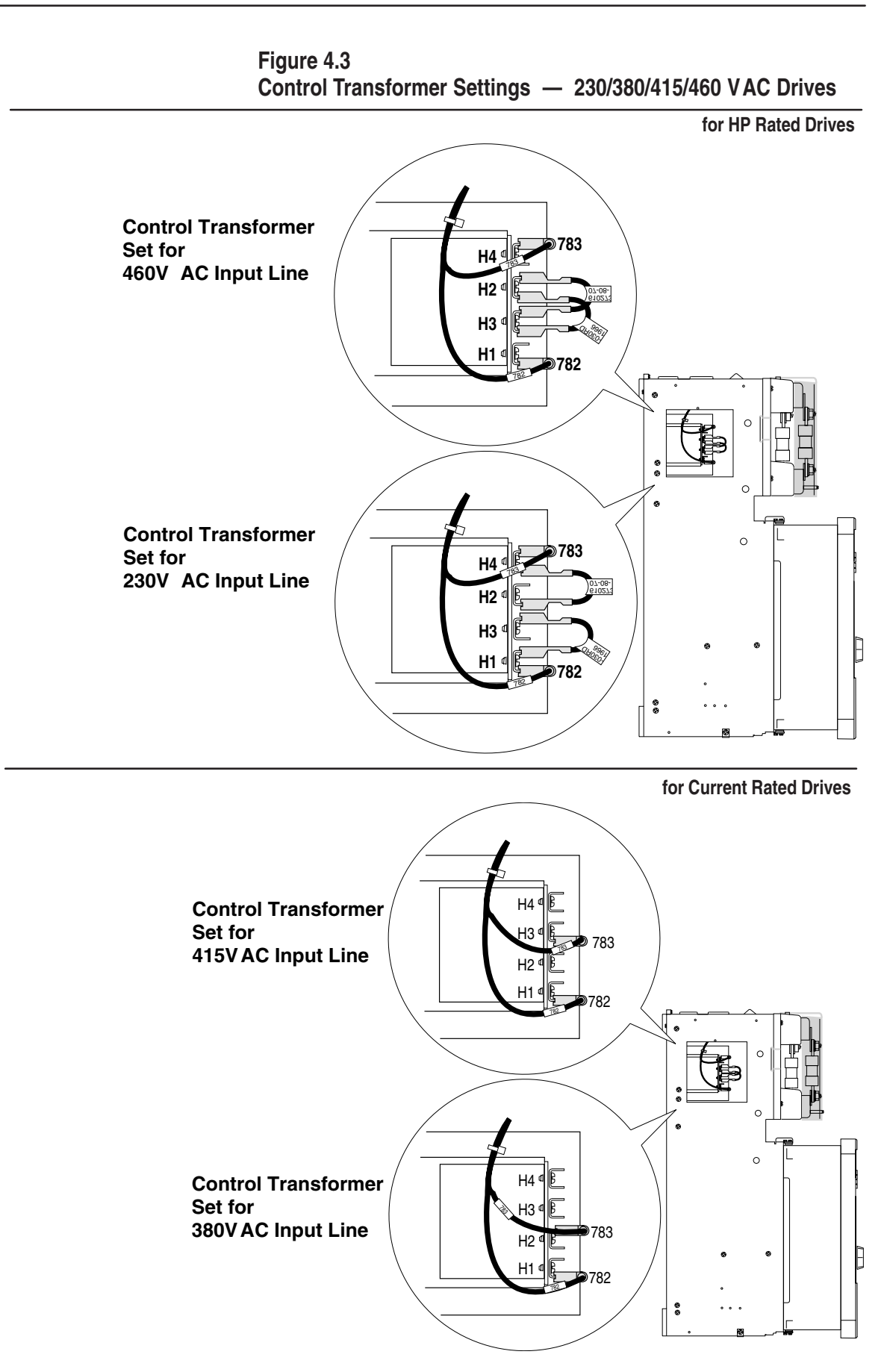

## **Motor Ground Check**

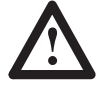

**ATTENTION:** A megohmeter can be used for this ground check, but all conductors between the motor and the Drive must be disconnected. The megohmeter's high voltage can damage the Drive's electronic circuits. Disconnect all conductors between the motor and Drive before using a megohmeter for this motor ground check. Failure to observe this precaution could result in damage to, or destruction of, the equipment.

The DC motor frame and conduit box should be connected to a good earth ground per the motor instruction.

Verify that there is no path to ground in either the DC motor armature circuit, the shunt field circuit or the thermostat circuit. Connect one lead of an ohmmeter to the motor frame and the other lead to the two armature leads, then to the two field leads and to the two thermostat leads. If a reading of less than 100,000 ohms is observed, a ground condition exists and MUST be corrected before power is applied.

Verify that the Drive has been installed and wired per the installation instructions listed in Chapter 2, Installation. Of particular importance are the following:

- Drive Mounting
- Safety Grounds
- General Wiring
- Secure mounting of all connections and components

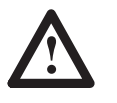

**ATTENTION:** Failure to follow wiring guidelines set forth in Chapter 2 Installation, may result in machine malfunction or personal injury.

## **Record Data**

To assist with Start-Up, the information listed in the Pre-Power Checklist Table must be recorded. This information includes:

- Drive Nameplate Data.
- Motor Nameplate Data.
- Tach/Encoder Data (if applicable).
- Field Supply Type.
- Installed drive options such as AC line disconnects, dynamic braking, etc.

IMPORTANT: Record all Regulator Board & Option jumper settings for future reference when replacing parts.

**Pre–Power Checks** 

Start–Up and Adjustment

4–7

## Table 4.A Pre-Power Checklist

| DRIVE NAMEPLATE DATA:            |                   |     |       |
|----------------------------------|-------------------|-----|-------|
| Catalog Number:                  |                   |     |       |
| M/N                              |                   |     |       |
|                                  | Volts             |     | Amns  |
| DC Output :                      | Volts             |     | Amps  |
| DC Field:                        | Volts             |     | Amps  |
| Short Circuit Rating:<br>HP:     | Amps              |     | ·     |
| MOTOR NAMEPLATE DATA:            |                   |     |       |
| Manufacturer:                    |                   |     |       |
| Model Number:                    |                   |     |       |
| Serial Number:                   |                   |     |       |
| Туре:                            |                   |     |       |
| HP:                              |                   |     |       |
| Arm                              | Volts             |     | Amns  |
| Field                            | Volts             | ,   | Amps  |
| Wound Type:                      |                   |     | Ĩ     |
| Frame:                           |                   |     |       |
| TACHOMETER/ENCODER NAM           | EPLATE DATA:      |     |       |
| Manufacturer:                    |                   |     |       |
| Model Number:                    |                   |     |       |
| Serial Number:                   |                   |     |       |
| Туре:                            |                   |     |       |
| Rated Supply Voltage (encoder of | nly):             |     | Volts |
| Rated Output Voltage             | N7 11             |     |       |
| Encoder                          | volts square wave |     |       |
| Encoder Pulse per Revolution     | (PPR)             | DDM |       |
|                                  |                   |     |       |
| OPTION NAMEPLATE DATA:           |                   |     |       |
| Manufacturer:                    |                   |     |       |
| Model Number:                    |                   |     |       |
| Serial Number:                   |                   |     |       |
| Type.                            |                   |     |       |
| FIELD SUPPLY DATA:               |                   |     |       |
| Volts:                           |                   |     |       |
| Туре:                            |                   |     |       |

## **Field Supply Configuration**

Verify which shunt field supply has shipped with your Drive. Configuration procedures will vary depending on field supply type.

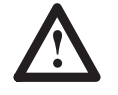

**ATTENTION:** Field Supply configuration must be checked while making the Pre-Power Checks. If your Drive uses either the optional Enhanced Field Supply or the Regulated Field Supply, different configuration procedures are required than with the Standard Field Supply. Power should not be applied to the motor field windings prior to adjusting these parameters, as outlined in the respective field supply's installation manual. Failure to properly configure your field supply could cause the motor to run at excessive speed or damage the motor which could result in personal injury or destruction of equipment.

### Standard Field Supply (See Note Below)

If the Standard Field Supply (Fig. 4.4) is installed, adjustment is not necessary.

#### Figure 4.4

**Standard Field Supply Terminations** 

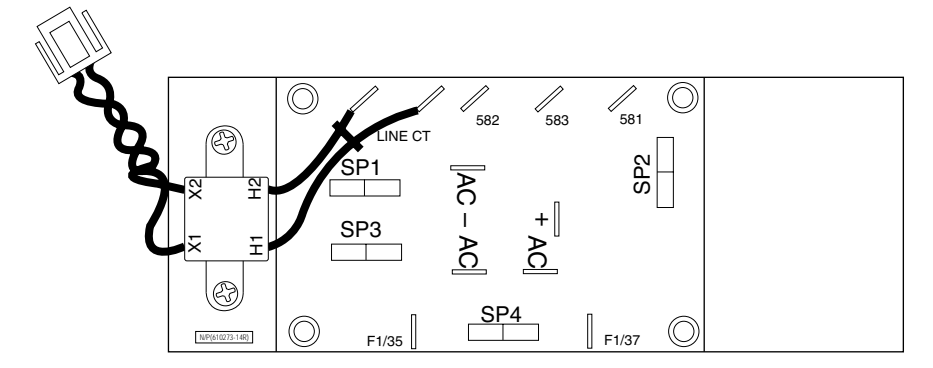

Note: Regulated Field Supply is provided as standard on: 230V Drives with ratings above 45 kW (60 Hp) 460V Drives with ratings above 112 kW (150 Hp) 380/415V Drives with ratings above 35.8 kW (48 Hp)

Start–Up and Adjustment

## **Enhanced Field Supply**

The Enhanced Field Supply (Fig. 4.5) allows adjustment of the field voltage through hardware jumper settings and parameter adjustment. Prior to applying the Enhanced Field Supply output to the DC motor's field windings, the output voltage must be adjusted so that it doesn't exceed the rated motor field voltage. This procedure is described in the Enhanced Field Supply Kit Installation manual, Publication 1397-5.12.

## Figure 4.5 Enhanced Field Supply

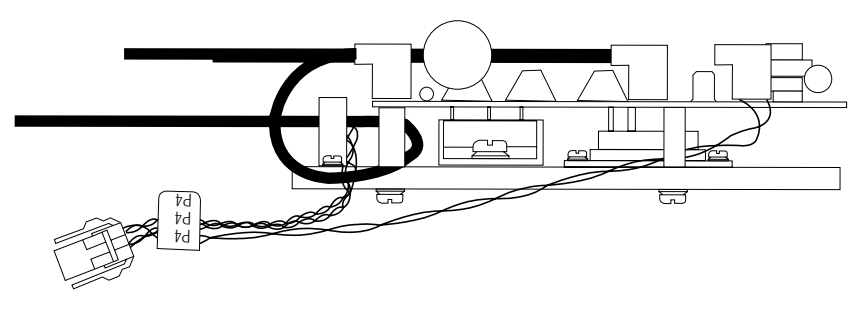

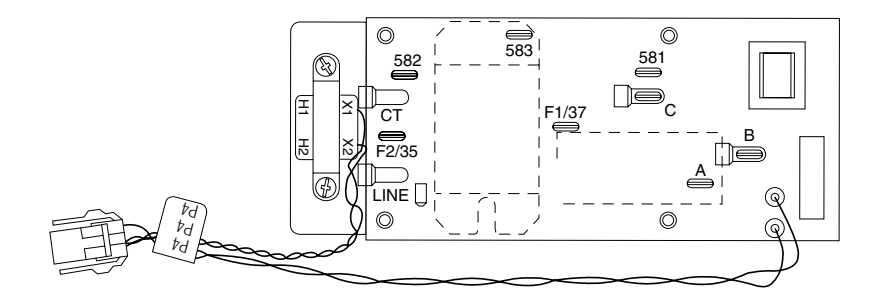

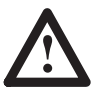

**ATTENTION:** It is imperative that the Drive NOT BE STARTED with the field windings in the un-powered condition. Failure to follow these procedures may result in a machine malfunction and/or personal injury.

The output voltage and current of both the enhanced field supply and the regulated field supply are determined by the values contained in set-up parameters.

## **Regulated Field Supply**

The Regulated Field Supply (Fig. 4.6) allows the motor to run above base speed (i.e. to operate in the constant horsepower range) by weakening the motor field current. Prior to applying the regulated field supply output to the DC motor's field windings, the output current must be adjusted so that it does not exceed the rated motor field current. This procedure is described in the Regulated Field Supply Kit Installation manual, Publication 1397-5.17.

## Figure 4.6

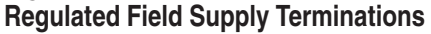

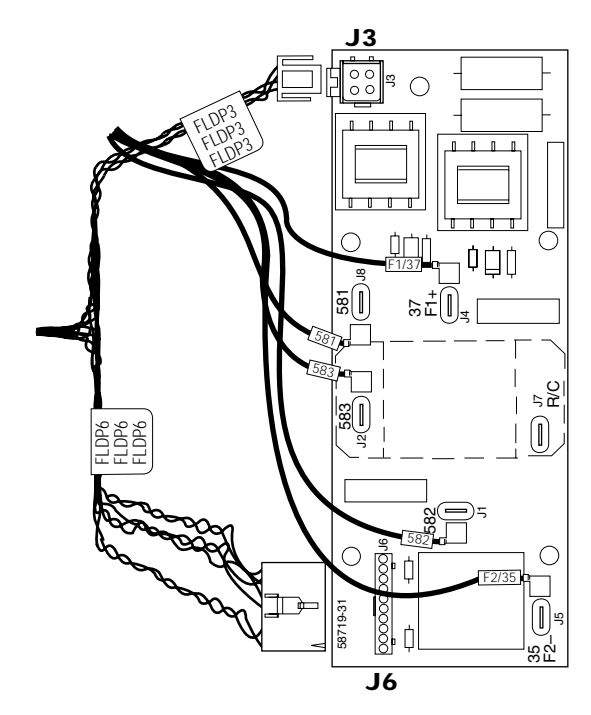

Start–Up and Adjustment

#### **Pre-Power Verification**

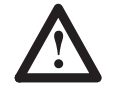

**ATTENTION:** Prior to energizing the Drive, it is imperative that the installation instructions in Chapter 2 and the Pre-Power checks listed in the previous section be completely accomplished. No attempt to apply power should be made if the installation is in question. Failure to properly install and configure the Drive or options could result in personal injury and/or equipment damage.

Additionally, you must verify that all Drive options are properly configured for their intended application. These options include, but are not limited to:

|   | OPTION                   | INSTALLATION MANUAL |
|---|--------------------------|---------------------|
| • | Enhanced Field Supply    | 1397 – 5.24         |
| • | Regulated Field Supply   | 1397 – 5.17         |
| • | 60 HP AC Line Disconnect | 1397 – 5.11         |
| • | Dynamic Braking          | 1397 – 5.14         |
| ٠ | Pulse Encoder Interface  | 1397 – 5.13         |
| • | Expansion I/O            | 1397 – 5.19         |
| • | AC Tach Interface        | 1397 – 5.22         |
| • | 460/230V Fuse Kit        | 1397 – 5.16         |
| • | Blower Motor Starter     | 1397 – 5.20         |
| • | 150 HP AC Line Disconnec | t 1397 – 5.21       |
| • | 115VAC Control Int Bd    | 1397 – 5.18         |
| • | Inverting Fault C.B. Kit | 1397 – 5.29         |
| • | AC Line Disconnect Kit   | 1397 – 5.30         |
| • | AC Line Filter Kit       | 1397 – 5.31         |
|   |                          |                     |

Ensure that the Coast/Stop input between terminals TB-7 and TB-8 of the Regulator Board is locked in the open state.

If the Drive is equipped with an optional AC disconnect, verify that the disconnect is in the open position.

Record the motor field polarity in Table 4.B, as terminated at terminals F1 and F2 of the field terminal strip (Figures 4.7 & 4.8).

Start–Up and Adjustment

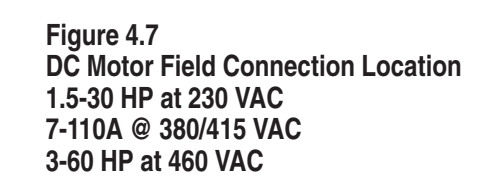

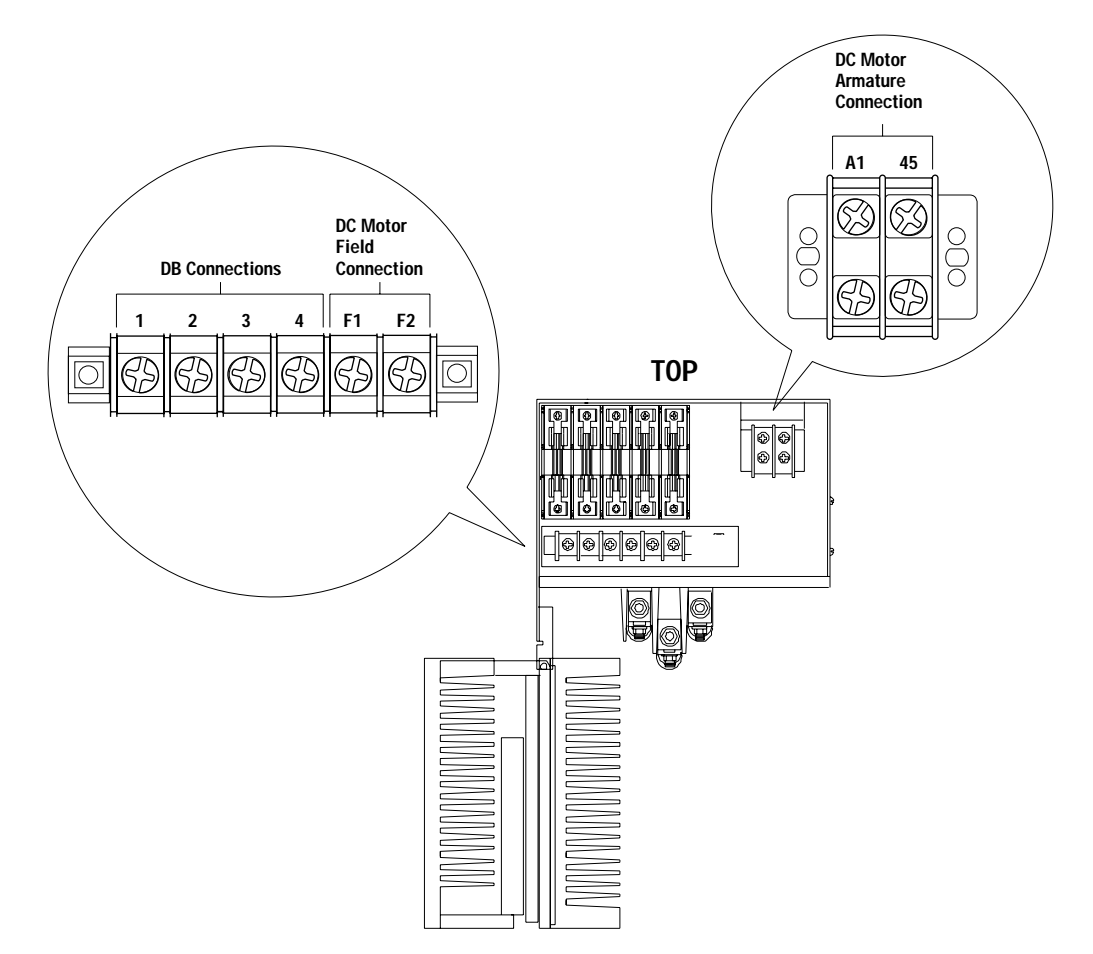

Start-Up and Adjustment

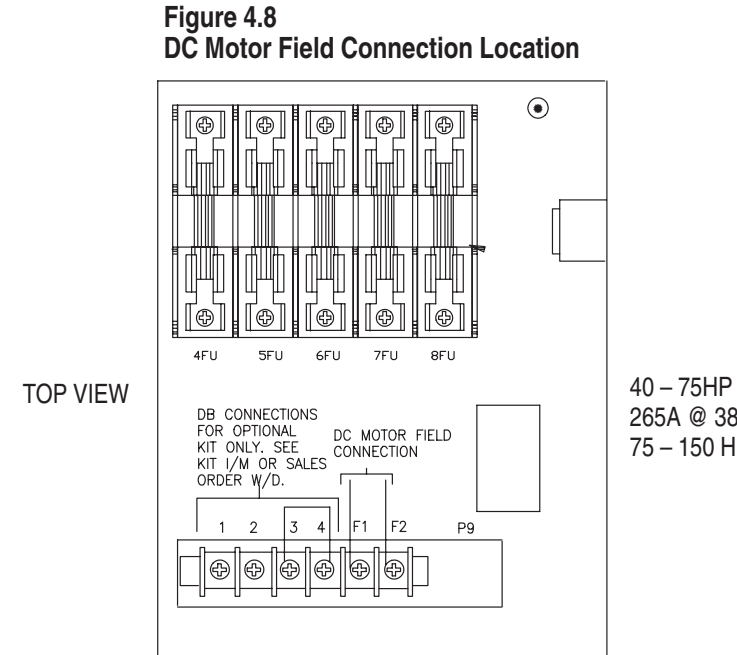

40 - 75HP at 230 VAC 265A @ 380/415 VAC 75 - 150 HP at 460 VAC

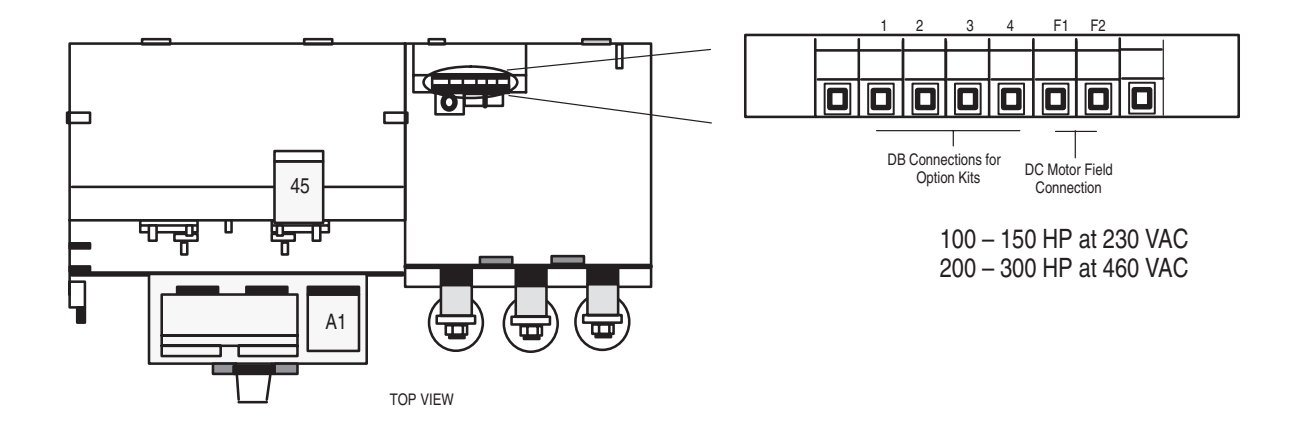

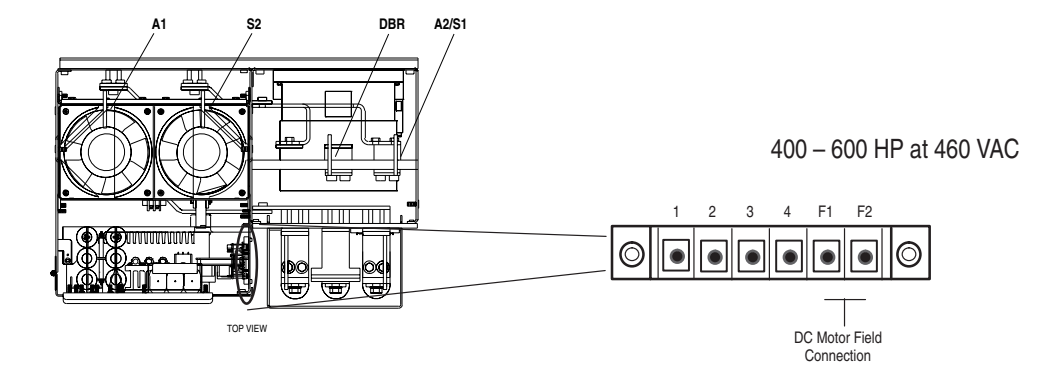

| Table 4.B               |
|-------------------------|
| Motor Field Connections |

| Drive Terminal | Wire No | Motor Terminal |
|----------------|---------|----------------|
| F1 (+)         |         |                |
| F2 ( – )       |         |                |

## **Power-On Checks**

## **Power Application**

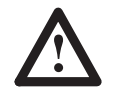

**ATTENTION:** The following start-up procedure must be performed with power applied to the Drive. Some of the voltages present are at incoming line potential. To avoid electric shock hazard or damage to equipment, only qualified service personnel should perform the following procedure. Throughly read and understand the procedure before beginning. If an event does not occur while performing this procedure, DO NOT PROCEED. REMOVE POWER by opening the branch circuit disconnect device and correct the malfunction before continuing.

Apply power to the Drive. If you are using a HIM programming device, the Drive will display the following screen for several seconds during power-up.

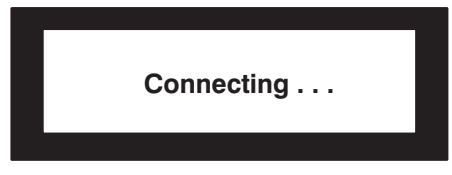

IMPORTANT: If the Drive detects a fault, a statement relating to the fault will be shown on the display. Record this information, remove all power and correct the fault source before proceeding.

#### **Drives without AC Line Disconnect**

Apply the main power source feeding the Drive, and measure the voltage present between terminals.

L1 and L2 (181 – 182) L1 and L3 (181 – 183) L2 and L3 (182 – 183) Record the measurements in Table 4.C:

Start-Up and Adjustment

|   | Rated Drive Voltage (No Disconnect Option) |                                      |                |  |
|---|--------------------------------------------|--------------------------------------|----------------|--|
| _ | Test Points                                | Expected Value                       | Measured Value |  |
|   | L1 to L2                                   | Rated AC Voltage (230/380/415 /460V) |                |  |
| _ | L1 to L3                                   | Rated AC Voltage (230/380/415/460V)  |                |  |
|   | L2 to L3                                   | Rated AC Voltage (230/380/415/460V)  |                |  |

## Table 4.C

#### **Drives with AC Line Disconnect**

Apply the main power source feeding the Drive, and energize the Drive by closing the Drive's AC line disconnect. Measure the voltage present between the terminals on the load side of the disconnect:

81 and 82

81 and 83

82 and 83

Record the measurements in the following table:

## Table 4.D Rated Drive Voltage (With Disconnect Option)

| Test Points | Expected Value                       | Measured Value |
|-------------|--------------------------------------|----------------|
| 81 to 82    | Rated AC Voltage (230/380/415/460V)  |                |
| 81 to 83    | Rated AC Voltage (230/380/415/ 460V) |                |
| 82 to 83    | Rated AC Voltage (230/380/415/ 460V) |                |

In all cases, the three-phase input voltage should be equal to the rated Drive AC input voltage  $\pm/-10\%$ . If the voltage is not within tolerance, verify that the Drive rating is correct or perform the necessary adjustments to the incoming line voltage so that it complies with the Drive rating.

## **Parameter Set–Up**

All Drives are shipped with factory default parameter settings. Before making any parameter changes, review Chapter 5, Programming Parameters. Parameter values are changed using the Human Interface Module (HIM). Before beginning any changes become throughly familiar with the HIM.

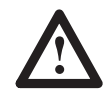

**ATTENTION:** Before starting this procedure, make certain that the Coast-to-Stop input is locked in the open state. The Drive's AC contactor must remain open while the parameter set-up is being performed. Failure to maintain the input and contactor in the open state could lead to unintended motor or process equipment operation and subsequent damage.

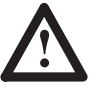

**ATTENTION:** Only qualified electrical personnel familiar with the construction and operation of electrical equipment and the hazards involved should install, adjust, operate, and/or service this equipment. Read and understand this section entirely before proceeding. Failure to observe this precaution could result in bodily injury or loss of life.

Table 4.E provides a description of the parameters which must be properly configured prior to operating the Drive. Unless otherwise noted, these parameters are located in the Set-Up group. Scroll through the Set-Up group and set the parameters based on the application. For additional information, refer to Chapter 5, Programming Parameters. For information on operation of the Human Interface Module, see Chapter 3, Programming.

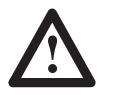

**ATTENTION:** The 1397 control circuitry includes solid-state components. If hazards due to accidental contact with moving machinery or unintentional flow of liquid, gas or solids exist, an additional hardwired stop circuit may be required (in addition to the required hard wired Coast-to-Stop circuit) to remove AC line power to the Drive. When AC input power is removed, there will be a loss of inherent regenerative braking effect and the motor will coast to a stop. An auxiliary braking method may be required.

IMPORTANT: Use the EEPROM mode in the programming terminal to save all parameter changes to EEPROM or they will be lost when power is removed from the Drive.

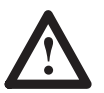

**ATTENTION:** The incorrect setting of Setup parameters can cause an overspeed condition. These parameters must be set by a qualified person who understands the significance of setting them. Verify that the value of these parameters are set accurately for your application requirements. Failure to observe this precaution could result in personal injury or equipment damage.

Start-Up and Adjustment

## 4–17

## Table 4.EParameter Modification Sequence

| Parameter Name                                                 | Par. No.       | Default                          | Description                                                                                                    |  |
|----------------------------------------------------------------|----------------|----------------------------------|----------------------------------------------------------------------------------------------------|--|
| [Stop Mode Type]<br>[Stop Speed Level]<br>Feature Select Group | P.115<br>P.116 | Coast                            | P.115 Selects stopping mode of the Drive in response to a normal Stop command. P.116 sets the threshold speed below which the main contactor will automatically open after a ramp stop or current limit stop is asserted. This value should be less than or equal to [Min Process Speed].                                                                                                    |  |
|                                                                |                |                                  | [Stop Mode] default is Coast. If you wish to change modes, exit the Set<br>Up menu and select Stop Mode. Change the default to Ramp or Limit and<br>then set the [Stop Speed Level] in parameter 116.                                                                                                    |  |
| [Max Motor Speed]<br>Setup Group                               | P.041          | 500 RPM                          | [Max Motor Speed] is the highest normal running speed of the motor.<br>This parameter scales the feedback device.                                                                                                    |  |
|                                                                |                |                                  | <ul> <li>[Max Motor Speed] depends on several factors:</li> <li>If there is no field weakening, the top speed is typically the same as the nameplate base speed.</li> </ul>                                                                                                    |  |
|                                                                |                |                                  | <ul> <li>If there is field weakening, the top speed is the same as the field weak-<br/>ened speed. Top speed is typically more than the base speed when field<br/>weakening is applied.</li> </ul>                                                                                                    |  |
| [Motor Arm Amps]<br><i>Setup Group</i>                         | P.045          | 8.0 Amps                         | ATTENTION: The Drive will not operate properly if<br>this parameter value is wrong. This parameter must be<br>equal to the rated armature amps on the motor<br>nameplate. Failure to observe this precaution could<br>result in damage to or destruction of the equipment.                                                                                                    |  |
| [Motor Field Amps]<br>Setup Group                              | P.044          | 0.01<br>Amps                     | It only needs to be set if a regulated field supply is installed. Sets the motor rated hot field amps from the motor nameplate. Scales the field current feedback.                                                                                                    |  |
| [Motor Arm Volts]<br>Setup Group                               | P.046          | 240<br>Volts <sup>1</sup>        | The rated armature voltage from the motor nameplate.                                                                                                    |  |
| [Feedback Type]<br>Setup Group                                 | P.039          | Arm Volt <sup>1</sup>            | <ul> <li>[Feedback Type] selects the type of feedback signal that is used for the speed/voltage loop. [Encoder] can be selected only if a pulse tachometer kit is installed.</li> <li>[Feedback Type] causes the [Neg Current Lim] (step 16) to be set to 0 and [Reverse Disable] (step 4) to be set to On if:</li> <li>AC Tach is selected.</li> <li>Pulse Tach is selected and [Encoder Quad] is set Off.</li> </ul>                        |  |
| [Anlg Tach<br>V/1000]<br><i>Setup Group</i>                    | P.047          | 18<br>V/1000<br>RPM <sup>1</sup> | <ul> <li>This parameter only needs to be set if [Feedback Type] was set to AC Tach or DC Tach.</li> <li>[Anlg Tach V/1000] is the analog tachometer scaling from the tachometer nameplate in volts per 1000 RPM. Units are volts DC for DC tachometers or volts AC RMS for AC tachometers.</li> <li>This parameter might be limited to less than 200.0 volts/1000 so that voltage from the tachometer will not be more than 250 V.</li> </ul> |  |
|                                                                |                |                                  | ATTENTION: Failure to set the Analog Tach Voltage range correctly can cause an overspeed condition.                                                                                                    |  |

## Parameter Modification Sequence (cont)

| Parameter Name                   | Par No. | Default        | Description                                                                                                    | User Setting |
|----------------------------------|---------|----------------|----------------------------------------------------------------------------------------------------|--------------|
| [Encoder PPR]<br>Setup Group     | P.048   | 18 PPR         | This parameter only needs to be set if [Feedback Type] was set to Encoder.                                                                                                    |              |
|                                  |         |                | [Encoder PPR] sets the pulse tachometer pulses per revolution (PPR) from the pulse tachometer nameplate.                                                                                                    |              |
|                                  |         |                | ATTENTION: The incorrect setting of the Encoder<br>PPR parameter can cause an overspeed condition.<br>This parameter must be set by a qualified person who<br>understands the significance of setting it. Set the<br>value of this parameter accurately per your application<br>requirements. Failure to observe this precaution could<br>result in bodily injury. |              |
| [Encoder Quad]<br>Setup Group    | P.049   | On             | This parameter only needs to be set if <b>[Feedback Type]</b> was set to Pulse Tach.                                                                                                    |              |
|                                  |         |                | [Encoder Quad] enables or disables pulse tachometer quadrature.                                                                                                    |              |
|                                  |         |                | Set On for a bidirectional pulse tachometer.                                                                                                    |              |
|                                  |         |                | Set Off for a unidirectional pulse tachometer.                                                                                                    |              |
|                                  |         |                | If <b>[Encoder Quad]</b> is set to Off while Pulse Tach is the selected <b>[Feedback Type]</b> , <b>[Neg Current Lim]</b> will be set to 0 and <b>[Reverse Disable]</b> set to On (preventing reverse direction).                                                                                                    |              |
| [Accel Time]<br>Setup Group      | P.037   | 5.0<br>Seconds | The time it takes to accelerate from 0 to [Max Motor Speed] (P.041).<br>Smaller changes in speed take proportionately less time.                                                                                                    |              |
|                                  |         |                | If [Trim Mode Type] (P. 117) is set to Proportional, this time value is modified by [Draw Percent Out] (P.009).                                                                                                    |              |
| [Decel Time]<br>Setup Group      | P.038   | 5.0<br>Seconds | <b>[Decel Time]</b> selects the time it takes to decelerate from <b>[Top Speed]</b> to 0. Smaller changes in speed take proportionately less time.                                                                                                    |              |
|                                  |         |                | If [Trim Mode Select] is set to Proportional, this time value is modified by [Draw Percent Out].                                                                                                    |              |
|                                  |         |                | Selects the minimum speed of the Drive without being stopped. It is typically greater than zero. If it is less than 10% of [Maximum Speed], an alarm is generated.                                                                                                    |              |
| [Max Process Spd]<br>Setup Group | P.042   | 500 RPM        | ATTENTION: When performing this adjustment, do not allow the motor to exceed the maximum safe speed of the driven equipment as determined by the equipment manufacturer. Failure to observe this precaution could result in bodily injury.                                                                                                    |              |
|                                  |         |                | The maximum speed of the Drive that can be supported by the application or process. [Max Process Speed] can be less than or equal to [Max Motor Speed].                                                                                                    |              |
|                                  |         |                | If raising this value causes [Min Process Spd] to become less than 10% of [Max Process Spd], an alarm is generated.                                                                                                    |              |

Start-Up and Adjustment

4–19

| [Min Process Spd]<br>Setup Group | P.043 | 250 RPM  | ATTENTION: This Drive can operate at and<br>maintain zero speed when this parameter is set to zero.<br>The user is responsible for assuring safe conditions for<br>operating personnel by providing suitable guards,<br>audible or visual alarms, or other devices to indicate<br>that the Drive is operating at or near zero speed.<br>Failure to observe this precaution could result in<br>severe bodily injury or loss of life. |  |
|----------------------------------|-------|----------|----------------------------------------------------------------------------------------------------|--|
| [Nominal AC Freq]                | P.050 | 60 Hz    | Typically, the value of this parameter is 50 or 60 Hz. Use the up/down                                                                                                    |  |
| Setup Group                      |       |          | arrow keys to adjust the value to the nominal value of the line frquency in use. Valid values are 48 to 62 Hz.                                                                                                    |  |
| [Nominal AC Volts]               | P.051 | 230 VAC1 | Use the up/down arrow keys to adjust the value to the nominal value of the                                                                                                    |  |
| Setup Group                      |       |          | AC line RMS voltage in use. Valid values are 200 – 575 VAC.                                                                                                    |  |
| [CT Turns Ratio]                 | P.036 | NA*      | The Drive Current Transformer Turns Ratio (TP/Tn). *see page 5–22 for                                                                                                    |  |
| Adv Setup                        |       |          | instructions on determining a CT Turns final default value.                                                                                                    |  |
| [Jog Acc/Dec Time]               | P.092 | 3.0      | [Jog Accel/Decel Time] is the time it takes the jog reference circuit to                                                                                                    |  |
| Ref Setup Group                  |       | Seconds  | reach [Max Motor Speed] from zero.                                                                                                    |  |
| [Jog Reference]                  | P.093 | 250 RPM  | The operating speed when the Drive is jogging.                                                                                                    |  |
| Ref Setup Group                  |       |          |                                                                                                    |  |

NOTES:

<sup>1</sup> Default levels may change based on incoming Voltage levels.

## Jumper Settings

The jumper settings for the 1397 Drive determine the regulator type, program protection, field settings, references for automatic and manual modes, tachometer voltage range, and armature feedback scaling.

IMPORTANT: The Diagnostic Parameter group in the 1397 will display the proper jumper configuration you should use for J11, J14 and J18, based on the parameters you have previously entered.

• Through the HIM, check the proper jumper settings for [**J11 Tach VScale**] (P.180), [**J14 Tach V Range**] (P.181), and [**J18 Arm Fdbk Res**] (P.183) in the Diagnostics Menu. Write down the as displayed settings in the Calculated Setting column of Table 4.G and in Table 4.F below. Make sure the actual settings match.

| Table 4.F                       |                 |
|---------------------------------|-----------------|
| <b>Regulator Board Hardware</b> | Jumper Settings |

| Hardware Jumper | Location of<br>Recommended Value | Actual Setting |
|-----------------|----------------------------------|----------------|
| J11             | Tach V Scale (P 180)             |                |
| J14             | Tach V Range (P. 181)            |                |
| J18             | Arm Fdbk Res (P. 183)            |                |

NOTE: If [Feedback Type] (P.039) is not set to DC Tach or AC Tach, the position of J11 and J14 is ignored.

• Through the HIM, check the current settings for [**J15 Reg Type**] (P.182), [**J20 Fld Loss**] (P. 184), and [**J21 Field Supply**] (P.185) in the Diagnostics menu. If these settings are correct for your system, you do not need to change them. Record the settings in in Table 4.G.

Note: Only check these parameters after entering the correct values for the parameters in the setup menu. J11, J14 and J18 are calculated from the setup menu parameters. When all parameter values and jumper settings are completed perform an EEPROM save.

#### Setting the Jumpers

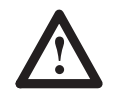

**ATTENTION:** This equipment is at line voltage when AC power is connected to the Drive. Disconnect and lock out incoming power to the Drive before proceeding. After power is removed, verify with a voltmeter at power terminals 181, 182 and 183 that no voltage exists before touching any internal parts of the Drive. Failure to observe these precautions could result in severe bodily injury or loss of life.

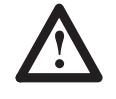

**ATTENTION:** Unless explicitly stated otherwise, power must be removed before changing any jumper connection. Failure to observe this precaution could result in damage to, or destruction of, the equipment.

To set the jumpers:

- 1. Remove power from the Drive. Remove the cover. Refer to Chapter 3 for cover removal. You do need to remove the HIM bracket.
- **2.** The jumpers are located on the regulator board as shown in Figure 4.9.
- **3.** Change the jumper settings as described in the following description and record them in the Final Setting column of Table 4.G.

## Table 4.G Jumper and Adjustment Settings

| Jumper/Adjustment         | Default Setting    | Calculated Setting | Final Setting |  |
|---------------------------|--------------------|--------------------|---------------|--|
| J15 (Regulator Type)      | Speed              |                    |               |  |
| J16 (Program Protection)  | Not Currently Used |                    |               |  |
| J20 (Field Loss Detect)   | Enable             |                    |               |  |
| J21 (Field Supply Jumper) | N/A <sup>1</sup>   |                    |               |  |
| J19 (Analog Ref 2)        | Pot                |                    |               |  |
| J14 (Tach V Range)        | 62                 |                    |               |  |
| J11 (Tach V Scale)        | 16                 |                    |               |  |
| J10 (Analog Ref 1)        | Volts              |                    |               |  |
| J12 (Analog Ref 1)        | Volts              |                    |               |  |
| J18 (ARM I FB RB)         | Position 4         |                    |               |  |

<sup>1</sup> Only applicable when the optional Enhanced Field Supply kit is installed.

## Setting the Regulator Type (Jumper J15)

J15 determines whether the Drive uses speed/voltage or torque/current regulation mode. This jumper is read only when the regulator is powered up.

When Current is selected, all speed references become torque references. For example: Analog Ref 1 and Ref 2 are now *Torque References*.

Also note that speed/voltage parameters must be set to provide overspeed protection for the Drive.

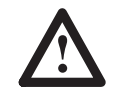

**ATTENTION:** Failure to correctly set speed/voltage parameters could result in dangerously high motor speeds. Failure to provide overspeed protection could result in bodily injury or equipment damage.

Start–Up and Adjustment

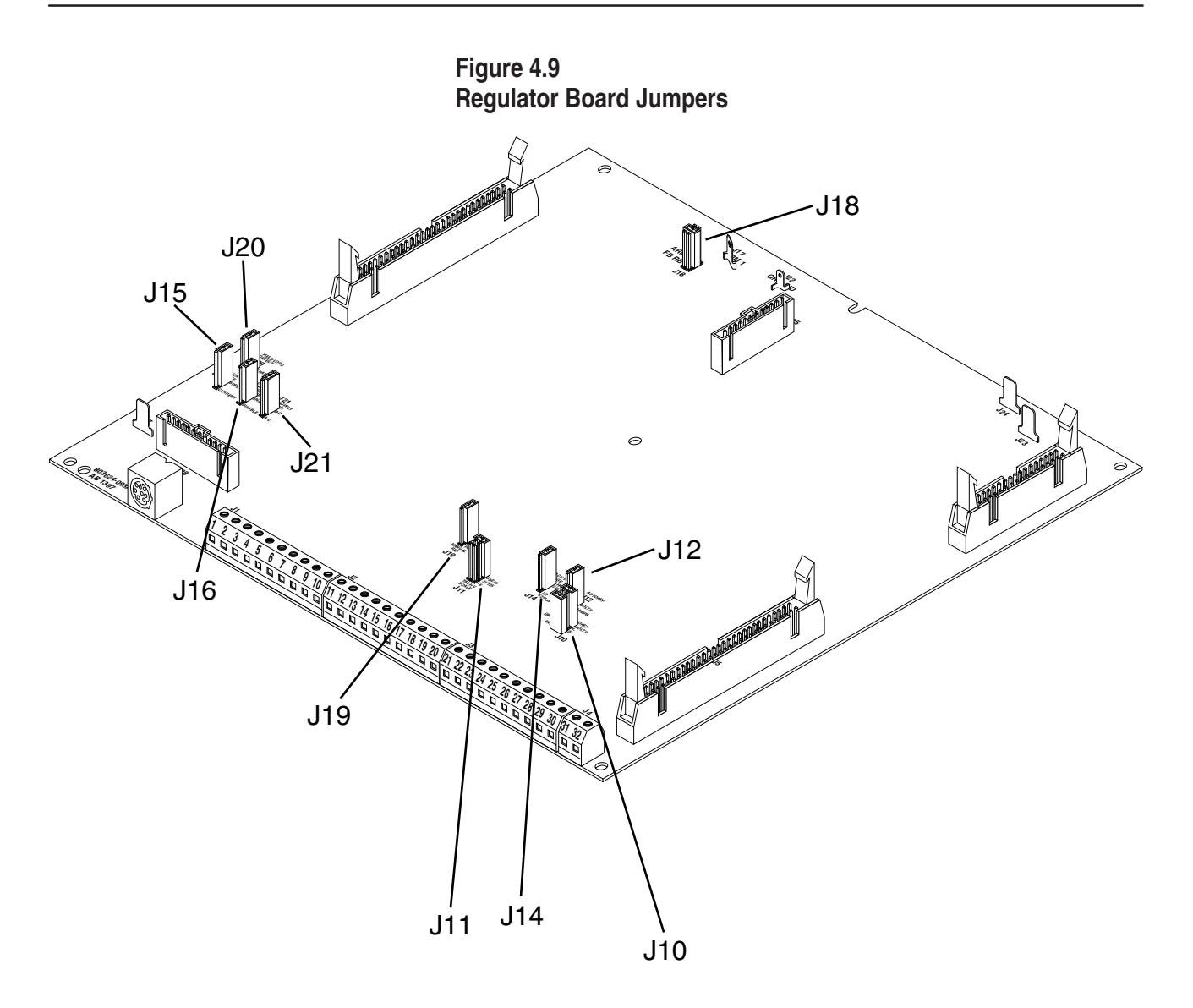

### Setting Field Loss Detection (Jumper J20)

The Field Loss Detect jumper (J20) determines whether or not a fault is generated when a field loss occurs.

**IMPORTANT:** Jumper J20 is ignored if the Field Current Regulator kit is installed. Therefore, placing J20 in the Disable position will not disable field loss detection. See the instructions supplied with the kit for more information on the Field Current Regulator.

**NOTE:** Jumper J20 has no effect if the drive is equipped with an enhanced or regulated field supply.

4-23

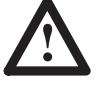

**ATTENTION:** The user must provide external field current loss detection and inhibit Drive operation via one of the Drive interlocks when Jumper J20 is positioned to disable. Misapplication of this jumper can cause the motor to run at dangerously high speeds. Failure to observe this precaution could result in bodily injury and/or equipment damage.

To detect complete loss of field current, place the jumper on pins 1 and 2 (Enable). When a complete loss is sensed, a fault is generated and the Drive is coast stopped.

To ignore field loss, place the jumper on pins 2 and 3 (Disable). Any loss of field current is ignored. Use the Disable option only when no field exists, such as with a permanent magnet motor or when a separate field supply is used.

**IMPORTANT:** Jumper J20 has no effect if a Regulated Field Supply is installed. No fault is generated with a Regulated Field Supply.

## Setting the Drive for the Enhanced Field Supply (Jumper J21)

**IMPORTANT:** This jumper has no effect on the standard field supply or the optional Field Current Regulator kit.

The Field Supply Jumper (J21) determines the voltage range that the Drive expects to see from the optional Enhanced Field Supply kit. Refer to the instructions supplied with the kit for more information on the Enhanced Field Supply.

The DC voltage range can be either from 45 to 90% or from 90 to 112.5%.

To set the Drive for a voltage range of 45 to 90%, place the jumper on pins 1 and 2.

To set the Drive for a voltage range of 90 to 112.5%, place the jumper on pins 2 and 3.

Setting the Source for the Anlg Reference 2 (Jumper J19, Manual Ref on board)

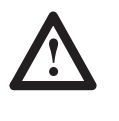

**ATTENTION:** The Drive will not operate at the correct speed if Jumper J19 is not set to the correct position. Failure to observe this precaution could result in damage to, or destruction of, the equipment.

The Manual Ref jumper (J19) determines whether the internal +10 V isolated power supply or an external +10 V source is used for Analog Reference 2.

To use the +10V power supply for the Analog Reference 2 potentiometer, place the jumper on pins 2 and 3 (Pot). The supply at terminal 16 of the regulator board terminal strip is used.

To use an external +10 V source, place the jumper on pins 1 and 2 (Ext). The external reference is connected at terminals 17 and 18 of the regulator board terminal strip.

NOTE: This input can be used as a trim on the auto mode speed reference by setting the jumper on pins 1 and 2 (EXT). In this case a  $\pm 10$  V range can be used.

## Setting the Voltage Range and Scale of an Analog Tachometer (Jumpers J14 and J11)

The Tach V Range (J14) and Tach V Scale (J11) jumpers set the voltage range and scale of the analog tachometer.

NOTE: These jumpers are ignored if an analog tach is not used and if **[Feedback Type]** (**P. 039**) is not set to DC Tach or AC Tach.

Note: Jumper J14 determines which terminal is used for tach connection. Refer to Figure 4.15 for a tach installation illustration. Table 4.H details tach terminations for Lo or Hi speed operation.

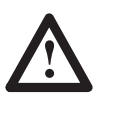

**ATTENTION:** The Drive can overspeed if jumper J14 is set incorrectly, or the tach is wired incorrectly. Failure to observe this precaution could result in damage to, or destruction of, the equipment.

## Table 4.H Regulator Board Terminal Strip Tach Terminations

|            | Terminal | Terminal    |
|------------|----------|-------------|
| Hi – Range | 21       | 23 (Common) |
| Lo – Range | 22       | 23 (Common) |

During quick start, the Drive calculates the value of the tachometer voltage range based on the values of [Max Process Speed] (P. 042) and [Anlg Tach v/1000] (P. 047) and the setting of Feedback Select. The correct values are displayed under the Diagnostics menu on the HIM. Verify these jumper settings before performing the auto-tuning procedure.

4-25

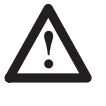

**ATTENTION:** The Drive will not operate at the correct speed if jumpers J11 and J14 are not set to the correct positions. Failure to observe this precaution could result in damage to, or destruction of, the equipment.

The expected analog tachometer voltage range can be set to a maximum of 250 or 62V DC. Jumper J11 selects the hardware circuitry to maximize the resolution over the entire speed range.

## Table 4.I Regulator Board Jumpers

|                                       | Jumper J14 | Jumper J11 |
|---------------------------------------|------------|------------|
| Top Speed Tach Volts $\leq$ 16 Volts  | Low        | 16         |
| Top Speed Tach Volts $\leq$ 31 Volts  | Low        | 31/125     |
| Top Speed Tach Volts $\leq$ 62 Volts  | Low        | 62/250     |
| Top Speed Tach Volts $\leq$ 125 Volts | High       | 31/125     |
| Top Speed Tach Volts $\leq$ 250 Volts | High       | 62/250     |

Note: The output voltage of the tachometer must not exceed 250 V for DC tachometers or 275 RMS for AC tachometers when the motor is rotating at **[Max Motor Speed]**. To calculate the output voltage at top speed, multiply the two parameter values:

Tach Voltage at [Max Motor Speed] =  $\underline{[Max Motor Speed]} \times \underline{[Analog Tach v per thousand]}$ 1000

## Analog Reference 1 Set-up (Jumpers J12, Autoref and J10, Autoref)

The Anlg In 1 jumpers (J12 and J10 Fig. 4.10) select the type of analog reference to be used. J12 selects the type of signal (voltage or milliamps). J10 selects the range.

## Figure 4.10 Anlg In 1 Jumper Selection

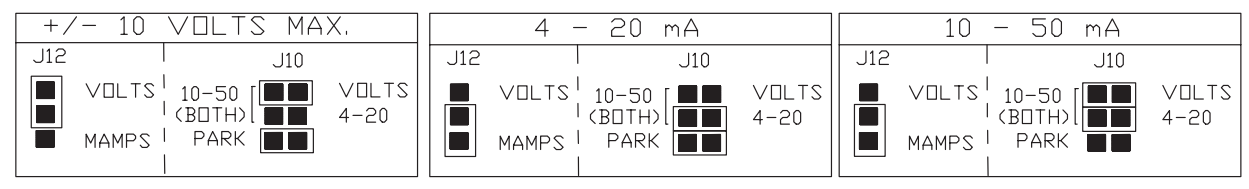

## Scaling the Armature Current Feedback (Jumper 18)

The Arm I FB RB jumper (J18) scales the armature current feedback signal. The Drive calculates the value of the burden resistor needed to scale the armature current feedback signal. The calculations are based on the values of [Motor Arm Amps] (P.045) and Maximum Current (P. 040).

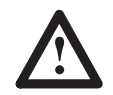

**ATTENTION:** The Drive will not operate at the correct speed if jumpers J10, J12 and J18 are not set to the correct positions for your application. Failure to observe this precaution could result in damage to, or destruction of, the equipment.

sales@roc-electric.com

Verify the Correct Operation of 24V I/O Inputs

The HIM displays the correct position of the jumper under the Diagnostics menu [J18 Arm Fdbk Res] (P.183). Verify this jumper setting before performing the self-tuning procedure.

Table 4.J lists the standard 1397 I/O input points indicating those hardware inputs which are required for Drive operation. Some of these signals may be generated by the terminal strip or a SCANport device or HIM or both. These signals are identified in the table by the column labeled "Alternate Control Source".

NOTE: Required signals MUST be correctly wired to the terminal strip for proper Drive operation, and cannot be masked. Signals that are not required may be "masked off" for exclusive control by a SCANport device or HIM. Masking parameters are described in detail in Chapter 5: *Programming Parameters*.

IMPORTANT: Regulator Board terminal Strip Inputs 3, 8, 9, 12 and 13 must be closed for the Drive to be ready.

| I/O Point         | Required | Alternate Control Source | Contact Sense | Active Function                         |
|-------------------|----------|--------------------------|---------------|-----------------------------------------|
| Run               | No       | SCANport/HIM             | NO            | Start when CLOSED                       |
| STOP              | YES      | SCANport/HIM             | NC            | Stop when OPEN                          |
| Jog               | No       | SCANport/HIM             | NO            | Jog when closed                         |
| Rev/Fwd           | No       | SCANport/HIM             | NO            | Forward = Open Rev = Closed             |
| Reference Select  | No       | SCANport/HIM             | NO            | Selects Analog Ref 2 when Open          |
|                   |          |                          |               | Selects Analog Ref 1 when Closed        |
| Coast to Stop     | YES      | None                     | NC            | Opens AC or DB Contactor (if installed) |
|                   |          |                          |               | when OPEN Motor Coasts to Stop          |
| Customer          | YES      | None                     | NC            | Opens AC contactor when OPEN –          |
| Interlock         |          |                          |               | motor coasts to stop                    |
| Fault/Alarm Reset | No       | SCANport/HIM             | NO            | Resets fault / acknowledges alarm       |
|                   |          |                          |               | when CLOSED                             |
| Brush Wear        | Yes      | None                     | NC            | When OPEN activates warning             |
|                   |          |                          |               | Motor will still run.                   |
| Motor Thermostat  | Yes      | None                     | NC            | Opens AC contactor when OPEN –          |
|                   |          |                          |               | motor coasts to stop                    |
| Analog Ref 1      | No       | Scanport/HIM             | Analog        | External speed reference selected       |
|                   |          |                          |               | when REF SELECT CLOSED                  |
| Analog Ref 2      | No       | Scanport/HIM             | Analog        | External speed reference selected       |
|                   |          |                          |               | when REF SELECT OPEN                    |
| Analog Tachometer | No       | None                     | Analog        | Input for DC (analog) tachometer        |

### Table 4.J Standard I/O Functions

4-27

Verify that the standard inputs connected to the Drive are properly terminated and produce the desired operation. If an input does not produce the desired result, remove power from the Drive and verify the installation.

- **1.** Apply power to the Drive.
- <u>Coast-to-Stop Input</u> With the Coast Stop input in its CLOSED position (i.e. not in a coast stop condition) measure the voltage present between terminals 7 and 8 of the regulator board terminal strip. The measured voltage should be approximately 0V DC.

Repeat this procedure with the Coast-to-Stop input OPEN (i.e. Drive in a Coast Stop condition). The measured voltage should be 24V.

After proper operation is verified leave the Coast-to-Stop input in its OPEN position (i.e. Coast-to-Stop the Drive).

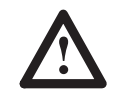

**ATTENTION:** Failure to put the Drive in the Coast-to-Stop condition could allow the Drive to restart when performing the following checks. Failure to observe this precaution could lead to personal injury and/or equipment damage.

- Stop Input Repeat step 2, measuring the voltage present between terminals 1 and 3 of the regulator terminal board. The voltage across the stop input should be 0VDC with the Stop input CLOSED (Stop *Not* initiated), and 24VDC with the stop input OPEN (stop initiated).
- 4. <u>Customer Interlock Input</u> The customer interlock input is a permissive required to operate the Drive. It allows the Drive to be interlocked with the driven equipment for personnel or equipment safety purposes. If the Drive is stopped, it is prevented from running until this input is CLOSED. If the interlock input OPENS when the Drive is running, the AC contactor will be forced open, and the motor will coast to a stop.

NOTE: If the application does not require a customer interlock, verify the terminals 11 and 9 of the regulator board terminal strip are jumpered, and proceed to Step 5.

Verify that the Customer interlock is operating properly by repeating Step 2, measuring the voltage present between terminals 11 and 9 of the regulator board terminal strip. The voltage across the stop input should be 0V DC with the Customer Interlock input CLOSED (permissive OK, and 24V DC with the stop input OPEN (permissive lost).

5. Motor Thermostat Input – If your DC Motor is equipped with a thermostat verify that it is correctly wired. Remove power from the Drive and verify that no voltage exists between either motor thermostat input terminal and ground by measuring between both terminal 13 and 14 and the Drive chassis. If voltage exists, verify motor thermostat wiring at the motor.

NOTE: If the DC motor used for this application doesn't possess a motor thermostat, verify that terminals 13 and 14 of the regulator board terminal strip are jumpered (Figure 4.11) and proceed to Step 6.

### Figure 4.11 No-Thermostat Option

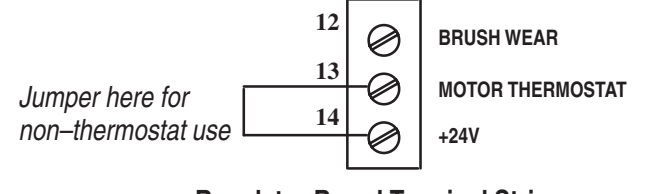

Regulator Board Terminal Strip 24VDC Thermostat Circuit

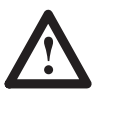

**ATTENTION:** It is strongly recommended that a motor thermostat be used to protect the motor from overheating. Failure to use a thermostat or wire it properly could result in motor failure if the motor is run at excessive load for prolonged periods.

Temporarily remove the wire terminated at thermostat input terminal 14 of the regulator board terminal strip. With an ohm meter, measure the resistance between terminal 13 and the lead removed from terminal 14. If the measured resistance isn't between 0 and 2 ohms, verify the motor thermostat wiring at the motor.

At the motor, temporarily remove one of the motor thermostat connections and perform the resistance measurement performed above. If a very high resistance is not measured (i.e. infinity, "OL", etc.) verify the motor thermostat wiring.

If resistance measurements are correct, reconnect the thermostat wiring at both the Motor and Drive.

6. Brush Wear Input – Some DC Motors are equipped with a brush wear switch which is designed to open when the carbon brushes become excessively worn. The brush wear switch is an alarm signal indicating brush wear maintenance is required.

Start–Up and Adjustment

4-29

NOTE: If the DC motor used for this application doesn't

possess a brush wear indicator, verify that terminals 12 and 14 of the regulator board terminal strip are jumpered (Figure 4.12).

## Figure 4.12 Brush Wear Option

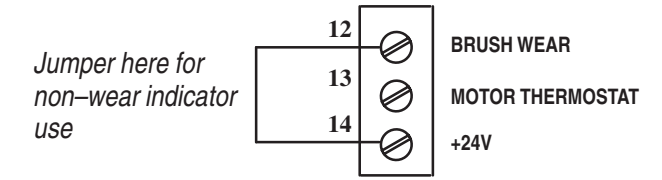

Regulator Board Terminal Strip 24VDC Brush Wear Circuit

7. Other Standard Inputs – Other I/O may or may not be wired to the Drive, depending on the application. The Drive may be operated through the Human Interface Module (HIM) without connecting the remaining I/O. Other inputs may be verified as described in the preceding steps.

NOTE: If the Drive will be operated using a SCANport device such as the Bulletin 1203-GD1/GK1, 1203-GD2/GK2, 1203-GK5, 1203-FB1 & FM1, or 1203 SM1 additional set–up is required. See the chapter entitled Programming Parameters and the installation manual of the specific SCANport device.

## Motor and Feedback Polarity Checks

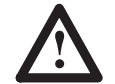

**ATTENTION:** Prior to running polarity checks, you must provide a hard wired maintained external operator accessible coast/stop pushbutton at regulator board terminals 7 and 8 to disable the machine in case of improper operation. Uncontrolled machine operation can result if this is not done. Failure to observe this precaution could result in severe bodily injury or loss of life.

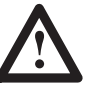

**ATTENTION:** If encoder/tachometer wiring is incorrect, sudden and rapid acceleration may result, which can cause overspeed of the motor. Run tach & encoder checks as detailed on pages 4-33 & 4-34. Failure to observe this precaution could result in personal injury and/or damage to equipment.

The following parameters MUST be TEMPORARILY lowered to 25% nominal to help guard against motor or equipment damage when running the following motor polarity checks:

| Parameter                              | Group     | Recommended Start–Up Value |
|----------------------------------------|-----------|----------------------------|
| Max Process Speed (P. 042)             | Setup     | 25% of Max Motor Speed     |
| Positive Current Limit (P. 067)        | Adv Setup | 25%                        |
| Positive Current Limit Source (P. 069) | Adv Setup | Register                   |
| Negative Current Limit (P. 068)        | Adv Setup | 25%                        |
| Negative Current Limit Source (P.070)  | Adv Setup | Register                   |

- 1. Turn off and lock out all power to the Drive.
- **2.** When checking motor polarity, the Drive will have power applied and the motor will rotate. The motor should be temporarily uncoupled from the load.
- **3.** If the motor cannot be uncoupled from the load, the following motor checks are recommended:
  - a) All electrical connections are tight.
  - b) The brushes are properly seated.
  - c) The motor shaft is free to rotate.
- **4.** Connect a DC Voltmeter to Terminal A1 (+) and 45 (–) at the output of the Drive.
- 5. Apply power to the Drive.
- **6.** Rotate the motor in the direction required by the driven equipment using an externally applied mechanical force.
- 7. Measure the voltage present between terminals A1 (+) and 45 (–). Set the meter to the 500 VDC range to start, and then work down until a measurement can be obtained. The voltage at A1 should be positive with respect to terminal 45 (voltage magnitude is unimportant).
- **8.** If the voltage polarity is incorrect, remove power from the Drive and refer to the motor connection diagrams in Figures 4.13 & 4.14.

Start-Up and Adjustment

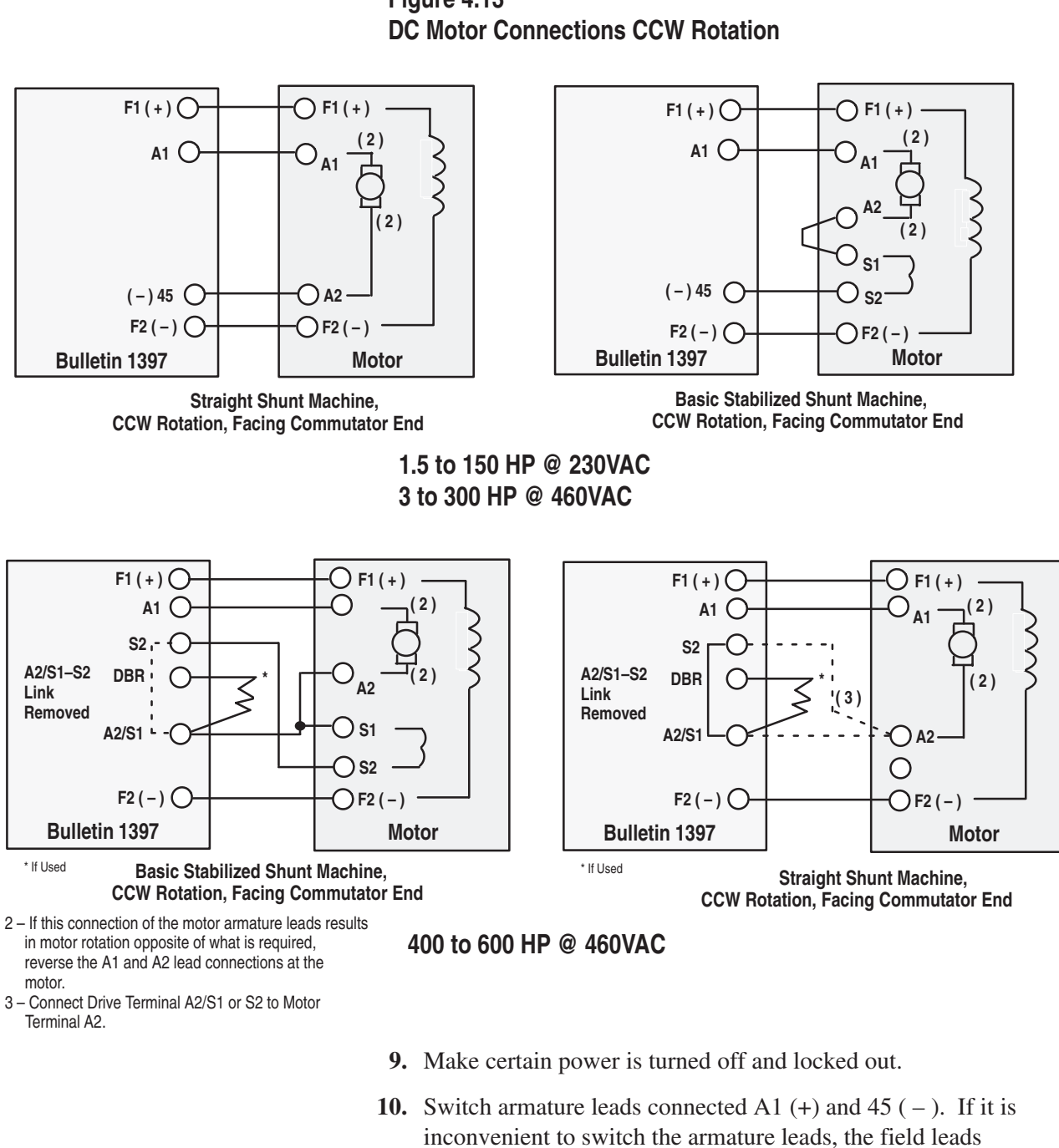

Figure 4.13

- connected at F1 and F2 may be switched instead on a straight shunt motor only. Be sure to document the final connection.
- **11.** Apply power to the Drive.
- 12. Repeat steps 6 and 7 and verify that the motor rotation is correct.

NOTE: If both the field and armature connections are reversed no change in rotation direction will occur.

Figure 4.14 Clockwise (CW) Rotation

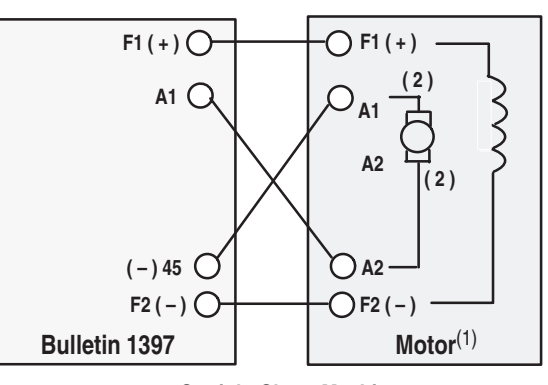

Straight Shunt Machine, CW Rotation, Facing Commutator End

Clockwise (CW) Rotation w/ Stab Shunt Motor

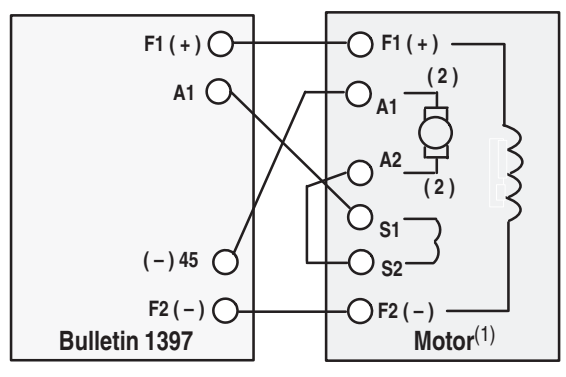

Basic Stabilized Shunt Machine, CW Rotation, Facing Commutator End

## No Feedback Device Installed (Armature Voltage Control)

- **1.** Verify that **[Feedback Type]** (P. 039) is set to **Arm Volt** for armature voltage control.
- 2. Proceed to Verification of Drive Calibration sequence.

#### Analog Tachometer Polarity Checks (Armature Voltage Control)

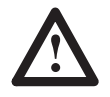

**ATTENTION**: Prior to running polarity checks, you must provide a hardwired maintained external operator accessible coast/stop pushbutton at regulator board terminals 7 and 8 to disable the machine in case of improper operation. Uncontrolled machine operation can result if this is not done. Failure to observe this precaution could result in severe bodily injury or loss of life.

- 1. Verify that [Feedback Type] (P. 039) is set to DC Tach.
- Verify that the tach is properly terminated by monitoring [Anlg Tach Fdbk] (P. 194) when the motor is rotated in the same direction as it was in Step 6 of the Motor and Feedback Polarity checks.
- 3. The value in [Anlg Tach Fdbk] (P. 194) should be positive.
- **4.** If the value observed is negative, remove power from the Drive and reverse the tachometer connections terminated at the Drive. DC tachometers are terminated at terminals 21 and 23 (high voltage range) or 22 and 23 (low voltage range) of the regulator terminal strip (Figure 4.15).

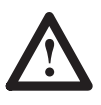

**ATTENTION:** The Drive can overspeed if jumper J14 is set incorrectly, or the tach is wired incorrectly. Failure to observe this precaution could result in damage to the drive or process equipment.

## Figure 4.15 DC Tach Installation

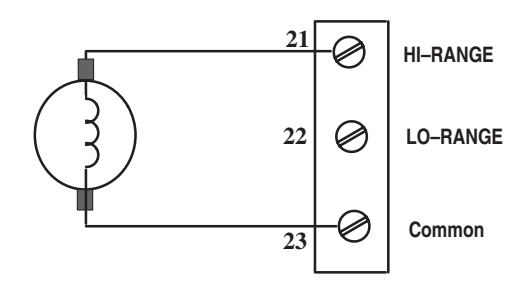

Regulator Board Terminal Strip High Voltage DC Tach Terminations

5. Proceed to verification of Drive Calibration.

## Pulse Encoder Polarity Checks (Regenerative Drives Only)

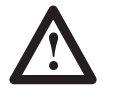

**ATTENTION:** Prior to running polarity checks, you must provide a hardwired maintained external operator accessible coast/stop pushbutton at regulator board terminals 7 and 8 to disable the machine in case of improper operation. Uncontrolled machine operation can result if this is not done. Failure to observe this precaution could result in severe bodily injury or loss of life.

- 1. Verify that [Feedback Type] (P. 039) is set to Pulse Tach for pulse tachometer (encoder).
- 2. Verify that the pulse encoder is properly terminated by monitoring [Encoder Fdbk] (P. 189) when the motor is rotated in the same direction as it was in Step 6 of the Motor and Feedback Polarity checks.
- **3.** The value in **[Encoder Fdbk]** (P. 189) should be positive (magnitude is unimportant).
- **4.** If the value observed is negative, remove power from the Drive and reverse the pulse encoder connections terminated at the pulse encoder interface board. This interface board is located behind the regulator board, inside the regulator carrier.

**Reverse the polarity of only one channel**, i.e B and B NOT located at terminals 75 and 76 of the pulse encoder interface board.

5. Proceed to Verification of Drive Calibration.

Start–Up and Adjustment

## Autotuning

The 1397 utilizes digital speed regulator and a digital current regulator to control the DC motor. These regulators (or "loops") may be automatically tuned by setting the appropriate tuning parameter and running the Drive when coupled to the machine (load).

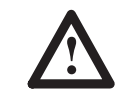

**ATTENTION:** The motor will rotate during auto-tuning. Stay clear of rotating machinery to avoid contact with rotating parts. Failure to observe this precaution could result in bodily injury.

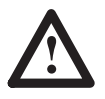

**ATTENTION:** Before starting auto-tuning, it must be verified that no overhauling or hanging loads are on the motor. Auto-tuning will not operate properly if this type of load exists. Failure to observe this precaution could result in bodily injury.

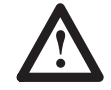

**ATTENTION:** Auto-tuning must not be performed on drives with motors that are mechanically coupled to one another through the process material. However, the Drive can be auto-tuned with load applied and with inertia connected. Failure to observe this precaution could result in damage to, or destruction of, the equipment.

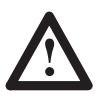

**ATTENTION:** Auto-tuning will not operate properly if prior adjustments in Chapter 4 are not performed. Perform all prior adjustment procedures contained in Chapter 4 before proceeding. Failure to observe this precaution could result in damage to, or destruction of, the equipment.

IMPORTANT: **Speed loop autotuning** can only be performed on Drives with either pulse encoder feedback or analog tachometer feedback.

**Current loop autotuning** can be performed on Drives with encoder feedback, analog tach feedback or which are armature voltage controlled. This can also be performed if the Drive is configured as a current regulator (J15 = Current).

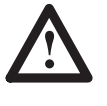

**ATTENTION:** Current loop tuning applies power to the motor armature and will rotate any coupled process or load. Potentially fatal voltages may be present at this time and danger of personal injury and/or equipment damage may exist due to rotation of the coupled equipment.

Autotune Set–Up

Speed loop auto tuning will tune the Drive speed regulator based on values contained in the following parameters:

[Auto Tune Bridge] (P. 112) – Determines which bridge will be used during the auto tune process. If this parameter is set to Reverse, the reverse bridge is used, and the motor runs in the reverse direction during the auto tune process. For non–regenerative Drives, this is automatically set to Forward, and cannot be changed. For most applications, satisfactory results are obtained when [Auto Tune Bridge] is set to forward.

[Auto Tune Fld Rng] (P. 113) – Scales the auto tune results based on the speed range that the Drive will operate when running the process. The value of this parameter is the ratio of [Max Motor Speed] to the motor's base speed. For example, if the motor base speed is 1750 RPM and [Max Motor Speed] is 2100 RPM, [Auto Tune Fld Rng] should be set to 1.2. (i.e. 2100 RPM / 1750 RPM = 1,2). For applications where the motor runs less than 10% above base speed, satisfactory results are obtained when [Auto Tune Fld Rng] is set to a default of 1.00.

[Auto Tune Stablty] (P. 114) – Provides a simple means for the user to adjust the performance of the speed loop without adjusting the individual gains. The default value of 25 produces a speed loop response which is satisfactory for most applications. If the user desires a faster response, a value *less than 25* may be used. If the user desires a slower speed loop response (i.e. more stability), a value *greater than 25* may be used.

IMPORTANT: Prior to performing the autotune, the application parameters whose values were previously lowered [Max Process Speed] (P. 042), [Negative Current Lim ] (P. 068), [Pos Cur Lim Src] (P. 069), [Pos Cur Lim] (P. 067), must be programmed for their final value. Record the final values in Table 4.K.
Start–Up and Adjustment

4-37

| 1401C 4.K   |                   |
|-------------|-------------------|
| Application | <b>Parameters</b> |

Table / K

| Parameter Name                              | Par No. | Default | Description                                                                                                    | Final Setting |
|---------------------------------------------|---------|---------|----------------------------------------------------------------------------------------------------|---------------|
| [Max Process Spd]                           | P.042   | 500 RPM | The maximum speed of the drive that can be supported by the application                                                                                                    |               |
| Setup Group                                 |         |         | or process.                                                                                                    |               |
| [Pos Current Lim]                           | P.067   | 150%    | Selects the highest amount of current (% motor rated armature amps) for                                                                                                    |               |
| Adv Setup Group                             |         | FLA     | the forward bridge. This parameter is also a high limit for the speed loop PI block output.                                                                                                    |               |
| [Neg Current Lim]                           | P.068   | 150%    | This parameter is only set for regenerative Drives. For non-regenerative                                                                                                    |               |
| Adv Setup Group                             |         | FLA     | Drives, it is automatically set to zero and cannot be changed. This input is<br>also clamped to zero if <b>[Feedback Type]</b> is set to AC Tach or if <b>[Feedback<br/>Type]</b> is set to Pulse Tach and <b>[Encoder Quad]</b> is Off. <b>[Neg Current Lim]</b><br>selects the highest amount of current (% motor rated armature amps) for<br>the reverse bridge. This parameter is also used as a low limit for the Speed<br>Loop PI block output. |               |
| [Pos Current Lim<br>Src]<br>Adv Setup Group | P.069   | 0       | This parameter selects the source for the positive current limit. If register is selected, the reference is [Pos Current Limit]                                                                                                    |               |

## **Autotune Execution**

The speed loop and the current loop may be tuned in one step, or each loop may be selected and tuned individually.

To execute Autotune make certain the previously lowered parameters are set to their final value, then perform the following steps:

 Set [Autotune Type] (P. 052), in the setup memory to the desired tuning mode. The available selections are: "Current Loop" or "Speed Loop" or "Current and Spd". Note: If tuning the Speed Loop separately, the Current Loop

should have been previously tuned for best results.

2. Press START

Note: Current Loop tunes in approximately 3 to 4 seconds Speed Loop tunes in approximately 1 minute.

If no faults occur, the Drive stops with tuned values in memory. In order to save these values the user must perform a memory save in the EEPROM menu so that these values are not lost if power is cycled. The Run key is now back to normal operation.

### Save Parameters to EEPROM -

IMPORTANT – Upon competition of the auto tune procedure, the parameters must be written to the non–volatile EEPROM memory, or they will be lost when power is removed from the Drive.

NOTE: For applications requiring precise speed control, the speed regulator may require manual tuning to achieve the desired response. Manual adjustment of KP and KI velocity loops may be necessary in some applications. Consult the factory for assistance if tuning KP/KI loops becomes necessary

## **Application Set–Up**

There are several parameters associated with the use of the 1397 Drive for specific applications. At this point, the basic Drive control has been tuned for simple speed control. If it is desired to operate the Drive using one of the optional functions, refer to Chapter 5 for a description of the parameters associated with these functions. In addition to set up of the Drive parameters associated with these functions, it is also necessary to verify correct configuration of the Source to Sink Parameters for the external control device being used to control the Drive for the specific application. Refer to the appropriate adapter board instruction manual for a description of how to use the adapter board and how to interface the adapter board to the Drive when various Drive functions are desired.

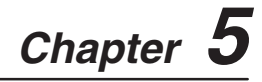

| Introduction   | This chapter contains the information required to assist the user in programming the Drive for a specific application after initial start-up. Drives are shipped programmed with default values and are preconfigured for the factory installed options.                                                                           |
|----------------|----------------------------------------------------------------------------------------------------|
|                | <b>Diagnostics</b> – These parameters provide information on various test, status and alarm inputs.                                                                                                    |
|                | <b>Masks</b> – These parameters contain binary masks for all control functions. The masks control which adapters can issue control commands.                                                                                                    |
|                | <ul> <li>Owners – These parameters contain binary information to display which group of adapters is issuing control command.</li> <li>Adapter I/O – Input and Output parameters for the optional communication adapter board used with the 1397.</li> <li>Process Display – These parameters provide input to the Human</li> </ul> |
|                | Interface Module programming device.<br><b>Field</b> – These parameters allow you to alter Field Supply levels,<br>delays, current references, gain, etc.                                                                                                    |
|                | <b>Process PI</b> – Status & Reference parameters for the Outer Control Loop.                                                                                                    |
|                | Metering – These parameters allow you to monitor various reference sources such as Analog Inputs, Speed Loops, Current Loops, Ramp Input and Outputs etc.                                                                                                    |
|                | <b>Setup</b> – These parameters define basic operation and require configuration during the Start-Up procedure.                                                                                                    |
|                | Advanced Setup – These parameters require configuration during<br>Start-Up when selected options are used, or with advanced and<br>complex applications.                                                                                                    |
|                | <b>Reference Set</b> – These parameters allow you to select options such as Accel/Decel times, Preset speeds, Jog times etc.                                                                                                    |
|                | <b>Feature Select</b> – This parameter group contains the necessary<br>parameters to activate and program advanced features of the Drive.<br><b>Input Configuration</b> – These parameters accept analog information<br>from sources outside the Drive.                                                                            |
|                | <b>Output Configuration</b> – These parameters provide analog & digital output information.                                                                                                    |
| Record Keeping | Record any changes made to the parameters for future reference<br>during troubleshooting or tuning. A User Parameter value chart is<br>supplied in Appendix D.                                                                                                    |

## **Safety Precautions**

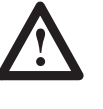

**ATTENTION:** Hazards of bodily injury or equipment damage are associated with many parameter settings. You must read and observe specific precautions before changing any parameter. Contact Rockwell Automation for assistance if you do not understand the hazard.

## **Parameter Groups**

### METERING

1-Anlg In 1 (pg. 5-14) 2-Anlg In 2 (pg. 5-14) 3-Anlg In 3 (pg. 5-14) 4-Anlg In 4 (pg. 5-15) 5-Arm Volt (pg. 5-15) 6-Cur Loop Fdbk (pg. 5-15) 7-Cur Loop Error (pg. 5-15) 8-Cur Loop Ref (pg. 5-16) 9-Draw Percent Out (pg. 5-16) 10–Field Feedback (pg. 5–16) 11–Frequency In (pg. 5–16) 12–Jog Ramp Output (pg. 5–17) 13–Monitor 1 Output (pg. 5–17) 14–Monitor 2 Output (pg.5–17) 15-MOP Output (pg. 5-17) 16-OCL Enable TP (pg. 5-18) 17–OCL Feedback (pg. 5–18) 18-OCL Output (pg. 5-18) 19–OCL Ramp Output (pg. 5–18) 20-OCL Reference TP (pg. 5-18) 21–Spd Loop Error (pg. 5–19) 22–Spd Loop Fdbk (pg. 5–19) 23-Spd Loop Lag Out (pg. 5-19) 24–Spd Loop Output (pg. 5–19) 25–Spd Loop Ref (pg. 5–20) 26–Spd Src Output (pg. 5–20) 27-Spd Ramp In TP (pg. 5-20) 28–Spd Ramp Output (pg. 5–20) 29-Speed Pot (pg. 5-21) 30-Trim Output (pg. 5-21) 31-Torque Reference (pg. 5-21) TP = Test Point

#### SETUP

36-CT Turns Ratio (pg. 5-22) 37-Accel Time (pg. 5-22) 38-Decel Time (pg. 5-23) 39–Feedback Type (pg. 5–23) 40-Maximum Current (pg. 5-23) 41-Max Motor Speed (pg. 5-23) 42-Max Process Spd (pg. 5-24) 43-Min Process Spd (pg. 5-24) 44-Motor Field Amps (pg. 5-25) 45–Motor Arm Amps (pg. 5–25) 46–Motor Arm Volts (pg. 5–26) 47-AnlgTach v/1000 (pg. 5-26) 48–Encoder PPR (pg. 5–26) 49-Encoder Quad (pg. 5-27) 50-Nominal AC Freq (pg. 5-27) 51-Nominal AC Volts (pg. 5-27) 52-Autotune Type (pg. 5-27)

### **ADV SETUP**

57-Anlg Tach Gain (pg. 5-28) 58-Anlg Tach Zero (pg. 5-28) 59–Arm Voltage Gain (pg. 5–28) 60-Arm Voltage Zero (pg. 5-29) 61–Cur Loop K–Fdbk (pg. 5–29) 62-Cur Lp Lead Freq (pg. 5-29) 63–Cur Loop Kp (pg. 5–29) 64–Cur Loop RateLim (pg.5–30) 66-IR Compensation (pg. 5-30) 67–Pos Current Lim (pg. 5–30) 68-Neg Current Lim (pg. 5-30) 69–Pos Cur Lim Src (pg. 5–31) 70-Neg Cur Lim Src (pg. 5-31) 71-PLL Max Error (pg. 5-32) 72-Spd LeadLag Freq (pg. 5-32) 73–Spd LeadLag Rato (pg. 5–32) 74–Spd LeadLag Type (pg. 5–32) 75–Spd Lp Lag Freq (pg. 5–33) 76–Spd Lp Lag Type (pg. 5–33) 77–Spd Lp Lead Freq (pg. 5–33) 78–Spd Loop Kp (pg. 5–33) 79-Tach Loss Angle (pg. 5-33)

## Parameter Groups

#### **REFERENCE SET**

84–MOP Accel Time (pg. 5–34)
85–MOP Decel Time (pg. 5–34)
86–MOP Reset Enable (pg. 5–34)
87–Preset Speed 1 (pg. 5–35)
88–Preset Speed 2 (pg. 5–35)
89–Preset Speed 3 (pg. 5–35)
90–Ref 1 Source (pg. 5–35)
91–Ref 2 Source (pg. 5–36)
92–Jog Acc/Dec Time (pg. 5–36)
93–Jog Reference (pg. 5–36)
94–Jog Off Dly Time (pg. 5–37)

#### FEATURE SELECT

99-Min Speed Bypass (pg. 5-38) 100-Ref Ramp Bypass (pg. 5-38) 101–Current Compound (pg. 5–38) 102-Inertia Comp Src (pg. 5-39) 103-Monitor 1 Delay (pg. 5-39) 104-Monitor 1 Source (pg. 5-40) 105-Monitor 1 Level (pg. 5-40) 106–Monitor 2 Delay (pg. 5–41) 107-Monitor 2 Source (pg. 5-41) 108-Monitor 2 Level (pg. 5-42) 109-Normal Inertia (pg. 5-42) 110-Reverse Disable (pg. 5-42) 111-S-Curve Rounding (pg. 5-43) 112-AutoTune Bridge (pg. 5-43) 113-AutoTune Fld Rng (pg. 5-44) 114-AutoTune Stablty (pg. 5-44) 115-Stop Mode Type (pg. 5-44) 116-Stop Speed Level (pg. 5-44) 117-Trim Mode Type (pg. 5-45) 118-Trim Range (pg. 5-45) 119-Trim Ref Source (pg. 5-45) 120-Trim Reference (pg. 5-46) 121-OCL Enable Src (pg. 5-46) 122-Inertia Comp Reg (pg. 5-46)

#### **INPUT CONFIG**

127–Anlg In 1 Gain (pg. 5–47) 128–Anlg In 1 Type (pg. 5–47) 129–Anlg In 1 Zero (pg. 5–47) 130–Anlg In 2 Gain (pg. 5–47) 131–Anlg In 2 Zero (pg. 5–48) 132–Anlg In 3 Gain (pg. 5–48) 133–Anlg In 3 Type (pg. 5–48) 134–Anlg In 3 Zero (pg. 5–49) 135–Anlg In 4 Gain (pg. 5–49) 136–Anlg In 4 Zero (pg. 5–49) 137–Freq In Scale (pg. 5–49) 138–Freq In Zero (pg. 5–50)

### **OUTPUT CONFIG**

144-Anlg Out 1 Gain (pg. 5-51) 145–Anlg Out 1 Src (pg. 5–52) 146-Anlg Out 1 Zero (pg. 5-53) 147-Anlg Out 2 Gain (pg. 5-53) 148–Anlg Out 2 Src (pg. 5–54) 149-Anlg Out 2 Zero (pg. 5-55) 150-Anlg Out 3 Gain (pg. 5-55) 151-Anlg Out 3 Src (pg. 5-56) 152-Anlg Out 3 Type (pg. 5-57) 153-Anlg Out 4 Gain (pg. 5-57) 154-Anlg Out 4 Src (pg. 5-58) 155–Dig Out 1 Src (pg. 5–59) 156–Dig Out 1 Type (pg. 5–59) 157–Dig Out 2 Src (pg. 5–60) 158-Dig Out 2 Type (pg. 5-60) 159-Freq Out Scale (pg. 5-60) 160-Freq Out Source (pg. 5-61) 161–Freq Out Zero (pg. 5–62)

### DIAGNOSTICS

167-Open SCR Sens (pg. 5-63) 168-Open SCR Trip Pt (pg. 5-63) 169-Ph Tst Delta (pg. 5-63) 170-Ph Tst Bridge (pg. 5-63) 171–Armature Bridge (pg. 5–64) 172-Armature Delta (pg. 5-64)) 173-Cur Compound TP (pg. 5-64) 174–Field Delta (pg. 5–64) 175–Field Econ Active (pg. 5–65) 176-Field Ref TP (pg. 5-65) 177–Field Regulator (pg. 5–65) 178-Expansion I/O (pg. 5-65) 179-IR Comp TP (pg. 5-66) 180-J11 Tach V Scale (pg. 5-66) 181–J14 Tach V Range (pg. 5–66) 182–J15 Reg Type (pg. 5–66) 183-J18 Arm Fdbk Res (pg. 5-67) 184–J20 Fld Loss Det (pg. 5–67) 185–J21 Field Supply (pg. 5–67) 186–Power Unit Type (pg. 5–68) 187–Encoder Kit (pg. 5–68) 188-Regulator SW Ver (pg. 5-68) 189–Encoder Fdbk (pg. 5–68) 190-Logic Status (pg. 5-69) 191-Drive Status (pg. 5-69) 192-AC Line Period (pg. 5-70) 193-AC Line Voltage (pg. 5-70) 194–Anlg Tach Fdbk (pg. 5–70) 195–Exp I/O Dig In (pg. 5–70) 196–Fault Reset (pg. 5–71) 197-Alarm Reset (pg. 5-71) 198-CPU Loading (pg. 5-71) 200-SCANport Errors (pg. 5-71)

#### MASKS

201–Start Mask (pg. 5–72) 202–Direction Mask (pg. 5–72) 203–Jog Mask (pg. 5–72) 204–Reference Mask (pg. 5–73) 205–Fault Reset Mask (pg. 5–73) 206–MOP Mask (pg. 5–73) 207–Logic Mask (pg. 5–74) 208–Local Mask (pg. 5–74)

### OWNERS

214–Stop Owner (pg. 5–75) 215–Run Owner (pg. 5–75) 216–Direction Owner (pg. 5–75) 217–Jog Owner (pg. 5–76) 228–Reference Owner (pg. 5–76) 219–Flt Reset Owner (pg. 5–77) 220–MOP Owner (pg. 5–77) 221–Local Owner (pg. 5–77)

Programming Parameters

#### Adapter I/O

226-Data In A1 (pg. 5-78) 227-Data In A2 (pg. 5-78) 228-Data In B1 (pg. 5-78) 229–Data In B2 (pg. 5–78) 230-Data In C1 (pg. 5-79) 231-Data In C2 (pg. 5-79) 232-Data In D1 (pg. 5-79) 233-Data In D2 (pg. 5-79) 234-Data Out A1 (pg. 5-80) 235-Data Out A2 (pg. 5-80) 236–Data Out B1 (pg. 5–80) 237–Data Out B2 (pg. 5–80) 238-Data Out C1 (pg. 5-81) 239-Data Out C2 (pg. 5-81) 240-Data Out D1 (pg. 5-81) 241-Data Out D2 (pg. 5-81)

## **Process Display**

247-Process 1 Par (pg. 5-82) 248-Process 1 Scale (pg. 5-82) 249-Process 1 Text 1 (pg. 5-82) 250-Process 1 Text 2 (pg. 5-82) 251-Process 1 Text 3 (pg. 5-83) 252-Process 1 Text 4 (pg. 5-83) 253-Process 1 Text 5 (pg. 5-83) 254-Process 1 Text 6 (pg. 5-83) 255-Process 1 Text 7 (pg. 5-84) 256-Process 1 Text 8 (pg. 5-84) 257–Process 2 Par (pg. 5–84) 258–Process 2 Scale (pg. 5–84) 259-Process 2 Text 1 (pg. 5-85) 260-Process 2 Text 2 (pg. 5-85) 261-Process 2 Text 3 (pg. 5-85) 262-Process 2 Text 4 (pg. 5-85) 263-Process 2 Text 5 (pg. 5-86) 264-Process 2 Text 6 (pg. 5-86) 265-Process 2 Text 7 (pg. 5-86) 266-Process 2 Text 8 (pg. 5-86)

#### Field

272–E – Fld Volts Adj (pg. 5–87)
273–Fld Econ Delay (pg. 5–87)
274–Fld Econ Ref (pg. 5–87)
275–Fld Auto Weak (pg. 5–88)
276–Fld Delta Hi Lim (pg. 5–88)
277–Fld Loss Level (pg. 5–89)
278–Fld Lp Lead Freq (pg. 5–89)
280–Field Reference (pg. 5–90)
281–Fld Loop K–Fdbk (pg. 5–90)
282–Fld Weak Ld Freq (pg. 5–90)
284–Fld Weaken Kp (pg. 5–90)
284–Fld Weaken Level (pg. 5–90)

### Process PI

290–OCL Fdbk Source (pg. 5–91) 291–OCL LeadLag Freq (pg. 5–91) 292–OCL LeadLag Rato (pg. 5–92) 293–OCL LeadLag Type (pg. 5–92) 294–OCL Kp (pg. 5–92) 295–OCL Lead Freq (pg. 5–93) 296–OCL Pos Limit (pg. 5–93) 297–OCL Neg Limit (pg. 5–93) 298–OCL Ramp Time (pg. 5–94) 299–OCL Reference (pg. 5–94) 300–OCL Ref Rounding (pg. 5–95) 301–OCL Ref Source (pg. 5–95) 302–OCL Trim Range (pg. 5–96) 304–OCL Fdbk Reg (pg. 5–96)

## **Numeric Parameter Table**

## Table 5.A 1397 Parameters

| PARM | NAME             | UNITS    | MIN        | MAX           | DEFAULT | TYPE         | FUNCTION |
|------|------------------|----------|------------|---------------|---------|--------------|----------|
| 1    | Anlg In 1        | RPM      | -5369      | 5369          | 0       |              | Metering |
| 2    | Anlg In 2        | RPM      | -5369      | 5369          | 0       |              | Metering |
| 3    | Anlg In 3        | Counts   | -5369      | 5369          | 0       |              | Metering |
| 4    | Anlg In 4        | Counts   | -5369      | 5369          | 0       |              | Metering |
| 5    | Armature Voltage | Volts    | -675       | 675           | 0       |              | Metering |
| 6    | Cur Loop Fdbk    | Amps     | -2400      | 2400          | 0       |              | Metering |
| 7    | Cur Loop Error   | Amps     | -3840      | 3840          | 0       |              | Metering |
| 8    | Cur Loop Ref     | Amps     | -4440      | 1440          | 0       |              | Metering |
| 9    | Draw Percent Out | %        | +/- 0.10   | +/-100.0      | 0       |              | Metering |
| 10   | Field Feedback   | Amps     | -0.0       | 20.0          | 0       |              | Metering |
| 11   | Frequency In     | KHZ      | -2000      | 2000          | 0       |              | Metering |
| 12   | Jog Ramp Output  | RPM      | -5000      | 5000          | 0       |              | Metering |
| 13   | Monitor 1 Output |          | 0 (OFF)    | 1 (ON)        | 0       |              | Metering |
| 14   | Monitor 2 Output |          | 0 (OFF)    | 1 (ON)        | 0       |              | Metering |
| 15   | MOP Output       | RPM      | -5000      | 5000          | 0       |              | Metering |
| 16   | OCL Enable TP    |          | 0 (Disable | d) 1 (Enable) | 0       |              | Metering |
| 17   | OCL Feedback     | CNTS     | -5120      | 5120          | 0       |              | Metering |
| 18   | OCL Output       | RPM      | -5000      | 5000          | 0       |              | Metering |
| 19   | OCL Ramp Output  | CNTS     | -4095      | 4095          | 0       |              | Metering |
| 20   | OCL Reference TP | CNTS     | -4095      | 4095          | 0       |              | Metering |
| 21   | Spd Loop Error   | RPM      | -8190      | 8190          | 0       |              | Metering |
| 22   | Spd Loop Fdbk    | RPM      | -4095      | 4095          | 0       |              | Metering |
| 23   | Spd Loop Lag Out | RPM      | -4095      | 4095          | 0       |              | Metering |
| 24   | Spd Loop Output  | AMPS     | -1440      | 1440          | 0.00    |              | Metering |
| 25   | Spd Loop Ref     | RPM      | -5000      | 5000          | 0       |              | Metering |
| 26   | Spd Src Output   | RPM      | -5000      | 5000          | 0       |              | Metering |
| 27   | Spd Ramp In TP   | RPM      | -5000      | 5000          | 0       |              | Metering |
| 28   | Spd Ramp Output  | RPM      | -5000      | 5000          | 0       |              | Metering |
| 29   | Speed Pot        | RPM      | -5000      | 5000          | 0       |              | Metering |
| 30   | Trim Output      | RPM      | -5000      | 5000          | 0       |              | Metering |
| 31   | Torque Reference | AMPS     | -960       | 960           | 0       |              | Metering |
| 32   | METERING 1       | (Hidden) | FUTURE     | USE           |         |              | Metering |
| 33   | METERING 2       | (Hidden) | FUTURE     | USE           |         |              | Metering |
| 34   | METERING 3       | (Hidden) | FUTURE     | USE           |         |              | Metering |
| 35   | METERING 4       | (Hidden) | FUTURE     | USE           |         |              | Metering |
| 36   | CT Turns Ratio   | TP/TN    | 1          | 32767         | NA      | Configurable | Setup    |
| 37   | Accel Time       | Seconds  | 0.1        | 300           | 5.0     | Tunable      | Setup    |
| 38   | Decel Time       | Seconds  | 0.1        | 300           | 5.0     | Tunable      | Setup    |

Programming Parameters

| 5 | -7 |
|---|----|
| _ |    |

| PARM | NAME              | UNITS         | MIN          | MAX          | DEFAULT      | TYPE         | FUNCTION  |
|------|-------------------|---------------|--------------|--------------|--------------|--------------|-----------|
| 39   | Feedback Type     | Selection     | (0) Arm Volt | (3)AC Tach   | (0) Arm Volt | Configurable | Setup     |
| 40   | Maximum Current   | FLA           | 25%          | 200%         | 150%         | Tunable      | Setup     |
| 41   | Max Motor Speed   | RPM           | 5            | 5000         | 500          | Configurable | Setup     |
| 42   | Max Process Speed | RPM           | 1            | User Defined | 500          | Tunable      | Setup     |
| 43   | Min Process Speed | RPM           | 0            | User Defined | 250          | Tunable      | Setup     |
| 44   | Motor Field Amps  | AMPS          | 0.11         | ISR          | 0.01         | Configurable | Setup     |
| 45   | Motor Arm Amps    | AMPS          | 0.1          | 3000         | 8            | Configurable | Setup     |
| 46   | Motor Arm Volts   | VOLTS         | 160          | 675          | 240          | Configurable | Setup     |
| 47   | Anlg Tach V/100   | Volts per RPM | 18.0v        | 200.v        | 18.0v        | Configurable | Setup     |
| 48   | Encoder PPR       | PPR           | 18           | 2500         | 18           | Configurable | Setup     |
| 49   | Encoder Quad      | Selection     | 1 (On)       | 0 (Off)      | 1 (On)       | Configurable | Setup     |
| 50   | Nominal AC Freq   | Hz            | 48Hz         | 62 HZ        | 50 or 60Hz   | Configurable | Adv Setup |
| 51   | Nominal AC Volts  | VAC           | 200V         | 575V         | 230VAC       | Configurable | Adv Setup |
| 52   | Auto Tune Type    |               | 0            | 3            | 0            | Configurable | Setup     |
| 53   | SETUP 2           | (Hidden)      | FUTURE       | USE          |              |              | Setup     |
| 54   | SETUP 3           | (Hidden)      | FUTURE       | USE          |              |              | Setup     |
| 55   | SETUP 4           | (Hidden)      | FUTURE       | USE          |              |              | Setup     |
| 56   | SETUP 5           | (Hidden)      | FUTURE       | USE          |              |              | Setup     |
| 57   | Anlg Tach Gain    |               | 0.750        | 1.250        | 1.000        | Tunable      | Adv Setup |
| 58   | Anlg Tach Zero    |               | -200         | 200          | 0            | Tunable      | Adv Setup |
| 59   | Arm Voltage Gain  |               | 0.750        | 1.250        | 1.000        | Tunable      | Adv Setup |
| 60   | Arm Voltage Zero  |               | -200         | 200          | 0            | Tunable      | Adv Setup |
| 61   | Cur Loop K–Fdbk   |               | 1.000        | 1.100        | 1.000        | Tunable      | Adv Setup |
| 62   | Cur Lp Lead Freq  | rad/sec       | 10           | 500          | 100          | Tunable      | Adv Setup |
| 63   | Cur Loop Kp       |               | 0.000        | 4.000        | 0.250        | Tunable      | Adv Setup |
| 64   | Cur Loop Rate Lim | ms            | 1            | 100          | 40           | Tunable      | Adv Setup |
| 65   | METERING 5        | (Hidden)      | FUTURE       | USE          |              |              | Adv Setup |
| 66   | IR Compensation   | %FLA          | 0%           | 50%          | 0%           | Tunable      | Adv Setup |
| 67   | Pos Cur Lim       | %FLA          | 0            | 150%         | 150%         | Tunable      | Adv Setup |
| 68   | Neg Cur Lim       | %FLA          | 0            | 150%         | 150%         | Tunable      | Adv Setup |
| 69   | Pos Cur Lim Src   | ENUM          | 0            | 9            | 0(Register)  | Configurable | Adv Setup |
| 70   | Neg Cur Lim Src   | ENUM          | 0            | 9            | 0(Register)  | Configurable | Adv Setup |
| 71   | PLL Max Error     | uSEC          | 2            | 1000         | 1.00         | Tunable      | Adv Setup |
| 72   | Spd Lead Lag Freq | rad/sec       | 1            | 3490         | 100          | Tunable      | Adv Setup |
| 73   | Spd Lead Lag Rato | ratio         | 2            | 20           | 2            | Tunable      | Adv Setup |
| 74   | Spd Lead Lag Type | selection     | 0 (Lead/Lg)  | 2(Lag/Lead)  | 1(Bypass)    | Tunable      | Adv Setup |
| 75   | Spd Lp Lag Freq   | rad/sec       | 0.01         | 69.81        | 1.00         | Tunable      | Adv Setup |
| 76   | Spd Lp Lag Type   | selection     | 0            | 1            | 1            | Tunable      | Adv Setup |
| 77   | Spd Lp Lead Freq  | rad/sec       | 0.00         | 141.37       | 3.00         | Tunable      | Adv Setup |
| 78   | Spd Loop Kp       |               | 0.10         | 128.0        | 4.40         | Tunable      | Adv Setup |

5–8 Programming Parameters

| PARM | NAME              | UNITS      | MIN         | MAX           | DEFAULT      | ТҮРЕ         | FUNCTION       |
|------|-------------------|------------|-------------|---------------|--------------|--------------|----------------|
| 79   | ADV SETUP 1       | (Hidden)   | FUTURE      | USE           |              |              | Reference Set  |
| 80   | ADV SETUP 2       | (Hidden)   | FUTURE      | USE           |              |              | Reference Set  |
| 81   | ADV SETUP 3       | (Hidden)   | FUTURE      | USE           |              |              | Reference Set  |
| 82   | ADV SETUP 4       | (Hidden)   | FUTURE      | USE           |              |              | Reference Set  |
| 83   | ADV SETUP 5       | (Hidden)   | FUTURE      | USE           |              |              | Reference Set  |
| 84   | MOP Accel Time    | Seconds    | 1.0         | 300           | 0.1          | Tunable      | Reference Set  |
| 85   | MOP Decel Time    | Seconds    | 1.0         | 300           | 0.1          | Tunable      | Reference Set  |
| 86   | MOP Reset Enable  |            | 0           | 1             | 0            | Tunable      | Reference Set  |
| 87   | Preset Speed 1    | RPM/%FLA   | Min Pro Spd | Max Pro Spd   | 250          | Tunable      | Reference Set  |
| 88   | Preset Speed 2    | RPM/%FLA   | Min Pro Spd | Max Pro Spd   | 250          | Tunable      | Reference Set  |
| 89   | Preset Speed 3    | RPM/%FLA   | Min Pro Spd | Max Pro Spd   | 250          | Tunable      | Reference Set  |
| 90   | Ref 1 Source      | Enum       | 0           | 14            | 0            | Tunable      | Reference Set  |
| 91   | Ref 2 Source      | Enum       | 0           | 14            | 1            | Tunable      | Reference Set  |
| 92   | Jog Acc/Dec Time  | Seconds    | 0.10        | 300           | 3.0          | Tunable      | Reference Set  |
| 93   | Jog Reference     | RPM        | 0           | Max Pro Spd   | 250          | Tunable      | Reference Set  |
| 94   | Jog Off Dly Time  | Seconds    | 0           | 10            | 1            | Configurable | Reference Set  |
| 95   | REF SETUP 2       | (Hidden)   | FUTURE      | USE           |              |              | Reference Set  |
| 96   | REF SETUP 3       | (Hidden)   | FUTURE      | USE           |              |              | Reference Set  |
| 97   | REF SETUP 4       | (Hidden)   | FUTURE      | USE           |              |              | Reference Set  |
| 98   | REF SETUP 5       | (Hidden)   | FUTURE      | USE           |              |              | Reference Set  |
| 99   | Min Speed Bypass  | Numeric    | 0 (Off)     | 1 (On)        | 0 (Off)      | Tunable      | Feature Select |
| 100  | Ref Ramp Bypass   | Numeric    | 0 (Off)     | 1 (On)        | 0 (Off)      | Tunable      | Feature Select |
| 101  | Current Compound  | %          | -50         | 50            | 0            | Tunable      | Feature Select |
| 102  | Inertia Comp Src  | Enum       | 0           | 10            | 0            | Tunable      | Feature Select |
| 103  | Monitor 1 Delay   | Seconds    | 0           | 300           | 1.0          | Tunable      | Feature Select |
| 104  | Monitor 1 Source  | Selection  | 0           | 4             | 1            | Configurable | Feature Select |
| 105  | Monitor 1 Level   | %          | 1.0%        | 100%          | 10%          | Tunable      | Feature Select |
| 106  | Monitor 2 Delay   | Seconds    | 0           | 30.0          | 1.0          | Tunable      | Feature Select |
| 107  | Monitor 2 Source  | Selection  | 0           | 4             | 3            | Tunable      | Feature Select |
| 108  | Monitor 2 Level   | %          | 0.1         | 100           | 10           | Tunable      | Feature Select |
| 109  | Normal Inertia    | Seconds    | 0.05        | 65.20         | 1.00         | Tunable      | Feature Select |
| 110  | Reverse Disable   |            | Off         | 1 (On)        | 0 (Off)      | Configurable | Feature Select |
| 111  | S-Curve Rounding  | %          | 0%          | 50%           | 0%           | Tunable      | Feature Select |
| 112  | AutoTune Bridge   | Selection  | 0           | 1             | 0 (Forward)  | Tunable      | Feature Select |
| 113  | AutoTune Fld Rng  |            | 0.90        | 5.00          | 1.00         | Tunable      | Feature Select |
| 114  | AutoTune Stabilty |            | 10          | 100           | 25           | Tunable      | Feature Select |
| 115  | Stop Mode Type    | Selectable | 0 (Ramp)    | 2 (Coast/DB)  | 2            | Tunable      | Feature Select |
| 116  | Stop Speed Level  | RPM        | 0           | Max Spd       | 50           | Tunable      | Feature Select |
| 117  | Trim Mode Type    | Selectable | 0 (No Trim) | 2 (Proportion | )0 (No Trim) | Tunable      | Feature Select |

Programming Parameters

| PARM | NAME            | UNITS      | MIN       | MAX           | DEFAULT     | TYPE         | FUNCTION       |
|------|-----------------|------------|-----------|---------------|-------------|--------------|----------------|
| 118  | Trim Range      | %          | 0.0       | 1000          | 0           |              | Feature Select |
| 119  | Trim Ref Source | Enum       | 0         | 11            | 0           |              | Feature Select |
| 120  | Trim Reference  | %          | -100.0    | 100           | 0           |              | Feature Select |
| 121  | OCL ENABLE SRC  | Enum       | 0         | 1             | 0           |              | Feature Select |
| 122  | FEATR SEL 1     | (Hidden)   | FUTURE    | USE           |             |              | Feature Select |
| 123  | FEATR SEL 2     | (Hidden)   | FUTURE    | USE           |             |              | Feature Select |
| 124  | FEATR SEL 3     | (Hidden)   | FUTURE    | USE           |             |              | Feature Select |
| 125  | FEATR SEL 4     | (Hidden)   | FUTURE    | USE           |             |              | Feature Select |
| 126  | FEATR SEL 5     | (Hidden)   | FUTURE    | USE           |             |              | Feature Select |
| 127  | Anlg In 1 Gain  |            | 0.750     | 1.250         | 1.000       | Tunable      | Input Config   |
| 128  | Anlg In 1 Type  | Volts/Amps | 0         | 3             | 0 (0–10V)   | Configurable | Input Config   |
| 129  | Anlg In 1 Zero  |            | -200      | +200          | 1.000       | Tunable      | Input Config   |
| 130  | Anlg In 2 Gain  |            | 0.750     | 1.250         | +/- 10 V    | Tunable      | Input Config   |
| 131  | Anlg In 2 Zero  |            | -200      | +200          | 0           | Tunable      | Input Config   |
| 132  | Anlg In 3 Gain  |            | 0.750     | 2.250         | 3 (10–50mA) | Tunable      | Input Config   |
| 133  | Anlg In 3 Type  | Volts/Amps | 0–10V     | 10–50mA       | 0           | Configurable | Input Config   |
| 134  | Anlg In 3 Zero  |            | -200      | +200          | 1.0         | Tunable      | Input Config   |
| 135  | Anlg In 4 Gain  |            | 0.750     | 2.250         | Zero        | Tunable      | Input Config   |
| 136  | Anlg In 4 Zero  |            | -200      | +200          | 250         | Tunable      | Input Config   |
| 137  | Freq In Scale   | kHz        | 2.0       | 250           |             | Configurable | Input Config   |
| 138  | Freq In Zero    | kHz        | 2.0       | 250           |             | Configurable | Input Config   |
| 139  | IN CFG 1        | (Hidden)   | FUTURE    | USE           |             |              | Input Config   |
| 140  | IN CFG 2        | (Hidden)   | FUTURE    | USE           |             |              | Input Config   |
| 141  | IN CFG 3        | (Hidden)   | FUTURE    | USE           |             |              | Input Config   |
| 142  | IN CFG 4        | (Hidden)   | FUTURE    | USE           |             |              | Input Config   |
| 143  | IN CFG 5        | (Hidden)   | FUTURE    | USE           |             |              | Input Config   |
| 144  | Anlg Out 1 Gain |            | 0.100     | 1.900         | 1.000       | Tunable      | Output Config  |
| 145  | Anlg Out 1 Src  | Selection  | 0         | 22            | 0           | Tunable      | Output Config  |
| 146  | Anlg Out 1 Zero |            | -200      | 200           | 0           | Tunable      | Output Config  |
| 147  | Anlg Out 2 Gain |            | 0.100     | 1.900         | 1.000       | Tunable      | Output Config  |
| 148  | Anlg Out 2 Src  | Selection  | 0         | 22            | 3           | Tunable      | Output Config  |
| 149  | Anlg Out 2 Zero |            | -200      | 200           | 0           | Tunable      | Output Config  |
| 150  | Anlg Out 3 Gain | VDC        | 0.500     | 1.300         | 1.0         | Tunable      | Output Config  |
| 151  | Anlg Out 3 Src  | Selection  | 0         | 22            | 0           | Configurable | Output Config  |
| 152  | Anlg Out 3 Type | Selection  | 0 (0–10V) | ) 3 (10–50mA) | 1 (+/- 10V) | Configurable | Output Config  |
| 153  | Anlg Out 4 Gain | VDC        | 0.500     | 1.300         | 1.000       | Tunable      | Output Config  |
| 154  | Anlg Out 4 Src  | Enum       | 0         | 22            | 0           | Configurable | Output Config  |
| 155  | Dig Out 1 Src   | Enum       | 0         | 3             | 0           | Configurable | Output Config  |
| 156  | Dig Out 1 Type  | Selection  | 0 (Open)  | 1 (Closed)    | 0 (Open)    | Configurable | Output Config  |

**5–10** Programming Parameters

| PARM | NAME               | UNITS     | MIN             | MAX         | DEFAULT         | ТҮРЕ         | FUNCTION      |
|------|--------------------|-----------|-----------------|-------------|-----------------|--------------|---------------|
| 157  | Dig Out 2 Src      | Enum      | 0               | 3           | 1               | Configurable | Output Config |
| 158  | Dig Out 2 Type     | Selection | 0 (Open)        | Closed      | 0 (Open)        | Configurable | Output Config |
| 159  | Dig Out Scale      | kHz       | 2.0             | 250.0       | 250.0           | Configurable | Output Config |
| 160  | Freq Out Src       | Enum      | 0               | 22          | 14              | Configurable | Output Config |
| 161  | Freq Out Zero      | kHz       | 2.0             | 250.0       | 2.0             | Configurable | Output Config |
| 162  | Out CFG 1          | (Hidden)  | FUTURE          | USE         |                 |              | Output Config |
| 163  | Out CFG 2          | (Hidden)  | FUTURE          | USE         |                 |              | Output Config |
| 164  | Out CFG 3          | (Hidden)  | FUTURE          | USE         |                 |              | Output Config |
| 165  | Out CFG 4          | (Hidden)  | FUTURE          | USE         |                 |              | Output Config |
| 166  | Out CFG 5          | (Hidden)  | FUTURE          | USE         |                 |              | Output Config |
| 167  | Open SCR Sens      | %         | 0               | 0           | 0               | Tunable      | Diagnostics   |
| 168  | Open SCR Trp Pt.   | %         | 800%            | 4000%       | 800%            | Tunable      | Diagnostics   |
| 169  | Phase Test Delta   | Degrees   | 0               | 180         | 0               | Tunable      | Diagnostics   |
| 170  | Phase Test Bridge  | Selection | 0(Forward)      | 1(Reverse)  | 0               | Tunable      | Diagnostics   |
| 171  | Armature Bridge    | Enum      | 0 (Forward)     | 1 (Reverse) | 0               |              | Diagnostics   |
| 172  | Armature Delta     | uSEC      | -6480           | 6480        | 0               |              | Diagnostics   |
| 173  | Cur Compound TP    | RPM       | -4095           | 4095        | 0               |              | Diagnostics   |
| 174  | Field Delta        | DEG       | -5400           | 5400        | 0               |              | Diagnostics   |
| 175  | Fld Econ Active    | Enum      | 0 (Not Active)  | 1 (Active)  | 0 (Not Active)  |              | Diagnostics   |
| 176  | Field Ref TP       | Amps      | -0.1            | 15          | 0.0             |              | Diagnostics   |
| 177  | Field Regulator    | Enum      | Not Install     | 20 Amp      | N.A.            |              | Diagnostics   |
| 178  | Expansion I/O      | Enum      | 0 (Not Instal)  | 3 (Failed)  | Not Install     |              | Diagnostics   |
| 179  | IR Comp TP         | Volt      | 0               | 338         | 0               |              | Diagnostics   |
| 180  | J11 Tach V Scale   | Text      | -1920           | 1920        | 0               |              | Diagnostics   |
| 181  | J14 Tach V Range   | Enum      | 0               | 1           | 0               |              | Diagnostics   |
| 182  | J15 Reg Type       | Enum      | 0               | 1           | 0               |              | Diagnostics   |
| 183  | J18 Arm Fdbk Res   | Enum      | 0               | 4           | 0               |              | Diagnostics   |
| 184  | J20 Fld Loss Det   | Enum      | 0               | 1           | 0               |              | Diagnostics   |
| 185  | J21 Fld Supply Jmp | Enum      | 0               | 1           | 0               |              | Diagnostics   |
| 186  | Power Unit Type    | Enum      | 0               | 1           | 0               | Drive Info   | Diagnostics   |
| 187  | Encoder Kit        | Enum      | 0 (Not Install) | 2 (Failed)  | 0 (Not Install) | Drive Info   | Diagnostics   |
| 188  | Regulator SW Rev   | Text      | 1.04            | 1.xx        | 1.xx            | Drive Info   | Diagnostics   |
| 189  | Encoder Fdbk       | RPM       | -4001           | 4001        | 0               | Drive Info   | Diagnostics   |
| 190  | Logic Status       | Enum      | 0 (Enabled)     | 15 (Ref ID) | 0 (Enabled)     | Drive Info   | Diagnostics   |
| 191  | Drive Status       | Enum      | 0 (Not Ready)   | 6 (Faulted) | 0 (Not Ready)   | Drive Info   | Diagnostics   |
| 192  | AC Line Period     | uSEC      | 16124           | 20833       | 0               | Drive Info   | Diagnostics   |
| 193  | AC Line Voltage    | VAC       | 200             | 575         | 0               | Drive Info   | Diagnostics   |
| 194  | Anlg Tach Fdbk     | RPM       | -4095           | 4095        | 0               | Drive Info   | Diagnostics   |
| 195  | Exp I/IO DIG IN    | Enum      | 0 (Preset A)    | 4 (OCL En)  | 0 (Preset A)    |              | Diagnostics   |

Programming Parameters

| PARM | NAME             | UNITS    | MIN       | MAX       | DEFAULT | TYPE         | FUNCTION    |
|------|------------------|----------|-----------|-----------|---------|--------------|-------------|
| 196  | Fault Reset      | Enum     | 0 (Ready) | 1 (Reset) | 0       |              | Diagnostics |
| 197  | Alarm Reset      | Enum     | 0 (Ready) | 1 (Reset) | 0       |              | Diagnostics |
| 198  | CPU Loading      | %        |           | . , ,     |         |              | Diagnostics |
| 199  | Not Used         |          | 0         | 31        | 0       |              | Diagnostics |
| 200  | ScanPort Errors  |          | 0         | 6500      | 0       |              | Diagnostics |
| 201  | Start Mask       | Enum     | 0         | 127       | 126     | Configurable | Masks       |
| 202  | Direction Mask   | Enum     | 0         | 127       | 127     | Configurable | Masks       |
| 203  | Jog Mask         | Enum     | 0         | 127       | 127     | Configurable | Masks       |
| 204  | Reference Mask   | Enum     | 0         | 127       | 127     | Configurable | Masks       |
| 205  | Fault Reset Mask | Enum     | 0         | 127       | 127     | Configurable | Masks       |
| 206  | MOP Mask         | Enum     | 0         | 127       | 127     | Configurable | Masks       |
| 207  | Logic Mask       | Enum     | 0         | 127       | 127     | Configurable | Masks       |
| 208  | Local Mask       | Enum     | 0         | 127       | 127     | Configurable | Masks       |
| 209  | MASKS 1          | (Hidden) | FUTURE    | USE       |         | 0            | Masks       |
| 210  | MASKS 2          | (Hidden) | FUTURE    | USE       |         |              | Masks       |
| 211  | MASKS 3          | (Hidden) | FUTURE    | USE       |         |              | Masks       |
| 212  | MASKS 4          | (Hidden) | FUTURE    | USE       |         |              | Masks       |
| 213  | MASKS 5          | (Hidden) | FUTURE    | USE       |         |              | Masks       |
| 214  | Stop Owner       | Enum     | 0         | 127       | 0       | Read Only    | Owners      |
| 215  | Start Owner      | Enum     | 0         | 127       | 0       | Read Only    | Owners      |
| 216  | Direction Owner  | Enum     | 0         | 127       | 0       | Read Only    | Owners      |
| 217  | Jog Owner        | Enum     | 0         | 127       | 0       | Read Only    | Owners      |
| 218  | Reference Owner  | Enum     | 0         | 127       | 0       | Read Only    | Owners      |
| 219  | Flt Reset Owner  | Enum     | 0         | 127       | 0       | Read Only    | Owners      |
| 220  | MOP Owner        | Enum     | 0         | 127       | 0       | Read Only    | Owners      |
| 221  | Local Owner      | Enum     | 0         | 127       | 0       | Read Only    | Owners      |
| 222  | OWNERS 2         | (Hidden) | FUTURE    | USE       |         | ľ            | Owners      |
| 223  | OWNERS 3         | (Hidden) | FUTURE    | USE       |         |              | Owners      |
| 224  | OWNERS 4         | (Hidden) | FUTURE    | USE       |         |              | Owners      |
| 225  | Not Used         |          |           |           |         |              | Owners      |
| 226  | DATA IN A1       | Param #  | 0         | 308       | 0       | Read & Write | Adapter I/O |
| 227  | DATA IN A2       | Param #  | 0         | 308       | 0       | Read & Write | Adapter I/O |
| 228  | DATA IN B1       | Param #  | 0         | 308       | 0       | Read & Write | Adapter I/O |
| 229  | DATA IN B2       | Param #  | 0         | 308       | 0       | Read & Write | Adapter I/O |
| 230  | DATA IN C1       | Param #  | 0         | 308       | 0       | Read & Write | Adapter I/O |
| 231  | DATA IN C2       | Param #  | 0         | 308       | 0       | Read & Write | Adapter I/O |
| 232  | DATA IN D1       | Param #  | 0         | 308       | 0       | Read & Write | Adapter I/O |
| 233  | DATA IN D2       | Param #  | 0         | 308       | 0       | Read & Write | Adapter I/O |
| 234  | DATA OUT A1      | Param #  | 0         | 308       | 0       | Read & Write | Adapter I/O |

5–12 Programming Parameters

| PARM | NAME             | UNITS       | MIN     | МАХ     | DEFAULT | TYPE         | FUNCTION        |
|------|------------------|-------------|---------|---------|---------|--------------|-----------------|
| 235  | DATA OUT A2      | Param#      | 0       | 308     | 0       | Read & Write | Adapter I/O     |
| 236  | DATA OUT B1      | Param #     | 0       | 308     | 0       | Read & Write | Adapter I/O     |
| 237  | DATA OUT B2      | Param #     | 0       | 308     | 0       | Read & Write | Adapter I/O     |
| 238  | DATA OUT C1      | Param #     | 0       | 308     | 0       | Read & Write | Adapter I/O     |
| 239  | DATA OUT C2      | Param #     | 0       | 308     | 0       | Read & Write | Adapter I/O     |
| 240  | DATA OUT D1      | Param #     | 0       | 308     | 0       | Read & Write | Adapter I/O     |
| 241  | DATA OUT D2      | Param #     | 0       | 308     | 0       | Read & Write | Adapter I/O     |
| 242  | ADPT IO 1        |             | FUTURE  | USE     |         |              | Adapter I/O     |
| 243  | ADPT IO 2        |             | FUTURE  | USE     |         |              | Adapter I/O     |
| 244  | ADPT IO 3        |             | FUTURE  | USE     |         |              | Adapter I/O     |
| 245  | ADPT IO 4        |             | FUTURE  | USE     |         |              | Adapter I/O     |
| 246  | ADPT IO 5        |             | FUTURE  | USE     |         |              | Adapter I/O     |
| 247  | PROCESS 1 PAR    | Numeric     | 0       | 308     | 5       | Read & Write | Process Display |
| 248  | PROCESS 1 SCALE  | Scale x 100 | -327.68 | +327.67 | 1.00    | Read & Write | Process Display |
| 249  | PROCESS 1 TEXT 1 | ASCII       | 32      | 127     | 86      | Read & Write | Process Display |
| 250  | PROCESS 1 TEXT 2 | ASCII       | 32      | 127     | 111     | Read & Write | Process Display |
| 251  | PROCESS 1 TEXT 3 | ASCII       | 32      | 127     | 108     | Read & Write | Process Display |
| 252  | PROCESS 1 TEXT 4 | ASCII       | 32      | 127     | 116     | Read & Write | Process Display |
| 253  | PROCESS 1 TEXT 5 | ASCII       | 32      | 127     | 115     | Read & Write | Process Display |
| 254  | PROCESS 1 TEXT 6 | ASCII       | 32      | 127     | 32      | Read & Write | Process Display |
| 255  | PROCESS 1 TEXT 7 | ASCII       | 32      | 127     | 32      | Read & Write | Process Display |
| 256  | PROCESS 1 TEXT 8 | ASCII       | 32      | 127     | 32      | Read & Write | Process Display |
| 257  | PROCESS 2 PAR    | Numeric     | 0       | 308     | 6       | Read & Write | Process Display |
| 258  | PROCESS 2 SCALE  | Scale x 100 | -327.68 | +327.67 | 1.00    | Read & Write | Process Display |
| 259  | PROCESS 2 TEXT 1 | ASCII       | 32      | 127     | 65      | Read & Write | Process Display |
| 260  | PROCESS 2 TEXT 2 | ASCII       | 32      | 127     | 109     | Read & Write | Process Display |
| 261  | PROCESS 2 TEXT 3 | ASCII       | 32      | 127     | 112     | Read & Write | Process Display |
| 262  | PROCESS 2 TEXT 4 | ASCII       | 32      | 127     | 115     | Read & Write | Process Display |
| 263  | PROCESS 2 TEXT 5 | ASCII       | 32      | 127     | 32      | Read & Write | Process Display |
| 264  | PROCESS 2 TEXT 6 | ASCII       | 32      | 127     | 32      | Read & Write | Process Display |
| 265  | PROCESS 2 TEXT 7 | ASCII       | 32      | 127     | 32      | Read & Write | Process Display |
| 266  | PROCESS 2 TEXT 8 | ASCII       | 32      | 127     | 32      | Read & Write | Process Display |
| 267  | PROC DISP 1      |             | FUTURE  | USE     |         |              | Process Display |
| 268  | PROC DISP 2      |             | FUTURE  | USE     |         |              | Process Display |
| 269  | PROC DISP 3      |             | FUTURE  | USE     |         |              | Process Display |
| 270  | PROC DISP 4      |             | FUTURE  | USE     |         |              | Process Display |
| 271  | PROC DISP 5      |             | FUTURE  | USE     |         |              | Process Display |
| 272  | E-Fld Volts Adj  | Degrees     | 0       | 180     | 84      | Tunable      | Field           |
| 273  | Fld Econ Delay   | Min         | 0       | 27      | 5       | Tunable      | Field           |

Programming Parameters

| PARM | NAME               | UNITS     | MIN    | MAX    | DEFAULT | TYPE         | FUNCTION   |
|------|--------------------|-----------|--------|--------|---------|--------------|------------|
| 274  | Fld Econ Ref       | %         | 0      | 100    | 70      | Tunable      | Field      |
| 275  | Fld Auto Weak      | Numweic   | 0      | 1      | 1       | Tunable      | Field      |
| 276  | Field Delta Hi Lim | Degrees   | 0      | 180    | 130     | Configurable | Field      |
| 277  | Fld Loss Level     | %         | 0      | 100    | 60      | Tunable      | Field      |
| 278  | Fld Lp lead Freq   | RD/S      | 0      | 282.7  | 10      | Tunable      | Field      |
| 279  | Fld Loop Kp        |           | 0.01   | 128.0  | 0.30    | Tunable      | Field      |
| 280  | Fld Reference      | Amps      | 0      | 128.0  | 0.00    | Tunable      | Field      |
| 281  | Fld Loop K–Fdbk    |           | .900   | 1.010  | 1.000   | Tunable      | Field      |
| 282  | Fld Weak Freq      | RD/S      | 0      | 282.7  | 0.30    | Tunable      | Field      |
| 283  | Fld Weaken KP      |           | 0.01   | 128    | 0.80    | Tunable      | Field      |
| 284  | Fld Weaken Level   | Volt      | 0      | 4095   | 228     | Configurable | Field      |
| 285  | FIELD 1            | (Hidden)  | FUTURE | USE    |         | -            | Field      |
| 286  | FIELD 2            | (Hidden)  | FUTURE | USE    |         |              | Field      |
| 287  | FIELD 3            | (Hidden)  | FUTURE | USE    |         |              | Field      |
| 288  | FIELD 4            | (Hidden)  | FUTURE | USE    |         |              | Field      |
| 289  | FIELD 5            | (Hidden)  | FUTURE | USE    |         |              | Field      |
| 290  | OCL Fdbk Source    | Selection | 0      | 10     | 1       | Configurable | Process PI |
| 291  | OCL LeadLag Freq   | rad/sec   | 0.01   | 6.98   | 1.00    | Configurable | Process PI |
| 292  | OCL LeadLag Ratio  | Numeric   | 2      | 20     | 10      | Configurable | Process PI |
| 293  | OCL LeadLag Type   | Selection | 0      | 2      | 1       | Configurable | Process PI |
| 294  | OCL KP             |           | 0.10   | 128.0  | 2.0     | Tunable      | Process PI |
| 295  | OCL Lead Freq      | RD/S      | 0      | 141.37 | 1.0     |              | Process PI |
| 296  | OCL Pos Limit      | %         | 0      | 100    | 100     | Tunable      | Process PI |
| 297  | OCL Neg Limit      | %         | 0      | 100    | 100     | Tunable      | Process PI |
| 298  | OCL Ramp Time      | sec       | 0      | 300    | 10      | Tunable      | Process PI |
| 299  | OCL Reference      | CNTS      | -4095  | 4095   | 0       |              | Process PI |
| 300  | OCL Ref Rounding   | %         | 0      | 50     | 0       |              | Process PI |
| 301  | OCL Ref Source     | Selection | 0      | 9      | 0       | Configurable | Process PI |
| 302  | OCL Trim Range     | %         | 0      | 100    | 0       |              | Process PI |
| 303  | OCL Enable         | Enum      | 0      | 1      | 1       |              | Process PI |
| 304  | PROC PI 1          | (Hidden)  | FUTURE | USE    |         |              | Process PI |
| 305  | PROC PI 2          | (Hidden)  | FUTURE | USE    |         |              | Process PI |
| 306  | PROC PI 3          | (Hidden)  | FUTURE | USE    |         |              | Process PI |
| 307  | PROC PI 4          | (Hidden)  | FUTURE | USE    |         |              | Process PI |
| 308  | PROC PI 5          | (Hidden)  | FUTURE | USE    |         |              | Process PI |

## Parameter Descriptions (By Parameter Group)

This section provides a list of 1397 parameters sorted into their respective parameter groups with their associated default values, Display/Drive units, description and group designation and any applicable enums.

**Tunable** – Parameter can be changed while the drive is running. **Configurable** – Parameter can only be changed when the drive is not running.

To help differentiate parameter names and display text from other text in this manual, the following conventions will be used:

- Parameter names will appear in [Brackets]
- Display text will appear in "quotes".

#### **METERING**

| [Anlg In 1] — P.001                            |                      |          |
|------------------------------------------------|----------------------|----------|
| Analog reference 1 value measured by the       | Display/Drive Units: | RPM      |
| drive after all hardware and software scaling. | Group:               | Metering |
|                                                | Parameter Type       | Output   |
|                                                | Factory Default      | 0        |
|                                                | Minimum Value        | -5369    |
|                                                | Maximum Value        | 5369     |

#### [Anlg ln 2] — P.002

| Analog reference value measured by the         | Display/Drive Units: | RPM      |
|------------------------------------------------|----------------------|----------|
| drive after all hardware and software scaling. | Group:               | Metering |
|                                                | Parameter Type:      | Output   |
|                                                | Factory Default      | 0        |
|                                                | Minimum Value        | -5369    |
|                                                | Maximum Value        | 5369     |

### [Anlg In 3] — P.003

| Only used if the I/O Expansion kit is installed. | Display/Drive Units: | CNTS     |
|--------------------------------------------------|----------------------|----------|
| The value representing analog input 3            | Group:               | Metering |
| (terminals 50 and 51 on the I/O Expansion        | Parameter Type       | Output   |
| board) after gain and zero have been applied.    | Factory Default      | 0        |
| block diagram for additional information.        | Minimum Value        | -5369    |
|                                                  | Maximum Value        | 5369     |

Programming Parameters

5–15

### METERING

| [Anlg In 4] — P.004                              |                      |          |
|--------------------------------------------------|----------------------|----------|
| Only used if the I/O Expansion kit is installed. | Display/Drive Units: | CNTS     |
| The value representing analog input 4            | Group:               | Metering |
| (terminals 50 and 51 on the I/O Expansion        | Parameter Type:      | Output   |
| board) after gain and zero have been applied.    | Factory Default      | 0        |
|                                                  | Minimum Value        | -5369    |
|                                                  | Maximum Value        | 5369     |

## [Arm Volt ] — P.005

| Armature voltage value after all hardware and<br>software scaling but before any IR<br>compensation.<br>Actual Min/Max values will be determined by<br>Motor Arm Volts (P. 046) or Max Motor Speed<br>(P.041)Display/Drive Units:<br>Group:<br>Parameter Type:<br>Factory Default:<br>Minimum Value:VoltsDisplay/Drive Units:<br>Group:VoltsGroup:<br>Parameter Type:<br>Factory Default:Metering0Minimum Value:<br>Maximum Value:0675Maximum Value:675 |
|----------------------------------------------------------------------------------------------------|
|----------------------------------------------------------------------------------------------------|

| [Cur Loop Fdbk] — P.006               |                     |          |
|---------------------------------------|---------------------|----------|
| The Cur Loop Fdbk signal prior to the | Display/Drive Units | AMPS     |
| summing function.                     | Group:              | Metering |
|                                       | Parameter Type:     |          |
|                                       | Factory Default:    | 0        |
|                                       | Minimum Value:      | -2400    |
|                                       | Maximum Value:      | 2400     |

| [Curr Loop Error] — P.007                                                     |                                |                  |
|-------------------------------------------------------------------------------|--------------------------------|------------------|
| The Curr Loop Error signal — The difference between <b>[Cur Loop Ref]</b> and | Display/Drive Units:<br>Group: | AMPS<br>Metering |
| [Cur Loop Fdbk].                                                              | Parameter Type:                | Wetering         |
|                                                                               | Factory Default:               | 0                |
|                                                                               | Minimum Value:                 | -3840            |
|                                                                               | Maximum Value:                 | 3840             |

#### 5–16 Programming Parameters

| METERING                                    |                      |          |
|---------------------------------------------|----------------------|----------|
|                                             |                      |          |
| [Cur Loop Ref] — P.008                      |                      |          |
| The amplitude and rate limited value of the | Display/Drive Units: | AMPS     |
| selected Current Loop Reference.            | Group:               | Metering |
|                                             | Parameter Type:      |          |
|                                             | Factory Default:     | 0        |
|                                             | Minimum Value:       | -1440    |
|                                             | Maximum Value:       | 1440     |

| [Draw Percent Out] — P.009                                                                                                    |                                                                                                    |                                                                   |
|----------------------------------------------------------------------------------------------------|----------------------------------------------------------------------------------------------------|-------------------------------------------------------------------|
| Determined by the selected trim reference<br>signal and <b>[Trim Range]</b> value. <b>[Draw</b><br><b>Percent Out]</b> is used as a multiplier in the<br>proportional trim mode for accel and decel<br>rates. It is also used to generate the <b>[Trim</b><br><b>Output]</b> value. | Display/Drive Units:<br>Group:<br>Parameter Type<br>Factory Default:<br>Minimum Value:<br>Maximum Value: | %<br>Metering<br>Read Only – Output<br>0<br>+/- 0.10<br>+/- 100.0 |
|                                                                                                    |                                                                                                    |                                                                   |

| [Field Feedback] — P.010                    |                      |          |
|---------------------------------------------|----------------------|----------|
| Motor field current feedback signal after   | Display/Drive Units: | AMPS     |
| scaling and gain. Used by the field current | Group:               | Metering |
| regulator and held loss detection circuit.  | Parameter Type       |          |
|                                             | Factory Default:     | 0        |
|                                             | Minimum Value:       | -0.0     |
|                                             | Maximum Value:       | 20.0     |

## [Frequency In] - P.011

Only used if the I/O Expansion kit is installed. Gain adjustment for analog input 1 (terminals 50 and 51 on the I/O Expansion board).

The digital value of the frequency input (terminals 39, 40, and 41 on the I/O Expansion board). **Freq In** is scaled between **[Freq In Zero]** and **[Freq In Scale]**.

| Display/ Drive Units: | kHz      |
|-----------------------|----------|
| Group:                | Metering |
| Parameter Type        |          |
| Factory Default:      | 0        |
| Minimum Value:        | -2000    |
| Maximum Value:        | 2000     |

Freq In is zero when the frequency at the input is less than or equal to [Freq In Zero]. It is 4095 when the frequency equals [Freq In Scale].

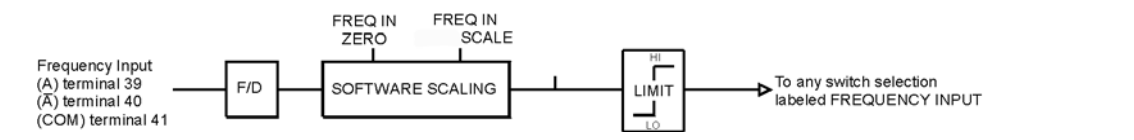

Programming Parameters

5–17

### METERING

| Display/Drive Units:<br>Group:<br>Type:<br>Factory Default:<br>Minimum Value: | RPM<br>Metering<br>Read Only<br>0<br>-5000                                                      |
|-------------------------------------------------------------------------------|-------------------------------------------------------------------------------------------------|
|                                                                               | Display/Drive Units:<br>Group:<br>Type:<br>Factory Default:<br>Minimum Value:<br>Maximum Value: |

| [Monitor 1 Output] — P.013                |                      |           |
|-------------------------------------------|----------------------|-----------|
| Shows the present state of the respective | Display/Drive Units: | Enum Text |
| monitor (On, Off).                        | Group:               | Metering  |
|                                           | Factory Default:     | 0         |
|                                           | Minimum Value:       | 0 (Off)   |
|                                           | Maximum Value:       | 1 (On)    |

| [Monitor 2 Output] — P.014                |                      |           |
|-------------------------------------------|----------------------|-----------|
| Shows the present state of the respective | Display/Drive Units: | Enum Text |
| monitor (On, Off).                        | Group:               | Metering  |
|                                           | Factory Default:     | 0         |
|                                           | Minimum Value:       | 0 (Off)   |
|                                           | Maximum Value:       | 1 (On)    |

| [MOP | Output] | — | P.015 |
|------|---------|---|-------|
|------|---------|---|-------|

| The output of the motor operated potentiometer (MOP).                          | Display/Drive Units:                | RPM<br>Metering |
|--------------------------------------------------------------------------------|-------------------------------------|-----------------|
| Refer to the [MOP Accel Time] input parameter and block diagram for additional | Parameter Type:<br>Factory Default: | Read Only<br>0  |
| information.                                                                   | Minimum Value:<br>Maximum Value:    | –5000<br>5000   |

#### 5–18 Programming Parameters

## METERING

| [OCL Enable TP] — P.016                         |                      |              |
|-------------------------------------------------|----------------------|--------------|
| The status of the outer control loop (OCL). Off | Display/Drive Units: | Enum Text    |
| indicates the OCL is disabled or held in reset  | Group:               | Metering     |
| means it is operating.                          | Туре:                | Read Only    |
|                                                 | Factory Default:     | 0            |
|                                                 | Minimum Value:       | 0 (Disabled) |
|                                                 | Maximum Value:       | 1 (Enabled)  |

| [OCL Feedback] — P.017                              |                      |          |  |
|-----------------------------------------------------|----------------------|----------|--|
| The feedback value of the outer control loop.       | Display/Drive Units: | CNTS     |  |
| Refer to the <b>[Outer Control Loop]</b> (Fig. A.5) | Group:               | Metering |  |
| block diagram for additional information.           | Factory Default:     | 0        |  |
|                                                     | Minimum Value:       | -5120    |  |
|                                                     | Maximum Value:       | 5120     |  |

## [OCL Output] — P.018

| The output of the outer control loop in speed   | Display/Drive Units: | RPM      |
|-------------------------------------------------|----------------------|----------|
| units. This is the OCL trim that is applied to  | Group:               | Metering |
| the speed/voltage control loop. Refer to the    | Factory Default:     | 0        |
| <b>[Outer Control Loop]</b> block diagram (Fig. | Minimum Value:       | –5000    |
| A.5) for additional information.                | Maximum Value:       | 5000     |

## [OCL Ramp Output] — P.019

| The outer control loop reference ramp output | Display/Drive Units: | CNTS     |
|----------------------------------------------|----------------------|----------|
| in OCL user units. This is the OCL reference | Group:               | Metering |
| S-curve have been applied. Refer to the      | Factory Default:     | 0        |
| [OCL Ramp Time] block diagram for            | Minimum Value:       | -4095    |
| additional information.                      | Maximum Value:       | 4095     |

## [OCL Reference TP] — P.020

| The value of the currently selected OCL Reference Source. | Display/Drive Units:<br>Parameter Type: | CNTS<br>Read Only |
|-----------------------------------------------------------|-----------------------------------------|-------------------|
|                                                           | Group:                                  | Metering          |
|                                                           | Factory Default:                        | 0                 |
|                                                           | Minimum Value:                          | -4095             |
|                                                           | Maximum Value:                          | 4095              |

Programming Parameters

5–19

### METERING

| [Spd Loop Error] — P.021                                                                                                    |                                                                               |                               |
|----------------------------------------------------------------------------------------------------|-------------------------------------------------------------------------------|-------------------------------|
| The speed loop error signal, which represents<br>the difference between the <b>[Spd Loop Ref]</b><br>and the <b>[Spd Loop Fdbk]</b> signals. | Display/Drive Units:<br>Group:<br>Type:<br>Factory Default:<br>Minimum Value: | RPM<br>Metering<br>0<br>–8190 |
|                                                                                                    | Maximum Value:                                                                | 8190                          |

| [Spd Loop Fdbk] — P.022                                                                           |                                                                                                 |                                       |
|---------------------------------------------------------------------------------------------------|-------------------------------------------------------------------------------------------------|---------------------------------------|
| An output that represents the selected speed/voltage loop drive feedback value after all scaling. | Display/Drive Units:<br>Group:<br>Type:<br>Factory Default:<br>Minimum Value:<br>Maximum Value: | RPM<br>Metering<br>0<br>-4095<br>4095 |

| An output representing the value immediately after the Speed Loop Lag function.          Display/Drive Units:       RPM         Group:       Metering         Type:       Factory Default:       0         Minimum Value:       -4095         Maximum Value:       4095 | [Spd Loop Lag Out] — P.023                                                      |                                                                                                 |                                       |
|----------------------------------------------------------------------------------------------------|---------------------------------------------------------------------------------|-------------------------------------------------------------------------------------------------|---------------------------------------|
|                                                                                                    | An output representing the value immediately after the Speed Loop Lag function. | Display/Drive Units:<br>Group:<br>Type:<br>Factory Default:<br>Minimum Value:<br>Maximum Value: | RPM<br>Metering<br>0<br>-4095<br>4095 |

| [Spd Loop Output] — P.024                  |                      |          |
|--------------------------------------------|----------------------|----------|
| Speed Loop PI function output value to the | Display/Drive Units: | AMPS     |
| Current Loop.                              | Group:               | Metering |
|                                            | Туре:                |          |
|                                            | Factory Default:     | 0        |
|                                            | Minimum Value:       | -1440.0  |
|                                            | Maximum Value:       | 1440.0   |

## 0 Programming Parameters

## METERING

| [Spd Loop Ref] — P.025                               |                      |          |
|------------------------------------------------------|----------------------|----------|
| An output that represents the reference value        | Display/Drive Units: | RPM      |
| to be used by the speed loop regulator in the drive. | Group:               | Metering |
|                                                      | Туре:                |          |
|                                                      | Factory Default:     | 0        |
|                                                      | Minimum Value:       | -5000.0  |
|                                                      | Maximum Value:       | 5000.0   |

| [Spd Src Output] — P.026                                                                            |                      |          |
|----------------------------------------------------------------------------------------------------|----------------------|----------|
| The user selected speed reference source value. It is an input to the speed reference ramp section. | Display/Drive Units: | RPM      |
|                                                                                                    | Group:               | Metering |
|                                                                                                    | Туре:                |          |
|                                                                                                    | Factory Default:     | 0        |
|                                                                                                    | Minimum Value:       | -5000.0  |
|                                                                                                    | Maximum Value:       | 5000.0   |

| [Spd Ramp In TP] — P.027                                                                              |                                                                                                 |                                           |
|----------------------------------------------------------------------------------------------------|-------------------------------------------------------------------------------------------------|-------------------------------------------|
| An output that represents the test point value<br>immediately before the speed loop ramp<br>function. | Display/Drive Units:<br>Group:<br>Type:<br>Factory Default:<br>Minimum Value:<br>Maximum Value: | RPM<br>Metering<br>0<br>-5000.0<br>5000.0 |

| [Spd Ramp Output] — P.028                      |                      |          |  |  |
|------------------------------------------------|----------------------|----------|--|--|
| An output that represents the test point value | Display/Drive Units: | RPM      |  |  |
| immediately after the speed loop ramp          | Group:               | Metering |  |  |
| function.                                      | Туре:                |          |  |  |
|                                                | Factory Default:     | 0        |  |  |
|                                                | Minimum Value:       | -5000.0  |  |  |
|                                                | Maximum Value:       | 5000.0   |  |  |

5–21

### METERING

| [Speed Pot] — P.029                                                                                                    |                                                      |                        |
|----------------------------------------------------------------------------------------------------|------------------------------------------------------|------------------------|
| Analog reference value, scaled to max and<br>min Process Speed, measured by the drive<br>after all hardware and software scaling. | Display/Drive Units:<br>Group:<br>Type:              | RPM<br>Metering        |
|                                                                                                    | Factory Default:<br>Minimum Value:<br>Maximum Value: | 0<br>–5000.0<br>5000.0 |

| [Trim Output] — P.030                         |                      |          |
|-----------------------------------------------|----------------------|----------|
| Shows the value of trim that will be added to | Display/Drive Units: | RPM      |
| speed reference[ <b>Spd Src Output</b> ]      | Group:               | Metering |
| Motor Arm Volts (P. 046) or Max Motor Speed   | Туре:                |          |
| (P.041)                                       | Factory Default:     | 0        |
|                                               | Minimum Value:       | -5000.0  |
|                                               | Maximum Value:       | 5000.0   |

| [Torque Reference] — P.031                      |                      |          |  |
|-------------------------------------------------|----------------------|----------|--|
| Shows the value (in amps) of the currently      | Display/Drive Units: | AMPS     |  |
| selected reference to the drive (see Fig. A.3). | Group:               | Metering |  |
|                                                 | Туре:                |          |  |
|                                                 | Factory Default:     | 0        |  |
|                                                 | Minimum Value:       | -960.0   |  |
|                                                 | Maximum Value:       | 960.0    |  |

#### SETUP

### [CT Turns Ratio] — P.036

The drive current transformer turns ratio (Tp/Tn).

See Regulator board replacement instructions for information on determining the CT TURNS RATIO. This parameter is not restored if a Restore Defaults is done.

| Display/Drive Units: | Tp/Tn                                        |
|----------------------|----------------------------------------------|
| Parameter Type:      | Configurable                                 |
| Group:               | Setup                                        |
| Factory Default:     | Value varies per HP rating (See table below) |
| Minimum Value:       | 1                                            |
| Maximum Value:       | 32767                                        |
|                      |                                              |

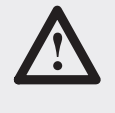

**ATTENTION:** The **[CT Turns Ratio]** parameter is also used in the calculation of the burden resistor value. Do not adjust/change the value of this parameter from its factory set value unless you are replacing the regulator board (see chart below). Failure to observe this precaution could result in damage to, or destruction of, the equipment.

| The Drive Current Transformer Turns Ratio<br>(Tp/Tn): | Value to Enter |
|-------------------------------------------------------|----------------|
| 1.5 HP at 230 V AC/3 HP at 460 V AC                   | 139            |
| 2-7.5 HP at 230 V AC/5-15 HP at 460 V AC              | 208            |
| 10-15 HP at 230 VAC/20-30 HP at 460 VAC               | 417            |
| 20-30 HP at 230 VAC/40-60 HP at 460 VAC               | 833            |
| 40-75 HP at 230 VAC/75-150 HP at 460 VAC              | 2000           |
| 100-150 HP at 230 V AC/200-300 HP at 460 V AC         | 5230           |
| 400-600 HP at 460VAC                                  | 7770           |
| 7 Amps at 380/415 VAC                                 | 139            |
| 29 Amps at 380/415 VAC                                | 208            |
| 55 Amps at 380/415 VAC                                | 417            |
| 110 Amps at 380/415 VAC                               | 833            |
| 265 Amps at 380/415 VAC                               | 2000           |

### [Accel Time] - P.037

| Amount of time it will take the drive to reach<br>[Max Motor Speed] from 0 speed. Smaller<br>changes in speed will take proportionately<br>less time.<br>In proportional trim mode, the actual time to<br>accelerate will be modified by [Draw Percent<br>Out]. | Display/Drive Units:<br>Group:<br>Type:<br>Factory Default:<br>Minimum Value:<br>Maximum Value: | SECONDS<br>Setup<br>Tunable<br>5.0<br>0.1<br>300.0 |
|----------------------------------------------------------------------------------------------------|-------------------------------------------------------------------------------------------------|----------------------------------------------------|
| Refer to the <b>Speed Reference Ramp, Fig.</b><br><b>A.4</b> block diagram, for additional information.                                                                                                    |                                                                                                 |                                                    |

5–23

#### **SETUP**

| [Decel Time] — P.038                                                             |                      |         |  |
|----------------------------------------------------------------------------------|----------------------|---------|--|
| Selects the time it takes to decelerate from                                     | Display/Drive Units: | SECS    |  |
| [Max Motor Speed] to 0. Smaller changes in speed take proportionately less time. | Group:               | Setup   |  |
|                                                                                  | Туре:                | Tunable |  |
| If [Trim Mode Type] is set to [Proportional],                                    | Factory Default:     | 5.0     |  |
| modified by <b>[Draw Percentage Out]</b> . Refer to                              | Minimum Value:       | 0.1     |  |
| the Speed Reference Ramp Block illustration (A.4) for more information.          | Maximum Value:       | 300.0   |  |

| [Feedback Type] — P.039                                                      |                      |              |
|------------------------------------------------------------------------------|----------------------|--------------|
| Selects the type of feedback signal that is used for the speed/voltage loop. | Display/Drive Units: | Numeric      |
|                                                                              | Group:               | Setup        |
| 0 = Arm Volt                                                                 | Туре:                | Configurable |
| 1 = DC Tach<br>2 = Pulse Encoder<br>3 = AC Tach                              | Factory Default:     | 0 (Arm Volt) |
|                                                                              | Minimum Value:       | 0 (Arm Volt) |
|                                                                              | Maximum Value:       | 3 (AC Tach)  |

| [Maximum | Current] | _ | P.040 |
|----------|----------|---|-------|
|----------|----------|---|-------|

| The highest amount of current (positive or<br>negative) for a given application. This input is<br>used as the basis of armature current scaling.<br>[Maximum Current] is limited to 200% of<br>[Motor Arm Amps]. | Display/Drive Units:<br>Group:<br>Type:<br>Factory Default:<br>Minimum Value:<br>Maximum Value: | % FLA<br>Setup<br>Configurable<br>150<br>25<br>200 |
|----------------------------------------------------------------------------------------------------|-------------------------------------------------------------------------------------------------|----------------------------------------------------|
|----------------------------------------------------------------------------------------------------|-------------------------------------------------------------------------------------------------|----------------------------------------------------|

### [Max Motor Speed] — P.041

**[Max Motor Speed]** is the highest normal running speed of the motor. This parameter scales the feedback device.

[Max Motor Speed] depends on several factors:

- If there is no field weakening, the top speed is typically the same as the motor nameplate base speed.
- If there is field weakening, the top speed is the same as the field weakened speed. Top speed is typically more than the base speed when field weakening is applied.

| Display/Drive Units: | RPM          |
|----------------------|--------------|
| Group:               | Setup        |
| Туре:                | Configurable |
| Factory Default:     | 500          |
| Minimum Value:       | 5            |
| Maximum Value:       | 5000         |

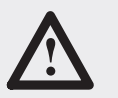

**ATTENTION:** The incorrect setting of this parameter can cause an overspeed condition. This parameter must be set by a qualified person who understands the significance of setting it. Set the value of this parameter accurately per your application requirements. Failure to observe this precaution could result in bodily injury.

#### **SETUP**

### [Max Process Spd] — P.042

The maximum speed of the drive that can be supported by the application or process. **[Max Process Spd]** can be less than or equal to **[Max Motor Speed]**.

If raising this value causes [Min Process Speed] to become less than 10% of [Max Process Spd], an alarm is generated.

| Display/Drive Units: | RPM             |
|----------------------|-----------------|
| Group:               | Setup           |
| Parameter Type:      | Tunable         |
| Factory Default:     | 500 RPM         |
| Minimum Value:       | 1 RPM           |
| Maximum Value:       | Max Motor Speed |

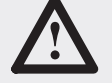

**ATTENTION:** The incorrect setting of this parameter can cause an overspeed condition. This parameter must be set by a qualified person who understands the significance of setting it. Set the value of this parameter accurately per your application requirements. Failure to observe this precaution could result in bodily injury.

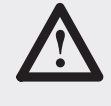

**ATTENTION:** When performing this adjustment, do not allow the motor to exceed the maximum safe speed of the driven equipment as determined by the equipment manufacturer. Failure to observe this precaution could result in bodily injury.

### [Min Process Spd] — P.043

Selects the minimum speed of the drive without being stopped. It is typically greater than zero. If it is less than 10% of **[Max Process Spd]**, an alarm is generated.

NOTE: This alarm will only occur after a speed change, not on power up.

| Display/Drive Units: | RPM               |
|----------------------|-------------------|
| Parameter Type:      | Tunable           |
| Group:               | Setup             |
| Factory Defaul:      | 250 RPM           |
| Minimum Value:       | 0 RPM             |
| Maximum Value:       | Max Process Speed |

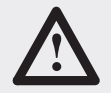

**ATTENTION:** This drive can operate at and maintain zero speed when this parameter is set to zero. The user is responsible for assuring safe conditions for operating personnel by providing suitable guards, audible or visual alarms, or other devices to indicate that the drive is operating at or near zero speed. Failure to observe this precaution could result in severe bodily injury or loss of life.

**Programming Parameters** 

#### SETUP

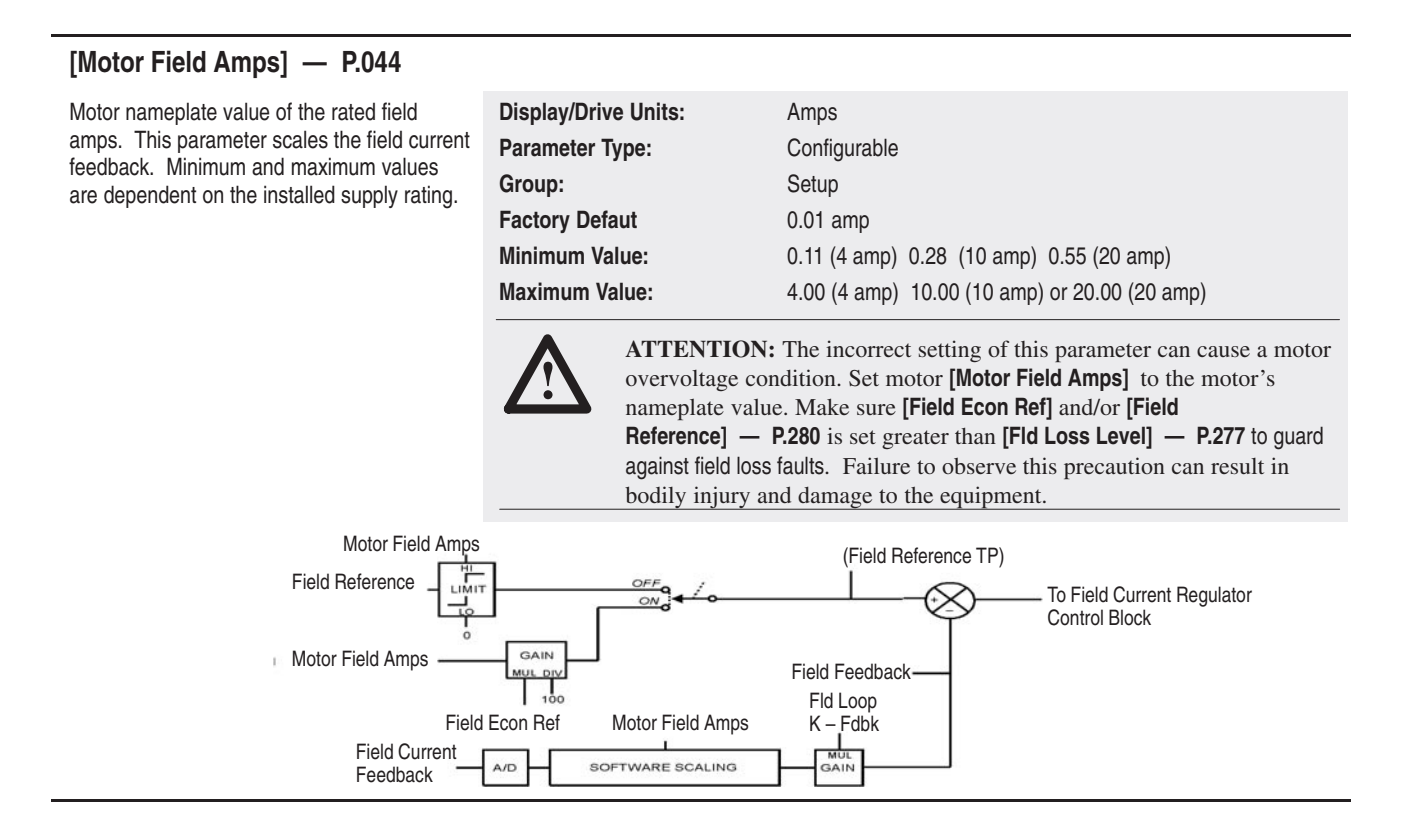

### [Motor Arm Amps] — P.045

The rated armature current from the motor nameplate.

| Display/Drive Units: | Amps         |
|----------------------|--------------|
| Parameter Type:      | Configurable |
| Group:               | Setup        |
| Factory Default:     | 8.0          |
| Minimum Value:       | 0.1          |
| Maximum Value:       | 3000.0       |

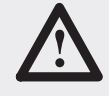

**ATTENTION:** The drive will not operate properly if this parameter value is entered incorrectly. This parameter must be equal to the rated armature amps found on the motor nameplate. Overcurrent or excess heating of the motor could result. Failure to observe this precaution could result in damage to, or destruction of, the equipment.

5-25

**Programming Parameters** 

#### **SETUP**

#### [Motor Arm Volts] — P.046

The rated armature voltage from the motor nameplate.

| Display/Drive Units:                                           |                            |
|----------------------------------------------------------------|----------------------------|
| Parameter Type:                                                | Configurable               |
| Group:                                                         | Setup                      |
| Factory Default:                                               | 240                        |
| Minimum Value:                                                 | 160                        |
| Maximum Value:                                                 | 675                        |
| Group:<br>Factory Default:<br>Minimum Value:<br>Maximum Value: | Setup<br>240<br>160<br>675 |

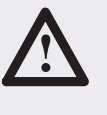

ATTENTION: The incorrect setting of this parameter can cause an overspeed condition. This parameter must be set by a qualified person who understands the significance of setting it. set the value of this parameter accurately per your application requirements. Failure to observe this precaution could result in bodily injury.

### [Anlg Tach V/1000] — P.047

The analog tachometer scaling from the tachometer nameplate in volts per 1000 RPM. Units are volts DC for DC tachometers or volts AC RMS for AC tachometers.

Note: The use of an AC tachometer requires the AC Tachometer Feedback kit.

| Display/Drive Units: | V/1K          |
|----------------------|---------------|
| Parameter Type:      | Configurable  |
| Group:               | Setup         |
| Factory Default:     | 18.0/1000 RPM |
| Minimum Value:       | 18.0          |
| Maximum Value:       | 200.0         |
|                      |               |

Note: The high limit might be less than 200.0 to prevent the tach voltage from exceeding 250V.

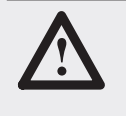

ATTENTION: The incorrect setting of this parameter can cause an overspeed condition. This parameter must be set by a qualified person who understands the significance of setting it. Set the value of this parameter accurately per your application requirements. Failure to observe this precaution could result in bodily injury.

## [Encoder PPR] - P.048

encoder nameplate.

Encoder pulses per revolution (PPR) from the PPR **Display/Drive Units:** Parameter Type: Configurable Group: Setup **Factory Default:** 18 Minimum Value: 18

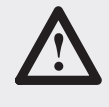

Maximum Value:

ATTENTION: The incorrect setting of this parameter can cause an overspeed condition. This parameter must be set by a qualified person who understands the significance of setting it. Set the value of this parameter accurately per your application requirements. Failure to observe this precaution could result in bodily injury.

2500

5-26

Programming Parameters

#### SETUP

## [Encoder Quad] - P.049

| Enables or disables encoder quadrature.  |
|------------------------------------------|
| Encoder quadrature must be used on       |
| regenerative drives that use an encoder. |

Set On for a bidirectional encoder.

Set Off for a unidirectional encoder.

| Display/Drive Units: | Numeric/Text |
|----------------------|--------------|
| Parameter Type:      | Configurable |
| Group:               | Setup        |
| Factory Default:     | 1            |
| Minimum Value:       | 0 (Off)      |
| Maximum Value:       | 1 (On)       |
|                      |              |

If [Encoder Quad] is set to Off and Pulse Tach is the selected [Feedback Type] type, [Neg Current Lim] will be set to 0 and [Reverse Disable] set to On (preventing reverse direction).

| [Nominal AC Freq] — P.050                              |                      |              |
|--------------------------------------------------------|----------------------|--------------|
| The nominal AC line frequency (typically 50 or 60 Hz). | Display/Drive Units: | Hz           |
|                                                        | Parameter Type:      | Configurable |
|                                                        | Group:               | Setup        |
|                                                        | Factory Default:     | 60           |
|                                                        | Minimum Value:       | 48           |
|                                                        | Maximum Value:       | 62           |

| [Nominal AC Volt] — P.051        |                      |              |
|----------------------------------|----------------------|--------------|
| The nominal AC line RMS voltage. | Display/Drive Units: | VAC          |
|                                  | Parameter Type:      | Configurable |
|                                  | Group:               | Setup        |
|                                  | Factory Default:     | 230          |
|                                  | Minimum Value:       | 200          |
|                                  | Maximum Value:       | 575          |

| [AutoTune Type] — P.052                                                           |                      |                                                           |  |
|-----------------------------------------------------------------------------------|----------------------|-----------------------------------------------------------|--|
| When the Drive is "Ready", this parameter allows selection of the Auto Tune Mode. | Display/Drive Units: | Numeric/Text                                              |  |
|                                                                                   | Parameter Type:      | Configurable                                              |  |
| After selection is made, pressing Run will start the tuning mode.                 | Group:               | Setup                                                     |  |
|                                                                                   | Factory Default:     | 0                                                         |  |
|                                                                                   | Minimum Value:       | 0                                                         |  |
|                                                                                   | Maximum Value:       | 3                                                         |  |
|                                                                                   | Enums:               | 0 = None, 1 = Current+Spd, 2 = Current Loop, 3 = Spd Loop |  |

#### **ADV SETUP**

#### [Anlg Tach Gain] — P.057

Used to scale the analog tachometer feedback signal after it has been conditioned by the drive hardware. Typically, it will be 1.000.

| Display/Drive Units: |                |
|----------------------|----------------|
| Parameter Type:      | Tunable        |
| Group:               | Advanced Setup |
| Factory Default:     | 1.000          |
| Minimum Value:       | 0.750          |
| Maximum Value:       | 1.250          |

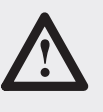

**ATTENTION:** The incorrect setting of this parameter can cause an overspeed condition. This parameter must be set by a qualified person who understands the significance of setting it. Set the value of this parameter accurately per your application requirements. Failure to observe this precaution could result in bodily injury.

#### [Anlg Tach Zero] — P.058

Used to remove any hardware-introduced offset from the analog tachometer feedback signal. Typically, adjustment will be -20 to +20.

| Display/Drive Units: |                |
|----------------------|----------------|
| Parameter Type:      | Tunable        |
| Group:               | Advanced Setup |
| Factory Default:     | 0              |
| Minimum Value:       | -200           |
| Maximum Value:       | 200            |

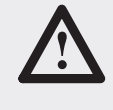

**ATTENTION:** The incorrect setting of this parameter can cause an overspeed condition. This parameter must be set by a qualified person who understands the significance of setting it. Set the value of this parameter accurately per your application requirements. Failure to observe this precaution could result in bodily injury.

### [Arm Voltage Gain] — P.059

Used to scale the armature voltage signal after it has been conditioned by the drive hardware. In most cases, this input will be 1.000.

| Display/Drive Units: |                |
|----------------------|----------------|
| Parameter Type:      | Tunable        |
| Group:               | Advanced Setup |
| Factory Default:     | 1.000          |
| Minimum Value:       | 0.750          |
| Maximum Value:       | 1.250          |

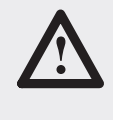

**ATTENTION:** The incorrect setting of this parameter can cause an overspeed condition. This parameter must be set by a qualified person who understands the significance of setting it. Set the value of this parameter accurately per your application requirements. Failure to observe this precaution could result in bodily injury.

#### **ADV SETUP**

| [Arm Voltage Zero] – | – P.060 |
|----------------------|---------|
|----------------------|---------|

Used to remove any hardware-introduced offset from the armature voltage signal. In most cases, this input will be set to zero volts.

| Display/Drive Units: |                |
|----------------------|----------------|
| Parameter Type:      | Tunable        |
| Group:               | Advanced Setup |
| Factory Default:     | 0              |
| Minimum Value:       | -200           |
| Maximum Value:       | 200            |
|                      |                |

**ATTENTION:** The incorrect setting of this parameter can cause an overspeed condition. This parameter must be set by a qualified person who understands the significance of setting it. Set the value of this parameter accurately per your application requirements. Failure to observe this precaution could result in bodily injury.

### [Cur Loop K Fdbk] — P.061

Current Loop Feedback gain adjustment. In most cases, this input will be set for unity gain. The range of this input may be affected by the software scaling factor calculated by the drive. Typically, it will be 1.000.

| Display/Drive Units: |                |
|----------------------|----------------|
| Parameter Type:      | Tunable        |
| Group:               | Advanced Setup |
| Factory Default:     | 1.000          |
| Minimum Value:       | 1.000          |
| Maximum Value:       | 1.100          |
|                      |                |

### [Cur Lp Lead Freq] — P.062

Lead break frequency for the Current Loop.

| nt Loop. | Display/Drive Units: | RD/S           |
|----------|----------------------|----------------|
|          | Parameter Type:      | Tunable        |
|          | Group:               | Advanced Setup |
|          | Factory Default:     | 100            |
|          | Minimum Value:       | 10             |
|          | Maximum Value:       | 500            |

| [Cur Loop Kp] — P.063                   |                      |                |
|-----------------------------------------|----------------------|----------------|
| Proportional gain for the Current Loop. | Display/Drive Units: |                |
|                                         | Parameter Type:      | Tunable        |
|                                         | Group:               | Advanced Setup |
|                                         | Factory Default:     | 0.250          |
|                                         | Minimum Value:       | 0              |
|                                         | Maximum Value:       | 4.000          |

#### Programming Parameters

## **ADV SETUP**

| [Cur Loop RateLim] — P.064                                                                                 |                      |                |  |
|----------------------------------------------------------------------------------------------------|----------------------|----------------|--|
| Minimum allowable time for selected Current<br>Loop reference to change from zero to<br>[Maximum Current]. | Display/Drive Units: | MSEC           |  |
|                                                                                                    | Parameter Type:      | Tunable        |  |
|                                                                                                    | Group:               | Advanced Setup |  |
|                                                                                                    | Factory Default:     | 40             |  |
|                                                                                                    | Minimum Value:       | 1.000          |  |
|                                                                                                    | Maximum Value:       | 100            |  |

| [IR Compensation] — P.066                                                                                                    |                     |                            |  |  |
|----------------------------------------------------------------------------------------------------|---------------------|----------------------------|--|--|
| Sets the armature voltage compensation<br>value used when the drive is configured as a<br>voltage regulator. This parameter is also used<br>by the field current regulator to set the field<br>weakened threshold. | Display/Drive Units | % [Motor Arm Volts (P046)] |  |  |
|                                                                                                    | Group:              | Advanced Setup             |  |  |
|                                                                                                    | Factory Default:    | 0                          |  |  |
|                                                                                                    | Minimum Value:      | 0                          |  |  |
|                                                                                                    | Maximum Value:      | 50%                        |  |  |

| [Pos  | Current | Lim1                                                                                                    | _ | P.067 |
|-------|---------|----------------------------------------------------------------------------------------------------|---|-------|
| [1 00 | Carront | - million in the second second |   | 1.001 |

Sets the highest amount of current (% motor rated armature amps) for the forward bridge. Used as a high limit for the speed loop PI block output.

| Display/Drive Units: | % FLA                                                                                                 |
|----------------------|----------------------------------------------------------------------------------------------------|
| Parameter Type:      | Tunable                                                                                               |
| Group:               | Advanced Set–Up                                                                                       |
| Factory Default:     | 150%                                                                                                  |
| Minimum Value:       | 0                                                                                                    |
| Maximum Value:       | Max Setting of Param 040<br>Note: Setting of this parameter is limited by the setting of<br>Parm 040. |

| [Neg Current Lim] — P.068                                                               |                      |                |
|-----------------------------------------------------------------------------------------|----------------------|----------------|
| Note: This parameter is only set for                                                    | Display/Drive Units: | % FLA          |
| regenerative drives.                                                                    | Parameter Type:      | Tunable        |
| Selects the highest amount of current (%                                                | Group:               | Advanced Setup |
| motor rated armature amps) for the reverse<br>bridge. Used as a low limit for the Speed | Factory Default:     | 150%           |
|                                                                                         | Minimum Value:       | 0              |
|                                                                                         | Maximum Value:       | 200%           |

#### \_\_\_\_\_

## [Pos Cur Lim Src] — P.069

**ADV SETUP** 

| Selects the source for the positive current limit.                                                                                                    | Display/Drive Units:<br>Parameter Range: | Numeric/Text<br>0 = Register                                                                                                    |
|----------------------------------------------------------------------------------------------------|------------------------------------------|----------------------------------------------------------------------------------------------------|
| If Register is selected, the reference is <b>[Pos</b><br><b>Cur Lim]</b> .<br>The I/O Expansion kit must be installed to<br>use Analog In 3 (terminals 50 and 51 on the<br>I/O Expansion board), Analog In 4 (terminals<br>52 and 53), or Frequency In (terminals 39,<br>40, and 41). |                                          | 1 = Analog In 3<br>2 = Analog In 4<br>3 = Frequency In<br>4 = Adapter 1<br>5 = Adapter 2<br>6 = Adapter 3<br>7 = Adapter 4<br>8 = Adapter 5<br>9 = Adapter 6 |
|                                                                                                    | Default Setting:                         | Register                                                                                                    |
|                                                                                                    | Parameter Type:                          | Configurable                                                                                                    |
|                                                                                                    | Group:                                   | Advanced Set–Up                                                                                                    |
|                                                                                                    | Factory Default:                         | 0                                                                                                    |
|                                                                                                    | Minimum Value:                           | 0                                                                                                    |
|                                                                                                    | Maximum Value:                           | 9                                                                                                    |

## [Neg Cur Lim Src] — P.070

| Selects the source for the negative current<br>limit. If Register is selected, <b>[Neg Cur Lim]</b> is<br>used as the limit.<br>The analog input choices are only available if<br>the I/O Expansion kit is installed. The<br>Network choices are only available if the<br>Network Option kit is installed. | Display/Drive Units:<br>Parameter Range: | Numeric/Text<br>0 = Register<br>1 = Analog In 3<br>2 = Analog In 4<br>3 = Frequency In<br>4 = Adapter 1<br>5 = Adapter 2<br>6 = Adapter 3<br>7 = Adapter 4<br>8 = Adapter 5<br>9 = Adapter 6 |
|----------------------------------------------------------------------------------------------------|------------------------------------------|----------------------------------------------------------------------------------------------------|
|                                                                                                    | Default Setting:                         | Register                                                                                                    |
|                                                                                                    | Parameter Type:                          | Configurable                                                                                                    |
|                                                                                                    | Group:                                   | Advanced Setup                                                                                                    |
|                                                                                                    | Factory Default:                         | 0                                                                                                    |
|                                                                                                    | Minimum Value:                           | 0                                                                                                    |
|                                                                                                    | Maximum Value:                           | 9                                                                                                    |

Note: Default is zero for non-regenerative drives, if [Feedback Type] is set to AC Tach, or if [Feedback Type] is set to Encoder and [Encoder Quad] is off.

Programming Parameters

### **ADV SETUP**

## [PLL Max Error] — P.071

Maximum allowable change in line period per AC line cycle. This input should only be increased when drive power is supplied by a source that cannot maintain a suitable fixed frequency output (such as an alternator) to prevent line synchronization-related faults.

| er | Display/Drive Unitse: | uSEC           |
|----|-----------------------|----------------|
|    | Parameter Type:       | Tunable        |
| i  | Group:                | Advanced Setup |
|    | Factory Default:      | 2              |
|    | Minimum Value:        | 2              |
|    | Maximum Value:        | 1000           |
|    |                       |                |

| [Spd LeadLag Freq] — P.072                            |                      |                |  |
|-------------------------------------------------------|----------------------|----------------|--|
| If Lead/Lag is selected in <b>[Spd Leadlag</b>        | Display/Drive Units: | RD/S           |  |
| <b>Type]</b> , this parameter represents the low lead | Parameter Type:      | Tunable        |  |
| frequency. If <b>[Spd Leadlag Type]</b> is set to     | Group:               | Advanced Setup |  |
| Bypass, this parameter has no effect. If              | Factory Default:     | 100            |  |
| Lag/Lead is selected, it represents the low lag       | Minimum Value:       | 1              |  |
| frequency.                                            | Maximum Value:       | 3490           |  |

## [Spd LeadLag Rato] — P.073

| Sets the ratio of low to high break frequencies<br>for the lead/lag block. For example, if this<br>parameter is set to 10, the high break<br>frequency will be 10 times the low break<br>frequency — specified by [Spd Leadlag<br>Freq]. If [Spd Leadlag Type] is set to | Display/Drive Units:<br>Parameter Type:<br>Group:<br>Factory Default:<br>Minimum Value: | Tunable<br>Advanced Setup<br>2<br>2 |
|----------------------------------------------------------------------------------------------------|-----------------------------------------------------------------------------------------|-------------------------------------|
| Preqj. II [Spu Leaulay Type] IS Set to                                                                                                    | Minimum value:                                                                          | 2                                   |
| Bypass, this parameter has no effect.                                                                                                    | Maximum Value:                                                                          | 20                                  |

## [Spd LeadLag Type] — P.074

| Determines if the lead/lag block will act upon<br>the speed loop feedback signal. If On, the<br>lead/lag block is bypassed and the feedback<br>signal is used directly by the speed loop | Display/Drive Units:<br>Parameter Range: | Numeric/Text<br>0 = Lead/Lag<br>1 = Bypass<br>2 = Lag/Lead |
|----------------------------------------------------------------------------------------------------|------------------------------------------|------------------------------------------------------------|
| summing junction.                                                                                                    | Parameter Type:                          | Tunable                                                    |
|                                                                                                    | Group:                                   | Advanced Setup                                             |
|                                                                                                    | Factory Default:                         | 1                                                          |
|                                                                                                    | Minimum Value:                           | 0                                                          |
|                                                                                                    | Maximum Value:                           | 2                                                          |

Programming Parameters

5–33

| ADV SETUP                                      |                      |                    |  |
|------------------------------------------------|----------------------|--------------------|--|
|                                                |                      |                    |  |
| [Spd Lp Lag Freq] — P.075                      |                      |                    |  |
| Lag break frequency for the lag block. If [Spd | Display/Drive Units: | RD/S               |  |
| Lp Lag Type] is set to Bypass, this            | Parameter Type:      | Tunable            |  |
| parameter has no effect.                       | Group:               | Advanced Setup     |  |
|                                                | Factory Default:     | 1.00               |  |
|                                                | Minimum Value:       | 0.01               |  |
|                                                | Maximum Value:       | 69.81              |  |
|                                                |                      |                    |  |
| [Spd Lp Lag Type] — P.076                      |                      |                    |  |
| Determines if the lead/lag block will act upon | Display/Drive Units: | Numeric/Text       |  |
| the speed loop feedback signal. If On, the     | Parameter Range:     | 0 = Lag 1 = Bypass |  |
| lead/lag block is bypassed and the feedback    | Default Setting:     | Bypass             |  |
| summing junction.                              | Parameter Type:      | Tunable            |  |
|                                                | Group:               | Advanced Setup     |  |
|                                                | Factory Default:     | 1                  |  |
|                                                | Minimum Value:       | 0                  |  |
|                                                | Maximum Value:       | 1                  |  |
|                                                |                      |                    |  |
| [Spd Lp Lead Freq] — P.077                     |                      |                    |  |
| Speed loop PI block lead frequency. A setting  | Display/Drive Units: | RD/S               |  |
| of 0.00 allows proportional-only speed loop    | Parameter Type:      | Tunable            |  |
| control.                                       | Group:               | Advanced Setup     |  |
|                                                | Factory Default:     | 3.00 rad/sec       |  |
|                                                | Minimum Value:       | 0 rad/sec          |  |
|                                                | Maximum Value:       | 141.37 rad/sec     |  |
|                                                |                      |                    |  |
| [Spd Loop Kp] — P.078                          |                      |                    |  |
| Speed loop PI block proportional gain.         | Display/Drive Units: |                    |  |
| Refer to Fig A.7, Speed Loop Block Diagram     | Parameter Type:      | Tunable            |  |
| for more information.                          | Group:               | Advanced Setup     |  |
|                                                | Factory Default:     | 4.40               |  |
|                                                | Minimum Value:       | 0.10               |  |
|                                                | Maximum Value:       | 128.0              |  |
|                                                |                      |                    |  |
| [Tach Loss Angle] — P.079                      |                      |                    |  |
| Allows setting of Armature Delta firing angle  | Display/Drive Units: | Degrees            |  |
| before a Tach Loss fault will be generated.    | Parameter Type:      | Configuration      |  |
|                                                | Group:               | Advanced Setup     |  |
|                                                | Factory Default:     | 109                |  |
|                                                | Minimum Value:       | 0                  |  |

Maximum Value:

127

### **REFERENCE SET**

| [MOP Accel Time] — P.084                                                                                |                      |                                                    |  |
|----------------------------------------------------------------------------------------------------|----------------------|----------------------------------------------------|--|
| Only available if the I/O Expansion kit is installed                                                    | Display/Drive Units: | SEC                                                |  |
| installeu.                                                                                              | Parameter Type:      | Tunable                                            |  |
| Time in which the motor operated                                                                        | Group:               | Reference Set                                      |  |
| potentiometer (MOP) output can change from zero to [Max Motor Speed].                                   | Factory Default:     | 0.1 sec. or drive accel rate, whichever is highest |  |
|                                                                                                    | Minimum Value:       | 1.0 sec                                            |  |
| The MOP function provides a manual reference to the speed/voltage loop when the MOP output is selected. | Maximum Value:       | 300.0 sec.                                         |  |

The [Mop Output] is increased through digital input 4 (terminal 63) and decreased through digital input 3 (terminal 62) on the I/O Expansion board. The [Mop Output] is limited to prevent going over [Max Process Spd] or under [Min Process Spd].

[Mop Accel Time] and [Mop Decel Time] set the time in which the [Mop Output] can change from zero to [Max Motor Speed] and vice versa. To prevent the S-curve block from limiting the rate of change from the [Mop Output], [Mop Accel Time] has a low limit equal to [Accel Time]. [Mop Decel Time] has a low limit equal to [Decel Time].

When [Mop Reset Enable] is on, the MOP output goes to [Minimum Speed] when the drive stops. If it is off, the [Mop Output] remains at its present level when the drive stops.

### [MOP Decel Time] — P.085

Only used if the I/O Expansion kit is installed. **Display/Drive Units:** SEC Parameter Type: Tunable Minimum time in which the [Mop Output] can change from [Max Motor Speed] to zero. Group: **Reference Set** Refer to the [Mop Accel Time] parameter **Factory Default:** 0.1 sec. or drive decel rate whichever is highest and block diagram for additional information. **Minimum Value:** 1.0 sec Maximum Value: 300.0 sec.

#### [MOP Reset Enable] — P.086

Determines if the **[Mop Output]** resets or stays at the present level when the drive stops. When **[Mop Reset Enable]** is on, the MOP output goes to **[Min Process Speed]** when the drive stops. If it is off, the **[Mop Output]** remains at its present level when the drive stops.

Refer to the [Mop Accel Time] parameter and block diagram for additional information.

| Display/Drive Units: |               |
|----------------------|---------------|
| Parameter Type:      | Tunable       |
| Group:               | Reference Set |
| Factory Default:     | 0 (Off)       |
| Minimum Value:       | 0 (Off)       |
| Maximum Value:       | 1 (On)        |
|                      |               |
#### 5–35

#### **REFERENCE SET**

| [Preset Speed 1, 2 and 3] — P.87, P.88 and P.89                                                                                                    |                                                                                                    |                                                                                      |
|----------------------------------------------------------------------------------------------------|----------------------------------------------------------------------------------------------------|--------------------------------------------------------------------------------------|
| These parameters set up to three preset<br>speed references when the Regulator Type<br>jumper (J15 on the regulator board) is set for<br>the speed/voltage control loop or current<br>reference when J15 is set to current. | Display/Drive Units:<br>Parameter Range:<br>Default Setting:<br>Parameter Type:<br>Group:<br>Display/Drive Units: | %FLA<br>0 to [Maximum Current] — %FLA<br>150 %FLA<br>Tunable<br>Reference Set<br>RPM |
|                                                                                                    | Parameter Range:                                                                                                  | [Min Process Speed] to [Max Process Speed] RPM                                       |
|                                                                                                    | Default Setting:                                                                                                  | 250 RPM                                                                              |
|                                                                                                    | Parameter Type:                                                                                                   | Tunable                                                                              |
|                                                                                                    | Group:                                                                                                    | Reference Set                                                                        |
|                                                                                                    | Factory Default:                                                                                                  | 250                                                                                  |
|                                                                                                    | Minimum Value:                                                                                                    | Min Process Speed                                                                    |
|                                                                                                    | Maximum Value:                                                                                                    | Max Process Speed                                                                    |

#### [Ref 1 Source] — P.090

| Selects the source of external reference 1 | Display/Drive Units:<br>Parameter Range: | Numeric/Text<br>0 = Anlg ln 1<br>1 = Speed Pot<br>2 = MOP Output<br>3 = Anlg ln 3<br>4 = Anlg ln 4<br>5 = Frequency ln<br>6 = Adapter 1<br>7 = Adapter 2<br>8 = Adapter 3<br>9 = Adapter 4<br>10 = Adapter 5<br>11 = Adapter 6<br>12 = Preset 1<br>13 = Preset 2<br>14 = Preset 3 |
|--------------------------------------------|------------------------------------------|----------------------------------------------------------------------------------------------------|
|                                            | Parameter Type:                          | R&W                                                                                                    |
|                                            | Group:                                   | Reference Set                                                                                                    |
|                                            | Factory Default:                         | 0                                                                                                    |
|                                            | Minimum Value:                           | 0                                                                                                    |
|                                            | Maximum Value:                           | 14                                                                                                    |

**Programming Parameters** 

#### **REFERENCE SET**

#### [Ref 2 Source] - P.091

| Selects the source of external reference 2. | Display/Drive Units:<br>Parameter Range: | Numeric/Text<br>0 = Anlg ln 1<br>1 = Speed Pot<br>2 = MOP Output<br>3 = Anlg ln 3<br>4 = Anlg ln 4<br>5 = Frequency ln<br>6 = Adapter 1<br>7 = Adapter 2<br>8 = Adapter 3<br>9 = Adapter 4<br>10 = Adapter 5<br>11 = Adapter 6<br>12 = Preset 1<br>13 = Preset 2<br>14 = Preset 3 |
|---------------------------------------------|------------------------------------------|----------------------------------------------------------------------------------------------------|
|                                             | Parameter Type:                          | R & W                                                                                                    |
|                                             | Group:                                   | Reference Set                                                                                                    |
|                                             | Factory Default:                         | 1                                                                                                    |
|                                             | Minimum Value:                           | 0                                                                                                    |
|                                             | Maximum Value:                           | 14                                                                                                    |

| [Jog Acc/Dec Time] — P.092                       |                      |               |
|--------------------------------------------------|----------------------|---------------|
| Sets the time it takes the jog reference circuit | Display/Drive Units: | SEC           |
| to reach [Jog Reference (P.093)] from zero.      | Parameter Type:      | Tunable       |
| less time.                                       | Group:               | Reference Set |
| The IC Curve Bounding I peremeter doop           | Factory Default:     | 3.0           |
| not affect the setting of this parameter.        | Minimum Value:       | 0.1           |
|                                                  | Maximum Value:       | 300.0         |

#### [Jog Reference] — P.093

| Display/Drive Units: | RPM                                                                                                    |
|----------------------|----------------------------------------------------------------------------------------------------|
| Parameter Type:      | Tunable                                                                                                   |
| Group:               | Reference Set                                                                                             |
| Factory Default:     | 250                                                                                                    |
| Minimum Value:       | 0                                                                                                    |
| Maximum Value:       | Max Process Speed                                                                                         |
|                      | Display/Drive Units:<br>Parameter Type:<br>Group:<br>Factory Default:<br>Minimum Value:<br>Maximum Value: |

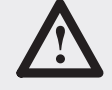

ATTENTION: This drive can operate at and maintain zero speed when this parameter is set to zero. The user is responsible for assuring safe conditions for operating personnel by providing suitable guards, audible or visual alarms, or other devices to indicate that the drive is operating at or near zero speed. Failure to observe this precaution could result in severe bodily injury or loss of life.

5-36

5–37

### REFERENCE SET

.

| [Jog Off Dly Time] — P.094                                                                                                    |                      |               |
|----------------------------------------------------------------------------------------------------|----------------------|---------------|
| Sets the amount of delay from releasing the Jog until the drive contactor opens. Allows repeated jogging without cycling the contactor. | Display/Drive Units: | SEC           |
|                                                                                                    | Parameter Type:      | Configurable  |
|                                                                                                    | Group:               | Reference Set |
|                                                                                                    | Factory Default:     | 1             |
|                                                                                                    | Minimum Value:       | 0             |
|                                                                                                    | Maximum Value:       | 10            |

#### **FEATURE SELECT**

#### [Min Speed Bypass] — P.099

Disables the **[Min Process Spd]** limit when "ON". When "Off" the [Min Process Spd] is the lower limit.

| Numeric/Text   |
|----------------|
| Selectable     |
| Feature Select |
| 0              |
| 0 = Off        |
| 1 = On         |
|                |

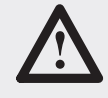

**ATTENTION:** This drive can operate at and maintain zero speed when this parameter is set to on. The user is responsible for assuring safe conditions for operating personnel by providing suitable guards, audible or visual alarms, or other devices to indicate that the drive is operating at or near zero speed. Failure to observe this precaution could result in severe bodily injury or loss of life.

#### [Ref Ramp Bypass] — P.100

| Bypasses the Speed Loop Ramp block. The<br>bypass is automatically overridden during a<br>stop command.<br><b>Note:</b> If bypassed, rapid speed change can<br>result. | Display/Drive Units:<br>Parameter Type:<br>Group:<br>Factory Default:<br>Minimum Value:<br>Maximum Value: | Numeric/Text<br>Tunable<br>Feature Select<br>0<br>0 = Off<br>1 = On |
|----------------------------------------------------------------------------------------------------|----------------------------------------------------------------------------------------------------|---------------------------------------------------------------------|
|----------------------------------------------------------------------------------------------------|----------------------------------------------------------------------------------------------------|---------------------------------------------------------------------|

| [Current Compound] — P.101                  |                      |                |
|---------------------------------------------|----------------------|----------------|
| Sets the level of current compounding to be | Display/Drive Units: | %FLA           |
| used during any mode of drive operation.    | Parameter Type:      | Tunable        |
|                                             | Group:               | Feature Select |
|                                             | Factory Default:     | 0%             |
|                                             | Minimum Value:       | -50%           |
|                                             | Maximum Value:       | 50%            |

#### **FEATURE SELECT**

## [Inertia Comp Src] — P.102

| Sets the source of the inertia compensation<br>signal.<br>Internal uses [Normal Inertia] and [Maximum<br>Current] params to determine amount of<br>inertia compensation. | Display/Drive Units:<br>Parameter Range: | Numeric/Text<br>0 = NONE<br>1 = INTERNAL<br>2 = ANLG IN 3<br>3 = ANLG IN 4<br>4 = FREQUENCY IN<br>5 = ADAPTER 1<br>6 = ADAPTER 2<br>7 = ADAPTER 3<br>8 = ADAPTER 4<br>9 = ADAPTER 5<br>10 = ADAPTER 6 |
|----------------------------------------------------------------------------------------------------|------------------------------------------|----------------------------------------------------------------------------------------------------|
|                                                                                                    | Group:                                   | Feature Select                                                                                                    |
|                                                                                                    | Factory Default:                         | 0                                                                                                    |
|                                                                                                    | Minimum Value:                           | 0                                                                                                    |
|                                                                                                    | Maximum Value:                           | 10                                                                                                    |

### [Monitor 1 Delay] — P.103

| The delay time in seconds for the level          | Display/Drive Units: | SECS           |
|--------------------------------------------------|----------------------|----------------|
| detector 1 circuit. Sets the amount of time      | Default Setting:     | 10.0 seconds   |
| triggered and when the output is set on. If the  | Parameter Type:      | Tunable        |
| input source signal goes below the detector's    | Group:               | Feature Select |
| threshold value, the timer is immediately        | Factory Default:     | 1.0            |
| reset. Refer to the <b>Level Detectors</b> block | Minimum Value:       | 0              |
|                                                  | Maximum Value:       | 300.0          |

Programming Parameters

#### **FEATURE SELECT**

| [Monitor 1 Source] — P.104                |                      |                                                                                              |
|-------------------------------------------|----------------------|----------------------------------------------------------------------------------------------|
| Selects the signal that drives monitor 1. | Display/Drive Units: | Numeric/Text                                                                                 |
|                                           | Parameter Range:     | 0 = Cur Lp Fdbk<br>1 = Spd Lp Fdbk<br>2 = Spd Ramp Out<br>3 = Spd Ramp In<br>4 = Spd Src Out |
|                                           | Parameter Type:      | Configurable                                                                                 |
|                                           | Group:               | Feature Select                                                                               |
|                                           | Factory Default:     | 1 (Spd Lp Fdbk)                                                                              |
|                                           | Minimum Value:       | 0                                                                                            |
|                                           | Maximum Value:       | 4                                                                                            |

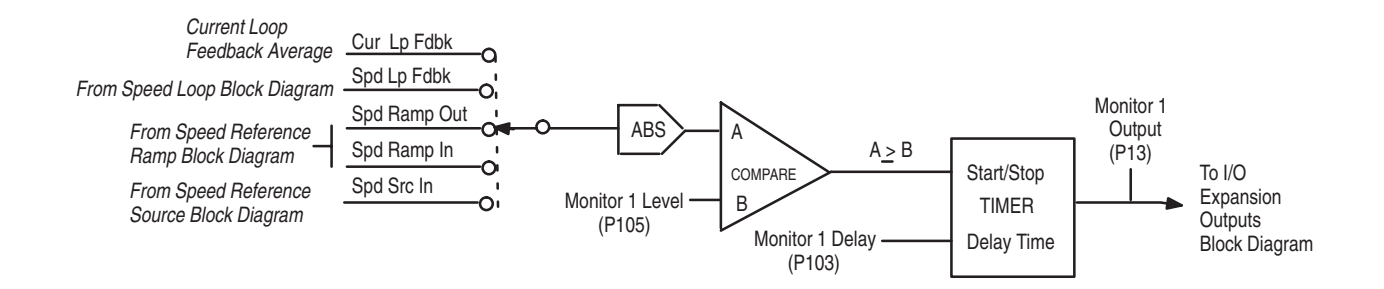

#### [Monitor 1 Level] — P.105

The threshold for level detector 1. Refer to **Display/Drive Units:** % the Level Detectors block diagram (Fig. **Default Setting:** 10.0% A.12) for additional information. Parameter Type: Tunable When the absolute value of the signal driving Group: Feature Select monitor 1 is  $\geq$  this threshold, the associated **Factory Default:** 10.0% timer starts. If the input signal is < this **Minimum Value:** 0.1% threshold, the timer is immediately reset and the level detector output is set to off. Maximum Value: 100.0%

The parameter range for the level detector is automatically rescaled for speed or current based on the input selected by [Monitor 1 Source]. If [Cur Loop Fdbk] is selected for [Monitor 1 Source], the parameter range is 0.1 to [Maximum Current]. For any other [Monitor 1 Source] settings, the parameter range is 0.1 to 100.0%.

Programming Parameters

5–41

#### **FEATURE SELECT**

| [Monitor 2 Delay] — P.106                                                                                                    |                      |                |  |
|----------------------------------------------------------------------------------------------------|----------------------|----------------|--|
| The delay time in seconds for the monitor 2 circuit. Refer to the <b>Level Detectors</b> block diagram (A.12) for additional Information. | Display/Drive Units: | SECS           |  |
|                                                                                                    | Parameter Type:      | Tunable        |  |
|                                                                                                    | Group:               | Feature Select |  |
|                                                                                                    | Factory Default:     | 1.0 seconds    |  |
|                                                                                                    | Minimum Value:       | 0 seconds      |  |
|                                                                                                    | Maximum Value:       | 30.0 seconds   |  |

#### [Monitor 2 Source] - P.107 Selects the signal that drives monitor 2. **Display/Drive Units:** Numeric/Text Parameter Range: 0 = Cur Lp Fdbk 1 = Spd Lp Fdbk 2 = Spd Ramp Out 3 = Spd Ramp In 4 = Spd Src Out Parameter Type: Configurable Feature Select Group: **Factory Default:** 3 (Spd Ramp In) **Minimum Value:** 0 Maximum Value: 4

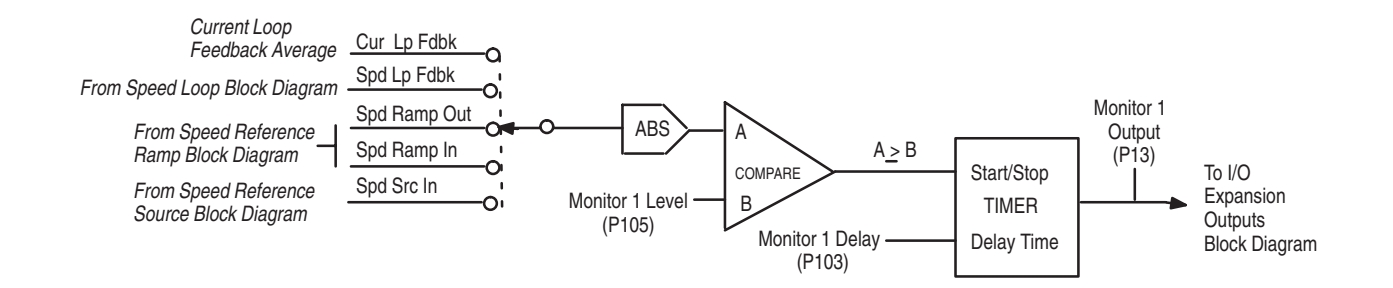

Programming Parameters

#### **FEATURE SELECT**

#### [Monitor 2 Level] — P.108

The threshold for monitor 2. Refer to the **Level Detectors** block diagram (Fig. A.12) for additional information.

| Display/Drive Units: | %              |
|----------------------|----------------|
| Default Setting:     | 10.0%          |
| Parameter Type:      | Tunable        |
| Group:               | Feature Select |
| Factory Default:     | 10.0%          |
| Minimum Value:       | 0.1%           |
| Maximum Value:       | 100.0%         |

The parameter range for the level detector is automatically rescaled for speed or current based on the input selected by [Monitor 2 Source]. If [Cur Loop Fdbck] is selected for [Monitor 2 Source], the parameter range is 0.1 to [Maximum Current]. For any other [Monitor 2 Source] settings, the parameter range is 0.1 to 100.0%.

#### [Normal Inertia] — P.109

| The time required to accelerate the motor and<br>load inertia from zero to motor base speed at<br>[Motor Arm Amps] and [Motor Field<br>Amps].<br>This parameter is set by the speed loop<br>self-tuning procedure or is entered by the | Display/Drive Units:<br>Parameter Type:<br>Group:<br>Factory Default:<br>Minimum Value: | SECS<br>Tunable<br>Feature Select<br>1.00 seconds<br>0.05 seconds |
|----------------------------------------------------------------------------------------------------|-----------------------------------------------------------------------------------------|-------------------------------------------------------------------|
| operator directly.                                                                                                    | Maximum Value:                                                                          | 65.20 seconds                                                     |

#### [Reverse Disable] — P.110

Note: [Reverse Disable] applies only to regenerative drives.

When On, **[Reverse Disable]** prevents the speed reference from dropping below zero. The reverse bridge cannot be activated and the drive cannot reverse.

When Off, the speed reference can drop below zero and the drive can reverse.

The default is on when:

- The drive has a non-regenerative (S6) power unit.
- [Feedback Type] is set to AC Tach.

• [Feedback Type] is set to Encoder and [Encoder Quad] is Off.

If [Encoder Quadrature] is set to Off and Pulse Tach is the selected [Feedback Type] type, [Neg Current Lim] will be set to 0 and [Reverse Disable] set to On (preventing reverse direction).

| Display/Drive Units: | Numeric/Text   |
|----------------------|----------------|
| Parameter Type:      | Configurable   |
| Group:               | Feature Select |
| Factory Default:     | 0 (Off)        |
| Minimum Value:       | 0 = OFF        |
| Maximum Value:       | 1 = ON         |

Programming Parameters

5–43

#### FEATURE SELECT

| [S-Curve Rounding] — P.111                                                                                                    |                                                                                                    |                                                   |                |
|----------------------------------------------------------------------------------------------------|----------------------------------------------------------------------------------------------------|---------------------------------------------------|----------------|
| Rate of change (positive or negative) of<br>acceleration and deceleration to smooth the<br>Speed Loop Ramp output. For example, if equal<br>to 20, then 40 % of the acceleration and<br>deceleration time will be spent smoothing and<br>the remainder will be a linear ramp.<br>0% = linear ramp, no rounding<br>50% = smoothing for the entire ramp | Display/Drive Units:<br>Parameter Type:<br>Group:<br>Factory Default:<br>Minimum Value:<br>Maximum Value: | %<br>Tunable<br>Feature Select<br>0%<br>0%<br>50% |                |
| In regard to [Trim Mode Type], [S-Curve<br>Rounding] will interfere with the [Accel<br>Time] and the [Decel Time] so that the draw<br>will not be constant. Therefore, it is<br>recommended that [S-Curve Rounding] be<br>set to 0% if [Trim Mode Type] is set to<br>Proportional. Incremental trim is not affected<br>by this limitation.            |                                                                                                    |                                                   |                |
| Reference                                                                                                    | Roundir                                                                                                   | ng = 0                                            | Rounding = 50% |
|                                                                                                    | Ramp                                                                                                    | I<br>I<br>Time                                    | Ramp Time      |
|                                                                                                    | Ramp                                                                                                    | Time                                              | Ramp Time      |

## [AutoTune Bridge] — P.112

| Selects the desired direction for auto tuning to operate. | Display/Drive Units:<br>Parameter Type:<br>Group:<br>Factory Default:<br>Minimum Value:<br>Maximum Value: | Numeric/Text<br>Configurable<br>Feature Select<br>0 (Forward)<br>0 = Forward<br>1 = Reverse |
|-----------------------------------------------------------|----------------------------------------------------------------------------------------------------|---------------------------------------------------------------------------------------------|
|                                                           |                                                                                                    |                                                                                             |

Programming Parameters

#### **FEATURE SELECT**

#### [AutoTune Fld Rng] — P.113

Set to the ratio of [Max Motor Speed] and motor base speed = 1.00 when no field weakening is used. Applies to speed loop autotuning only. The higher the value, the faster the motor speed.

| nd  | Display/Drive Units: |                |
|-----|----------------------|----------------|
|     | Parameter Type:      | Tunable        |
| the | Group:               | Feature Select |
|     | Factory Default:     | 1.00           |
|     | Minimum Value:       | 0.90           |
|     | Maximum Value:       | 5.00           |
|     |                      |                |

| [AutoTune Stablty] — P.114                                                                                                    |                      |                |
|----------------------------------------------------------------------------------------------------|----------------------|----------------|
| Selects the desired performance of the speed<br>loop after auto tuning. A higher value<br>decreases the speed loop's response. | Display/Drive Units: |                |
|                                                                                                    | Parameter Type:      | Tunable        |
|                                                                                                    | Group:               | Feature Select |
|                                                                                                    | Factory Default:     | 25             |
|                                                                                                    | Minimum Value:       | 10             |
|                                                                                                    | Maximum Value:       | 100            |

#### [Stop Mode Type] — P.115

| Selects stopping mode of the drive in<br>response to a Stop command. An open<br>"customer interlock" only causes a coast stop.<br>If the drive is configured as a current<br>regulator, only Coast/DB can be selected. | Display/Drive Units:<br>Parameter Range: | Numeric/Text<br>0 = Ramp<br>1 = Curr Limit<br>2 = Coast/DB |
|----------------------------------------------------------------------------------------------------|------------------------------------------|------------------------------------------------------------|
|                                                                                                    | Parameter Type:                          | Tunable                                                    |
|                                                                                                    | Group:                                   | Feature Select                                             |
|                                                                                                    | Factory Default:                         | 2 (Coast/DB)                                               |
|                                                                                                    | Minimum Value:                           | 0                                                          |
|                                                                                                    | Maximum Value:                           | 2                                                          |

#### [Stop Speed Level] — P.116

| Sets the threshold speed below which the main contactor will automatically open after a ramp stop or current limit stop is asserted. This value should be less than or equal to <b>[Min Process Speed]</b> . | Display/Drive Units:<br>Parameter Type:<br>Group: | RPM<br>Tunable<br>Feature Select |
|----------------------------------------------------------------------------------------------------|---------------------------------------------------|----------------------------------|
|                                                                                                    | Factory Default:                                  | 50                               |
|                                                                                                    | Minimum Value:                                    | 0                                |
|                                                                                                    | Maximum Value:                                    | Max Process Spd                  |

**Display/Drive Units:** 

#### **FEATURE SELECT**

| [Trim | Mode | Type] | — | P.117 |
|-------|------|-------|---|-------|
|-------|------|-------|---|-------|

Selects the type of trim mode to be used by the drive:

- No Trim
- Incremental
- Proportional Allows multiple drive sections with a common reference to operate and ramp at different values.

| Parameter Range: | 0 = No Trim<br>1 = Incremental<br>2 = Proportional |
|------------------|----------------------------------------------------|
| Parameter Type:  | Tunable                                            |
| Group:           | Feature Select                                     |
| Factory Default: | 0                                                  |
| Minimum Value:   | 0                                                  |
| Maximum Value:   | 2                                                  |
|                  |                                                    |

Numeric/Text

Proportional is a type of draw. By using draw, one section can operate 10% faster than an upstream section. When a ramp occurs on the common reference, the two sections will support the 10% draw throughout the ramp. **[S-Curve Rounding]** will interfere with the **[Accel Time]** and the **[Decel Time]** so that the draw will not be constant. Therefore, it is recommended that **[S-Curve Rounding]** be set to 0% if **[Trim Mode Type]** is set to Proportional. Incremental trim is not affected by this limitation.

This parameter also affects how the acceleration and deceleration times are interpreted.

#### [Trim Range] — P.118

Uses the selected trim reference signal to generate draw percentage. Determines how much the trim signal will affect the drive reference.

| Display/Drive Units: | %              |
|----------------------|----------------|
| Parameter Type:      | Tunable        |
| Group:               | Feature Select |
| Factory Default:     | 0%             |
| Minimum Value:       | 0%             |
| Maximum Value:       | 100%           |

| [Trim Ref Source] — P.119        |                                          |                                                                                                    |
|----------------------------------|------------------------------------------|----------------------------------------------------------------------------------------------------|
| Trim reference source selection. | Display/Drive Units:<br>Parameter Range: | Numeric/Text<br>0 = Register<br>1 = Anlg In 1<br>2 = Anlg In 2<br>3 = Anlg In 3<br>4 = Anlg In 4<br>5 = Frequency In<br>6 = Adapter 1<br>7 = Adapter 2<br>8 = Adapter 3<br>9 = Adapter 5<br>11 = Adapter 6 |
|                                  | Parameter Type:                          | Tunable                                                                                                    |
|                                  | Group:                                   | Feature Select                                                                                                    |
|                                  | Factory Default:                         | 0                                                                                                    |
|                                  | Minimum Value:                           | 0                                                                                                    |
|                                  | Maximum Value:                           | 11                                                                                                    |

Programming Parameters

#### FEATURE SELECT

| [Trim Reference] — P.120                                                   |                                                                                                    |                                                                  |
|----------------------------------------------------------------------------|----------------------------------------------------------------------------------------------------|------------------------------------------------------------------|
| Drive register to manually set the trim reference value used by the drive. | Display/Drive Units:<br>Parameter Range:<br>Parameter Type:<br>Group:<br>Factory Default:<br>Minimum Value:<br>Maximum Value: | %<br>±100.0%<br>Tunable<br>Feature Select<br>0<br>-100%<br>+100% |

### [OCL Enable Src] — P.121

| Sets the source of the OCL enable signal.<br>"Register" means it comes from [ <b>OCL</b><br><b>Enable</b> ]. "Terminal Blk" means I/O Expansion | Display/Drive Units:<br>Parameter Range: | Numeric/Text<br>0 = Register<br>1 = Terminal Blk |
|----------------------------------------------------------------------------------------------------|------------------------------------------|--------------------------------------------------|
| #04.                                                                                                    | Group:                                   | Feature Select                                   |
|                                                                                                    | Parameter Setting:                       | Tunable                                          |
|                                                                                                    | Factory Default:                         | 0                                                |
|                                                                                                    | Minimum Value:                           | 0                                                |
|                                                                                                    | Maximum Value:                           | 1                                                |

#### [Inertia Comp Reg] — P.122

| Allows inertia compensation value to be<br>entered (via Datalink also) when Inertia Comp<br>Src P. 102 is set to "Register". The value of<br>this parameter is not saved through a<br>power–cycle, it is reset to zero at power–up. | Display/Drive Units:<br>Parameter Range:<br>Group:<br>Parameter Setting:<br>Factory Default:<br>Minimum Value: | CNTS Counts<br>0 – 4095<br>Feature Select<br>Tunable<br>0<br>0 |
|----------------------------------------------------------------------------------------------------|----------------------------------------------------------------------------------------------------|----------------------------------------------------------------|
|                                                                                                    | Maximum Value:                                                                                                 | 4095                                                           |

5–47

| INPUT CONFIG                                     |                      |            |
|--------------------------------------------------|----------------------|------------|
|                                                  |                      |            |
| [Anlg In 1 Gain] — P.127                         |                      |            |
| Used to scale the analog input 1 signal after it | Display/Drive Units: | Numeric    |
| has been conditioned by the drive hardware.      | Parameter Type:      | Tunable    |
| Typically, it will be 1.000.                     | Group:               | Input Cong |
|                                                  | Factory Default:     | 1.000      |
|                                                  | Minimum Value:       | 0.750      |
|                                                  | Maximum Value:       | 2.250      |
|                                                  |                      |            |

| [Anlg In 1 Type] — P.128                                                                      |                      |                                                    |
|-----------------------------------------------------------------------------------------------|----------------------|----------------------------------------------------|
| Selects the analog input 1 signal type.                                                       | Display/Drive Units: | Numeric                                            |
| Note: Jumpers J10 and J12 must be set for the same type of signal selected by this parameter. | Parameter Range:     | 0 = 0-10V<br>1 = ±10V<br>2 = 4-20mA<br>3 = 10-50mA |
|                                                                                               | Parameter Type:      | Configurable                                       |
|                                                                                               | Group:               | Input Config                                       |
|                                                                                               | Factory Default:     | 0                                                  |
|                                                                                               | Minimum Value:       | 0                                                  |
|                                                                                               | Maximum Value:       | 3                                                  |

|--|

| Used to remove any hardware introduced offset from the analog auto reference signal. Typically, it will be 0. | Display/Drive Units:<br>Parameter Type: | Numeric<br>Tunable |
|----------------------------------------------------------------------------------------------------|-----------------------------------------|--------------------|
| , jk , i                                                                                                    | Group:<br>Factory Default:              | Input Config<br>0  |
|                                                                                                    | Minimum Value:<br>Maximum Value:        | -200<br>200        |

### [Anlg In 2 Gain] — P.130

| Scales the manual mode analog reference      | Display/Drive Units: | Numeric      |
|----------------------------------------------|----------------------|--------------|
| signal after it has been conditioned by the  | Parameter Type:      | Tunable      |
| drive hardware. Typically, it will be 1.000. | Group:               | Input Config |
|                                              | Factory Default:     | 1.000        |
|                                              | Minimum Value:       | 0.750        |
|                                              | Maximum Value:       | 2.250        |
|                                              |                      |              |

Programming Parameters

#### **INPUT CONFIG**

| [Anlg In 2 Zero] — P.131                                                                                |                                                                                                    |                                                                        |
|----------------------------------------------------------------------------------------------------|----------------------------------------------------------------------------------------------------|------------------------------------------------------------------------|
| Removes any hardware introduced offset<br>from the analog reference signal. Typically, it<br>will be 0. | Display/Drive Units:<br>Parameter Range:<br>Parameter Type:<br>Group:<br>Factory Default:<br>Minimum Value:<br>Maximum Value: | Numeric<br>-200 to +200<br>Tunable<br>Input Config<br>0<br>-200<br>200 |

| [Anlg In 3 Gain] — P.132                         |                      |              |
|--------------------------------------------------|----------------------|--------------|
| Only used if the I/O Expansion kit is installed. | Display/Drive Units: | Numeric      |
| Scales analog input 3 (Terminals 50 & 51 on      | Group:               | Input Config |
| the I/O Exp). Typically 1.000                    | Parameter Type       | Tunable      |
|                                                  | Factory Default:     | 1.000        |
|                                                  | Minimum Value:       | 0.750        |
|                                                  | Maximum Value:       | 2.250        |

### [Anlg In 3 Type] — P.133

| Only used if the I/O Expansion kit is installed.                                                                                                    | Display/Drive Units: | Numeric                                            |
|----------------------------------------------------------------------------------------------------|----------------------|----------------------------------------------------|
| Selects the type of signal that the drive will<br>expect to be connected to analog input 3<br>(terminals 50 and 51 on the I/O Expansion<br>board).The value of this parameter must<br>match the setting of jumpers J11 and J12 on<br>the I/O Expansion board. | Parameter Range:     | 0 = 0-10V<br>1 = ±10V<br>2 = 4-20mA<br>3 = 10-50mA |
|                                                                                                    | Default Setting:     | ±10V                                               |
|                                                                                                    | Group:               | Input Config                                       |
| Refer to the <b>I/O Expansion Inputs (Fig. A.2</b> ) block diagram for further information.                                                                                                    | Factory Default:     | 1                                                  |
|                                                                                                    | Minimum Value:       | 0                                                  |
|                                                                                                    | Maximum Value:       | 3                                                  |

#### **INPUT CONFIG**

| [Anlg | ı In 3 | Zero | — | P.134 |
|-------|--------|------|---|-------|
|-------|--------|------|---|-------|

| Only used if the I/O Expansion kit is installed.           | Display/Drive Units: | Numeric      |
|------------------------------------------------------------|----------------------|--------------|
| Adjusts the zero point of analog input 3                   | Parameter Type:      | Tunable      |
| (terminals 50 and 51 on the I/O expansion                  | Group:               | Input Config |
| board) to remove any offset that might exist on the input. | Factory Default:     | 0            |
|                                                            | Minimum Value:       | -200         |
|                                                            | Maximum Value:       | 200          |

To adjust the zero point, make small changes to this parameter until **[Anlg In 3]** (P.003) equals zero when the signal at terminals 50 and 51 is at its minimum (0 V).

#### [Anlg In 4 Gain] — P.135

| Numeric<br>Tunable<br>Input Config<br>1.00<br>0.750<br>2.250 |
|--------------------------------------------------------------|
|                                                              |

| [Anlg In 4 Zero] — P.136                                                                                                    |                      |              |
|----------------------------------------------------------------------------------------------------|----------------------|--------------|
| Only used if the I/O Expansion Kit is installed.                                                                                   | Display/Drive Units: | Numeric      |
| Adjusts the zero point of Analog Input 4<br>(52,53) on the I/O Expansion Brd, to remove<br>any offset that may exist on the input. | Group:               | Input Config |
|                                                                                                    | Factory Default:     | 0            |
|                                                                                                    | Minimum Value:       | -200         |
|                                                                                                    | Maximum Value:       | 200          |

To adjust the zero point, make small changes to this parameter until **[Anig In 4]** (P.004) equals zero while the signal at terminals 52 and 53 is at its minimum (0 V).

#### [Freq In Scale] - P.137

| Only available if the I/O Expansion kit is installed.                                                                                                    | Display/Drive Units:<br>Parameter Type:                        | kHz<br>Configurable                               |
|----------------------------------------------------------------------------------------------------|----------------------------------------------------------------|---------------------------------------------------|
| Specifies the maximum input frequency. This is the frequency that corresponds to a full scale value. For example, if the frequency input will be used as the speed loop reference, this input frequency would correspond to [Max Motor Speed] — P.041, because [Max Motor Speed] is the basis for speed loop scaling. | Group:<br>Factory Default:<br>Minimum Value:<br>Maximum Value: | Input Config<br>250.0 kHz<br>2.0 kHz<br>250.0 kHz |

Programming Parameters

#### **INPUT CONFIG**

#### [Freq In Zero] — P.138

| Only used if the I/O Expansion kit is installed | Display/Drive Units: | kНz          |
|-------------------------------------------------|----------------------|--------------|
|                                                 | Parameter Type       | Configurable |
| Specifies the minimum input frequency. This     | Group:               |              |
| of zero If the input frequency drops below      | Group.               |              |
| the frequency specified by this input           | Factory Default:     |              |
| parameter, the resulting digital value remains  | Minimum Value:       | 2.0 kHz      |
| zero (it will not go negative).                 | Maximum Value:       | 250.0 kHz    |

5–51

#### **OUTPUT CONFIG**

| [Anlg Out 1 Gain ] — P.144                                             |                      |               |
|------------------------------------------------------------------------|----------------------|---------------|
| Scales the Analog Output Signal at the regulator board terminal strip. | Display/Drive Units: | Numeric       |
|                                                                        | Parameter Type:      | Tunable       |
|                                                                        | Group:               | Output Config |
|                                                                        | Factory Default:     | 1.00          |
|                                                                        | Minimum Value:       | 0.100         |
|                                                                        | Maximum Value:       | 1.900         |

Programming Parameters

#### **OUTPUT CONFIG**

#### [Anlg Out 1 Src] - P.145

Selects the drive testpoint that will source meter output 1 (terminals 24 and 25 on the regulator board).

| Display/Drive Units: | Numeric/Text                                                                                                    |                                                                                                    |  |
|----------------------|----------------------------------------------------------------------------------------------------|----------------------------------------------------------------------------------------------------|--|
| Parameter Range:     | 0 = Cur Lp Fdbk<br>1 = Cur Loop Ref<br>2 = Cur Loop Fdbk<br>4 = Spd Lop Fdbk<br>4 = Spd Lp Ref<br>5 = Spd Lp Error<br>6 = Spd Lp Out<br>7 = Spd Ramp Out<br>8 = Spd Ramp In<br>9 = Spd Src Out<br>10 = Trim Output | 11 = Arm Volt<br>12 = ATach Fdbk<br>13 = Encoder Fdbk<br>14 = Zero<br>15 = Full Scale<br>16 = Power Output<br>17 = OCL Ref<br>18 = OCL Ramp Out<br>19 = OCL Feedback<br>20 = OCL Output<br>21 = Field Ref<br>22 = Field Fdbk<br>or Full Scale Values |  |
| Default Setting:     | 0 [Cur Lp Fdbk]                                                                                                    |                                                                                                    |  |
| Minimum Value:       | 0 [Cur Lp Fdbk]                                                                                                    |                                                                                                    |  |
| Maximum Value:       | 22 [Field Fdbk]                                                                                                    |                                                                                                    |  |
| Parameter Type:      | Tunable                                                                                                    |                                                                                                    |  |
| Group:               | Output — Output Config                                                                                                    |                                                                                                    |  |

#### Table A – Source Signal Values

| Signal Selected                                                                                                    | Full Scale Value                                                           |
|----------------------------------------------------------------------------------------------------|----------------------------------------------------------------------------|
| [Cur Loop Fdbk] — P.006<br>[Cur Loop Ref] — P.008<br>[Cur Loop Error] — P.007<br>[Spd Loop Output] — P.024                                                                                                    | [Motor Arm Amps (P.45)] × Maximum Current (P.40)<br>100 = FULL SCALE VALUE |
| [Spd Loop Fdbk] — P.022<br>[Spd Loop Ref] — P.025<br>[Spd Loop Error] — P.021<br>[Spd Ramp Output] — P.028<br>[Spd Ramp Input Tp] — P.027<br>[Spd Sc Output] — P.026<br>[Trim Output] — P.030<br>[Analog Tach Fdbk] — P.194<br>[Encoder Fdbk] — P.189<br>[OCL Output] — P.018 | Top Speed                                                                  |
| [Armature Voltage] — P.005                                                                                                    | [Motor Arm Volts]                                                          |
| Power Output                                                                                                    | [Motor Arm Volts] × [Motor Arm Amps] × Maximum Current<br>100              |
| [Fld Reference] — P.280<br>[Field Feedback] — P.010                                                                                                    | [Motor Field Amps]                                                         |
| [OCL Reference TP] — P.020<br>[OCL Ramp Output] — P.019<br>[OCL Feedback] — P.017                                                                                                    | 4095                                                                       |

5–53

#### **OUTPUT CONFIG**

| [Anlg Out 1 Zero] — P.146                                                                                     |                                                                                         |                                                  |
|----------------------------------------------------------------------------------------------------|-----------------------------------------------------------------------------------------|--------------------------------------------------|
| Removes any hardware-introduced offset from the Analog 1 output signal at the regulator board terminal strip. | Display/Drive Units:<br>Parameter Type:<br>Group:<br>Factory Default:<br>Minimum Value: | Numeric<br>Tunable<br>Output Config<br>0<br>–200 |
|                                                                                                    | Maximum Value:                                                                          | 200                                              |
|                                                                                                    |                                                                                         |                                                  |
| [Anlg Out 2 Gain] — P.147                                                                                     |                                                                                         |                                                  |
| Scales the Analog 2 Output Signal at the regulator board terminal strip.                                      | Display/Drive Units:<br>Parameter Type:                                                 | Numeric<br>Tunable                               |

Output Config

1.000

0.100

1.900

Group:

Factory Default:

Minimum Value:

Maximum Value:

Programming Parameters

#### **OUTPUT CONFIG**

## [Anlg Out 2 Src] — P.148

Selects the drive testpoint that will source meter output 2 (terminals 25 and 26 on the regulator board).

| Display/Drive Units: | Numeric/Text                                                                                                    |                                                                                                    |
|----------------------|----------------------------------------------------------------------------------------------------|----------------------------------------------------------------------------------------------------|
| Parameter Range:     | 0 = Cur Lp Fdbk<br>1 = Cur Loop Ref<br>2 = Cur Loop Err<br>3 = Spd Loop Fdbk<br>4 = Spd Lp Ref<br>5 = Spd Lp Error<br>6 = Spd Lp Out<br>7 = Spd Ramp Out<br>8 = Spd Ramp In<br>9 = Spd Src Out<br>10 = Trim Output | 11 = Arm Volt<br>12 = ATach Fdbk<br>13 = Encoder Fdbk<br>14 = Zero<br>15 = Full Scale<br>16 = Power Output<br>17 = OCL Ref<br>18 = OCL Ramp Out<br>19 = OCL Feedback<br>20 = OCL Output<br>21 = Field Ref<br>22 = Field Fdbk |
|                      | Note: See Table A below to                                                                                                    | or Full Scale Values                                                                                                    |
| Default Setting:     | [Spd Lp Fdbk]                                                                                                    |                                                                                                    |
| Parameter Type:      | Tunable                                                                                                    |                                                                                                    |
| Minimum Value:       | 0 [Cur Lp Feedback]                                                                                                    |                                                                                                    |
| Maximum Value:       | 22 [Field Feedback]                                                                                                    |                                                                                                    |
| Group:               | Output Config                                                                                                    |                                                                                                    |
|                      |                                                                                                    |                                                                                                    |

#### Table A – Source Signal Values

| Signal Selected                                                                                                    | Full Scale Value                                                           |
|----------------------------------------------------------------------------------------------------|----------------------------------------------------------------------------|
| [Cur Loop Fdbk] — P.006<br>[Cur Loop Ref] — P.008<br>[Cur Loop Error] — P.007<br>[Spd Loop Output] — P.024                                                                                                    | [Motor Arm Amps (P.45)] × Maximum Current (P.40)<br>100 = Full Scale Value |
| [Spd Loop Fdbk] — P.022<br>[Spd Loop Ref] — P.025<br>[Spd Loop Error] — P.021<br>[Spd Ramp Output] — P.028<br>[Spd Ramp Input Tp] — P.027<br>[Spd Sc Output] — P.026<br>[Trim Output] — P.030<br>[Analog Tach Fdbk] — P.194<br>[Encoder Fdbk] — P.189<br>[OCL Output] — P.018 | Top Speed                                                                  |
| [Armature Voltage] — P.005                                                                                                    | [Motor Arm Volts]                                                          |
| Power Output                                                                                                    | [Motor Arm Volts] × [Motor Arm Amps] × Maximum Current<br>100              |
| [Fld Reference] — P.280<br>[Field Feedback] — P.010                                                                                                    | [Motor Field Amps]                                                         |
| [OCL Reference TP] — P.020<br>[OCL Ramp Output] — P.019<br>[OCL Feedback] — P.017                                                                                                    | 4095                                                                       |

5–55

#### **OUTPUT CONFIG**

| [Anlg Out 2 Zero] — P.149                                              |                      |               |
|------------------------------------------------------------------------|----------------------|---------------|
| Removes any hardware-introduced offset                                 | Display/Drive Units: | Numeric       |
| from the Analog 2 output signal at the regulator board terminal strip. | Parameter Type:      | Tunable       |
|                                                                        | Group:               | Output Config |
|                                                                        | Factory Default:     | 0             |
|                                                                        | Minimum Value:       | -200          |
|                                                                        | Maximum Value:       | 200           |

#### [Anlg Out 3 Gain] — P.150

| Display/Drive Units: | VDC                                                                                                    |                                                                                                    |
|----------------------|----------------------------------------------------------------------------------------------------|----------------------------------------------------------------------------------------------------|
| Parameter Type:      | Tunable                                                                                                   |                                                                                                    |
| Group:               | Output Config                                                                                             |                                                                                                    |
| Factory Default:     | 1.00                                                                                                    |                                                                                                    |
| Minimum Value:       | 0.500                                                                                                    |                                                                                                    |
| Maximum Value:       | 1.300                                                                                                    |                                                                                                    |
|                      | Display/Drive Units:<br>Parameter Type:<br>Group:<br>Factory Default:<br>Minimum Value:<br>Maximum Value: | Display/Drive Units:VDCParameter Type:TunableGroup:Output ConfigFactory Default:1.00Minimum Value:0.500Maximum Value:1.300 |

This is typically used to adjust the 10 V full scale output to match the input voltage requirement of attached equipment. For example, this parameter would be set to 0.800 to match the requirements of equipment that accepts a 0 to 8 V DC signal.

The outputs are only rated to 10 VDC, so gain adjust values greater than 1.000 might cause the analog output circuit to saturate.

Programming Parameters

#### **OUTPUT CONFIG**

#### [Anlg Out 3 Src] - P.151

Only used if the I/O Expansion kit is installed.

Selects the signal used to drive analog output 3 (terminals 54 and 55 on the I/O Expansion board). When the analog output is at its maximum value, the selected signal is at its full scale value.

| Display/Drive Units:      | Numeric/Text                                                                                                    |                                                                                                    |
|---------------------------|----------------------------------------------------------------------------------------------------|----------------------------------------------------------------------------------------------------|
| Parameter Range:          | 0 = Cur Lp Fdbk<br>1 = Cur Loop Ref<br>2 = Cur Loop Err<br>3 = Spd Loop Fdbk<br>4 = Spd Lp Ref<br>5 = Spd Lp Error<br>6 = Spd Lp Out<br>7 = Spd Ramp Out<br>8 = Spd Ramp In<br>9 = Spd Src Out<br>10 = Trim Output<br>See Table A below for Full | 11 = Arm Volt<br>12 = ATach Fdbk<br>13 = Encoder Fdbk<br>14 = Zero<br>15 = Full Scale<br>16 = Power Output<br>17 = OCL Ref<br>18 = OCL Ramp Out<br>19 = OCL Feedback<br>20 = OCL Output<br>21 = Field Ref<br>22 = Field Fdbk<br>Scale Values |
| Parameter Type:           | Configurable                                                                                                    |                                                                                                    |
| Group:                    | Output Config                                                                                                    |                                                                                                    |
| Factory Default:          | 0                                                                                                    |                                                                                                    |
| Minimum Value:            | 0                                                                                                    |                                                                                                    |
| Maximum Value:            | 22                                                                                                    |                                                                                                    |
| Refer also to Parameters: | [Maximum Current] — F<br>[Motor Field Amps] — F<br>[Motor Arm Amps] — P.<br>[Motor Arm Volts] — P.0<br>[Max Motor Speed] — P                                                                                                    | 2.040<br>2.044<br>045<br>046<br>2.041                                                                                                    |

#### Table A – Source Signal Values

| Signal Selected                                                                                                    | Full Scale Value                                                   |                  |
|----------------------------------------------------------------------------------------------------|--------------------------------------------------------------------|------------------|
| [Cur Loop Fdbk] — P.006<br>[Cur Loop Ref] — P.008<br>[Cur Loop Error] — P.007<br>[Spd Loop Output] — P.024                                                                                                    | [Motor Arm Amps (P. 45)] × <u>Maximum Current (P. 40)</u><br>100 = | Full Scale Value |
| [Spd Loop Fdbk] — P.022<br>[Spd Loop Ref] — P.025<br>[Spd Loop Error] — P.021<br>[Spd Ramp Output] — P.028<br>[Spd Ramp In TP] — P.027<br>[Spd Src Output] — P.026<br>[Trim Output] — P.030<br>[Analog Tach Fdbk] — P.194<br>[Encoder Fdbk] — P.189<br>[OCL Output] — P.018 | Top Speed                                                          |                  |
| [Armature Voltage] — P.005                                                                                                    | [Motor Arm Volts]                                                  |                  |
| Power Output                                                                                                    | [Motor Arm Volts] × [Motor Arm Amps] × Maximum Current<br>100      |                  |
| [Fld Reference] — P.280<br>[Field Feedback] — P.010                                                                                                    | [Motor Field Amps]                                                 |                  |
| [OCL Reference TP] — P.020<br>[OCL Ramp Output] — P.019<br>[OCL Feedback] — P.017                                                                                                    | 4095                                                               |                  |

#### **OUTPUT CONFIG**

### [Anlg Out 3 Type] - P.152

| Only used if the I/O Expansion kit is installed.                                                                                                    | Display/Drive Units: | Numeric/Text                                       |
|----------------------------------------------------------------------------------------------------|----------------------|----------------------------------------------------|
| Selects the type of signal to be generated by<br>analog output 3 (terminals 54 and 55 on the<br>I/O Expansion board). This setting must<br>match the settings of jumpers J14 and J15 on | Parameter Range:     | 0 = 0-10V<br>1 = ±10V<br>2 = 4-20mA<br>3 = 10-50mA |
| the I/O Expansion board.                                                                                                    | Default Setting:     | ±10V                                               |
|                                                                                                    | Parameter Type:      | Configurable                                       |
|                                                                                                    | Group:               | Output Config                                      |
|                                                                                                    | Factory Default:     | 1                                                  |
|                                                                                                    | Minimum Value:       | 0                                                  |
|                                                                                                    | Maximum Value:       | 3                                                  |

#### [Anlg Out 4 Gain] — P.153

| Adjusts analog output 4. Only used if I/O Expansion kit is installed. | Display/Drive Units:<br>Parameter Type: | VDC<br>Tunable         |
|-----------------------------------------------------------------------|-----------------------------------------|------------------------|
|                                                                       | Group:<br>Factory Default:              | Output Config<br>1.000 |
|                                                                       | Minimum Value:<br>Maximum Value:        | 0.500<br>1.300         |

#### **OUTPUT CONFIG**

#### [Anlg Out 4 Src] - P.154

Only available if the I/O Expansion kit is installed.

Selects the signal used to drive analog output 4 (terminals 56 and 57 on the I/O Expansion board). When the analog output is at its maximum value, the selected signal is at its full scale value.

| Display/Drive Units: | Numeric/Text                                                                                                    |                                                                                                    |
|----------------------|----------------------------------------------------------------------------------------------------|----------------------------------------------------------------------------------------------------|
| Parameter Range:     | 0 = Cur Lp Fdbk<br>1 = Cur Loop Ref<br>2 = Cur Loop Err<br>3 = Spd Loop Fdbk<br>4 = Spd Lp Ref<br>5 = Spd Lp Error<br>6 = Spd Lp Out<br>7 = Spd Ramp Out<br>8 = Spd Ramp In<br>9 = Spd Src Out<br>10 = Trim Output | 11 = Arm Volt<br>12 = ATach Fdbk<br>13 = Encoder Fdbk<br>14 = Zero<br>15 = Full Scale<br>16 = Power Output<br>17 = OCL Ref<br>18 = OCL Ramp Out<br>19 = OCL Feedback<br>20 = OCL Output<br>21 = Field Ref<br>22 = Field Fdbk |
|                      | See Table A below for Full                                                                                                    | l Scale Values                                                                                                    |
| Parameter Type:      | Configurable                                                                                                    |                                                                                                    |
| Group:               | Output Config                                                                                                    |                                                                                                    |
| Factory Default:     | 0                                                                                                    |                                                                                                    |
| Minimum Value:       | 0 [Cur Lp Fdbk]                                                                                                    |                                                                                                    |
| Maximum Value:       | 22 [Field Fdbk]                                                                                                    |                                                                                                    |

#### Table A – Source Signal Values

| Signal Selected                                                                                                    | Full Scale Value                                                              |
|----------------------------------------------------------------------------------------------------|-------------------------------------------------------------------------------|
| [Cur Loop Fdbk] — P.006<br>[Cur Loop Ref] — P.008<br>[Cur Loop Error] — P.007<br>[Spd Loop Output] — P.024                                                                                                    | [Motor Arm Amps (P. 45)] × (Maximum Current )P. 40)<br>100 = Full Scale Value |
| [Spd Loop Fdbk] — P.022<br>[Spd Loop Ref] — P.025<br>[Spd Loop Error] — P.021<br>[Spd Ramp Output] — P.028<br>[Spd Ramp In TP] — P.027<br>[Spd Src Output] — P.026<br>[Trim Output] — P.030<br>[Analog Tach Fdbk] — P.194<br>[Encoder Fdbk] — P.189<br>[OCL Output] — P.018 | Top Speed                                                                     |
| [Armature Voltage] — P.005                                                                                                    | [Motor Arm Volts]                                                             |
| Power Output                                                                                                    | [Motor Arm Volts] × [Motor Arm Amps] × Maximum Current<br>100                 |
| [Fld Reference] — P.280<br>[Field Feedback] — P.010                                                                                                    | [Motor Field Amps]                                                            |
| [OCL Reference TP] — P.020<br>[OCL Ramp Output] — P.019<br>[OCL Feedback] — P.017                                                                                                    | 4095                                                                          |

## OUTPUT CONFIG

#### [Dig Out 1 Src] — P.155

Only available if the I/O Expansion Kit is installed.

Selects the signal that drives digital output 1 (terminals 66 and 67 on the I/O Expansion board).

| ATTENT                                   | <b>ION</b> . This output is intended for use as an indication: D                                  |
|------------------------------------------|---------------------------------------------------------------------------------------------------|
| Maximum Value:                           | 3 [Drive Ready]                                                                                   |
| Minimum Value:                           | 0 [Monitor 1 Out]                                                                                 |
| Factory Default:                         | 0 [Monitor 1 Out]                                                                                 |
| Group:                                   | Output Config                                                                                     |
| Parameter Type:                          | Configurable                                                                                      |
| Display/Drive Units:<br>Parameter Range: | Numeric/Text<br>0 = Monitor 1 Out<br>1 = Monitor 2 Out<br>2 = In Current Limit<br>3 = Drive Ready |
|                                          |                                                                                                   |

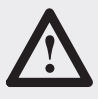

**ATTENTION:** This output is intended for use as an indication: DO NOT use this as a control source. If it is used as a control source, a dangerous condition can result. Failure to observe this precaution can result in severe bodily injury or loss of life.

#### [Dig Out 1 Type] — P.156

Only used if the I/O Expansion Kit is installed.

Selects whether digital output 1 (terminals 66 and 67 on I/O Expansion board) is normally open or normally closed.

| Display/Drive Units: | Numeric/Text                         |
|----------------------|--------------------------------------|
| Parameter Range:     | 0 = Normal Open<br>1 = Normal Closed |
| Parameter Type:      | Configurable                         |
| Group:               | Output Configuration                 |
| Factory Default:     | 0 [Normal Open]                      |
| Minimum Value:       | 0 [Normal Open]                      |
| Maximum Value:       | 1 [Normal Closed]                    |

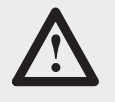

**ATTENTION:** On a power cycle or reset, the contact is held at normally open until the drive software is initialized. Make sure that this condition does not result in a dangerous situation for your application. Failure to observe this precaution can result in severe bodily injury or loss of life.

If [Normal Open] is selected, digital output 1 is open when the signal is off and closed when it is on.

If [Normal Closed] is selected, digital output 1 is closed when the signal is off and open when it is on.

5-59

#### **OUTPUT CONFIG**

#### [Dig Out 2 Src] — P.157

Only used if the I/O Expansion Kit is installed.

Selects the signal used to drive digital output 2 (terminals 68 and 69 on the I/O Expansion board).

| Display/Drive Units:<br>Parameter Range: | Numeric/Text<br>0 = Monitor1 Out<br>1 = Monitor2 Out<br>2 = In Cur Limit<br>3 = Drive Ready |
|------------------------------------------|---------------------------------------------------------------------------------------------|
| Parameter Type:                          | Configurable                                                                                |
| Group:                                   | Output Config                                                                               |
| Factory Default:                         | 1                                                                                           |
| Minimum Value:                           | 0                                                                                           |
| Maximum Value:                           | 3                                                                                           |

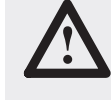

**ATTENTION:** This output is intended for use as an indication. DO NOT use this as a control source. If it is used as a control source, a dangerous condition can result. Failure to observe this precaution can result in severe bodily injury or loss of life.

#### [Dig Out 2 Type] — P.158

Only used if the I/O Expansion Kit is installed.

Selects whether digital output 2 (terminals 68 and 69 on I/O Expansion board) is normally open or normally closed.

| Display/Drive Units: | Numeric/Text                                                                                                    |
|----------------------|----------------------------------------------------------------------------------------------------|
| Parameter Range:     | 0 = Normal Open<br>1 = Normal Closed                                                                                                    |
| Parameter Type:      | Configurable                                                                                                    |
| Group:               | Output Config                                                                                                    |
| Factory Default:     | 0                                                                                                    |
| Minimum Value:       | 0                                                                                                    |
| Maximum Value:       | 1                                                                                                    |
|                      | <b>ATTENTION:</b> On a power cycle or reset, the contact is held at normally open until the drive software is initialized. Make sure that this condition does not result in a dangerous situation for your application. Failure to observe this precaution can result in severe bodily injury or loss of life. |

If [Normal Open] is selected, digital output 2 is open when the signal is off and closed when it is on.

If [Normal Closed] is selected, digital output 2 is closed when the signal is off and open when it is on.

#### [Freq Out Scale] — P.159

Only used if the I/O Expansion kit is installed.

The frequency generated when the signal driving the frequency output is at full scale.

For example, if **[Freq Out Source]** is set to **[Cur Lp Fdbk]**, the frequency specified by this parameter is output when the armature current is at **[Maximum Current]** — **[Maximum Current]** is used as the basis for current minor loop scaling.

Display/Drive Units: Parameter Type: Group: Factory Default: Minimum Value: Maximum Value: Refererence Parameters:

kHz Configurable Output Config. 250.0 kHz 2.0 kHz 250.0 kHz [Freq Out Source] — P.160 [Maximum Current] — P.040

#### 5–61

#### **OUTPUT CONFIG**

| [Freq Out Source] — P.160                                                                                                    |                                     |                                                                                                    |                                                                                                    |
|----------------------------------------------------------------------------------------------------|-------------------------------------|----------------------------------------------------------------------------------------------------|----------------------------------------------------------------------------------------------------|
| Only used if the I/O Expansion kit is installed.                                                                                                    | Display/Drive Units:                | Numeric/Text                                                                                                    |                                                                                                    |
| Selects the signal that drives the frequency<br>output (terminals 42, 43, and 44 on the I/O<br>Expansion board). When the frequency<br>output is at its maximum value, the selected<br>signal is at its full scale value.                                                     | Parameter Range:                    | 0 = Cur Lp Fdbk<br>1 = Cur Loop Ref<br>2 = Cur Loop Err<br>3 = Spd Loop Fdbk<br>4 = Spd Lp Ref<br>5 = Spd Lp Error<br>6 = Spd Lp Out<br>7 = Spd Ramp Out<br>8 = Spd Ramp In<br>9 = Spd Src Out<br>10 = Trim Output | 11 = Arm Volt<br>12 = ATach Fdbk<br>13 = Encoder Fdbk<br>14 = Zero<br>15 = Full Scale<br>16 = Power Output<br>17 = OCL Ref<br>18 = OCL Ramp Out<br>19 = OCL Feedback<br>20 = OCL Output<br>21 = Field Ref<br>22 = Field Fdbk |
|                                                                                                    | Parameter Type:                     | Configurable                                                                                                    |                                                                                                    |
|                                                                                                    | Group:                              | Output Config                                                                                                    |                                                                                                    |
|                                                                                                    | Factory Default:                    | 14 (Zero)                                                                                                    |                                                                                                    |
|                                                                                                    | Minimum Value:                      | 0                                                                                                    |                                                                                                    |
|                                                                                                    | Maximum Value:                      | 22                                                                                                    |                                                                                                    |
| Signal Selected                                                                                                    | Full Scale Value                    |                                                                                                    |                                                                                                    |
| [Cur Loop Fdbk] — P.006<br>[Cur Loop Ref] — P.008<br>[Cur Loop Error] — P.007<br>[Spd Loop Output] — P.024                                                                                                    | [Motor Arm Amps] × <u>Maximu</u>    | m Current<br>100                                                                                                    |                                                                                                    |
| [Spd Loop Fdbk] — P.022<br>[Spd Loop Ref] — P.025<br>[Spd Loop Error] — P.021<br>[Spd Ramp Output] — P.028<br>[Spd Ramp Input Tp] — P.027<br>[Spd Sc Output] — P.026<br>[Trim Output] — P.030<br>[Analog Tach Fdbk] — P.194<br>[Encoder Fdbk] — P.189<br>[OCL Output] — P.018 | Top Speed                           |                                                                                                    |                                                                                                    |
| [Armature Voltage] — P.005                                                                                                    | [Motor Arm Volts]                   |                                                                                                    |                                                                                                    |
| Power Output                                                                                                    | [Motor Arm Volts] $\times$ [Motor A | rm Amps] × <u>Maximum Cu</u>                                                                                                    | rrent                                                                                                    |
|                                                                                                    |                                     | 100                                                                                                    |                                                                                                    |
| [Fld Reference] — P.280<br>[Field Feedback] — P.010                                                                                                    | [Motor Field Amps]                  |                                                                                                    |                                                                                                    |
| [OCL Reference TP] — P.020<br>[OCL Ramp Output] — P.019<br>[OCL Feedback] — P.017<br>Full Scale                                                                                                    | 4095                                |                                                                                                    |                                                                                                    |
| Zero                                                                                                    | 0                                   |                                                                                                    |                                                                                                    |

Programming Parameters

#### **OUTPUT CONFIG**

#### [Freq Out Zero] — P.161

Only used if the I/O Expansion kit is installed.

The frequency generated when the signal driving the frequency output is zero. If the signal goes negative, the frequency output maintains the frequency set by this parameter.

| Display/Drive Units: | kHz              |
|----------------------|------------------|
| Parameter Range:     | 2.0 to 250.0 kHz |
| Parameter Type:      | Configurable     |
| Group:               | Output Config    |
| Factory Default:     | 2.0 kHz          |
| Minimum Value:       | 2.0 kHz          |
| Maximum Value:       | 250.0 kHz        |
|                      |                  |

#### DIAGNOSTICS

| [Last Stop Cause] — P.166                 |                      |               |               |
|-------------------------------------------|----------------------|---------------|---------------|
| Identifies the source of the signal which | Display/Drive Units: | Numeric / Tex | .tt           |
| caused the most recent drive "stop".      | Parameter Range:     | Bit #         | Enum Text     |
| This parameter is Read Only               |                      | 0             | External      |
| · · · · · · · · · · · · · · · · · · ·     |                      | 1             | Jog           |
|                                           |                      | 2             | Internal      |
|                                           |                      | 3             | Current Limit |
|                                           |                      | 4             | Ramp          |
|                                           |                      | 5             | Coast         |
|                                           |                      | 6,7           | Not Used      |
|                                           |                      | 8             | Fault         |
|                                           |                      | 9             | TB Interlock  |
|                                           |                      | 10            | TB Coast / OB |
|                                           |                      | 11            | M–Contactor   |
|                                           |                      | 12–15         | Not Used      |
|                                           | Parameter Type:      | Configurable  |               |
|                                           | Group:               | Diagnostics   |               |
|                                           | Factory Default:     | N/A           |               |
|                                           | Minimum Value:       | N/A           |               |
|                                           | Maximum Value:       | N/A           |               |

#### [Open SCR Sens] — P.167

| Open SCR diagnostic sensitivity adjustment.   | Display/Drive Units: | %           |
|-----------------------------------------------|----------------------|-------------|
| Unbalanced AC lines can cause load sharing    | Parameter Type:      | Tunable     |
| differences between SCRs. This parameter      | Group:               | Diagnostics |
| should be increased to increase the tolerance | Factory Default:     | 0%          |
| of SCR load sharing differences due to        | Minimum Value:       | 0%          |
| unbalanced lines.                             | Maximum Value:       | 100%        |

5-62

**Programming Parameters** 

5-63

#### DIAGNOSTICS

| Display/Drive Units: | %                                                                                                    |
|----------------------|----------------------------------------------------------------------------------------------------|
| Parameter Type:      | Tunable                                                                                                   |
| Group:               | Diagnostics                                                                                               |
| Factory Default:     | 800                                                                                                    |
| Minimum Value:       | 800                                                                                                    |
| Maximum Value:       | 4000                                                                                                    |
|                      | Display/Drive Units:<br>Parameter Type:<br>Group:<br>Factory Default:<br>Minimum Value:<br>Maximum Value: |

#### [Phase Tst Delta] — P.169 FACTORY TEST PARAMETER, NOT FOR CUSTOMER USE

The test firing conduction angle of the SCRs. If equal to 0, the armature power bridge is off. If it is set to 180, the armature power bridge is fully on.

| Degree      |
|-------------|
| Tunable     |
| Diagnostics |
| 0           |
| 0           |
| 180         |
|             |

ATTENTION: The armature phase fire test is unregulated. To prevent excess motor speed, either disconnect the armature leads from the drive and replace with a similar load or disconnect the field leads from the drive. Lock the motor armature shaft securely to prevent rotation in either direction prior to selecting this test.

#### [Phase Tst Bridge] — P.170 FACTORY TEST PARAMETER, NOT FOR CUSTOMER USE

| Selects which armature bridge (forward or<br>reverse) is used during the phase fire test.<br>This input can only be changed while the<br>drive is stopped.<br>OFF selects the forward bridge (A1 positive<br>with respect to A2). ON selects the reverse<br>bridge (A1 negative with respect to A2). | Display/Drive Units:<br>Parameter Type:<br>Group:<br>Factory Default:<br>Minimum Value: | Selection<br>Tunable<br>Diagnostics<br>Forward<br>Forward (Off) |
|----------------------------------------------------------------------------------------------------|-----------------------------------------------------------------------------------------|-----------------------------------------------------------------|
| bridge (A1 negative with respect to A2).                                                                                                    | Maximum Value:                                                                          | Reverse (On)                                                    |

#### [Armature Bridge] — P.171

| Shows which armature bridge in the drive is currently active. | Display/Drive Units:<br>Parameter Range: | Numeric/Text<br>0 = Forward<br>1 = Reverse |
|---------------------------------------------------------------|------------------------------------------|--------------------------------------------|
|                                                               | Parameter Type:                          | Output                                     |
|                                                               | Group:                                   | Diagnostics                                |
|                                                               | Factory Default:                         | 0 (Forward)                                |
|                                                               | Minimum Value:                           | 0 (Forward)                                |
|                                                               | Maximum Value:                           | 1 (Reverse)                                |

#### Programming Parameters

#### DIAGNOSTICS

| [Armature Delta] — P.172                    |                      |             |
|---------------------------------------------|----------------------|-------------|
| Shows the actual firing angle (in $\mu$ s). | Display/Drive Units: | uSEC        |
|                                             | Parameter Type:      | Output      |
|                                             | Group:               | Diagnostics |
|                                             | Factory Default:     | 0           |
|                                             | Minimum Value:       | -6480       |
|                                             | Maximum Value:       | 6480        |
|                                             |                      |             |

| [Cur Compound TP] — P.173                                                                  |                                                                                                    |                                                 |
|--------------------------------------------------------------------------------------------|----------------------------------------------------------------------------------------------------|-------------------------------------------------|
| An output testpoint that represents the current compounding value being used by the drive. | Display/Drive Units:<br>Parameter Type:<br>Group:<br>Factory Default:<br>Minimum Value:<br>Maximum Value: | RPM<br>N/A<br>Diagnostics<br>0<br>-4095<br>4095 |

#### [Field Delta] — P.174

| The firing angle of the output of the field<br>current regulator to the regulated field supply<br>gate firing circuit. Output of the field current PI<br>block. | Display/Drive Units:<br>Group:<br>Parameter Type:<br>Factory Default:<br>Minimum Value:<br>Maximum Value: | DEG<br>Diagnostics<br>Read Only<br>0<br>-5400<br>5400 |
|----------------------------------------------------------------------------------------------------|----------------------------------------------------------------------------------------------------|-------------------------------------------------------|
|----------------------------------------------------------------------------------------------------|----------------------------------------------------------------------------------------------------|-------------------------------------------------------|

| [Fld Econ Active] — P.175                          |                                          |                                |
|----------------------------------------------------|------------------------------------------|--------------------------------|
| Indicates the present state of field economy mode. | Display/Drive Units:<br>Parameter Range: | Numeric/Text<br>0 = Not Active |
|                                                    |                                          | 1 = Active                     |
|                                                    | Parameter Type:                          | Read Only                      |
|                                                    | Group:                                   | Diagnostics                    |
|                                                    | Factory Default:                         | 0                              |
|                                                    | Minimum Value:                           | 0                              |
|                                                    | Maximum Value:                           | 1                              |

5–65

#### DIAGNOSTICS

#### [Field Ref TP] — P.176

| Field current reference testpoint. It is the limited value of [Field Reference] or the field economy reference — when [Field Econ | Display/Drive Units:<br>Parameter Range: | AMPS<br>N/A                           |
|----------------------------------------------------------------------------------------------------|------------------------------------------|---------------------------------------|
| Active] is On. Refer to the Field Control<br>Loop (Dia A.10) block diagram for additional                                         | Group:<br>Factory Default:               | Diagnostics<br>0                      |
| information.                                                                                                    | Minimum Value:                           | -0.1                                  |
|                                                                                                    | Maximum Value:                           | 15 Based on field regulator installed |

# [Field Regulator] — P.177 Indicates whether or not the Field Current Regulator kit is installed. If it is installed, lists the rating of the kit that is installed. Display/Drive Units: ENUM Group: Diagnosti Display: Diagnosti Not Installed. Not Installed.

| Group:           | Diagnostics                                |
|------------------|--------------------------------------------|
| Parameter Range: | Not Installed<br>4 Amp<br>10 Amp<br>20 Amp |
| Factory Default: | n/a                                        |
| Minimum Value:   | Not Installed                              |
| Maximum Value:   | 20 Amp                                     |

#### [Expansion I/O] - P.178

| Indicates whether or not the I/O Expansion kit<br>is installed in the drive and if it has passed<br>diagnostics. If the I/O Expansion Kit has<br>failed diagnostics, the drive is not operable<br>(the armature cannot become active). | Display/Drive Units:<br>Parameter Range: | Numeric/Text<br>0 = Not Installed<br>1 = Installed<br>2 = Failed Diags<br>3 = Failed Diags |
|----------------------------------------------------------------------------------------------------|------------------------------------------|--------------------------------------------------------------------------------------------|
|                                                                                                    | Group:                                   | Diagnostics                                                                                |
|                                                                                                    | Factory Default:                         | 0 [Not Installed]                                                                          |
|                                                                                                    | Minimum Value:                           | 0 [Not Installed]                                                                          |
|                                                                                                    | Maximum Value:                           | 3 [Failed Diagnostics]                                                                     |

#### [IR Comp TP] — P.179

| An output testpoint that represents the level<br>of <b>[IR Comp]</b> being used by the drive. This<br>parameter only has meaning if the selected<br>drive feedback is set to armature voltage. | Display/Drive Units:<br>Group:<br>Type: | VOLT<br>Diagnostics<br>Output |
|----------------------------------------------------------------------------------------------------|-----------------------------------------|-------------------------------|
|                                                                                                    | Factory Default:                        | 0                             |
|                                                                                                    | Minimum Value:                          | 0                             |
|                                                                                                    | Maximum Value:                          | 338.0                         |

#### Programming Parameters

#### DIAGNOSTICS

#### [J11 Tach V Scale] - P.180

| Display/Drive Units: | Numeric/Text                                                                                               |                                                                                                    |
|----------------------|----------------------------------------------------------------------------------------------------|----------------------------------------------------------------------------------------------------|
| Parameter Range:     | Low, High                                                                                                  |                                                                                                    |
| Group:               | Diagnostics<br>Read Only                                                                                   |                                                                                                    |
| Factory Default:     | 0                                                                                                    |                                                                                                    |
| Minimum Value:       | -1920                                                                                                    |                                                                                                    |
| Maximum Value:       | 1920                                                                                                    |                                                                                                    |
|                      | Display/Drive Units:<br>Parameter Range:<br>Group:<br>Factory Default:<br>Minimum Value:<br>Maximum Value: | Display/Drive Units:Numeric/TextParameter Range:Low, HighGroup:Diagnostics<br>Read OnlyFactory Default:0Minimum Value:-1920Maximum Value:1920 |

#### [J14 Tach V Range] — P.181

Position in which to set J14 hardware jumper based on the values of [Top Speed] and [Analog Tach V/1000]. This is a READ ONLY parameter. Set Jumper J14 to the drive determined value that is displayed.

| Display/Drive Units:<br>Parameter Range: | Numeric/Text<br>0 = Low<br>1 = High |
|------------------------------------------|-------------------------------------|
| Group:                                   | Diagnostics<br>Read Only            |
| Factory Default:                         | 0                                   |
| Minimum Value:                           | 0                                   |
| Maximum Value:                           | 1                                   |

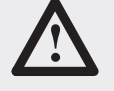

**ATTENTION:** The drive will not operate at the correct speed if this jumper is not set to the correct position. Failure to observe this precaution could result in damage to, or destruction of the equipment.

#### [J15 Reg Type] — P.182

| Indicates the position of hardware jumper J15<br>Regulator Type, which selects the type of<br>regulator: Speed/Voltage or Current/Torque.<br>This jumper is only read at power-up. | Display/Drive Units:<br>Parameter Range:<br>Group: | Numeric/Text<br>0 = Spd/Voltage<br>1 = Curr/Torque<br>Diagnostics<br>Read Only |
|----------------------------------------------------------------------------------------------------|----------------------------------------------------|--------------------------------------------------------------------------------|
|                                                                                                    | Factory Default:                                   | 0                                                                              |
|                                                                                                    | Minimum Value:                                     | 0                                                                              |
|                                                                                                    | Maximum Value:                                     | 1                                                                              |

#### [J18 Arm Fdbk Res] — P.183

| Indicates the required burden resistor position<br>to scale armature current feedback based on<br>the values of <b>[CT Turns Ratio]</b> , <b>[Maximum<br/>Current]</b> and <b>[Motor Arm Amps]</b> . | Display/Drive Units:<br>Parameter Range: | Numeric/Text<br>0 = J18 Error<br>1 = Position 1<br>2 = Position 2<br>3 = Position 3<br>4 = Position 4 |
|----------------------------------------------------------------------------------------------------|------------------------------------------|----------------------------------------------------------------------------------------------------|
|                                                                                                    | Group:                                   | Diagnostics                                                                                           |
|                                                                                                    | Factory Default:                         | 0                                                                                                    |
|                                                                                                    | Minimum Value:                           | 0                                                                                                    |
|                                                                                                    | Maximum Value:                           | 4                                                                                                    |

5-66

#### DIAGNOSTICS

#### [J20 Fld Loss Det] — P.184

Indicates the position of hardware jumper Field Loss Detect, which enables or disables field current loss detection. This jumper is only read on powerup. This jumper is not used if a field current regulator is installed.

| Display/Drive Units: | Numeric/Text                |
|----------------------|-----------------------------|
| Parameter Range:     | 0 = Enabled<br>1 = Disabled |
| Parameter Type:      | Tunable                     |
| Group:               | Diagnostics                 |
| Factory Default:     | 0                           |
| Minimum Value:       | 0                           |
| Maximum Value:       | 1                           |

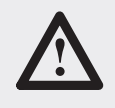

**ATTENTION:** Disabling field loss detection can allow the motor to run with no or low field voltage which can result in high motor speed. Failure to observe this precaution could result in severe bodily injury or loss of life.

#### [J21 Field Supply] - P.185

Indicates the position of hardware jumper Field Supply Jumper, which must be set according to the jumper of the Enhanced Field Supply — positions A-C or B-C.

| Display/Drive Units: | Numeric/Text       |
|----------------------|--------------------|
| Parameter Range:     | 0 = B-C<br>1 = A-C |
| Group:               | Diagnostics        |
| Factory Default:     | 0                  |
| Minimum Value:       | 0                  |
| Maximum Value:       | 1                  |

This jumper only applies to the Enhanced Field Supply and does not effect the operation of the standard or current regulator field supplies. This jumper is only read on power-up.

This parameter is not available if a Field Regulator Supply Kit is installed.

#### [Power Unit Type] — P.186

| Indicates if the drives employs an S6R<br>(regenerative) or an S6 (non-regenerative)<br>power unit. If the power unit type is S6 | Display/Drive Units:<br>Parameter Range: | Numeric/Text<br>0 = S6R (Regen)<br>1 = S6 (Non–Rgn) |
|----------------------------------------------------------------------------------------------------|------------------------------------------|-----------------------------------------------------|
| automatically fixed to 0, and <b>[Reverse Disable]</b><br>fixed to On (preventing reverse direction).                            | Group:                                   | Diagnostics<br>Read Only                            |
|                                                                                                    | Factory Default:                         | 0                                                   |
|                                                                                                    | Minimum Value:                           | 0                                                   |
|                                                                                                    | Maximum Value:                           | 1                                                   |

Programming Parameters

#### DIAGNOSTICS

| [Encoder Kit] — P.187                                                                                                    |                      |                                                        |
|----------------------------------------------------------------------------------------------------|----------------------|--------------------------------------------------------|
| Indicates the presence of an encoder kit.                                                                                | Display/Drive Units: | Numeric/Text                                           |
|                                                                                                    | Parameter Range:     | 0 = Not Installed<br>1 = Installed<br>2 = Failed Diags |
|                                                                                                    | Group:               | Diagnostics                                            |
|                                                                                                    | Parameter Type:      | Read Only                                              |
|                                                                                                    | Factory Default:     | 0                                                      |
|                                                                                                    | Minimum Value:       | 0                                                      |
|                                                                                                    | Maximum Value:       | 2                                                      |
|                                                                                                    |                      |                                                        |
| [Regulator SW Ver] — P.188                                                                                               |                      |                                                        |
| Shows software version # of the regulator.                                                                               | Display/Drive Units: | Numeric/Text                                           |
|                                                                                                    | Parameter Type:      | Read Only                                              |
|                                                                                                    | Group:               | Diagnostics                                            |
|                                                                                                    | Factory Default:     | 1.0x                                                   |
|                                                                                                    | Minimum Value:       | 1.04                                                   |
|                                                                                                    | Maximum Value:       | 1.xx                                                   |
|                                                                                                    |                      |                                                        |
| [Encoder Fdbk] — P.189                                                                                                   |                      |                                                        |
| The digital value from the encoder after all hardware and software scaling. For use with pulse tachometer feedback only. | Display/Drive Units: | RPM                                                    |
|                                                                                                    | Group:               | Diagnostics                                            |
|                                                                                                    | Parameter Type:      | Read Only                                              |
|                                                                                                    | Factory Default:     | 0                                                      |
|                                                                                                    | Minimum Value:       | -4001                                                  |
|                                                                                                    | Maximum Value:       | 4001                                                   |

5-68

#### 5–69

#### DIAGNOSTICS

### [Logic Status] — P.190

| Displays the logic condition. A typical value<br>at power up would be 000000000000101<br>(i.e. drive is ready, not running, forward<br>direction commanded, no accel/decel, no<br>alarm, no fault etc.).<br>Bit Definition Status<br>0 Enabled 1=Enabled<br>1 Running 1=Running<br>2 Command Dir 1=Forward<br>3 Actual Direction 1=Forward<br>4 Acceleration 1=Accelerating<br>5 Deceleration 1=Decelerating<br>6 Warning 1=Warning<br>7 Fault 1=Faulted<br>8 At Ref (speed) 1=At Ref.<br>9–11 Local #<br>12–15 Reference * | Display/Drive Units:<br>Parameter Range:<br>Group:<br>Factory Default:<br>Minimum Value:<br>Maximum Value:                                                                                                    | Numeric/Text<br>Bit # Enum Text<br>0 = Enabled<br>1 = Running<br>2 = Command Dir<br>3 = Actual Dir<br>4 = Accelerating<br>5 = Decelerating<br>6 = Alarm<br>7 = Faulted<br>8 = At Speed<br>9 = Local ID<br>Diagnostics<br>0<br>0<br>15 | Bit# Enum Text<br>10 = Local ID<br>11 = Local ID<br>12–15 = Reference ID |
|----------------------------------------------------------------------------------------------------|----------------------------------------------------------------------------------------------------|----------------------------------------------------------------------------------------------------|--------------------------------------------------------------------------|
| #<br>000 = Port 0 local<br>001 = Port 1 local<br>010 = Port 2 local<br>011 = Port 3 local<br>100 = Port 4 local<br>110 = Port 5 local<br>111 = Multiplexed                                                                                                    | *<br>0000 = Master Ext Ref 1<br>0001 = Int Ref 1 (Preset 1)<br>0010 = Int Ref 2 (Preset 2)<br>0011 = Int Ref 3 (Preset 3)<br>0100 = Int Ref 4 (Preset 4)<br>0101 = Int Ref 5 (Preset 5)<br>0110 = Int Ref 6 (Preset 6)<br>0111 = Int Ref 7 (Preset 7) | 1000 = Master Ext Ref 2<br>1001 = Port 1 Ext Ref<br>1010 = Port 2 Ext Ref<br>1011 = Port 3 Ext Ref<br>1100 = Port 4 Ext Ref<br>1101 = Port 5 Ext Ref<br>1110 = Port 6 Ext Ref<br>1111 = Int Jog                                       |                                                                          |

#### [Drive Status] — P.191

| This parameter displays the actual operating condition in text format | Display/Drive Units:<br>Parameter Range: | Numeric/Text<br>0 = Not Ready<br>1 = Ready<br>2 = Running<br>3 = Jogging | 4 = Tuning<br>5 = Stopping<br>6 = Faulted |
|-----------------------------------------------------------------------|------------------------------------------|--------------------------------------------------------------------------|-------------------------------------------|
|                                                                       | Group:                                   | Diagnostics                                                              |                                           |
|                                                                       | Factory Default:                         | 0                                                                        |                                           |
|                                                                       | Minimum Value:                           | 0                                                                        |                                           |
|                                                                       | Maximum Value:                           | 6                                                                        |                                           |

| [AC Line Period] - | — P.192 |
|--------------------|---------|
|--------------------|---------|

| Shows AC line as measured by the drive. | Display/Drive Units: | uSEC        |
|-----------------------------------------|----------------------|-------------|
|                                         | Parameter Type:      | Read Only   |
|                                         | Group:               | Diagnostics |
|                                         | Factory Default:     | None        |
|                                         | Minimum Value:       | 16,124      |
|                                         | Maximum Value:       | 20833       |

#### 5–70 Programming Parameters

| DIAGNOSTICS                                                                                                    |                                                                                                    |                                                                                                    |
|----------------------------------------------------------------------------------------------------|----------------------------------------------------------------------------------------------------|----------------------------------------------------------------------------------------------------|
|                                                                                                    |                                                                                                    |                                                                                                    |
| [AC Line Voltage] — P.193                                                                                                    |                                                                                                    |                                                                                                    |
| Shows AC line voltage as measured by the drive.                                                                                                    | Display/Drive Units:<br>Parameter Type:<br>Group:<br>Factory Default:<br>Minimum Value:<br>Maximum Value:                     | VAC<br>Read Only<br>Diagnostics<br>None<br>200<br>575                                                                   |
|                                                                                                    |                                                                                                    |                                                                                                    |
| [Analog Tach Fdbk] — P.194                                                                                                    |                                                                                                    |                                                                                                    |
| The digital value of the analog tachometer<br>feedback input after all hardware and<br>software scaling. For use with analog<br>tachometer feedback (AC or DC) only.                                                                                         | Display/Drive Units:<br>Parameter Range:<br>Parameter Type:<br>Group:<br>Factory Default:<br>Minimum Value:<br>Maximum Value: | RPM<br>N/A<br>Output<br>Diagnostics<br>0<br>-4095<br>4095                                                               |
|                                                                                                    |                                                                                                    |                                                                                                    |
| [Exp I/O Dig In] — P.195                                                                                                    |                                                                                                    |                                                                                                    |
| Only used if the I/O Expansion kit is installed.                                                                                                    | Display/Drive Units:                                                                                                    | Numeric/Text                                                                                                    |
| Shows the state of all I/O expansion digital<br>inputs (terminals 59–64 on the I/O Expansion<br>board). The input is On when + 24 V DC is<br>applied for more than 20 mS. It is Off when 0<br>V DC is applied. Information is displayed in<br>binary format. | Parameter Range:<br>Factory Default:<br>Minimum Value:<br>Maximum Value:                                                      | Bit #Enum TextBit #Enum Text $0 = Preset A$ $3 = Increment$ $1 = Preset B$ $4 = OCL$ Enable $2 = Decrement$ $0$ $0$ $4$ |
|                                                                                                    |                                                                                                    | XXX                                                                                                    |
|                                                                                                    |                                                                                                    | Preset B<br>Preset A<br>MOP Dec<br>MOP Inc<br>OCL Enable                                                                |
| [Fault Reset] — P.196                                                                                                    |                                                                                                    |                                                                                                    |
| Allows resetting of the fault or alarm through the HIM.                                                                                                    | Display/Drive Units:<br>Parameter Range:<br>Group:                                                                            | Numeric/Text<br>0 = Ready 1 = Reset<br>Diagnostics                                                                      |

Minimum Value:

Factory Default: Maximum Value: 0 0

1
5–71

#### DIAGNOSTICS

| [Alarm Reset] — P.197                                   |                                                                                                    |                                                                                   |
|---------------------------------------------------------|----------------------------------------------------------------------------------------------------|-----------------------------------------------------------------------------------|
| Allows resetting of the fault or alarm through the HIM. | Display/Drive Units:<br>Parameter Range:<br>Parameter Type:<br>Group:<br>Minimum Value:<br>Factory Default:<br>Maximum Value: | Numeric/Text<br>0 = Ready<br>1 = Reset<br>Read Only<br>Diagnostics<br>0<br>0<br>1 |

Note: Analog input 2 (terminals 52 and 53 on the I/O Expansion board) only accepts a ±10 VDC input signal and cannot be changed.

| [CPU Loading] — P.198                                                   |                      |             |
|-------------------------------------------------------------------------|----------------------|-------------|
| Shows the amount in % that the CPU is busy. Should always display 100%. | Display/Drive Units: | %           |
|                                                                         | Parameter Type:      | Read Only   |
|                                                                         | Group:               | Diagnostics |
|                                                                         | Minimum Value:       | 0           |
|                                                                         | Factory Default:     | 0           |
|                                                                         | Maximum Value:       | 100         |
|                                                                         |                      |             |

## [Not Ready Cause] - P.199

| Shows th  | ose inputs or conditions that cause | Display/Drive Units: | Numeric/Text |
|-----------|-------------------------------------|----------------------|--------------|
| the Drive | to remain "Not Ready".              | Parameter Type:      | Read Only    |
| ыі#<br>0  | Stop Asserted                       | Group:               | Diagnostics  |
| 1         | TB Coast/DB                         | Minimum Value:       | 0            |
| 2         | TB Interlock                        | Maximum Value:       | 5            |
| 3         | Fault Active                        |                      |              |
| 4         | Config Active                       |                      |              |
| 5         | Field Perm                          |                      |              |

## [ScanPort Errors] — P.200

| The value of this parameter is incremented<br>everytime a SCANport message is not<br>received when expected from a peripheral<br>device. This value incrementing occasionaly<br>does not indicate a problem. The value will<br>change, if SCANport devices are removed or<br>reconnected to the drive. A value that is<br>consistently incrementing, over a period of<br>time, indicates a possible electrical noise<br>problem or malfunctioning peripheral<br>SCANport device. | Display/Drive Units:<br>Parameter Type:<br>Group:<br>Minimum Value:<br>Factory Default:<br>Maximum Value: | %<br>Read Only<br>Diagnostics<br>0<br>0<br>6500 |
|----------------------------------------------------------------------------------------------------|----------------------------------------------------------------------------------------------------|-------------------------------------------------|
|----------------------------------------------------------------------------------------------------|----------------------------------------------------------------------------------------------------|-------------------------------------------------|

#### Programming Parameters

#### MASKS

#### [Start Mask] — P.201

| • •                                        |                      |                                                                                                    |
|--------------------------------------------|----------------------|----------------------------------------------------------------------------------------------------|
| This parameter controls which adapters can | Display/Drive Units: | Numeric/Text                                                                                                    |
| issue Run commands.                        | Parameter Range:     | Bit # Enum Text<br>$\overline{0} = Terminal Block$<br>1 = Adapter 1<br>2 = Adapter 2<br>3 = Adapter 3<br>4 = Adapter 4<br>5 = Adapter 5<br>6 = Adapter 6 |
|                                            | Parameter Type:      | Read & Write                                                                                                    |
|                                            | Group:               | Masks                                                                                                    |
|                                            | Minimum Value:       | 00000000000000                                                                                                    |
|                                            | Factory Default:     | 000000001111111                                                                                                    |
|                                            | Maximum Value:       | 000000001111111                                                                                                    |
|                                            |                      |                                                                                                    |

#### [Direction Mask] — P.202

This parameter controls which adapters can issue forward/reverse commands. This mask contains a bit for each adapter. If a bit is set to 0 control is locked out, if it is set to 1, the adapter is permitted to have control.

| Display/Drive Units: | Numeric/Text                                                                                                    |  |
|----------------------|----------------------------------------------------------------------------------------------------|--|
| Parameter Range:     | Bit # Enum Text<br>$\overline{O}$ = Terminal Block<br>1 = Adapter 1<br>2 = Adapter 2<br>3 = Adapter 3<br>4 = Adapter 4<br>5 = Adapter 5<br>6 = Adapter 6 |  |
| Group:               | Masks                                                                                                    |  |
| Minimum Value:       | 000000000000000000000000000000000000000                                                                                                    |  |
| Factory Default:     | 000000001111111                                                                                                    |  |
| Maximum Value:       | 000000001111111                                                                                                    |  |

| [Jog Mask] — P.203                                             |                                                                |                                                                                                    |
|----------------------------------------------------------------|----------------------------------------------------------------|----------------------------------------------------------------------------------------------------|
| This parameter controls which adapters can issue jog commands. | Display/Drive Units:<br>Parameter Range:                       | Numeric/Text<br>Bit # Enum Text<br>0 = Terminal Block<br>1 = Adapter 1<br>2 = Adapter 2<br>3 = Adapter 3<br>4 = Adapter 4<br>5 = Adapter 5<br>6 = Adapter 6 |
|                                                                | Parameter Type:                                                | Read & Write                                                                                                    |
|                                                                | Group:<br>Minimum Value:<br>Factory Default:<br>Maximum Value: | Masks<br>000000000000000<br>000000001111111<br>0000000                                                                                                    |

5–72

5–73

## MASKS

| This parameter controls which adapters can | Display/Drive Units: | Numeric/Text                                                                                                    |
|--------------------------------------------|----------------------|----------------------------------------------------------------------------------------------------|
| select an alternate reference.             | Parameter Range:     | Bit # Enum Text<br>0 = Terminal Block<br>1 = Adapter 1<br>2 = Adapter 2<br>3 = Adapter 3<br>4 = Adapter 4<br>5 = Adapter 5<br>6 = Adapter 6 |
|                                            | Parameter Type:      | Read & Write                                                                                                    |
|                                            | Group:               | Masks                                                                                                    |
|                                            | Minimum Value:       | 000000000000000                                                                                                    |
|                                            | Factory Default:     | 000000001111111                                                                                                    |
|                                            | Maximum Value:       | 000000001111111                                                                                                    |

| [Fault Reset Mask] — P.205                                          |                      |                 |
|---------------------------------------------------------------------|----------------------|-----------------|
| This parameter controls which adapters can reset a fault condition. | Display/Drive Units: |                 |
|                                                                     | Parameter Type:      | Read & Write    |
|                                                                     | Group:               | Masks           |
|                                                                     | Minimum Value:       | 00000000000000  |
|                                                                     | Factory Default:     | 000000001111111 |
|                                                                     | Maximum Value:       | 000000001111111 |
|                                                                     |                      |                 |

| [MOP Mask] — P.206                                                         |                                          |                                                                                                    |
|----------------------------------------------------------------------------|------------------------------------------|----------------------------------------------------------------------------------------------------|
| This parameter controls which adapters can issue MOP commands to the drive | Display/Drive Units:<br>Parameter Range: | Numeric/Text<br>Bit # Enum Text<br>0 = Terminal Block<br>1 = Adapter 1<br>2 = Adapter 2<br>3 = Adapter 3<br>4 = Adapter 4<br>5 = Adapter 5<br>6 = Adapter 6 |
|                                                                            | Group:                                   | Masks                                                                                                    |
|                                                                            | Minimum Value:                           | 00000000000000                                                                                                    |
|                                                                            | Factory Default:                         | 000000001111111                                                                                                    |
|                                                                            | Maximum Value:                           | 000000001111111                                                                                                    |

**Programming Parameters** 

#### MASKS

## [Logic Mask] — P.207

| This parameter determines which adapters<br>can control the drive. If the bit for an adapter<br>is set to "0", the adapter will have no control<br>functions except for stop. In addition, the<br>adapter can be removed from the drive while<br>power is applied without causing a serial<br>fault. | Display/Drive Units:<br>Parameter Range: | Numeric/Text<br><u>Bit # Enum Text</u><br>0 = Terminal Block<br>1 = Adapter 1<br>2 = Adapter 2<br>3 = Adapter 3<br>4 = Adapter 4<br>5 = Adapter 5<br>6 = Adapter 6 |
|----------------------------------------------------------------------------------------------------|------------------------------------------|----------------------------------------------------------------------------------------------------|
|                                                                                                    | Parameter Type:                          | Tunable                                                                                                    |
|                                                                                                    | Group:                                   | Masks or through Control Logic                                                                                                    |
|                                                                                                    | Minimum Value:                           | 000000000000000000000000000000000000000                                                                                                    |
|                                                                                                    | Factory Default:                         | 000000001111111                                                                                                    |
|                                                                                                    | Maximum Value:                           | 000000001111111                                                                                                    |

#### [Local Mask] - P.208

This parameter controls which adapters are allowed to take exclusive control of drive logic commands (except stop). Exclusive "Local Control" can only be taken while the drive is stopped.

| Display/Drive Units: | Numeric/Text                                                                                                    |
|----------------------|----------------------------------------------------------------------------------------------------|
| Parameter Range:     | Bit # Enum Text<br>0 = Terminal Block<br>1 = Adapter 1<br>2 = Adapter 2<br>3 = Adapter 3<br>4 = Adapter 4<br>5 = Adapter 5<br>6 = Adapter 6 |
| Parameter Type:      | Read & Write                                                                                                    |
| Group:               | Masks                                                                                                    |
| Minimum Value:       | 000000000000000000000000000000000000000                                                                                                    |
| Factory Default:     | 000000001111111                                                                                                    |
| Maximum Value:       | 000000001111111                                                                                                    |

5–75

#### **OWNERS**

| [Stop Owner] — P.214                       |   |
|--------------------------------------------|---|
| This parameter displays which adapters are | D |
| presently issuing a valid stop command.    | Р |

| Display/Drive Units:<br>Parameter Range: | Numeric/Text<br>Bit # Enum Text<br>0 = Terminal Block<br>1 = Adapter 1<br>2 = Adapter 2<br>3 = Adapter 3<br>4 = Adapter 4<br>5 = Adapter 5<br>6 = Adapter 6 |
|------------------------------------------|----------------------------------------------------------------------------------------------------|
| Parameter Type:                          | Read Only                                                                                                    |
| Group:                                   | Owners                                                                                                    |
| Minimum Value:                           | 000000000000000000000000000000000000000                                                                                                    |
| Factory Default:                         | 000000000000000000000000000000000000000                                                                                                    |
| Maximum Value:                           | 000000001111111                                                                                                    |

# [Start Owner] — P.215

| This parameter displays which adapters are presently issuing a valid run command. | Display/Drive Units:<br>Parameter Range: | Numeric/Text<br>Bit # Enum Text<br>0 = Terminal Block<br>1 = Adapter 1<br>2 = Adapter 2<br>3 = Adapter 3<br>4 = Adapter 4<br>5 = Adapter 5<br>6 = Adapter 6 |
|-----------------------------------------------------------------------------------|------------------------------------------|----------------------------------------------------------------------------------------------------|
|                                                                                   | Parameter Type:                          | Read Only                                                                                                    |
|                                                                                   | Group:                                   | Owners                                                                                                    |
|                                                                                   | Minimum Value:                           | 00000000000000                                                                                                    |
|                                                                                   | Factory Default:                         | 000000000000000                                                                                                    |
|                                                                                   | Maximum Value:                           | 000000001111111                                                                                                    |

| [Direction Owner] — P.216                                                                         |                                          |                                                                                                    |
|---------------------------------------------------------------------------------------------------|------------------------------------------|----------------------------------------------------------------------------------------------------|
| This parameter displays which adapter<br>currently has exclusive control of direction<br>changes. | Display/Drive Units:<br>Parameter Range: | Numeric/Text<br>Bit # Enum Text<br>0 = Terminal Block<br>1 = Adapter 1<br>2 = Adapter 2<br>3 = Adapter 3<br>4 = Adapter 4<br>5 = Adapter 5<br>6 = Adapter 6 |
|                                                                                                   | Parameter Type:                          | Read Only                                                                                                    |
|                                                                                                   | Group:                                   | Owners                                                                                                    |
|                                                                                                   | Minimum Value:                           | 000000000000000                                                                                                    |
|                                                                                                   | Factory Default:                         | 0000000000000000                                                                                                    |
|                                                                                                   | Maximum Value:                           | 000000001111111                                                                                                    |

Programming Parameters

#### **OWNERS**

# [Jog Owner] — P.217

| This parameter displays which adapters are presently issuing a valid jog command. | Display/Drive Units:<br>Parameter Range: | Numeric/Text<br>Bit # Enum Text<br>0 = Terminal Block<br>1 = Adapter 1<br>2 = Adapter 2<br>3 = Adapter 3<br>4 = Adapter 4<br>5 = Adapter 5<br>6 = Adapter 6 |
|-----------------------------------------------------------------------------------|------------------------------------------|----------------------------------------------------------------------------------------------------|
|                                                                                   | Parameter Type:                          | Read Only                                                                                                    |
|                                                                                   | Group:                                   | Owners                                                                                                    |
|                                                                                   | Minimum Value:                           | 00000000000000                                                                                                    |
|                                                                                   | Factory Default:                         | 000000000000000000000000000000000000000                                                                                                    |
|                                                                                   | Maximum Value:                           | 000000001111111                                                                                                    |

# [Reference Owner] — P.218

| Shows current reference owner. | Display/Drive Units: | Numeric/Text                                                                                                    |
|--------------------------------|----------------------|----------------------------------------------------------------------------------------------------|
|                                | Parameter Range:     | Bit # Enum Text<br>0 = Terminal Block<br>1 = Adapter 1<br>2 = Adapter 2<br>3 = Adapter 3<br>4 = Adapter 4<br>5 = Adapter 5<br>6 = Adapter 6 |
|                                | Parameter Type:      | Read Only                                                                                                    |
|                                | Group:               | Owners                                                                                                    |
|                                | Minimum Value:       | 00000000000000                                                                                                    |
|                                | Factory Default:     | 00000000000000                                                                                                    |
|                                | Maximum Value:       | 000000001111111                                                                                                    |

5–76

\_

#### **OWNERS**

## [Flt Reset Owner] — P.219

This parameter displays which parameter is currently resetting a fault.

| Display/Drive Units: | Numeric/Text                                                                                                    |
|----------------------|----------------------------------------------------------------------------------------------------|
| Parameter Range:     | $\begin{array}{l} \text{Bit \# Enum Text} \\ \hline 0 = \text{Terminal Block} \\ 1 = \text{Adapter 1} \\ 2 = \text{Adapter 2} \\ 3 = \text{Adapter 3} \\ 4 = \text{Adapter 4} \\ 5 = \text{Adapter 5} \\ 6 = \text{Adapter 6} \end{array}$ |
| Parameter Type:      | Read Only                                                                                                    |
| Group:               | Owners                                                                                                    |
| Minimum Value:       | 000000000000000000000000000000000000000                                                                                                    |
| Factory Default:     | 000000000000000000000000000000000000000                                                                                                    |
| Maximum Value:       | 000000001111111                                                                                                    |
|                      |                                                                                                    |

#### [MOP Owner] - P.220

| This parameter displays which adapters are<br>currently issuing increases or decreases in<br>MOP Command Frequency. | Display/Drive Units:<br>Parameter Range: | Numeric/Text<br>$     Bit # Enum Text          \overline{0 = Terminal Block}     1 = Adapter 1     2 = Adapter 2     3 = Adapter 3     $ |
|----------------------------------------------------------------------------------------------------|------------------------------------------|----------------------------------------------------------------------------------------------------|
|                                                                                                    |                                          | S = Adapter S                                                                                                    |
|                                                                                                    |                                          | 5 = Adapter 5                                                                                                    |
|                                                                                                    |                                          | 6 = Adapter 6                                                                                                    |
|                                                                                                    | Parameter Type:                          | Read Only                                                                                                    |
|                                                                                                    | Group:                                   | Owners                                                                                                    |
|                                                                                                    | Minimum Value:                           | 00000000000000                                                                                                    |
|                                                                                                    | Factory Default:                         | 00000000000000                                                                                                    |
|                                                                                                    | Maximum Value:                           | 000000001111111                                                                                                    |

## [Local Owner] — P.221

| This parameter displays which adapter has<br>requested exclusive control of all drive logic<br>functions. If an adapter is in local lockout, all<br>other functions (except stop) on all other<br>adapters are locked out and non-functional.<br>Local control can only be obtained when the<br>drive is not running. | Display/Drive Units:<br>Parameter Range: | Numeric/Text<br><u>Bit # Enum Text</u><br>0 = Terminal Block<br>1 = Adapter 1<br>2 = Adapter 2<br>3 = Adapter 3<br>4 = Adapter 4<br>5 = Adapter 5<br>6 = Adapter 6 |
|----------------------------------------------------------------------------------------------------|------------------------------------------|----------------------------------------------------------------------------------------------------|
|                                                                                                    | Parameter Type:                          | Read Only                                                                                                    |
|                                                                                                    | Group:                                   | Owners                                                                                                    |
|                                                                                                    | Minimum Value:                           | 00000000000000                                                                                                    |
|                                                                                                    | Factory Default:                         | 00000000000000                                                                                                    |
|                                                                                                    | Maximum Value:                           | 000000001111111                                                                                                    |

5–77

#### 5–78 Programming Parameters

## Adapter I/O

| Display/Drive Units: | Numeric/Text                                                                                    |
|----------------------|-------------------------------------------------------------------------------------------------|
| Group:               | Adapter I/O                                                                                     |
| Туре:                | Configurable                                                                                    |
| Minimum Value:       | 0                                                                                               |
| Factory Default:     | 0                                                                                               |
| Maximum Value:       | 308                                                                                             |
|                      | Display/Drive Units:<br>Group:<br>Type:<br>Minimum Value:<br>Factory Default:<br>Maximum Value: |

| [Data In A2] — P.227                                                                                                    |                      |              |
|----------------------------------------------------------------------------------------------------|----------------------|--------------|
| This parameter displays the parameter<br>number to which PLC output data table<br>information will be directly written during<br>PLC operation | Display/Drive Units: | Numeric/Text |
|                                                                                                    | Group:               | Adapter I/O  |
|                                                                                                    | Туре:                | Configurable |
|                                                                                                    | Minimum Value:       | 0            |
|                                                                                                    | Factory Default:     | 0            |
|                                                                                                    | Maximum Value:       | 308          |

# [Data In B1] — P.228

| This parameter displays the parameter<br>number to which PLC output data table<br>information will be directly written during<br>PLC operation. | Numeric/Text<br>Adapter I/O<br>Configurable<br>0<br>0<br>308 |
|----------------------------------------------------------------------------------------------------|--------------------------------------------------------------|
|----------------------------------------------------------------------------------------------------|--------------------------------------------------------------|

# [Data In B2] — P.229

| This parameter displays the parameter       |
|---------------------------------------------|
| number to which PLC output data table       |
| information will be directly written during |
|                                             |

| e parameter    | Display/Drive Units: | Numeric/Text |
|----------------|----------------------|--------------|
| ut data table  | Group:               | Adapter I/O  |
| vritten during | Туре:                | Configurable |
|                | Minimum Value:       | 0            |
|                | Factory Default:     | 0            |
|                | Maximum Value:       | 308          |
|                |                      |              |

5–79

## Adapter I/O

| [Data In C1] — P.230                          |                      |              |  |  |
|-----------------------------------------------|----------------------|--------------|--|--|
| This parameter displays the parameter         | Display/Drive Units: | Numeric/Text |  |  |
| number to which PLC output data table         | Group:               | Adapter I/O  |  |  |
| operation will be directly written during PLC | Туре:                | Configurable |  |  |
| operation                                     | Minimum Value:       | 0            |  |  |
|                                               | Factory Default:     | 0            |  |  |
|                                               | Maximum Value:       | 308          |  |  |

| [Data In C2] — P.231                  |                      |              |  |
|---------------------------------------|----------------------|--------------|--|
| This parameter displays the parameter | Display/Drive Units: | Numeric/Text |  |
| number to which PLC output data table | Group:               | Adapter I/O  |  |
| operation.                            | Туре:                | Configurable |  |
|                                       | Minimum Value:       | 0            |  |
|                                       | Factory Default:     | 0            |  |
|                                       | Maximum Value:       | 308          |  |

# [Data In D1] — P.232

| This parameter displays the parameter       | Display/Drive Ur |
|---------------------------------------------|------------------|
| number to which PLC output data table       | Group:           |
| Information will be directly written during | Туре:            |
|                                             | Minimum Value:   |

| Display/Drive Units: | Numeric/Text |
|----------------------|--------------|
| Group:               | Adapter I/O  |
| Туре:                | Configurable |
| Minimum Value:       | 0            |
| Factory Default:     | 0            |
| Maximum Value:       | 308          |

# [Data In D2] — P.233

| This parameter displays the parameter<br>number to which PLC output data table<br>information will be directly written during | Display/Drive Units:<br>Group:<br>Type: | Numeric/Text<br>Adapter I/O<br>Configurable |
|----------------------------------------------------------------------------------------------------|-----------------------------------------|---------------------------------------------|
|                                                                                                    | Minimum Value:                          | 0                                           |
|                                                                                                    | Factory Default:                        | 0                                           |
|                                                                                                    | Maximum Value:                          | 308                                         |

Programming Parameters

#### Adapter I/O

## [Data Out A1] — P.234

| This parameter displays the parameter<br>number whose value will be written into the<br>PLC input data table during PLC operation. | Display/Drive Units: | Numeric/Text |
|----------------------------------------------------------------------------------------------------|----------------------|--------------|
|                                                                                                    | Group:               | Adapter I/O  |
|                                                                                                    | Туре:                | Configurable |
|                                                                                                    | Minimum Value:       | 0            |
|                                                                                                    | Factory Default:     | 0            |
|                                                                                                    | Maximum Value:       | 308          |
|                                                                                                    |                      |              |

| [Data Out A2] — P.235                       |                      |              |  |  |
|---------------------------------------------|----------------------|--------------|--|--|
| This parameter displays the parameter       | Display/Drive Units: | Numeric/Text |  |  |
| number whose value will be written into the | Group:               | Adapter I/O  |  |  |
| PLC input data table during PLC operation.  | Туре:                | Configurable |  |  |
|                                             | Minimum Value:       | 0            |  |  |
|                                             | Factory Default:     | 0            |  |  |
|                                             | Maximum Value:       | 308          |  |  |

## [Data Out B1] — P.236

This parameter displays the parameter number whose value will be written into the PLC input data table during PLC operation.

|    | Display/Drive Units: | Numeric/Text |
|----|----------------------|--------------|
| e  | Group:               | Adapter I/O  |
| 1. | Туре:                | Configurable |
|    | Minimum Value:       | 0            |
|    | Factory Default:     | 0            |
|    | Maximum Value:       | 308          |
|    |                      |              |

| [Data Out B2] — P.237                                                                  |                      |              |  |  |
|----------------------------------------------------------------------------------------|----------------------|--------------|--|--|
| This parameter displays the parameter                                                  | Display/Drive Units: | Numeric/Text |  |  |
| number whose value will be written into the PLC input data table during PLC operation. | Group:               | Adapter I/O  |  |  |
|                                                                                        | Туре:                | Configurable |  |  |
|                                                                                        | Minimum Value:       | 0            |  |  |
|                                                                                        | Factory Default:     | 0            |  |  |
|                                                                                        | Maximum Value:       | 308          |  |  |

5–80

5–81

## Adapter I/O

# [Data Out C1] — P.238

| This parameter displays the parameter       | Display/Drive Units:                                 | Numeric/Text  |
|---------------------------------------------|------------------------------------------------------|---------------|
| number whose value will be written into the | Group:                                               | Adapter I/O   |
| PLC input data table during PLC operation.  | Type:                                                | Configurable  |
|                                             | Minimum Value:<br>Factory Default:<br>Maximum Value: | 0<br>0<br>308 |

| [Data Out C2] — P.239                       |                      |              |
|---------------------------------------------|----------------------|--------------|
| This parameter displays the parameter       | Display/Drive Units: | Numeric/Text |
| number whose value will be written into the | Group:               | Adapter I/O  |
| PLC input data table during PLC operation.  | Туре:                | Configurable |
|                                             | Minimum Value:       | 0            |
|                                             | Factory Default:     | 0            |
|                                             | Maximum Value:       | 308          |

# [Data Out D1] — P.240

| Inits parameter displays the parameter       DisplayDrive Onits:       Numeric/res         number whose value will be written into the PLC input data table during PLC operation.       Group:       Adapter I/C         Type:       Configurab         Minimum Value:       0         Factory Default:       0         Maximum Value:       308 | Text<br>/O<br>uble |
|----------------------------------------------------------------------------------------------------|--------------------|
|----------------------------------------------------------------------------------------------------|--------------------|

# [Data Out D2] — P.241

\_

| This parameter displays the parameter<br>number whose value will be written into the<br>PLC input data table during PLC operation. | Numeric/Text<br>Adapter I/O<br>Configurable<br>0<br>0<br>308 |
|----------------------------------------------------------------------------------------------------|--------------------------------------------------------------|
|----------------------------------------------------------------------------------------------------|--------------------------------------------------------------|

**Programming Parameters** 

#### **Process Display**

| [Process 1 Par] — P.247                                                                                                    |                      |                 |
|----------------------------------------------------------------------------------------------------|----------------------|-----------------|
| This parameter should be set to the number<br>of the parameter whose scaled value will be<br>displayed on Line 1 of the HIM Display Panel. | Display/Drive Units: | Numeric/Text    |
|                                                                                                    | Group:               | Process Display |
|                                                                                                    | Minimum Value:       | 0               |
|                                                                                                    | Factory Default:     | 5               |
|                                                                                                    | Maximum Value:       | 308             |

| [Process 1 Scale] — P.248                  |                      |                 |
|--------------------------------------------|----------------------|-----------------|
| This value sets the scaling multiplier for | Display/Drive Units: | Numeric/Text    |
| [Process 1 Par].                           | Parameter Type:      | Read & Write    |
|                                            | Group:               | Process Display |
|                                            | Minimum Value:       | -32768          |
|                                            | Factory Default:     | 1.00            |
|                                            | Maximum Value:       | 32767           |

#### [Process 1 Text 1] - P.249

Sets the "User Units" description for the value determined by [Process 1 Par] and [Process 1 Scale]. The 8 character description will be shown on line 1 of the display.

| Display/Drive Units: | Numeric/Text    |
|----------------------|-----------------|
| Parameter Range:     | Alphanumeric    |
| Parameter Type:      | Read & Write    |
| Group:               | Process Display |
| Minimum Value:       | 32              |
| Factory Default:     | 86              |
| Maximum Value:       | 127             |

#### [Process 1 Text 2] - P.250

| Sets the "User Units" description for the value<br>determined by [Process 1 Par] and [Process 1<br>Scale]. The 8 character description will be<br>shown on line 1 of the display. | Display/Drive Units:<br>Parameter Range:<br>Parameter Type:<br>Group:<br>Minimum Value:<br>Factory Default:<br>Maximum Value: | Numeric/Text<br>Alphanumeric<br>Read & Write<br>Process Display<br>32<br>111<br>127 |
|----------------------------------------------------------------------------------------------------|----------------------------------------------------------------------------------------------------|-------------------------------------------------------------------------------------|
|----------------------------------------------------------------------------------------------------|----------------------------------------------------------------------------------------------------|-------------------------------------------------------------------------------------|

5-83

#### **Process Display**

| [Process 1 Text 3] — P.251                                                                                                    |                      |                 |
|----------------------------------------------------------------------------------------------------|----------------------|-----------------|
| Sets the "User Units" description for the value determined by [Process 1 Par] and [Process 1 Scale]. The 8 character description will be shown on line 1 of the display. | Display/Drive Units: | Numeric/Text    |
|                                                                                                    | Parameter Range:     | Alphanumeric    |
|                                                                                                    | Parameter Type:      | Read & Write    |
|                                                                                                    | Group:               | Process Display |
|                                                                                                    | Minimum Value:       | 32              |
|                                                                                                    | Factory Default:     | 108             |
|                                                                                                    | Maximum Value:       | 127             |

#### [Process 1 Text 4] — P.252

Sets the "User Units" description for the value determined by [Process 1 Par] and [Process 1 Scale]. The 8 character description will be shown on line 1 of the display.

| alue | Display/Drive Units: | Numeric/Text    |  |
|------|----------------------|-----------------|--|
| ss 1 | Parameter Range:     | Alphanumeric    |  |
| i be | Parameter Type:      | Read & Write    |  |
|      | Group:               | Process Display |  |
|      | Minimum Value:       | 32              |  |
|      | Factory Default:     | 116             |  |
|      | Maximum Value:       | 127             |  |
|      |                      |                 |  |

# [Process 1 Text 5] — P.253

Factory Default:

Maximum Value:

Numeric/Text Alphanumeric Read & Write Process Display 32 115 127

#### [Process 1 Text 6] - P.254

| Sets the "User Units" description for the value<br>determined by [Process 1 Par] and [Process 1<br>Scale]. The 8 character description will be<br>shown on line 1 of the display. | Display/Drive Units:<br>Parameter Range:<br>Parameter Type:<br>Group:<br>Minimum Value:<br>Factory Default:<br>Maximum Value: | Numeric/Text<br>Alphanumeric<br>Read & Write<br>Process Display<br>32<br>32<br>127 |
|----------------------------------------------------------------------------------------------------|----------------------------------------------------------------------------------------------------|------------------------------------------------------------------------------------|
|----------------------------------------------------------------------------------------------------|----------------------------------------------------------------------------------------------------|------------------------------------------------------------------------------------|

Programming Parameters

# **Process Display**

| [Process | 1 Text 7] | — P.255 |
|----------|-----------|---------|
|----------|-----------|---------|

| Sets the "User Units" description for the value<br>determined by [Process 1 Par] and [Process 1<br>Scale]. The 8 character description will be<br>shown on line 1 of the display.Display/Drive Units:<br>Parameter Range:<br>Parameter Type:<br>Group:N<br>Parameter Type:<br>P<br>Minimum Value:<br>3<br>Factory Default:<br>3<br>Maximum Value: | Numeric/Text<br>Alphanumeric<br>Read & Write<br>Process Display<br>32<br>32 |
|----------------------------------------------------------------------------------------------------|-----------------------------------------------------------------------------|
|----------------------------------------------------------------------------------------------------|-----------------------------------------------------------------------------|

# [Process 1 Text 8] — P.256

| Sets the "User Units" description for the value | ue |
|-------------------------------------------------|----|
| determined by [Process 1 Par] and [Process      | 1  |
| Scale]. The 8 character description will I      | oe |
| shown on line 1 of the display.                 |    |

| Display/Drive Units: | Numeric/Text    |
|----------------------|-----------------|
| Parameter Range:     | Alphanumeric    |
| Parameter Type:      | Read & Write    |
| Group:               | Process Display |
| Minimum Value:       | 32              |
| Factory Default:     | 32              |
| Maximum Value:       | 127             |
|                      |                 |

# [Process 2 Par] — P.257

| This parameter should be set to the number<br>of the parameter whose scaled value will be<br>displayed on Line 2 of the HIM Display Panel. | Display/Drive Units: | Numeric/Text    |
|----------------------------------------------------------------------------------------------------|----------------------|-----------------|
|                                                                                                    | Parameter Range:     | Alphanumeric    |
|                                                                                                    | Parameter Type:      | Read & Write    |
|                                                                                                    | Group:               | Process Display |
|                                                                                                    | Minimum Value:       | 0               |
|                                                                                                    | Factory Default:     | 6               |
|                                                                                                    | Maximum Value:       | 308             |

#### [Process 2 Scale] — P.258

| This value sets the scaling multiplier for [Process 2 Par]. | Display/Drive Units:<br>Parameter Range:<br>Parameter Type:<br>Group:<br>Minimum Value:<br>Factory Default:<br>Maximum Value | Numeric/Text<br>-3127.69 - +327.68<br>Read & Write<br>Process Display<br>-32768<br>100<br>32767 |
|-------------------------------------------------------------|----------------------------------------------------------------------------------------------------|-------------------------------------------------------------------------------------------------|
|-------------------------------------------------------------|----------------------------------------------------------------------------------------------------|-------------------------------------------------------------------------------------------------|

5–85

#### **Process Display**

| [Process 2 Text 1] — P.259                                                                                                    |                      |                 |
|----------------------------------------------------------------------------------------------------|----------------------|-----------------|
| Sets the "User Units" description for the value determined by [Process 2 Par] and [Process 2 Scale]. The 8 character description will be shown on line 2 of the display. | Display/Drive Units: | Numeric/Text    |
|                                                                                                    | Parameter Range:     | Alphanumeric    |
|                                                                                                    | Parameter Type:      | Read & Write    |
|                                                                                                    | Group:               | Process Display |
|                                                                                                    | Minimum Value:       | 32              |
|                                                                                                    | Factory Default:     | 65              |
|                                                                                                    | Maximum Value        | 127             |

## [Process 2 Text 2] - P.260

| Sets the "User Units" description for the value | 9 |
|-------------------------------------------------|---|
| determined by [Process 2 Par] and [Process 2    | 2 |
| Scale]. The 8 character description will be     | 9 |
| shown on line 2 of the display.                 |   |

| ilue<br>is 2 | Display/Drive Units: | Numeric/Text    |
|--------------|----------------------|-----------------|
|              | Parameter Range:     | Alphanumeric    |
| be           | Parameter Type:      | Read & Write    |
|              | Group:               | Process Display |
|              | Minimum Value:       | 32              |
|              | Factory Default:     | 109             |
|              | Maximum Value        | 127             |
|              |                      |                 |

## [Process 2 Text 3] — P.261

Sets the "User Units" description for the value determined by [Process 2 Par] and [Process 2 Scale]. The 8 character description will be shown on line 2 of the display.

| ue<br>2<br>De | Display/Drive Units:<br>Parameter Range:<br>Parameter Type:<br>Group:<br>Minimum Value:<br>Factory Default: | Numeric/Text<br>Alphanumeric<br>Read & Write<br>Process Display<br>32<br>112 |
|---------------|----------------------------------------------------------------------------------------------------|------------------------------------------------------------------------------|
|               | Maximum Value                                                                                               | 127                                                                          |

#### [Process 2 Text 4] - P.262

| Sets the "User Units" description for the value<br>determined by [Process 2 Par] and [Process 2<br>Scale]. The 8 character description will be<br>shown on line 2 of the display. | Display/Drive Units:<br>Parameter Range:<br>Parameter Type:<br>Group:<br>Minimum Value:<br>Factory Default:<br>Maximum Value | Numeric/Text<br>Alphanumeric<br>Read & Write<br>Process Display<br>32<br>115<br>127 |
|----------------------------------------------------------------------------------------------------|----------------------------------------------------------------------------------------------------|-------------------------------------------------------------------------------------|
|----------------------------------------------------------------------------------------------------|----------------------------------------------------------------------------------------------------|-------------------------------------------------------------------------------------|

Programming Parameters

# **Process Display**

| [Process | 2 | Text | 5] | — | P.263 |
|----------|---|------|----|---|-------|
|----------|---|------|----|---|-------|

| Sets the "User Units" description for the value<br>determined by [Process 2 Par] and [Process 2<br>Scale]. The 8 character description will be<br>shown on line 2 of the display. | Display/Drive Units:<br>Parameter Range:<br>Parameter Type:<br>Group:<br>Minimum Value:<br>Factory Default: | Numeric/Text<br>Alphanumeric<br>Read & Write<br>Process Display<br>32<br>32 |
|----------------------------------------------------------------------------------------------------|----------------------------------------------------------------------------------------------------|-----------------------------------------------------------------------------|
|                                                                                                    | Maximum Value                                                                                               | 127                                                                         |
|                                                                                                    |                                                                                                    |                                                                             |

## [Process 2 Text 6] — P.264

| Sets the "User Units" description for the value | le |
|-------------------------------------------------|----|
| determined by [Process 2 Par] and [Process      | 2  |
| Scale]. The 8 character description will b      | e  |
| shown on line 2 of the display.                 |    |

| Display/Drive Units: | Numeric/Text    |
|----------------------|-----------------|
| Parameter Range:     | Alphanumeric    |
| Parameter Type:      | Read & Write    |
| Group:               | Process Display |
| Minimum Value:       | 32              |
| Factory Default:     | 32              |
| Maximum Value        | 127             |

# [Process 2 Text 7] — P.265

| Sets the "User Units" description for the value determined by [Process 2 Par] and [Process 2 Scale]. The 8 character description will be shown on line 2 of the display. | Display/Drive Units:<br>Parameter Range:<br>Parameter Type:<br>Group: | Numeric/Text<br>Alphanumeric<br>Read & Write<br>Process Display |
|----------------------------------------------------------------------------------------------------|-----------------------------------------------------------------------|-----------------------------------------------------------------|
|                                                                                                    | Minimum Value:                                                        | 32                                                              |
|                                                                                                    | Factory Default:                                                      | 32                                                              |
|                                                                                                    | Maximum Value                                                         | 127                                                             |

#### [Process 2 Text 8] — P.266

| Sets the "User Units" description for the value determined by [Process 2 Par] and [Process 2 Scale]. The 8 character description will be shown on line 2 of the display. | Display/Drive Units:<br>Parameter Range:<br>Parameter Type:<br>Group:<br>Minimum Value:<br>Factory Default:<br>Maximum Value | Numeric/Text<br>Alphanumeric<br>Read & Write<br>Process Display<br>32<br>32<br>127 |
|----------------------------------------------------------------------------------------------------|----------------------------------------------------------------------------------------------------|------------------------------------------------------------------------------------|
|----------------------------------------------------------------------------------------------------|----------------------------------------------------------------------------------------------------|------------------------------------------------------------------------------------|

5–87

## Field

| [E-Fld Volts Adj] — P.272                                                                       |                                                                                         |                                        |
|-------------------------------------------------------------------------------------------------|-----------------------------------------------------------------------------------------|----------------------------------------|
| Only used if enhanced field supply option is<br>installed.<br>Adjusts the field output voltage. | Display/Drive Units:<br>Parameter Type:<br>Group:<br>Minimum Value:<br>Factory Default: | Degrees<br>Tunable<br>Field<br>0<br>84 |

# [Fld Econ Delay] — P.273

| After the motor stops, the drive maintains full<br>field for [Field Econ Delay] minutes before<br>entering field economy. When the motor<br>starts again, the drive immediately returns to<br>full field. [Field Econ Delay] has no effect on<br>the operation of the standard field supply.<br>Field economy cannot be disabled. | Display/Drive Units:<br>Parameter Type:<br>Group:<br>Minimum Value:<br>Factory Default:<br>Maximum Value | Minutes<br>Tunable<br>Field<br>0<br>5<br>27 |
|----------------------------------------------------------------------------------------------------|----------------------------------------------------------------------------------------------------|---------------------------------------------|
|----------------------------------------------------------------------------------------------------|----------------------------------------------------------------------------------------------------|---------------------------------------------|

# [Fld Econ Ref] — P.274

| Only available if the Field Current Regulator kit is installed.                   | Display/Drive Units:<br>Parameter Type: | %<br>Tunable |
|-----------------------------------------------------------------------------------|-----------------------------------------|--------------|
| The percentage of MOTOR FIELD AMPS<br>(P510) set as a reference for field economy | Group:                                  | Field        |
| mode. This parameter must be set above the                                        | Minimum Value:                          | 0            |
| FIELD LOSS THRESHOLD (P.512) value to avoid field loss faults.                    | Factory Default:                        | 70           |
|                                                                                   | Maximum Value                           | 100          |

**Programming Parameters** 

#### Field

#### [Fld Auto Weak] — P.275

| Only used if the Field Current Regulator Kit is                            | Display/Drive Units: | Numeric/Text |
|----------------------------------------------------------------------------|----------------------|--------------|
| installed.                                                                 | Parameter Range:     | 0 = Disabled |
| Enables or disables field weakening by the                                 |                      | 1 = Enabled  |
| field control loop. When it is disabled, the field                         | Parameter Type:      | Configurable |
| current PI block high limit is fixed at 180°. If                           | Group:               | Field        |
| this is automatically set to [ <b>Disabled</b> ] and<br>cannot be changed. | Minimum Value:       | 0            |
|                                                                            | Factory Default:     | 0            |
|                                                                            | Maximum Value        | 1            |
|                                                                            |                      |              |

When [Armature Voltage] exceeds [Fid Weaken Level] and the field begins to weaken, the field control loop regulates armature voltage. [Armature Voltage] and [Fid Weaken Level] try to maintain a zero input to the first PI block. If armature voltage increases, a negative value is input to the PI block. This results in a lower current input into the next PI block. This in turn lowers the armature voltage, lowering the input to the first PI block so that it is closer to zero. The field control loop only affects armature voltage control if a tachometer is used and if [Field Auto Weak] is set to [Enabled].

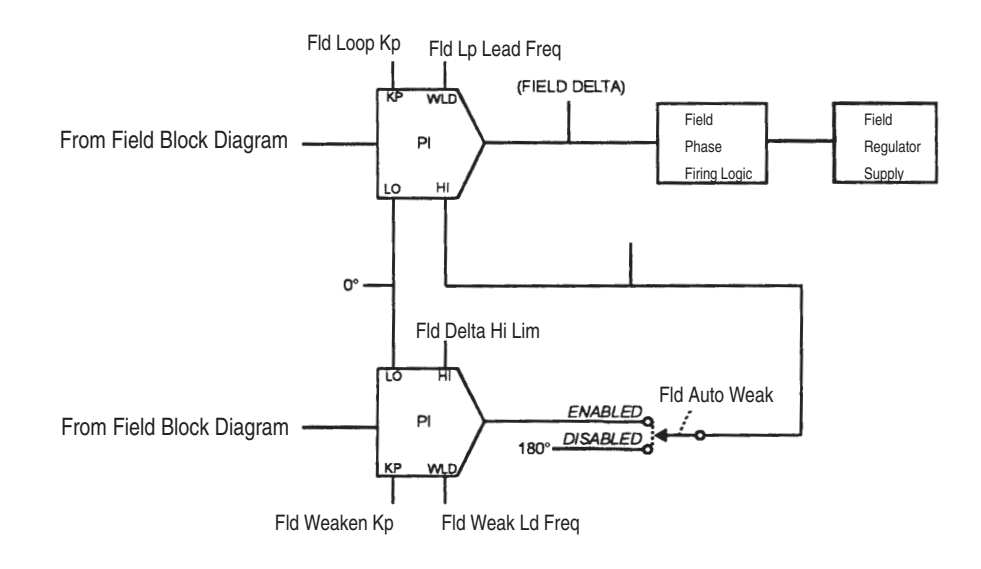

| [Fld Delta Hi Lim] — P.276                                                         |                      |              |
|------------------------------------------------------------------------------------|----------------------|--------------|
| High limit of the field current PI block. See [Field Auto Weak] for block diagram. | Display/Drive Units: | Degrees      |
|                                                                                    | Parameter Type:      | Configurable |
|                                                                                    | Group:               | Field        |
|                                                                                    | Minimum Value:       | 0            |
|                                                                                    | Factory Default:     | 130          |
|                                                                                    | Maximum Value        | 180          |

**Programming Parameters** 

#### Field

#### [Fld Loss Level] — P.277

Only used if the Field Current Regulator Kit is installed.

The value that is compared to [Field Feedback] to check for field loss. [Fld Loss Level] is set as a percentage of [Motor Field Amps]. It is usually set to 85% of the motor nameplate value of field weaken.

Refer to [Field Econ Ref] for additional information.

| Display/Drive Units:               | %<br>Tunable |
|------------------------------------|--------------|
| Group:                             | Field        |
| Minimum Value:<br>Factory Default: | 0%<br>60%    |
| Maximum Value                      | 100%         |

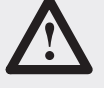

ATTENTION: The incorrect setting of this parameter can cause a motor overvoltage condition. Set [Motor Fld Amps] to the motor's nameplate value. Make sure [Field Economy Ref] and/or [Field Ref] - P.280 is set greater than [Field Loss Level] - P.277 to avoid field loss faults. Failure to observe this precaution can result in bodily injury and damage to the equipment.

#### [Fld Lp Lead Freq] — P.278

| Only used if the Field Current Regulator Kit is installed. | Display/Drive Units:<br>Parameter Type: | RD/S<br>Tunable |
|------------------------------------------------------------|-----------------------------------------|-----------------|
| Lead frequency for the field current PI block.             | Group:                                  | Field           |
|                                                            | Minimum Value:                          | 0               |
|                                                            | Factory Default:                        | 10.0            |
|                                                            | Maximum Value                           | 282.7           |

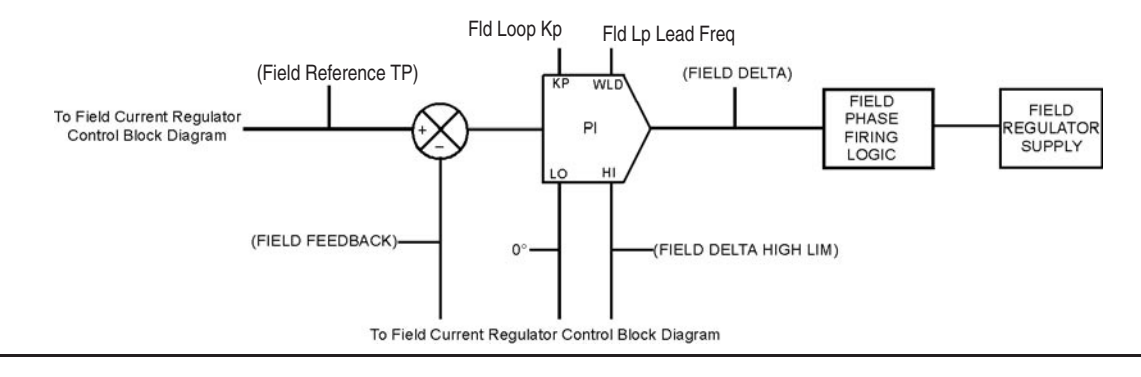

#### [Fld Loop Kp] — P.279

| Only available if the Field Current Regulator kit is installed.                       | Display/Drive Units: |         |  |
|---------------------------------------------------------------------------------------|----------------------|---------|--|
|                                                                                       | Parameter Type:      | Tunable |  |
| Proportional gain setting for the field current<br>PI block.                          | Group:               | Field   |  |
|                                                                                       | Minimum Value:       | 0.01    |  |
| Refer to the Field Control Loop (Fig. A.10) block diagram for additional information. | Factory Default:     | 0.30    |  |
|                                                                                       | Maximum Value        | 128.0   |  |

**Programming Parameters** 

#### Field

| [Field Reference] — P.280                                                                                                    |                      |         |
|----------------------------------------------------------------------------------------------------|----------------------|---------|
| Only used if the Field Current Regulator kit is installed.                                                                                                    | Display/Drive Units: | AMPS    |
|                                                                                                    | Parameter Type:      | Tunable |
| Current reference for the field control loop<br>field. This is the field current reference when<br>the drive is not in field economy. Refer to the<br><b>IMotor Field Amns</b> block diagram for | Group:               | Field   |
|                                                                                                    | Minimum Value:       | 0.00    |
|                                                                                                    | Factory Default:     | 0.00    |
| additional information.                                                                                                    | Maximum Value        | 128.0   |

# [Fld Loop K–Fdbk] — P.281

| Only used if the Field Current Regulator kit is                            | Display/Drive Units: |         |  |
|----------------------------------------------------------------------------|----------------------|---------|--|
| installed.                                                                 | Parameter Type:      | Tunable |  |
| Gain adjustment for the field feedback. Refer                              | Group:               | Field   |  |
| to the <b>[Motor Field Amps]</b> block diagram for additional information. | Minimum Value:       | 0.90    |  |
|                                                                            | Factory Default:     | 1.00    |  |
| In most cases, this will be set for unity gain, typically 1.000.           | Maximum Value        | 1.100   |  |

# [Fld Weak Ld Freq] — P.282

| Only used if the Field Current Regulator kit is installed. | Display/Drive Units:<br>Parameter Type: | RD/S<br>Tunable |
|------------------------------------------------------------|-----------------------------------------|-----------------|
| PI block lead frequency of the field control               | Group:                                  | Field           |
| loop's armature voltage regulator. Refer to the            | Minimum Value:                          | 0.00 rad/sec    |
| [Field Auto Weak] block diagram for                        | Factory Default:                        | 0.30 rad/sec    |
| additional information.                                    | Maximum Value                           | 282.7 rad/sec   |

| [Fld Weaken Kp] — P.283                         |                  |         |  |
|-------------------------------------------------|------------------|---------|--|
| Only used if the Field Current Regulator kit is | Parameter Type:  | Tunable |  |
| installed.                                      | Group:           | Field   |  |
| The proportional gain of the field control      | Minimum Value:   | 0.10    |  |
| loop's armature voltage regulator. Refer to the | Factory Default: | 0.80    |  |
| additional information.                         | Maximum Value    | 128.00  |  |

# [Fld Weaken Level] - P.284

| Only available if the Field Current Regulator kit is installed.                                                                                                    | Display/Drive Units:<br>Parameter Type:                       | VOLT<br>Tunable                                                       |
|----------------------------------------------------------------------------------------------------|---------------------------------------------------------------|-----------------------------------------------------------------------|
| Sets the point at which the field control loop<br>begins regulating armature voltage and the<br>field begins to weaken. If IR compensation is<br>used, the threshold is [FId Weaken Level]<br>less [IR Compensation] at rated armature<br>current. Refer to the Field Auto Weak block<br>diagram for additional information. | Group:<br>Minimum Value:<br>Factory Default:<br>Maximum Value | Field<br>0<br>228<br>4095 (4095 corresponds to MOTOR RATED ARM VOLTS) |

5-90

Programming Parameters

5–91

#### **Process Pl**

#### [OCL Fdbk Source] — P.290

| Selects whether the outer control loop (OCL)<br>feedback signal is obtained from an I/O<br>Expansion kit analog input or from an<br>eight-sample average of the current minor<br>loop (CML) feedback signal.<br>Selecting [ <b>Cur Lp Fdbk</b> ] allows an outer<br>current loop to be implemented. | Display/Drive Units:<br>Parameter Range: | Numeric/Text<br>0 = None<br>1 = Cur Lp Fdbk<br>2 = Analog In 3<br>3 = Analog In 4<br>4 = Frequency In<br>5 = Adapter 1<br>6 = Adapter 2<br>7 = Adapter 3<br>8 = Adapter 4<br>9 = Adapter 5<br>10 = Adapter 6 |
|----------------------------------------------------------------------------------------------------|------------------------------------------|----------------------------------------------------------------------------------------------------|
|                                                                                                    | Default Setting:                         |                                                                                                    |
|                                                                                                    | Parameter Type:                          | Configurable                                                                                                    |
|                                                                                                    | Group:                                   | Process PI                                                                                                    |
|                                                                                                    | Minimum Value:                           | 0                                                                                                    |
|                                                                                                    | Factory Default:                         | 1 (Cur Lp Fdbk)                                                                                                    |
|                                                                                                    | Maximum Value                            | 10                                                                                                    |

## [OCL LeadLag Freq] — P.291

Lead/lag low break frequency of the outer control loop. Sets the lead break frequency if **[OCL LeadLag Type ]** is set to Lead/Lag. Sets the lag break frequency if **[OCL LeadLag Type]** is set to Lag/Lead.

| Disales (Daise Halts |               |
|----------------------|---------------|
| Display/Drive Units: | RD/S          |
| Parameter Type:      | Tunable       |
| Group                | Process PI    |
| Minimum Value:       | 0.01 rad/sec  |
| Factory Default:     | 1.00 rad/sec. |
| Maximum Value        | 6.98 rad/sec  |
|                      |               |

The OCL lead/lag high break frequency is determined by the settings of this parameter and the **[OCL Leadlag Rato]**. For example, if the low break frequency is 0.50 rad/sec and the ratio is 10, the high break frequency is 5.00 rad/sec.

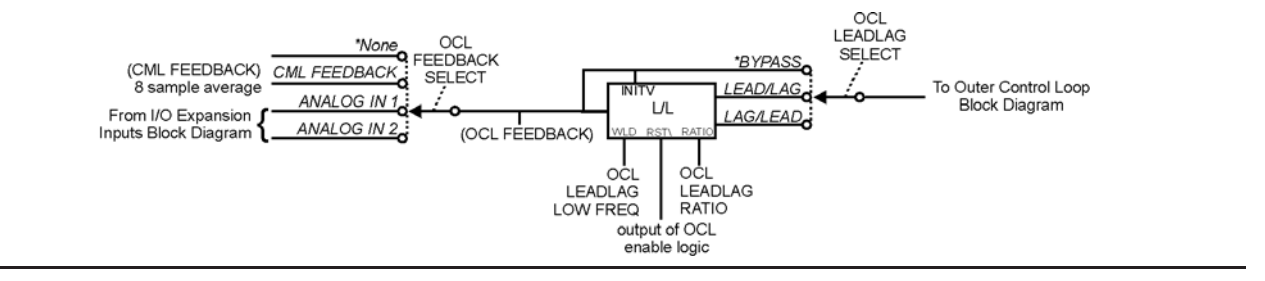

**Programming Parameters** 

#### **Process Pl**

#### [OCL LeadLag Ratio] — P.292

| The ratio between the low break frequency<br>and high break frequency of outer control<br>loop lead/lag. The settings of this parameter<br>and the <b>IOCL Lead an Fred</b> determine the | Display/Drive Units: | Numeric/Text |
|----------------------------------------------------------------------------------------------------|----------------------|--------------|
|                                                                                                    | Parameter Range:     | 2 to 20      |
|                                                                                                    | Default Setting:     | 10           |
| high break frequency.                                                                                                    | Parameter Type:      | Tunable      |
| Refer to the [OCL LeadLag Freq] parameter and block diagram for additional information.                                                                                                   | Group:               | Process PI   |
|                                                                                                    | Minimum Value:       | 2            |
|                                                                                                    | Factory Default:     | 10           |
|                                                                                                    | Maximum Value        | 20           |

#### [OCL LeadLag Type] — P.293 Selects the outer control loop as lead/lag, Display/Drive Units: Numeric/Text lag/lead, or bypassed. Parameter Range: 0 = Lead/Lag1 = Bypass If the OCL is configured as a type 1 position 2 = Lag/Lead regulator, this should be set to Bypass. For a type 2 position regulator, the lead/lag block Parameter Type: Tunable can be used if necessary Group: Process PI Refer to the [OCL Lead/Lag Freq] parameter Minimum Value: 0 and block diagram for additional information. **Factory Default:** 1 2 **Maximum Value**

| [OCL Kp] — P.294                                                                                                    |                      |            |
|----------------------------------------------------------------------------------------------------|----------------------|------------|
| The proportional gain of the outer control loop<br>PI block. Refer to the <b>[OCL Lead Freq]</b> block<br>diagram for additional information. | Display/Drive Units: |            |
|                                                                                                    | Parameter Type:      | Tunable    |
|                                                                                                    | Group:               | Process PI |
|                                                                                                    | Minimum Value:       | 0.10       |
|                                                                                                    | Factory Default:     | 2.0        |
|                                                                                                    | Maximum Value        | 128.00     |

Programming Parameters

#### **Process Pl**

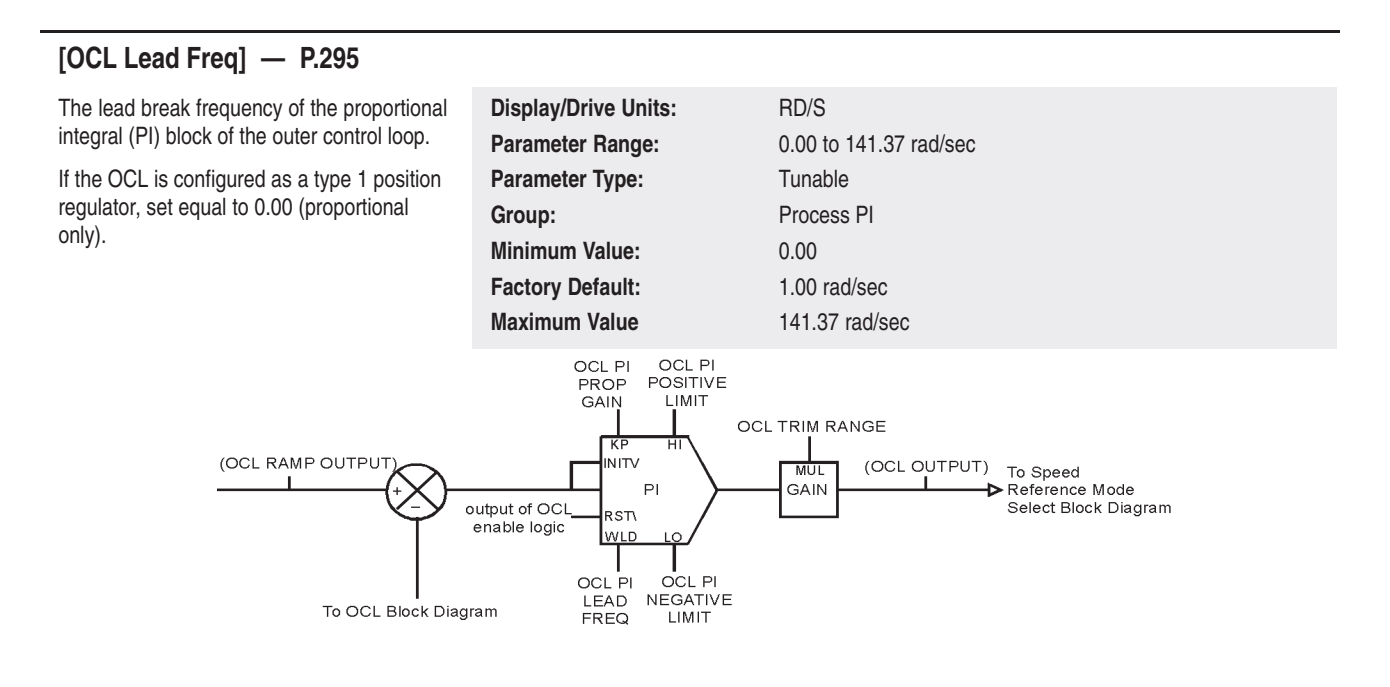

#### [OCL Pos Limit] — P.296

| Outer Control Loop PI block positive limit. The output of OCL PI block is never above this limit. Refer to the <b>[Outer Control Loop]</b> block diagram (Fig. A.5) for additional information. | Display/Drive Units:<br>Parameter Type: | % of Max Motor Speed<br>Tunable |
|----------------------------------------------------------------------------------------------------|-----------------------------------------|---------------------------------|
|                                                                                                    | Group:                                  | Process PI                      |
|                                                                                                    | Minimum Value:                          | 0.00 %                          |
|                                                                                                    | Factory Default:                        | 100%                            |
|                                                                                                    | Maximum Value                           | 100%                            |

### [OCL Neg Limit] — P.297

| The negative limit of the outer control loop PI<br>block. The output of the OCL PI block is<br>never below this limit. Refer to the [Outer<br>Control Loop] block diagram (Fig. A.5) for<br>additional information. | % of Max Motor Speed<br>Tunable<br>Process PI<br>0.00 %<br>100%<br>100% |
|----------------------------------------------------------------------------------------------------|-------------------------------------------------------------------------|
|----------------------------------------------------------------------------------------------------|-------------------------------------------------------------------------|

**Programming Parameters** 

#### **Process Pl**

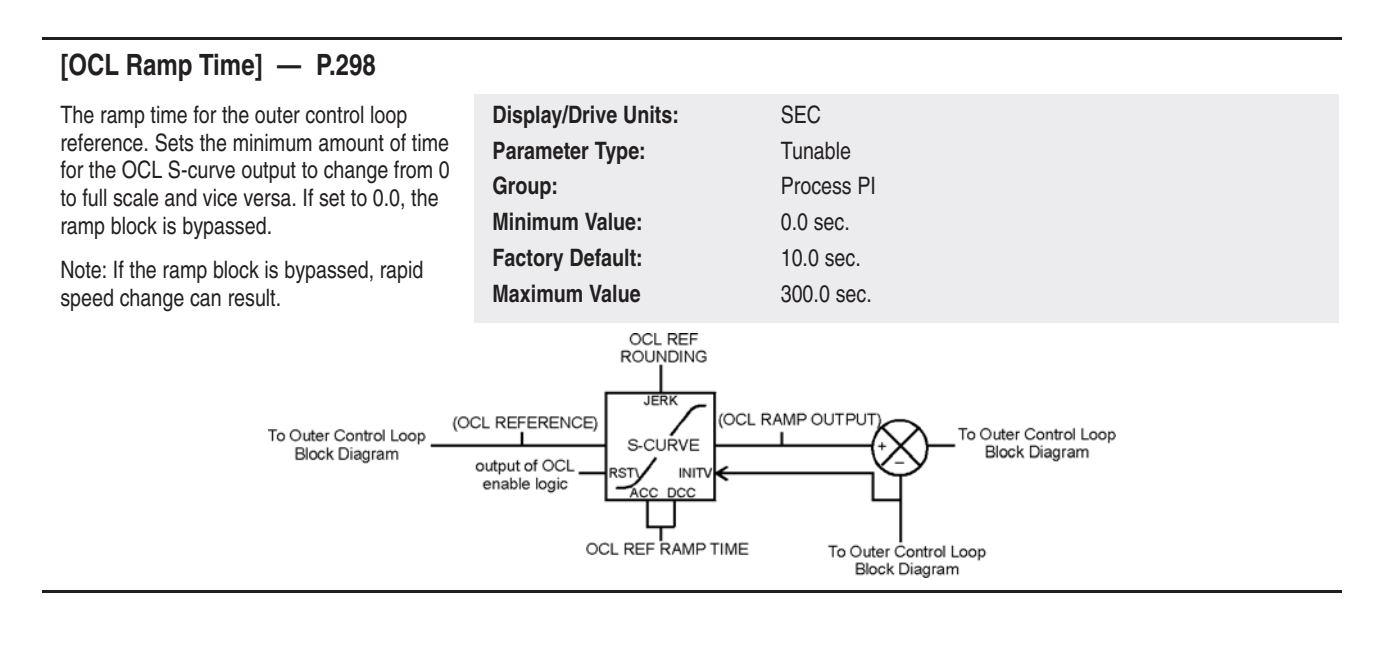

| [OCL Reference] — P.299                         |                      |            |
|-------------------------------------------------|----------------------|------------|
| The reference value for the outer control loop. | Display/Drive Units: | CNTS       |
| Displayed in OCL user units.                    | Parameter Type:      | Tunable    |
|                                                 | Group:               | Process PI |
|                                                 | Minimum Value:       | -4095      |
|                                                 | Factory Default:     | 0          |
|                                                 | Maximum Value        | 4095       |

Programming Parameters

5-95

#### **Process Pl**

### [OCL Ref Rounding] — P.300

Specifies the amount of reference smoothing (rounding) for the outer control loop. It is set as a percentage of the **[OCL Ramp Time]**. Rounding is performed at the beginning and end of an OCL reference change.

| Display/Drive Units: | %          |
|----------------------|------------|
| Parameter Range:     | 0 to 50%   |
| Default Setting:     | 0%         |
| Parameter Type:      | Tunable    |
| Group:               | Process PI |
| Minimum Value:       | 0%         |
| Factory Default:     | 0%         |
| Maximum Value        | 50%        |
|                      |            |

If **[OCL Ref Rounding]** is set to 0%, the OCL performs a linear ramp function. If set to 50%, the entire ramp time is smoothed: 50% at the beginning of the reference change and 50% at the end.

If [OCL Ref Ramp Time] is 0.0 (ramp block bypassed), this parameter has no affect on the OCL reference signal.

Refer to the [OCL Ramp Time] block diagram for additional information.

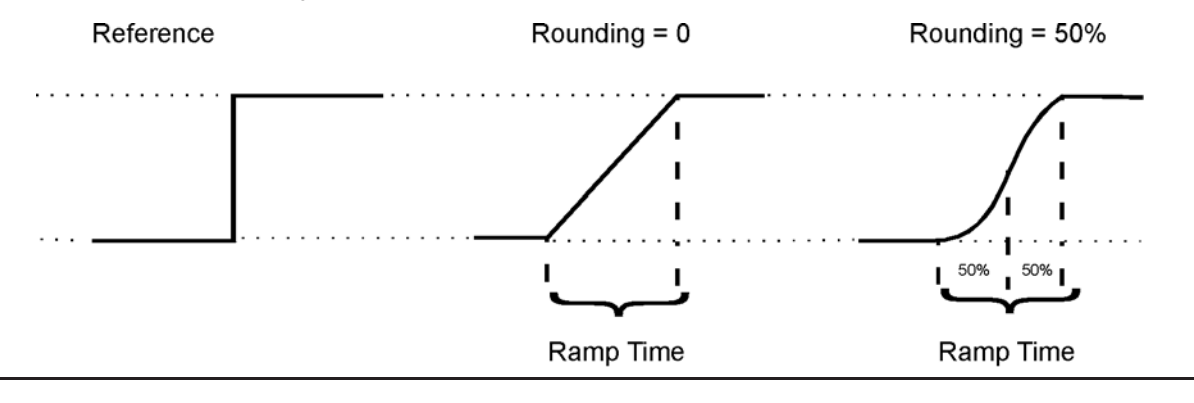

| [OCL F | lef Source | ] — P.301 |
|--------|------------|-----------|
|--------|------------|-----------|

| Selects the reference for the outer control<br>loop.<br>If Register is selected, the reference is<br>obtained from the <b>[OCL Reference]</b> .<br>The I/O Expansion Kit must be installed to<br>use Analog In 3 (terminals 50 and 51 on the<br>I/O expansion board), Analog In 4 (terminals<br>52 and 53), or Frequency In (terminal 39, 40,<br>and 41). | Display/Drive Units:<br>Parameter Range: | Numeric/Text<br>0 = Register<br>1 = Anlg In 3<br>2 = Anlg In 4<br>3 = Frequency In<br>4 = Adapter 1<br>5 = Adapter 2<br>6 = Adapter 3<br>7 = Adapter 4<br>8 = Adapter 5<br>9 = Adapter 6 |
|----------------------------------------------------------------------------------------------------|------------------------------------------|----------------------------------------------------------------------------------------------------|
|                                                                                                    | Parameter Type:                          | Configurable                                                                                                    |
|                                                                                                    | Group:                                   | Process PI                                                                                                    |
|                                                                                                    | Minimum Value:                           | 0                                                                                                    |
|                                                                                                    | Factory Default:                         | 0                                                                                                    |
|                                                                                                    | Maximum Value                            | 9                                                                                                    |

Programming Parameters

#### **Process Pl**

| [OCL Trim Range] — P.302                                                                                                    |                      |            |  |  |  |  |  |
|----------------------------------------------------------------------------------------------------|----------------------|------------|--|--|--|--|--|
| The trim range for the outer control loop. This                                                                                                    | Display/Drive Units: | %          |  |  |  |  |  |
| specifies the amount of control the outer<br>control loop output signal has on the<br>speed/voltage loop reference. It is set as a<br>percentage of [Max Process Speed]. Refer<br>to the [OCL Lead Freq] block diagram for | Parameter Type:      | Tunable    |  |  |  |  |  |
|                                                                                                    | Group:               | Process PI |  |  |  |  |  |
|                                                                                                    | Minimum Value:       | 0.0%       |  |  |  |  |  |
|                                                                                                    | Factory Default:     | 0.0%       |  |  |  |  |  |
| additional information.                                                                                                    | Maximum Value        | 100.0%     |  |  |  |  |  |

| [OCL Enable] — P.303                                                                                          |                      |                           |
|----------------------------------------------------------------------------------------------------|----------------------|---------------------------|
| Parameter that controls enabling or disabling the OCL when [ <b>OCL Enable Src</b> ] is set to<br>"Register". | Display/Drive Units: | Numeric/Text              |
|                                                                                                    | Parameter Range:     | 0 = Enable<br>1 = Disable |
|                                                                                                    | Default Setting:     | Disable                   |
|                                                                                                    | Parameter Type:      | Tunable                   |
|                                                                                                    | Group:               | Process PI                |
|                                                                                                    | Minimum Value:       | 0                         |
|                                                                                                    | Factory Default:     | 1                         |
|                                                                                                    | Maximum Value        | 1                         |

# [OCL Fdbk Reg] — P.304

| Allows Outer Control Loop Feedback value to<br>be entered (via Datalink also) when OCL<br>Fdbk Source (P. 290) is set to "Register".<br>This parameter's value is not saved through a<br>power cycle., it is reset to zero at powerup. | Display/Drive Units:<br>Parameter Range:<br>Default Setting:<br>Parameter Type:<br>Group:<br>Minimum Value:<br>Factory Default: | Cnts<br>+/- 4095<br>0<br>Tunable<br>Process Pl<br>0<br>- <b>4096</b> |
|----------------------------------------------------------------------------------------------------|----------------------------------------------------------------------------------------------------|----------------------------------------------------------------------|
|                                                                                                    | Maximum Value                                                                                                    | +4095                                                                |

5–96

5–97

This table provides an alphabetized list of 1397 parameters with the associated page number reference for full parameter descriptions.

| Name             | No. | See Page: | Name                | No. | See Page: |
|------------------|-----|-----------|---------------------|-----|-----------|
| Accel Time       | 037 | 5–22      | AutoTune Type       | 052 | 5–27      |
| AC Line Period   | 192 | 5–69      | AutoTune Stablty    | 114 | 5–44      |
| AC Line Voltage  | 193 | 5–70      | CPU Loading         | 198 | 5–71      |
| Alarm Reset      | 197 | 5–71      | Current Compound    | 101 | 5–38      |
| Anlg In 3 Gain   | 132 | 5–48      | Current Compound TP | 173 | 5–64      |
| Anlg In 3 Type   | 133 | 5–48      | Curr Loop Error     | 007 | 5–15      |
| Anlg In 3 Zero   | 134 | 5–49      | Cur Loop Fdbk       | 006 | 5–15      |
| Anlg In 4 Gain   | 135 | 5–49      | Cur Loop K Fdbk     | 061 | 5–29      |
| Anlg In 4 Zero   | 136 | 5–49      | Cur Lp Lead Freq    | 062 | 5–29      |
| Anlg In 1        | 001 | 5–14      | Cur Loop Kp         | 063 | 5–29      |
| Anlg In 2        | 002 | 5–14      | Cur Loop RateLim    | 064 | 5–30      |
| Anlg In 3        | 003 | 5–14      | Cur Loop Ref        | 008 | 5–16      |
| Anlg In 4        | 004 | 5–15      | CT Turns Ratio      | 036 | 5–22      |
| Anlg In 1 Gain   | 127 | 5–47      | Data In A1          | 226 | 5–78      |
| Anlg In 1 Type   | 128 | 5–47      | Data In A2          | 227 | 5–78      |
| Anlg In 1 Zero   | 129 | 5–47      | Data In B1          | 228 | 5–78      |
| Anlg In 2 Gain   | 130 | 5–47      | Data In B2          | 229 | 5–78      |
| Anlg In 2 Zero   | 131 | 5–48      | Data In C1          | 230 | 5–79      |
| Autotune Bridge  | 112 | 5–43      | Data In C2          | 231 | 5–79      |
| Anlg Out 1 Gain  | 144 | 5–51      | Data In D1          | 232 | 5–79      |
| Anlg Out 1 Src   | 145 | 5–52      | Data In D2          | 233 | 5–79      |
| Anlg Out 1 Zero  | 146 | 5–53      | Data Out A1         | 234 | 5–80      |
| Anlg Out 2 Gain  | 147 | 5–53      | Data Out A2         | 235 | 5–80      |
| Anlg Out 2 Src   | 148 | 5–54      | Data Out B1         | 236 | 5–80      |
| Anlg Out 2 Zero  | 149 | 5–55      | Data Out B2         | 237 | 5–80      |
| Anlg Out 3 Gain  | 150 | 5–55      | Data Out C1         | 238 | 5–81      |
| Anlg Out 3 Src   | 151 | 5–56      | Data Out C2         | 239 | 5–81      |
| Anlg Out 3 Type  | 152 | 5–57      | Data Out D1         | 240 | 5–81      |
| Anlg Out 4 Gain  | 153 | 5–57      | Data Out D2         | 241 | 5–81      |
| Anlg Out 4 Src   | 154 | 5–58      | Decel Time          | 038 | 5–23      |
| Anlg Tach Gain   | 057 | 5–28      | Direction Mask      | 202 | 5–72      |
| Anlg Tach Zero   | 058 | 5–28      | Direction Owner     | 216 | 5–75      |
| Anlg Tach V/1000 | 047 | 5–26      | Dig Out 1 Src       | 155 | 5–59      |
| Armature Bridge  | 171 | 5–63      | Dig Out 1 Type      | 156 | 5–59      |
| Armature Delta   | 172 | 5–64      | Dig Out 2 Src       | 157 | 5–60      |
| Arm Volt         | 005 | 5–15      | Dig Out 2 Type      | 158 | 5–60      |
| Arm Voltage Gain | 059 | 5–28      | Draw Percent Out    | 009 | 5–16      |
| Arm Voltage Zero | 060 | 5–29      | Drive Status        | 191 | 5–69      |
| AutoTune Fld Rng | 113 | 5–44      | E–Fld Volts Adj     | 272 | 5–87      |

## Programming Parameters

| Name               | No. | See Page: | Name              | No. | See Page: |
|--------------------|-----|-----------|-------------------|-----|-----------|
| Encoder Fdbk       | 189 | 5–68      | J18 Arm Fdbk Res  | 183 | 5-67      |
| Encoder Kit        | 187 | 5–68      | J20 Fld Loss Det  | 184 | 5–67      |
| Encoder PPR        | 048 | 5–26      | J21 Field Supply  | 185 | 5–67      |
| Encoder Quad       | 049 | 5–27      | Drive Status      | 191 | 5–69      |
| Expansion I/O      | 178 | 5–65      | AC Line Period    | 192 | 5–69      |
| Exp I/O Dig In     | 195 | 5–70      | Last Stop Cause   | 166 | 5–62      |
| Fault Reset        | 196 | 5–70      | Local Mask        | 208 | 5–74      |
| Fault Reset Mask   | 205 | 5–73      | Local Owner       | 221 | 5–77      |
| Flt Reset Owner    | 219 | 5–77      | Logic Mask        | 207 | 5–74      |
| Feedback Type      | 039 | 5–23      | Logic Status      | 190 | 5–69      |
| Field Delta        | 174 | 5–64      | Monitor 1 Delay   | 103 | 5–39      |
| Field Feedback     | 010 | 5–16      | Monitor 1 Level   | 105 | 5–40      |
| Field Ref TP       | 176 | 5–65      | Motor Field Amps  | 044 | 5–25      |
| Fld Auto Weak      | 275 | 5–88      | Monitor 1 Source  | 104 | 5–40      |
| Fld Econ Active    | 175 | 5–64      | Monitor 2 Delay   | 106 | 5–41      |
| Field Regulator    | 177 | 5–65      | Monitor 2 Level   | 108 | 5–42      |
| Fld Delta Hi Lim   | 276 | 5–88      | Maximum Current   | 040 | 5–23      |
| Fld Econ Delay     | 273 | 5–87      | Max Motor Speed   | 041 | 5–23      |
| Fld Econ Ref       | 274 | 5–87      | Max Process Spd   | 042 | 5–24      |
| Fld Lp Lead Freq   | 278 | 5–89      | Min Process Speed | 043 | 5–24      |
| Fld Loop K–Fdbk    | 281 | 5–90      | Min Speed Bypass  | 099 | 5–38      |
| Fld Loop Kp        | 279 | 5–89      | Monitor 1 Output  | 013 | 5–17      |
| Fld Loss Level     | 277 | 5–89      | Monitor 2 Output  | 014 | 5–17      |
| Field Reference    | 280 | 5–90      | Motor Field Amps  | 044 | 5–25      |
| Fld Weak Ld Freq   | 282 | 5–90      | MOP Accel Time    | 084 | 5–34      |
| Fld Weaken Kp      | 283 | 5–90      | MOP Decel Time    | 085 | 5–34      |
| Fld Weaken Level   | 284 | 5–90      | MOP Mask          | 206 | 5–73      |
| Frequency In       | 011 | 5–16      | MOP Output        | 015 | 5–17      |
| Frequency In Scale | 137 | 5–49      | MOP Reset Enable  | 086 | 5–34      |
| Freq In Zero       | 138 | 5–50      | MOP Owner         | 220 | 5–77      |
| Freq Out Src       | 160 | 5–61      | Motor Arm Amps    | 045 | 5–25      |
| Freq Out Scale     | 159 | 5–60      | Motor Arm Volts   | 046 | 5–26      |
| Freq Out Zero      | 161 | 5–62      | Neg Current Lim   | 068 | 5–30      |
| IR Compensation    | 066 | 5–30      | Neg Cur Lim Src   | 070 | 5–31      |
| Inertia Comp Src   | 102 | 5–39      | Normal Inertia    | 109 | 5–42      |
| Inertia Comp Reg   | 122 | 5–46      | Nominal AC Freq   | 050 | 5–27      |
| IR Comp TP         | 179 | 5–65      | Nominal AC Volt   | 051 | 5–27      |
| Jog Acc/Dec Time   | 092 | 5–36      | NOT Ready Cause   | 199 | 5–71      |
| Jog Mask           | 203 | 5–72      | OCL Enable TP     | 016 | 5–18      |
| Jog Owner          | 217 | 5–76      | OCL Enable Src    | 121 | 5–46      |
| Jog Ramp Output    | 012 | 5–17      | OCL Feedback      | 017 | 5–18      |
| Jog Reference      | 093 | 5–36      | OCL Fdbk Reg      | 304 | 5–96      |
| Jog Off Dly Time   | 094 | 5–37      | OCL Fdbk Source   | 290 | 5–91      |
| J11 Tach V Scale   | 180 | 5–66      | OCL Kp            | 294 | 5–92      |
| J14 Tach V Range   | 181 | 5–66      | OCL LeadLag Ratio | 292 | 5–92      |
| J15 Reg Type       | 182 | 5–66      | OCL LeadLag Type  | 293 | 5–92      |

5–98

sales@roc-electric.com www.roc-electric.com

| 5- | g | 9 |
|----|---|---|
| ~  | ~ | ~ |

| Name                   | No.          | See Page: | <br>Name         | No. | See Page: |
|------------------------|--------------|-----------|------------------|-----|-----------|
| OCL LeadLag Freq       | 291          | 5–91      | Reference Owner  | 218 | 5–76      |
| OCL Output             | 018          | 5–18      | Regulator SW Ver | 188 | 5–68      |
| OCL Lead Freq          | 295          | 5–93      | Reverse Disable  | 110 | 5–42      |
| OCL Neg Limit          | 297          | 5–93      | Run Mask         | 201 | 5–72      |
| OCL Pos Limit          | 296          | 5–93      | Run Owner        | 215 | 5–75      |
| OCL Enable             | 303          | 5–96      | S-Curve Rounding | 111 | 5–43      |
| OCL Ramp Output        | 019          | 5–18      | Scanport Errors  | 200 | 5–71      |
| OCL Ramp Time          | 298          | 5–94      | Spd Loop Error   | 021 | 5–19      |
| OCL Reference TP       | 020          | 5–18      | Spd Lp Lag Type  | 076 | 5–33      |
| OCL Reference          | 299          | 5–94      | Spd LeadLag Type | 074 | 5–33      |
| OCL Ref Rounding       | 300          | 5–95      | Spd Lp Lag Freq  | 075 | 5–33      |
| OCL Ref Source         | 301          | 5–95      | Spd Loop Fdbk    | 022 | 5–19      |
| OCL Trim Range         | 302          | 5–96      | Spd Loop Lag Out | 023 | 5–19      |
| Open SCR Sens          | 275          | 5–88      | Spd Loop Kp      | 078 | 5–33      |
| Open SCR Trip Pt       | 128          | 5–47      | Spd Loop Output  | 024 | 5–19      |
| Phase Tst Bridge       | 276          | 5–88      | Spd Loop Ref     | 025 | 5–20      |
| Pos Current Lim        | 067          | 5–30      | Spd Lp Lead Freq | 077 | 5–33      |
| Pos Curr Lim Src       | 069          | 5–31      | Spd Ramp In TP   | 027 | 5–20      |
| Power Unit Type        | 186          | 5–67      | Spd Ramp Output  | 028 | 5–20      |
| Preset Speed 1,2 and 3 | 87,88 and 89 | 5–35      | Spd Src Out      | 026 | 5–20      |
| PLL Max Error          | 071          | 5–32      | Speed Pot        | 029 | 5–21      |
| Process 1 Par          | 247          | 5–82      | Stop Owner       | 214 | 5–75      |
| Process 1 Scale        | 248          | 5–82      | Stop Mode Type   | 115 | 5–44      |
| Process 1 Text 1       | 249          | 5–82      | Stop Speed Level | 116 | 5–44      |
| Process 1 Text 2       | 250          | 5–82      | Tach Loss Angle  | 079 | 5–33      |
| Process 1 Text 3       | 251          | 5–83      | Torque Reference | 031 | 5–21      |
| Process 1 Text 4       | 252          | 5–83      | Trim Mode Type   | 117 | 5–45      |
| Process 1 Text 5       | 253          | 5–83      | Trim Range       | 118 | 5–45      |
| Process 1 Text 6       | 254          | 5–83      | Trim Reference   | 120 | 5–46      |
| Process 1 Text 7       | 255          | 5–84      | Trim Ref Source  | 119 | 5–45      |
| Process 1 Text 8       | 256          | 5–84      | Trim Output      | 030 | 5–21      |
| Process 2 Par          | 257          | 5–84      |                  |     |           |
| Process 2 Scale        | 258          | 5–84      |                  |     |           |
| Process 2 Text 1       | 259          | 5–85      |                  |     |           |
| Process 2 Text 2       | 260          | 5–85      |                  |     |           |
| Process 2 Text 3       | 261          | 5–85      |                  |     |           |
| Process 2 Text 4       | 262          | 5–85      |                  |     |           |
| Process 2 Text 5       | 263          | 5–86      |                  |     |           |
| Process 2 Text 6       | 264          | 5–86      |                  |     |           |
| Process 2 Text 7       | 265          | 5–86      |                  |     |           |
| Process 2 Text 8       | 266          | 5–86      |                  |     |           |
| Ref Ramp Bypass        | 100          | 5–38      |                  |     |           |
| Reference Mask         | 204          | 5–73      |                  |     |           |
| Ref 1 Source           | 090          | 5–35      |                  |     |           |
| Ref 2 Source           | 091          | 5–36      |                  |     |           |

# **Hidden Parameters**

The parameters shown in the following table are **unused** and are hidden in 1397 Drives with V 1.XX or greater firmware. These parameters are for future expansion of functions in the Drive and have no effect on Drive operation. These parameters are neither visible nor accessible through the HIM. When using DriveTools or DeviceNet manager, however, all parameters can be seen (even ones marked as hidden). While visible, they **are not** functional.

| Hidden Parameter Name | No. | Hidden Parameter Name | No. |
|-----------------------|-----|-----------------------|-----|
| Metering 1            | 032 | OUT CFG 4             | 165 |
| Metering 2            | 033 | MASKS 1               | 209 |
| Metering 3            | 034 | MASKS 2               | 210 |
| Metering 4            | 035 | MASKS 3               | 211 |
| Setup 2               | 053 | MASKS 4               | 212 |
| Setup 3               | 054 | MASKS 5               | 213 |
| Setup 4               | 055 | OWNERS 2              | 222 |
| Setup 5               | 056 | OWNERS 3              | 223 |
| Metering 5            | 065 | OWNERS 4              | 224 |
| ADV SETUP 2           | 080 | ADAPT IO 1            | 242 |
| ADV SETUP 3           | 081 | ADAPT IO 2            | 243 |
| ADV SETUP 4           | 082 | ADAPT IO 3            | 244 |
| ADV SETUP 5           | 083 | ADAPT IO 4            | 245 |
| REF SETUP 2           | 095 | ADAPT IO 5            | 246 |
| REF SETUP 3           | 096 | PROC DISP 1           | 267 |
| REF SETUP 4           | 097 | PROC DISP 2           | 268 |
| REF SETUP 5           | 098 | PROC DISP 3           | 269 |
| FEATR SEL 1           | 122 | PROC DISP 4           | 270 |
| FEATR SEL 2           | 123 | PROC DISP 5           | 271 |
| FEATR SEL 3           | 124 | FIELD 1               | 285 |
| FEATR SEL 4           | 125 | FIELD 2               | 286 |
| FEATR SEL 5           | 126 | FIELD 3               | 287 |
| IN CFG 1              | 082 | FIELD 4               | 288 |
| IN CFG 2              | 083 | FIELD 5               | 289 |
| IN CFG 3              | 095 | PROC PI 2             | 305 |
| IN CFG 4              | 096 | PROC PI 3             | 306 |
| IN CFG 5              | 097 | PROC PI 4             | 307 |
| OUT CFG 1             | 098 | PROC PI 5             | 308 |
| OUT CFG 3             | 123 |                       |     |

|                    | Troubleshooting                                                                                                    |                                                                                                    |  |  |  |  |
|--------------------|----------------------------------------------------------------------------------------------------|----------------------------------------------------------------------------------------------------|--|--|--|--|
| Introduction       | Chapter 6 provides a guide to help you troubleshoot the 1397 Drive.<br>Included is a listing and description of the various Drive faults and<br>alarms with possible solutions, when applicable.                                                                                |                                                                                                    |  |  |  |  |
|                    | Z                                                                                                    | ATTENTION: Only qualified personnel familiar with<br>the 1397 Drive and associated machinery should<br>perform troubleshooting or maintenance functions on<br>the Drive. Failure to comply may result in personal<br>injury and/or equipment damage.                                                                                                    |  |  |  |  |
|                    | During Startup you should have recorded board jumper settings for<br>each board, software version numbers, and the Drive and motor<br>nameplate data in Tables 4.A, 4.E and 4.G. If they were not, record<br>them at this time before beginning any troubleshooting procedures. |                                                                                                    |  |  |  |  |
| Required Equipment | For initial troubleshooting, a HIM programming device is required to<br>read fault codes. In addition to a programming device, the following<br>equipment is recommended before initiating any troubleshooting<br>procedures:                                                   |                                                                                                    |  |  |  |  |
|                    |                                                                                                    | Digital Multimeter (DMM) capable of 1000V DC/750VAC, with one megohm minimum input impedance.                                                                                                    |  |  |  |  |
|                    | Clamp on Ammeter (AC/DC) with current ratings to 2X rated current output of 1397 DC Drive.                                                                                                    |                                                                                                    |  |  |  |  |
|                    |                                                                                                    | Dual trace oscilliscope with differential capability, digital storage, two X10 and one X100 calibrated probes (optional but recommended).                                                                                                    |  |  |  |  |
|                    | Z                                                                                                    | ATTENTION: Potentially fatal voltages may result<br>from improper useage of an oscilliscope and other test<br>equipment. The oscilliscope chassis may be at<br>potentially fatal voltage if not properly grounded.<br>Allen-Bradley does not recommend use of an<br>oscilliscope to directly measure high voltages. Use an<br>isolated measuring device with a high voltage probe.<br>Contact Allen-Bradley for recommendations. |  |  |  |  |

- Hand tachometer used to monitor motor velocities.
- □ HIM Programming Device Instruction Manual and reference manuals for any option used with the 1397 Drive.

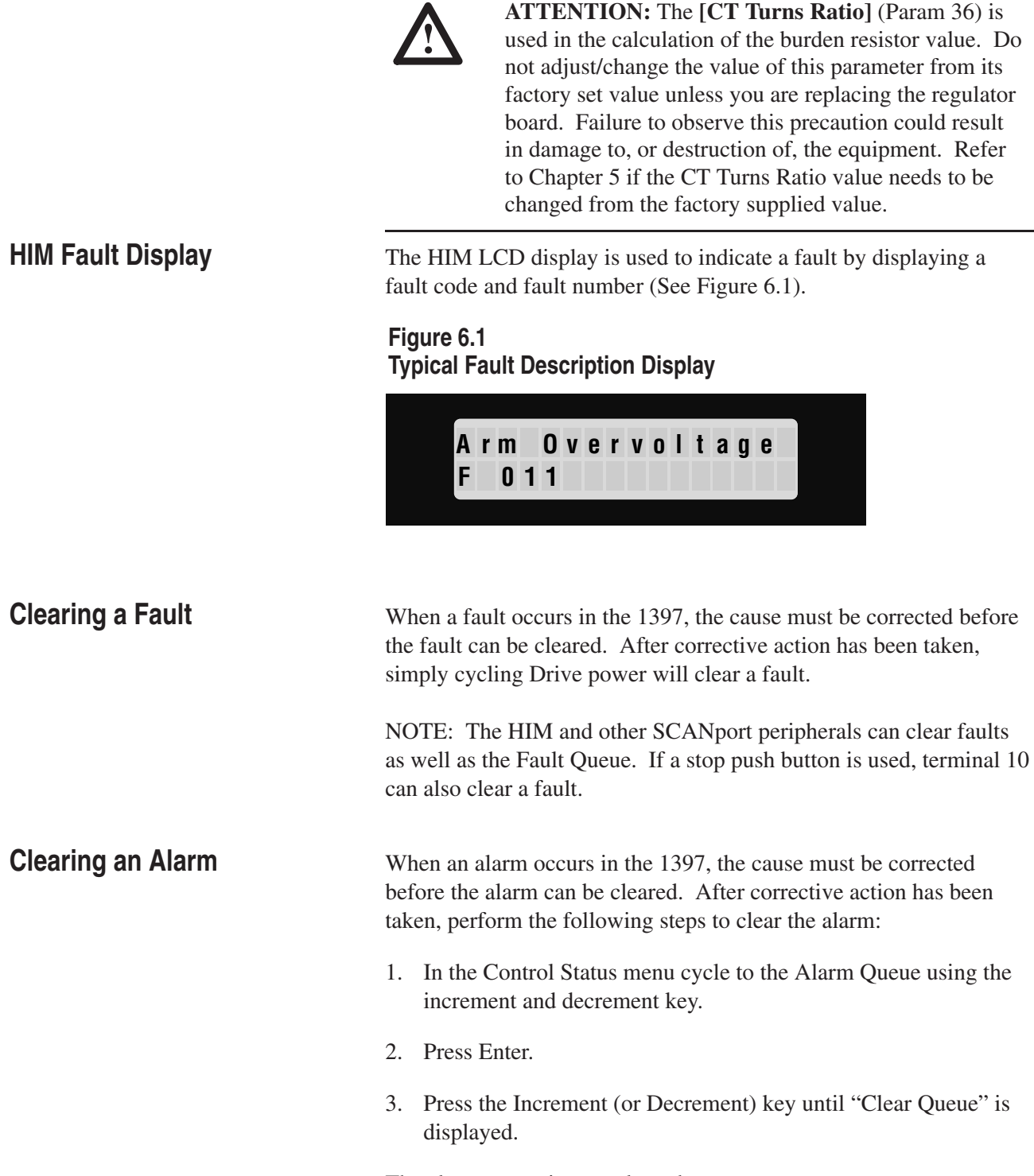

The alarm queue is now cleared.

Troubleshooting

#### 6–3

## Table 6.A 1397 Fault Descriptions

| Fault No. | Fault Name         | Description                                                                                                    | Action                                                                                                    |  |  |
|-----------|--------------------|----------------------------------------------------------------------------------------------------|----------------------------------------------------------------------------------------------------|--|--|
| 001       | "IET Overcurrent"  | Armature current instantaneously exceeded 180% of<br>[Maximum Current] (P.040) Possibly due to:<br>Incorrect armature current feedback scaling<br>One or more thyristors not operating<br>Improper Current Minor Loop tuning<br>Motor Armature winding damaged                                                                                                    | Check the motor and all thyristors.<br>Ensure that armature current<br>feedback scaling is correct. Replace<br>the motor if necessary.              |  |  |
| 002       | "Tachometer Loss"  | Tachometer feedback signal missing possibly due to:         • Tach coupling broken or loose         • Disconnected, loose or damaged tach wires         • Pulse Tach supply voltage low         • Incorrect Analog Tach scaling         • Incorrect Pulse Tach configuration         • Motor armature winding not connected or open circuit         • Blown DC fuse         • Tach malfunction | Check the tach coupling, tach scaling,<br>tach configuration, fuses and motor<br>armature windings. Relplace the tach<br>and/or motor if necessary. |  |  |
| 003       | "Overspeed Fault"  | <ul> <li>Motor Speed exceeded 110% of [Max Motor Speed]<br/>(P.041) possibly due to:</li> <li>Incorrect tach scaling</li> <li>Blown field supply fuses</li> <li>Improper speed loop tuning</li> <li>Pulse Tach Quadrature set to ON for a non-regenerative drive.</li> <li>Incorrect pulse tach wiring</li> </ul>                                                                              | Check pulse tach wiring, tach scaling,<br>fuses and speed loop tuning. Replace<br>tach if necessary.                                                |  |  |
| 004       | "Fld Current Loss" | The field loss detection circuit has not sensed any field<br>current flowing in the motor shunt field possibly due to:<br>• Motor field winding not connected or an open circuit<br>• Blown field supply fuse(s)<br>• Blown AC line fuse(s)<br>• Field supply failure<br>• Wiring harness damaged, loose or disconnected                                                                       | Check fuses, field supply, wiring and motor windings. Replace motor if necessary.                                                                   |  |  |
| 005       | "Sustained Overld" | <ul> <li>Inverse time overload circuit trip possibly caused by:</li> <li>Incorrect armature current feedback scaling</li> <li>Blown A C line fuses</li> <li>Mechanical binding preventing the motor shaft from rotating freely</li> </ul>                                                                                                    | Check process equipment and motor<br>for binding. Check for blown fuses.<br>Check armature current feedback<br>scaling. Replace motor if necessary. |  |  |
| 006       | "Blower Starter"   | <ul> <li>Blower motor starter is open. If a blower motor starter kit is not installed, connector P8 must be fitted with the proper substitute connector to inhibit this fault.</li> <li>Other possible causes:</li> <li>Blown motor starter fuse(s)</li> <li>Disconnected, loosely connected or damaged blower motor starter wiring</li> <li>Blower motor overload</li> </ul>                  | Check motor starter fuses and wiring.<br>Replace blower motor starter and/or<br>blower motor if necessary.                                          |  |  |
| 007       | "Open Armature"    | The motor armature circuit is open possibly due to:<br>• Motor armature winding not connected or an open circuit<br>• Blown inverting fault (DC) fuse<br>• Inverting fault breaker tripped                                                                                                    | Check breakers and fuses. Check<br>motor armature windings. Replace                                                                                 |  |  |

#### 6–4 Troubleshooting

| Fault No. | Fault Name         | Description                                                                                                    | Action                                                                                                    |
|-----------|--------------------|----------------------------------------------------------------------------------------------------|----------------------------------------------------------------------------------------------------|
| 008       | "Motor Over Temp"  | The motor thermostat is indicating a high temperature, or<br>if no motor thermostat is installed, the customer terminal<br>board pins 13 and 14 have not been jumpered correctly to<br>inhibit this fault:<br>Other possible causes Include:<br>• Damaged thermostat or disconnected wiring<br>• Inadequate ventilation<br>• Blower Motor Malfunction<br>• Blower Motor Malfunction<br>• Blocked ventilation slots<br>• Clogged filters<br>• Excessive armature current<br>• One or more thyristors inoperable | Check filters, blowers and thermostat,<br>repairing or replacing as necessary.<br>Replace thyristors if necessary.<br>Check motor ventilation and provide<br>additional air movement or cooling if<br>necessary. |
| 009       | "Cntir Over Temp"  | <ul> <li>The Controller thermostat is indicating an overtemperature condition possibly due to:</li> <li>Inadequate heat sink ventilation</li> <li>Inadequate cabinet ventilation</li> <li>Heat sink fan malfunction</li> <li>Damaged, disconnected or improperly connected thermostat wiring</li> </ul>                                                                                                    | Check the fan and thermostat<br>repairing or replacing as necessary.<br>Check cabinet & heat sink ventilation<br>and provide additional air movement<br>or cooling as required.                                  |
| 010       | "AC Line Sync Fit" | <ul> <li>Three–phase AC line synchronization circuit malfunction possibly due to:</li> <li>Blown AC line fuses (s)</li> <li>AC line frequency outside the required range of 48–62Hz</li> <li>Excessive AC line noise or distortion</li> <li>Unstable AC line frequency</li> <li>Disconnected, improperly connected or damaged J6 ribbon cable</li> </ul>                                                                                                    | Check all cables and connections.<br>Replace blown line fuses if necessary.<br>Line filters or a transformer may be<br>necessary to cure line frequency or<br>noise problems.                                    |
| 011       | "Arm Over Voltage" | Armature voltage exceeded 130% of Motor Arm Volts<br>(Par 046) due to:<br>• Motor Arm Volts not set properly<br>• Improper voltage loop tuning<br>• [E–Fld Volts Adj] (Par 272) set too high<br>(Enhanced Field Supply only).                                                                                                    | Reset Parameters 44 and 272 if<br>necessary. Rerun Voltage Loop<br>Tuning if required.                                                                                                    |
| 012       | "CAN Comm Lost"    | Drive to Drive or Drive to Control communication lost.                                                                                                    | Check attached communication<br>peripherals for proper operation.<br>Replace if necessary.                                                                                                    |
| 015       | "SCR #1 Open Flt"  | Indicates SCR number 1 is non-operational                                                                                                    | Check SCR wiring and connections<br>and replace SCR if necessary                                                                                                    |
| 016       | "SCR #2 Open Flt"  | Indicates SCR number 2 is non-operational                                                                                                    | Check SCR wiring and connections<br>and replace SCR if necessary                                                                                                    |
| 017       | "SCR #3 Open Flt"  | Indicates SCR number 3 is non-operational                                                                                                    | Check SCR wiring and connections<br>and replace SCR if necessary                                                                                                    |
| 018       | "SCR #4 Open Flt"  | Indicates SCR number 4 is non-operational                                                                                                    | Check SCR wiring and connections<br>and replace SCR if necessary                                                                                                    |
| 019       | "SCR #5 Open Flt"  | Indicates SCR number 5 is non-operational                                                                                                    | Check SCR wiring and connections<br>and replace SCR if necessary                                                                                                    |
| 020       | "SCR #6 Open Flt"  | Indicates SCR number 6 is non-operational                                                                                                    | Check SCR wiring and connections<br>and replace SCR if necessary                                                                                                    |
| 021       | "SCR #11 Open Flt" | Indicates SCR number 11 is non-operational                                                                                                    | Check SCR wiring and connections<br>and replace SCR if necessary                                                                                                    |
| 022       | "SCR #12 Open Flt" | Indicates SCR number 12 is non-operational                                                                                                    | Check SCR wiring and connections<br>and replace SCR if necessary                                                                                                    |

NOTE: Incorrect setting of **[CT TURNS RATIO]** (P. 036) can also cause faults 015 thru 027. Set the correct value in Parameter 36 and repeat the jumper setting and autotune process.

Troubleshooting

| Fault No. | Fault Name         | Description                                                                                              | Action                                   |
|-----------|--------------------|----------------------------------------------------------------------------------------------------|------------------------------------------|
| 023       | "SCR #13 Open Flt" | Indicates SCR number 13 is non-operational                                                               | Check SCR wiring and connections         |
|           |                    |                                                                                                    | and replace SCR if necessary             |
| 024       | "SCR #14 Open Fit" | Indicates SCR number 14 is non-operational                                                               | Check SCR wiring and connections         |
| 025       | "SCR #15 Open Flt" | Indicates SCR number 15 is non-operational                                                               | Check SCR wiring and connections         |
|           |                    |                                                                                                    | and replace SCR if necessary             |
| 026       | "SCR #16 Open Flt" | Indicates SCR number 15 is non-operational                                                               | Check SCR wiring and connections         |
| 027       | "Multi SCB's Open" | One or more thyristor (SCR) is not carrying an equal load                                                | and replace SCR if necessary             |
| 021       | wata son s open    | possibly due to:                                                                                         |                                          |
|           |                    | Disconnected, loosely connected or damaged thyristor                                                     |                                          |
|           |                    | gating circuit.                                                                                          | Check SCRs, SCR wiring and AC Line       |
|           |                    | Blown AC line fuse(s)                                                                                    | fuses. Repair or replace as              |
|           |                    | Improper Speed/voltage Loop tuning     Malfunctioning thyristor (SCB)                                    | necessary. Run Speed/Voltage Loop        |
| 030-044   | "SCB Shorted Fit"  | One or more SCBs have shorted out possibly due to:                                                       | Benlace shorted SCBs using the           |
| 000 011   |                    | Improper Heat Sink preparation                                                                           | correct heat sink compound and           |
|           |                    | Improper Torqueing of SCR                                                                                | torqueing techniques.                    |
| 045       | "SelfTune Abort"   | Auto Tune aborted by external input                                                                      |                                          |
|           |                    | Possible causes include:                                                                                 | Check for drive faults, open interlocks  |
|           |                    | Operator stop initiated                                                                                  | or programmed stop routines. Cycle       |
|           |                    | Drive Interlock(s) open     Drive fault became active                                                    | run Auto Tune again                      |
| 046       | "ST Spd Fdbk Flt"  | A non-zero speed feedback value exists at self tune start                                                |                                          |
|           |                    | possibly due to:                                                                                         | Check process equipment to               |
|           |                    | <ul> <li>Incorrect speed feedback scaling or offset</li> </ul>                                           | determine if overhauling load exists. If |
|           |                    | Overhauling load causing motor shaft rotation                                                            | not, reset feedback scaling and offset.  |
| 047       | "ST Inductance"    | Calculated armature inductance is out of range possibly                                                  |                                          |
|           |                    | Motor armature winding not connected or an open circuit                                                  |                                          |
|           |                    | exists.                                                                                                  | Check for blown fuses and open           |
|           |                    | <ul> <li>Blown inverting fault (DC) fuse</li> </ul>                                                      | circuit breakers, replace, reset and     |
|           |                    | <ul> <li>Inverting fault breaker tripped</li> </ul>                                                      | tune as necessary. Check motor           |
|           |                    | Armature inductance too high, tune current loop                                                          | armature inductance and windings.        |
| 0/18      | "ST Max Current"   | Manually<br>A maximum current condition with minimum rotation exists                                     | Check the process equipment for          |
| 0+0       | or max ourrent     | possibly due to:                                                                                         | possible overloads caused by bad         |
|           |                    | Inability of the motor to rotate freely due to mechanical                                                | bearings, slipping belts, outside        |
|           |                    | friction.                                                                                                | interference etc. Uncouple motor from    |
|           |                    | Motor load is too high                                                                                   | load and check that it rotates freely    |
| 040       | "ST Inortia Fault" | Motor field is not at normal operating temperature     Attached inertia is out of range passibly due to: | when unloaded.                           |
| 049       |                    | Maximum Auto Tune speed reached                                                                          | Check the process equipment for a        |
|           |                    | Overhauling load present                                                                                 | possible overhauling load condition.     |
|           |                    | High mechanical friction present                                                                         | Check process equipment for              |
|           |                    | • The Speed Loop cannot be auto tuned. Tune Speed                                                        | overload or mechanical binding           |
| 050       |                    | Loop manually.                                                                                           | condition.                               |
| 050       | ST Stability Fit   | Current Loop not properly tuned prior to the Speed Loop                                                  | Check tachometer leads for damage,       |
|           |                    | Tachometer feedback connected incorrectly                                                                | conduit routing of leads.                |
| 051       | "ST Stab<50 Fault" | Auto Tune Stablty is too low, due to:                                                                    |                                          |
|           |                    | Specified stability is less than that calculated by current                                              |                                          |
|           |                    | loop tuning.                                                                                             | Use 50 or greater.                       |
| 052       | "ST Stab<75 Fault" | Auto Tune Stability is too low, possibly due to:                                                         |                                          |
|           |                    | Specified stability is less than that calculated by current                                              | Lise 75 or greater                       |
| 074_08/   | "ST Fatal Fault"   | An autotuning fault occurred with self tuning unable to                                                  | Attempt to rerun autotune routine or     |
|           |                    | complete its routine.                                                                                    | tune manually to bypass the problem.     |

6–5

#### **6–6** Troubleshooting

| Fault No. | Fault Name         | Description                                                                                                    | Action                                                                                                    |
|-----------|--------------------|----------------------------------------------------------------------------------------------------|----------------------------------------------------------------------------------------------------|
| 085       | "Main Contactor"   | <ul> <li>The main (FN) contactor did not open following a run or jog. Possible causes include:</li> <li>Disconnected, loosely connected, or damaged FN, FN AUX, Dynamic Braking or Auxiliary Dynamic Braking wiring.</li> </ul>                                                                                                    |                                                                                                    |
|           |                    | <ul> <li>FN, FN AUX, DB or DB AUX contactor malfunction</li> <li>Disconnected, loosely connected, or damaged main<br/>contactor or dynamic braking control wiring (MCR or<br/>DBCR)</li> </ul>                                                                                                    | Check all wiring and connections to<br>the dynamic brake and dynamic brake<br>contacts. Repair or replace as<br>necessary.                                                                                                    |
| 086       | "Power Failure"    | <ul> <li>The power supply input voltage momentarily went below tolerance. Possible causes include:</li> <li>AC line voltage dip (20% tolerance)</li> <li>Disconnected, loosely connected, or damaged J7 ribbon cable or power supply input wiring</li> </ul>                                                                                                    | Check J7 ribbon cable and power<br>supply input wiring, repair or replace<br>as necessary. If AC line voltage dips<br>are occuring regularly, an isolation<br>transformer or line reactor may be<br>required.                                                                                             |
| 087       | "NVM Checksum Fit" | EEPROM Checksum invalid                                                                                                    | <ul> <li>Restore factory defaults</li> <li>Save to EEPROM</li> <li>Clear fault queue.</li> <li>Reset all parameters to correct values</li> </ul>                                                                                                    |
| 088       | "Fault Log Error"  | The fault log information stored in retentive memory was<br>determined to be invalid, the fault log has been cleared.<br>Possible causes include:<br>• Power loss occurred during a prior fault log save<br>• Regulator Board malfunction                                                                                                    | Check regulator board and replace if necessary.                                                                                                    |
| 089       | "Invalid Field"    | <ul> <li>The installed field supply is not supported by the regulator possibly due to:</li> <li>Disconnected, loosely connected or damaged field supply wires.</li> <li>Regulated field supply malfunction</li> <li>Regulater heard malfunction</li> </ul>                                                                                                    | Check the field supply wiring, the regulated field suppy and the regulator board. Repair or replace as                                                                                                    |
| 090       | "Fld Fdbk Offset"  | <ul> <li>Regulated field supply feedback offset is too high, possibly due to:</li> <li>Disconnected, loosely connected or damaged field supply wires</li> <li>Regulated field supply malfunction</li> <li>Regulated field supply malfunction</li> </ul>                                                                                                    | Check the field supply wiring, the regulated field suppy and the regulator board. Repair or replace as necessary.                                                                                                    |
| 091       | "uP HW/SW Fault"   | <ul> <li>Regulator microprocessor malfunction</li> <li>Electrical noise due to improper wiring practices or<br/>unsuppressed brake coils, relays, or contactors.</li> <li>Disconnected, loosely connected or damaged Microbus<br/>ribbon cable.</li> <li>Malfunctioning regulator board</li> </ul>                                                                                                    | Check regulator board and replace if necessary.                                                                                                    |
| 100–599   | "Microbus Fault"   | <ul> <li>An error occurred on the Microbus possibly due to:</li> <li>Electrical noise due to improper wiring practices or<br/>unsuppressed brake coils, relays, or contactors.</li> <li>Disconnected, loosely connected or damaged Microbus<br/>ribbon cable.</li> <li>Malfunctioning regulator board</li> <li>Malfunctioning microbus peripheral</li> <li>Microbus peripheral found that is not supported by the<br/>regulator firmware.</li> </ul> | Check the microbus ribbon cable and<br>replace if necessary. Check the<br>regulator board and replace if<br>necessary. Check for noise sources<br>and correct if possible. Make certain<br>all leads and wiring are separated<br>correctly and run in proper conduit<br>with correct shield terminations. |
| 600–699   | "Memory Fault"     | Regulator board memory malfunction                                                                                                    | Check regulator board and replace if necessary.                                                                                                    |
| 700–749   | "uP Hardware Flt"  | Regulator board hardware malfunction                                                                                                    | Check regulator board and replace if necessary.                                                                                                    |
| 750–799   | "uP Exception Flt" | <ul> <li>Unexpected regulator board interrupt.</li> <li>Possibly due to electrical noise from improper wiring practices or unsuppressed brake coils, relays or contactors.</li> </ul>                                                                                                    | Check regulator board and replace if necessary.                                                                                                    |
Troubleshooting

6–7

| Alarms | Table 6.B presents a listing and description of the Drive alarms. |
|--------|-------------------------------------------------------------------|
|        | CTB = Control Terminal Block in the following table.              |

#### Table 6.B Alarm Conditions

| Alarm No. | Alarm Name          | Description                                                                                                    |
|-----------|---------------------|----------------------------------------------------------------------------------------------------|
| 001       | "Brush Wear Low"    | <ul> <li>The Motor brush wear detector indicates the brushes are worn, or that the customer terminal block pins CTB–12 &amp; CTB–14 have not been jumpered in cases where a brush wear detector is not supplied</li> <li>Other possible causes include:</li> <li>Disconnected, loosely connected or damaged motor brush wear indicator wiring</li> <li>Brush wear indicator has malfunctioned.</li> </ul>                                                                            |
| 002       | "AC Line Volt Low"  | <ul> <li>The AC line voltage has fallen below 90% of the figure established in Nominal AC Line Voltage.</li> <li>Possible causes include:</li> <li>Low AC line voltage</li> <li>An incorrect value has been entered for Nominal AC Volts (P. 051)</li> <li>Blown AC line fuse(s)</li> </ul>                                                                                                    |
| 003       | "AC Line VIt High"  | The AC line voltage rose 115% above the figure established in Nominal AC Volts (P.051)<br>Possible causes include:<br>• High AC line voltage<br>• Incorrect value entered for Nominal AC Volts (P. 051)                                                                                                    |
| 020       | "Fld Loss Det Dis"  | Field Loss detection has been disabled through a jumper on the regulator board (J20).<br>NOTE: Option used only when no field exists.                                                                                                    |
| 030       | "Contcr Not Open"   | <ul> <li>The main (FN) contactor did not open following a stop. If a dynamic braking (DB) kit is used, the DB AUX contact is wired in series with the FN AUX contact</li> <li>Possible causes include:</li> <li>Disconnected, loosely connected or damaged FN, FN AUX, DB or DB AUX wiring.</li> <li>FN, FN AUX, DB or DB AUX contactor failure.</li> <li>Disconnected, loosely connected or damaged main contactor or dynamic brake control wiring (MCR or DBCR).</li> </ul>        |
| 031       | "Contcr Not Closed" | <ul> <li>The main (FN) contactor did not close following a run or jog command. If a dynamic braking (DB) kit is used, the DB AUX contact is wired in series with the FN AUX contact. Possible causes include:</li> <li>Disconnected, loosely connected or damaged FN, FN AUX, DB or DB AUX wiring.</li> <li>FN, FN AUX, DB or DB AUX contactor failure.</li> <li>Disconnected, loosely connected or damaged main contactor or dynamic brake control wiring (MCR or DBCR).</li> </ul> |
| 032       | "Sustained Speed"   | <ul> <li>Motor speed did not fall below the value set in Stop Speed Level (P. 116) in the required period of time during a stop (automatically set to 2x the Decel Time (P. 038) setting).</li> <li>Possible causes include:</li> <li>Decel Time not set properly</li> <li>Stop Speed Level (P.116) not set properly</li> <li>Incorrect speed/voltage feedback scaling</li> </ul>                                                                                                    |
| 033       | "Sustained Arm I"   | Armature current was unable to reach discontinuous conduction while stopping the Drive.<br>Possible causes include:<br>• Motor CEMF too high or line voltage too low for proper commutation                                                                                                    |
| 034       | "Aux Contact Open"  | M Contactor Auxiliary contact opened unexpectedly – check contactor for proper operation.                                                                                                    |

#### 6–8 Troubleshooting

| Alarm No. | Alarm Name         | Description                                                                                                    |
|-----------|--------------------|----------------------------------------------------------------------------------------------------|
| 050       | "CML Fdbk Scaling" | Armature current feedback could not be scaled properly based on the values entered for<br>Motor Arm Amps (P. 045) and Maximum Current (P.040). Verify that CT Turns Ratio<br>(P.036) has been set to the value shown in the user manual that corresponds to your<br>drive type. |
| 051       | "Low Min Speed"    | The Min Process Spd (P. 043) value is less than 10% of the Max Process Spd (P. 042) value. This alarm will <b>not</b> be triggered on power–up. It only occurs when maximum or minimum speed has changed. Verify that these parameter values are correct for your application.  |
| 700       | "NV Mem Save Fail" | An attempt to save information (parameter values, fault log data etc.) to retentive memory failed. The drive may continue to be operated.<br>A possible cause of this error is a Regulator Board Malfunction                                                                    |

Appendix **A** 

## **Firmware Block Diagrams**

Figure A.1 Standard Inputs

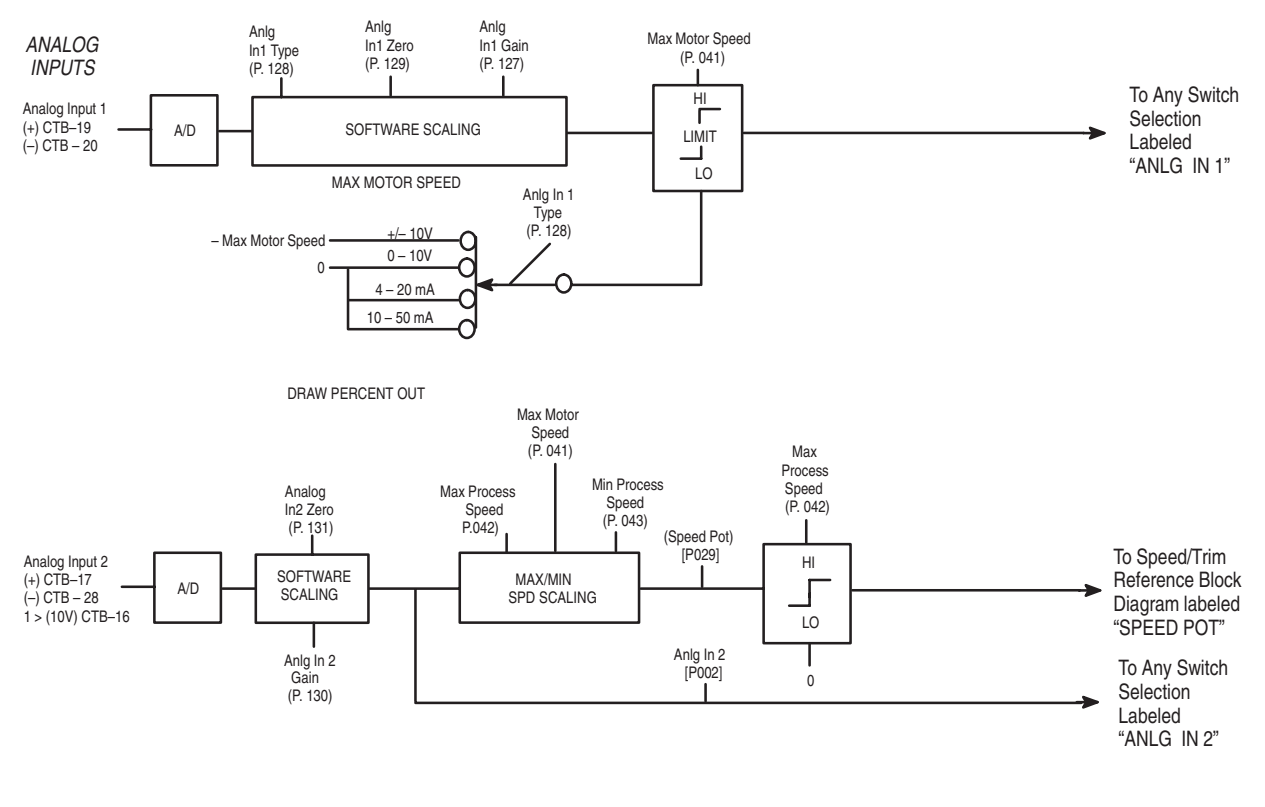

1 → J19 must be set to POT (2–3) to use the internal 10V power supply

\* = Default Selection

Firmware Block Diagrams

#### Figure A.2 I/O Expansion Inputs

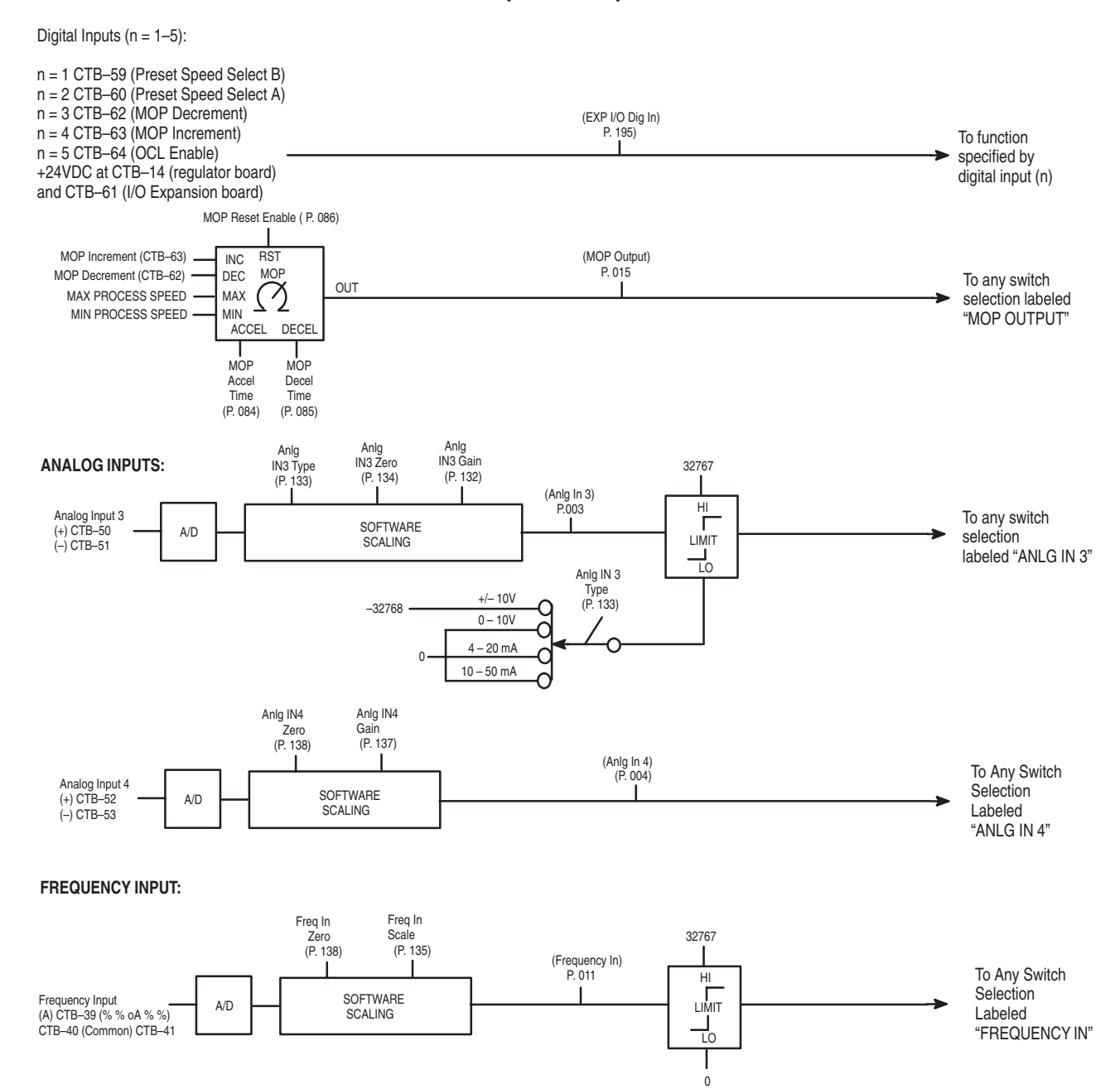

Firmware Block Diagrams

A-3

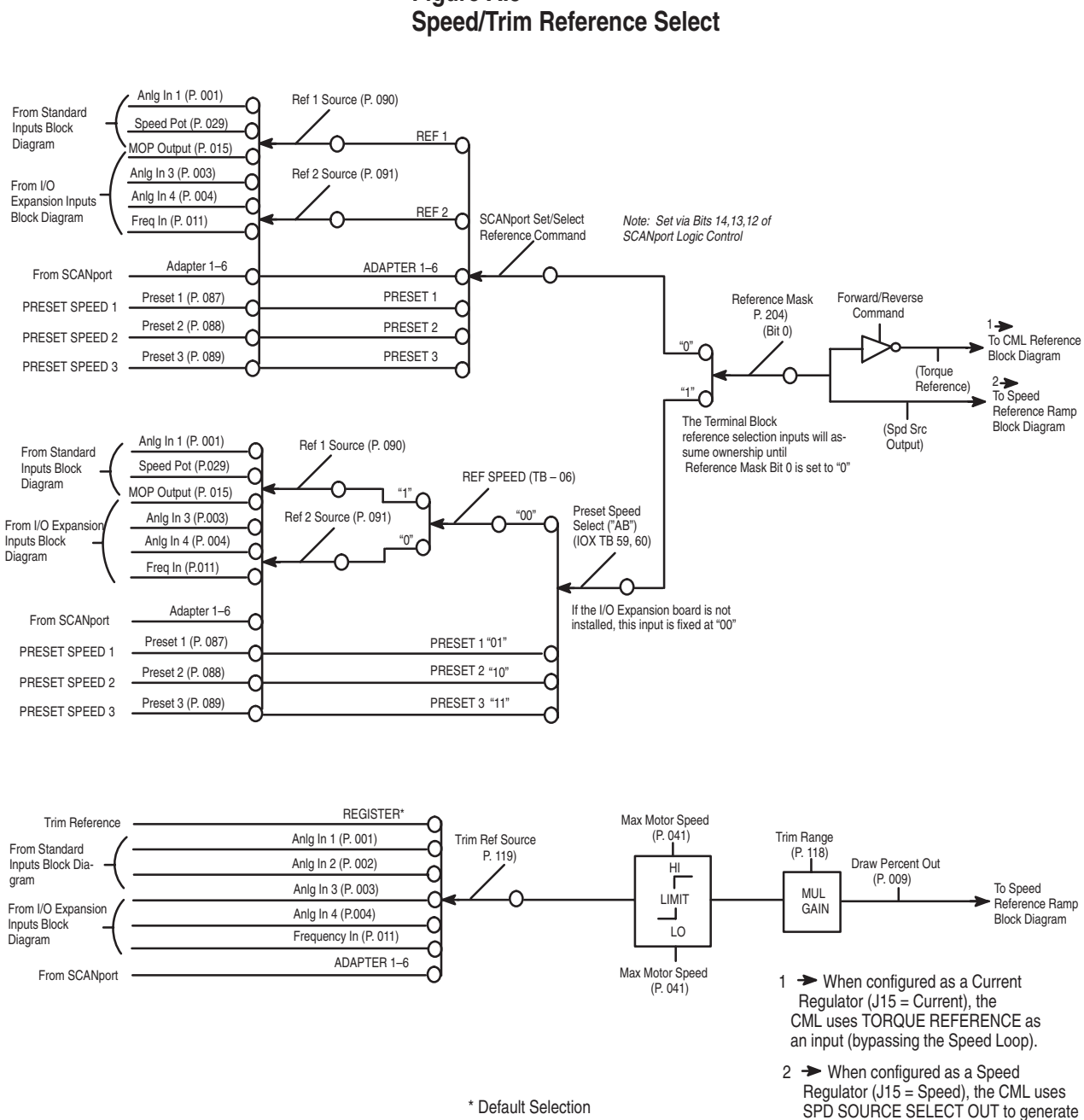

Figure A.3

the CML input.

Firmware Block Diagrams

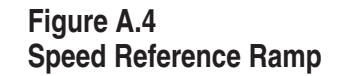

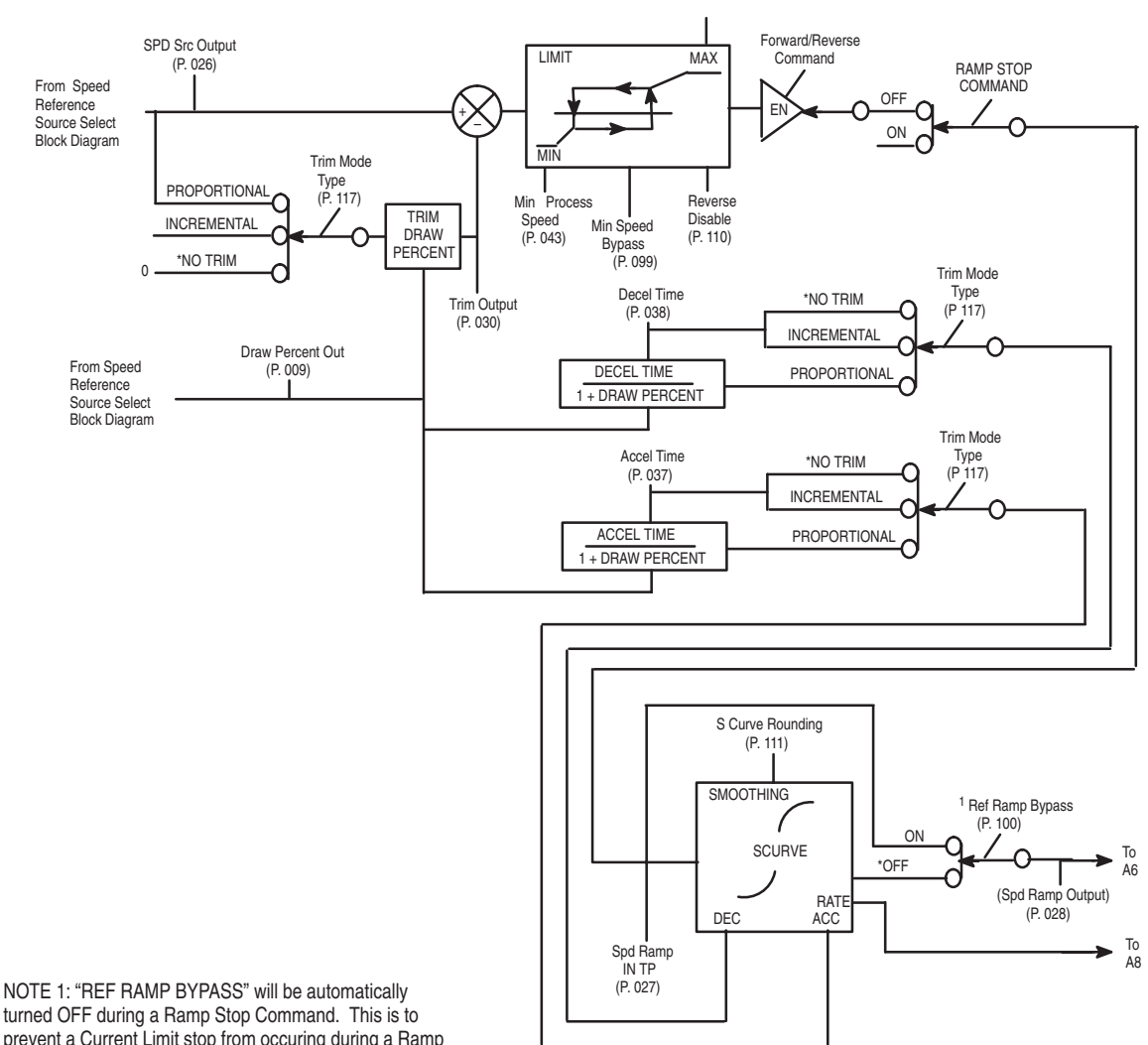

turned OFF during a Ramp Stop Command. This is to prevent a Current Limit stop from occuring during a Ramp Stop command.

sales@roc-electric.com www.roc-electric.com

Firmware Block Diagrams

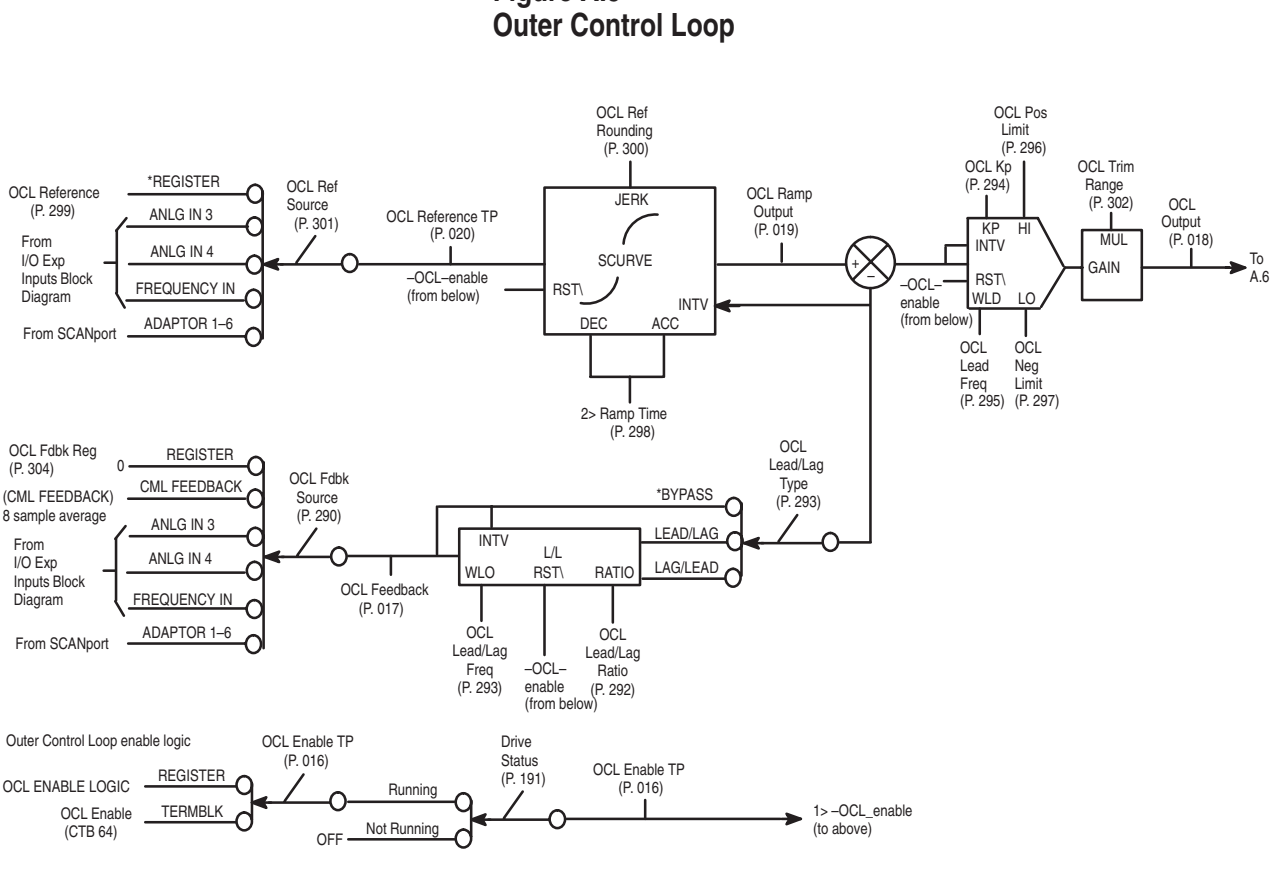

Figure A.5

NOTES:

1>The -\_oct\_- enable signal must be ON in order for the Outer Control Loop to execute. When \_ocl\_ enable is OFF, the S-curve Lead/Lag and PI blocks are held in reset causing the initial value (INITV) to be copied to each block's output.

2> The OCL reference ramp block can be bypassed by setting OCL RAMP TIME to 0.0.

\*Indicates default selection

Firmware Block Diagrams

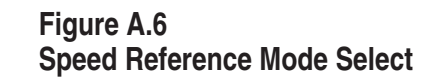

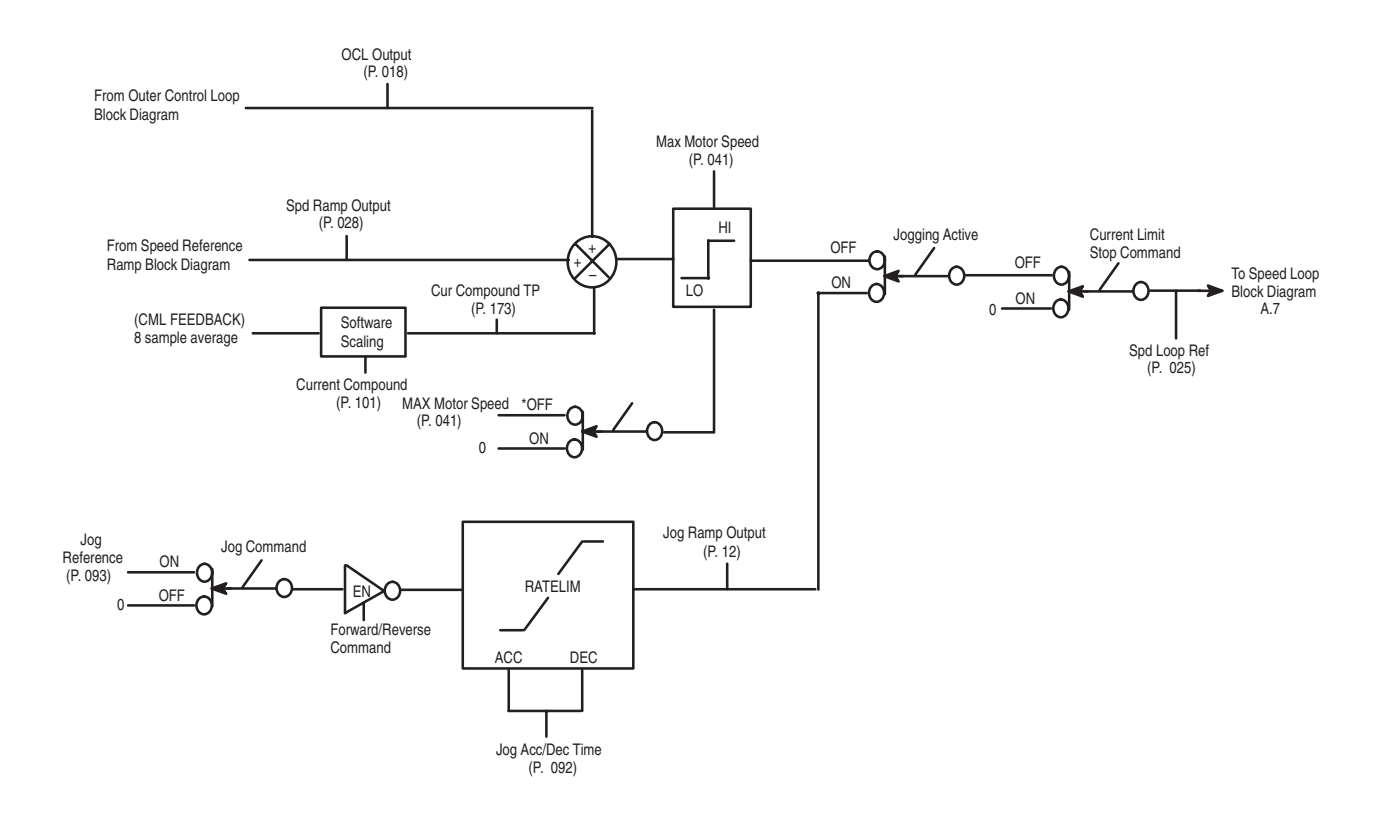

\*Indicates default selection

sales@roc-electric.com www.roc-electric.com

Firmware Block Diagrams

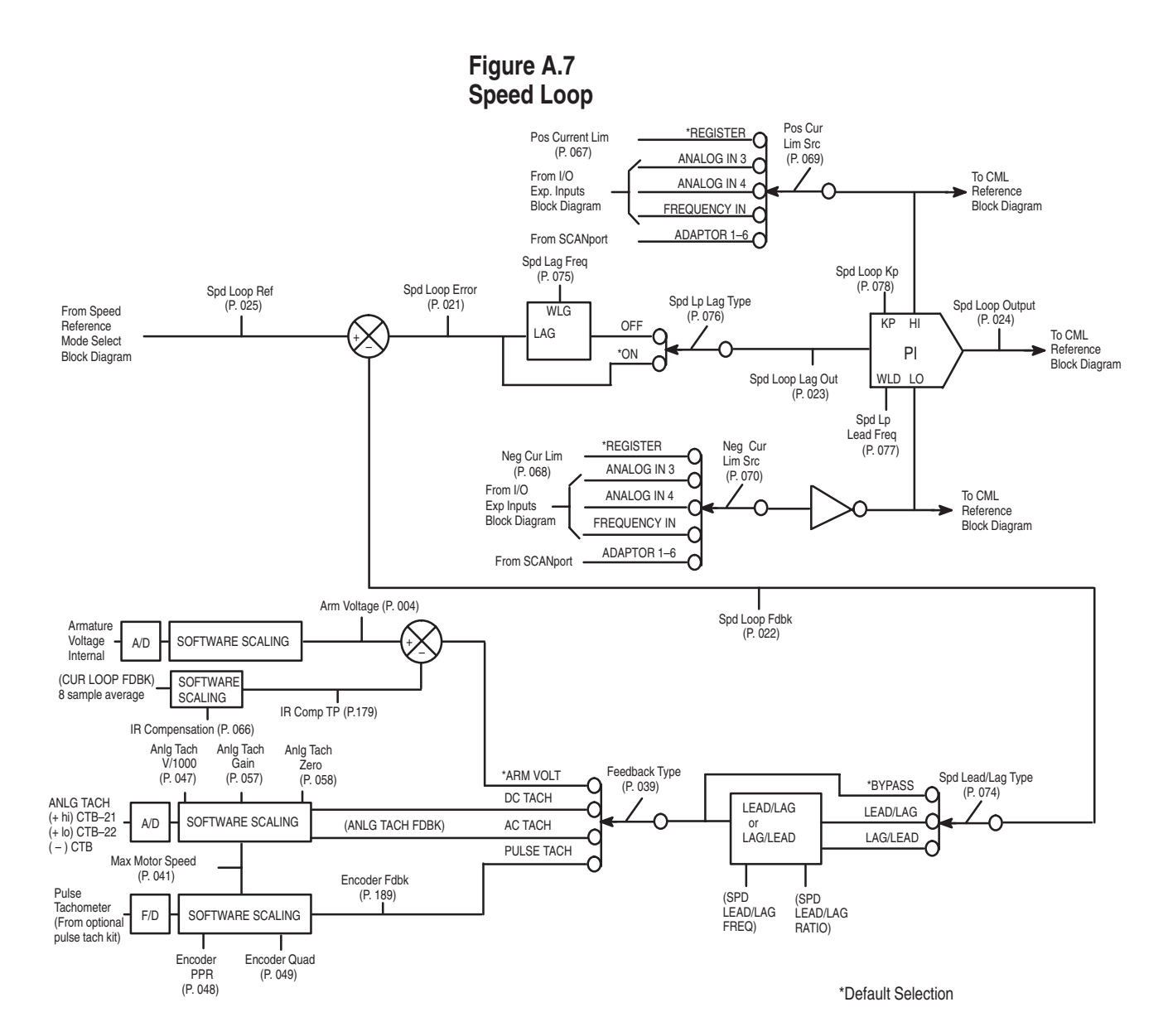

A-7

Firmware Block Diagrams

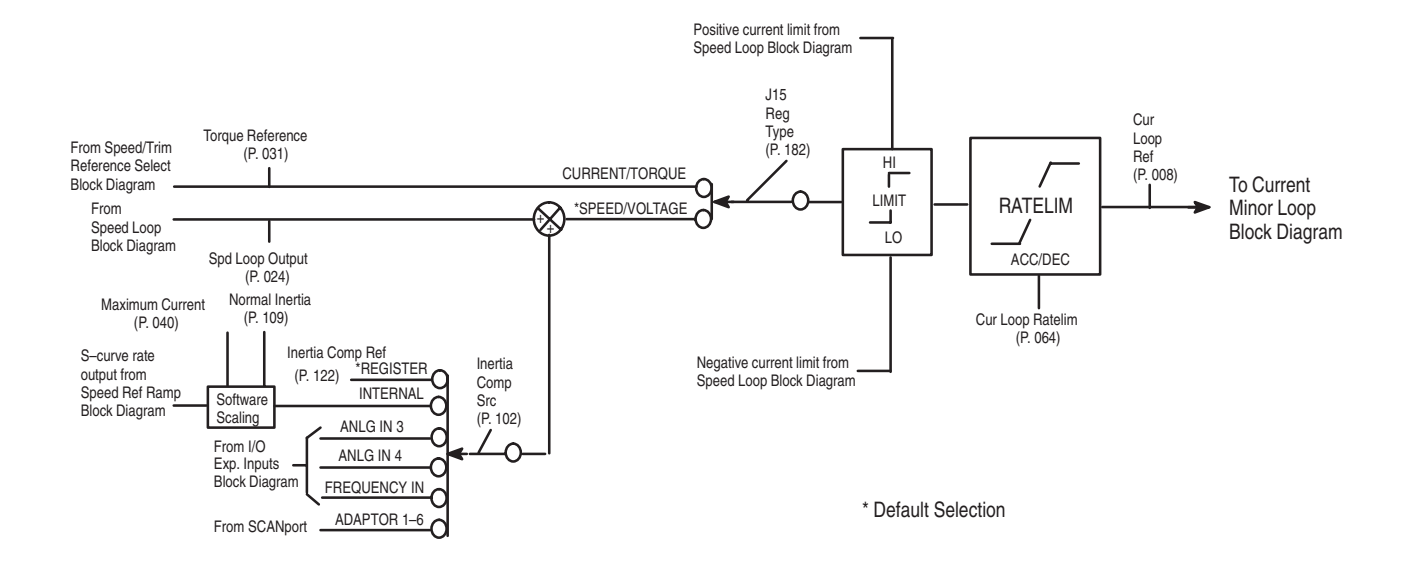

Figure A.8 Current Minor Loop Reference

Publication 1397-5.0 — June, 2001

sales@roc-electric.com www.roc-electric.com

Firmware Block Diagrams

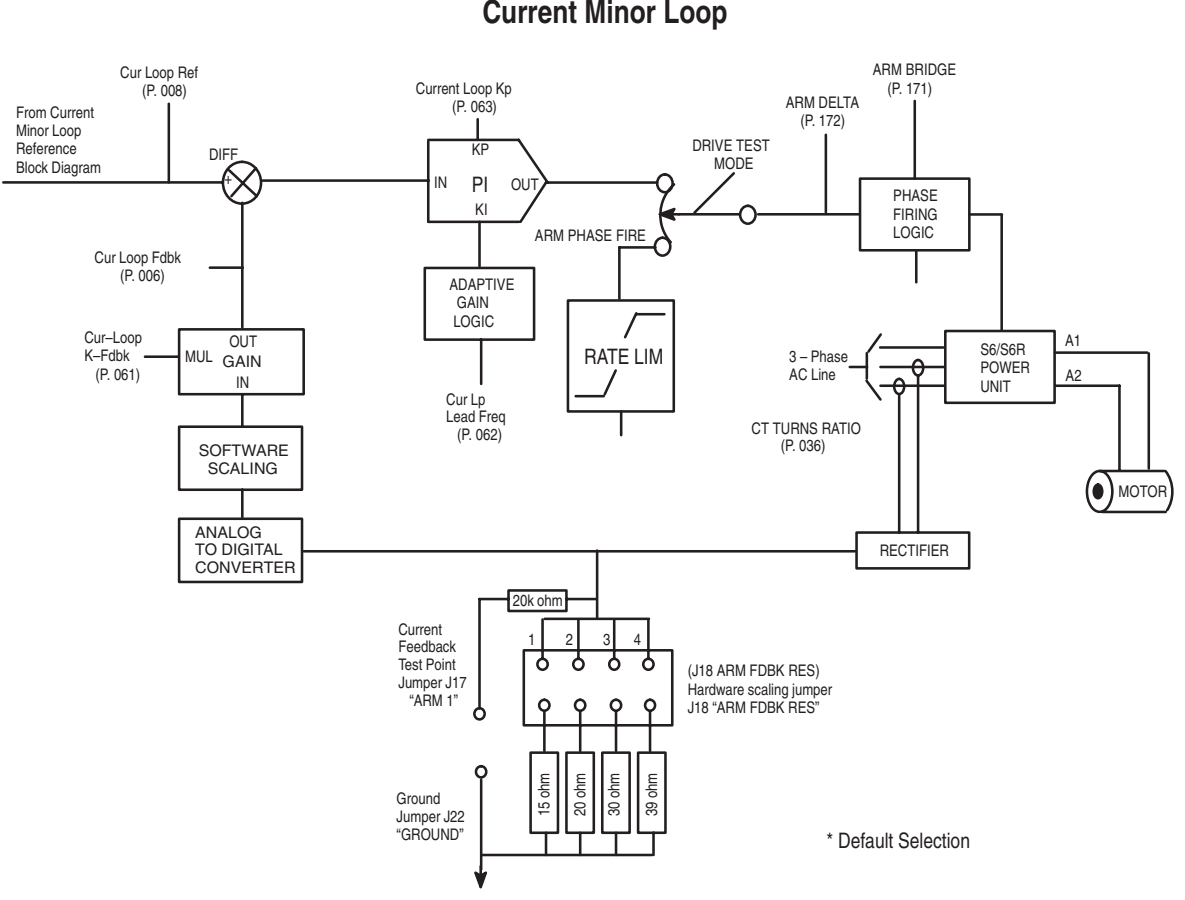

Figure A.9 Current Minor Loop

A-9

Firmware Block Diagrams

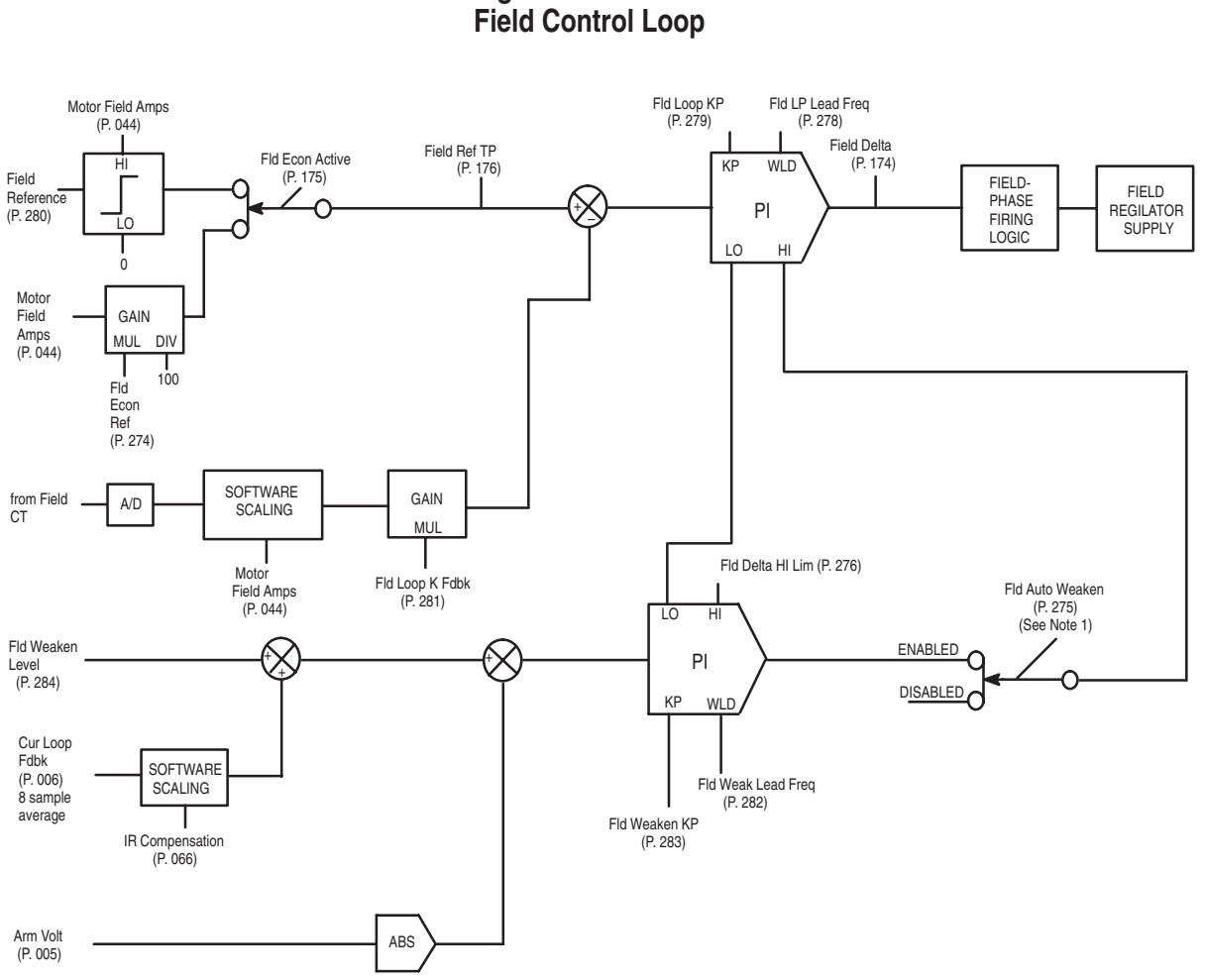

Figure A.10

NOTE 1: FIELD AUTO WEAK is clamped to DISABLED when FEEDBACK TYPE = ARM VOLT

A-10

Firmware Block Diagrams

Figure A.11 Standard Outputs

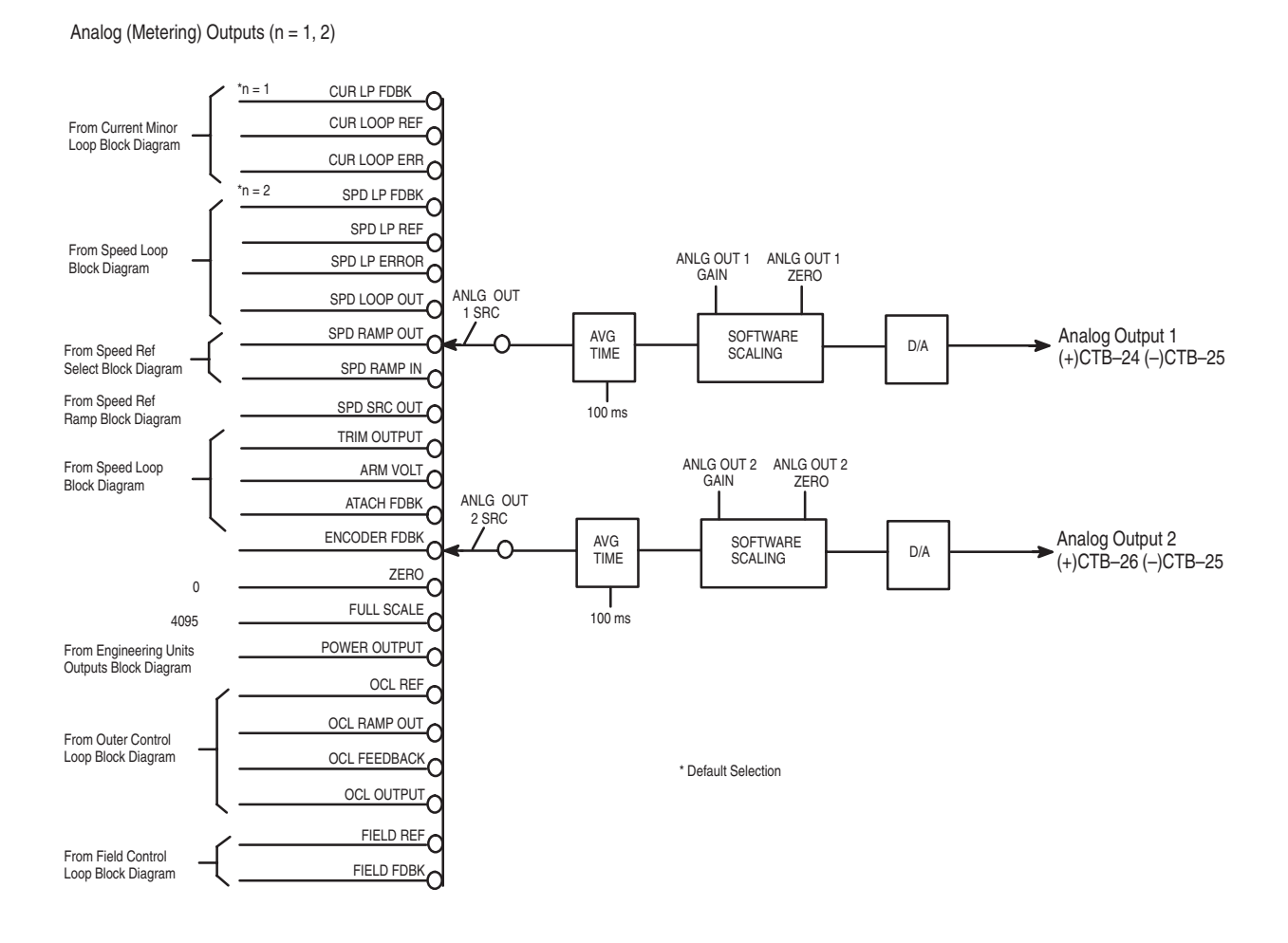

**A**–11

A–12 Firmware Block Diagrams

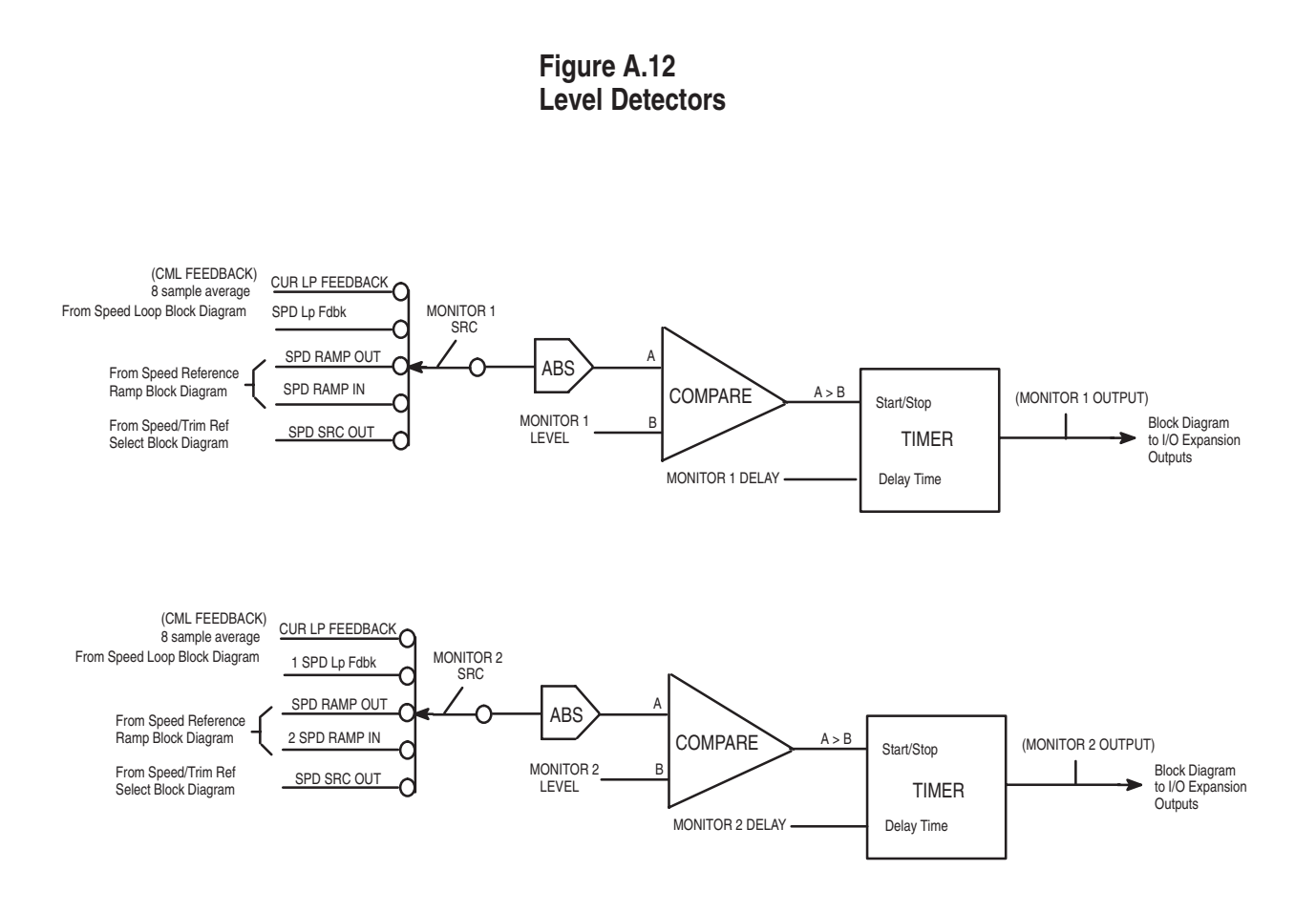

\* Default Selection

Firmware Block Diagrams

Figure A.13 I/O Expansion Outputs

Digital Outputs (n = 1, 2) \*n =Monitor 1 Out DIG OUT n TYPE DIG OUT n From Level Detector \* Normal Open SRC \*n = Monitor 2 Out Block Diagram Digital Outputs n = 1, (+) CTB 66, (-) CTB-67 n = 2, (+) CTB 68, (-) CTB-69 IN CUR LIMIT Normal Closed From Internal DRIVE READY Drive Signals Analog & Frequency Outputs CUR LP FEEDBACK From Current Minor CUR LOOP REF Loop Block Diagram CML ERROR SPD LP FDBK ANG OUT 3 ANG OUT 3 SPD LP REF TYPE GAIN From Speed Loop ANG OUT 3 Block Diagram SPD LP ERROR SRC SPD LOOP OUT SOFTWARE Analog Output 3 D/A (+)CTB-54, (-)CTB-55 SCALING SPD RAMP OUT From Speed Reference SPD RAMP IN Ramp Block Diagram SPD SRC OUT ANG OUT 4 GAIN ANG OUT 4 TRIM OUTPUT SRC ARM VOLT SOFTWARE Analog Output 4 From Speed Loop D/A SCALING (+)CTB-56, (-)CTB-57 Block Diagram ATACH FDBK ENCODER FDBK FREQ OUT ZERO FREQ OUT SCALE \*ZERO 0 FREQ OUT FULL SCALE 4095 Source Frequency Output (A)CTB-42 A CTB-43 From Engineering Units Output POWER OUTPUT SOFTWARE SCALING D/A Block Diagram (Common)CTB-44 OCL REF OCL RAMP OUT From Outer Control Loop Block Diagram OCL FEEDBACK OCL OUTPUT FIELD REF From Field Control Loop FIELD FDBK Block Diagram \* Default Selection

A–14 Firmware Block Diagrams

#### This Page Intentionally Blank

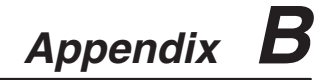

|                        | CE Conformity                                                                                                    |
|------------------------|----------------------------------------------------------------------------------------------------|
| EMC Compliance         | This appendix provides information on installing 1397 Drives for compliance with European Union Electromagnetic Compatibility (EMC) Standards. It covers:                                                                                                    |
|                        | <ul> <li>Requirements for standards compliance</li> <li>Guidelines on installing the AC mains filter and inductor</li> <li>Instructions on how the Drive must be installed, wired, and grounded for compliance. These instructions are in addition to the normal installation instructions.</li> </ul>                                                   |
|                        | IMPORTANT: This appendix is not applicable to 1397 drives rated above 300HP @460 VAC. These higher horsepower drives are not designed to be CE-compliant.                                                                                                    |
| EMC Requirements       | For the 1397 Drive to conform to the standards listed on the Declaration of Conformity (DOC) above, the Drive must:                                                                                                    |
|                        | • Be accompanied by the DOC for that Drive                                                                                                    |
|                        | • Be specified by model number on the DOC                                                                                                    |
|                        | • Have a CE mark, which is below the Drive nameplate                                                                                                    |
|                        | • Be mounted and wired on the conductive, non-coated back panel of an electrical cabinet.                                                                                                    |
|                        | • Include an AC Line filter and inductor as specified in this Appendix.                                                                                                    |
|                        | • Be installed according to the instructions in this Appendix                                                                                                    |
|                        | • Be operated with the electrical cabinet doors closed.                                                                                                    |
|                        | NOTE: Conformity of the 1397 Drive does not guarantee that the entire installation will be in conformance.                                                                                                    |
| Equipment Requirements | In addition to the Drive, you will need the following to install the 1397 for CE compliance:                                                                                                    |
|                        | • Electrical cabinet with back mounting panel                                                                                                    |
|                        | • AC Line filter                                                                                                    |
|                        | • AC Line inductor                                                                                                    |
|                        | <b>Mounting Panel and Electrical Cabinet Selection</b> – The 1397<br>Drive, AC Line filter, AC Line inductor, and any other electronic or<br>electrical equipment must be mounted in an electrical cabinet. The<br>back mounting panel where this equipment is mounted must have a<br>good electrically conductive surface, such as aluminized cold-roll |

steel, Galvalume, or galvanized steel. It must be free of any insulating coatings, such as varnish or paint. This establishes a good ground plane for the mounted equipment. CE Conformity

The degree of enclosure does not play a significant role in the containment of RF emissions. The cabinet can have ventilation louvers or openings for fans and filters. None of these openings however, can be located within a zone 10 inches above and below the height of the Drive, as shown in Figure B.1.

**Selecting an AC Line Filter** – AC line filters limit the conducted electromagnetic emissions to the AC power mains from the 1397 Drives. Tables B.A thru B.C list the 1397 Drives, full load amps, inductance, and the AC Line Filter model number required for each Drive. The inductance is the minimum input inductance for 2% impedance, assuming a 5 to 6% source impedance.

**AC Line Filter** AC Full Minimum Inductance **HP** Rating Model Number Load Amps (in microhenries) (uH) 1.5 3DF4353 3DF4354 7.5 3DF4355 3DF4357 

#### Table B.A AC Line Filter Model Numbers 1.5 to 150HP @ 230 VAC

| Table B.B      |       |         |       |      |    |   |       |    |
|----------------|-------|---------|-------|------|----|---|-------|----|
| AC Line Filter | Model | Numbers | 8.8 - | 89.7 | kW | @ | 380VI | DC |
| 2.1 – 1029 kW  | @ 415 | VAC     |       |      |    |   |       |    |

3DF4359

Two 3DF4359 filters

connected in parallel

| Amp Rating | HP Rating | AC Full<br>Load Amps | Minimum Inductance<br>(in microhenries) (uH) | AC Line Filter<br>Model Number |
|------------|-----------|----------------------|----------------------------------------------|--------------------------------|
| 7          | 1.8       | 10                   |                                              | 3DF4353                        |
| 29         | 9         | 26                   |                                              | 3DF4354                        |
| 55         | 17.9      | 48                   |                                              | 3DF4355                        |
| 110        | 35.8      | 94                   |                                              | 3DF4357                        |
| 265        | 89.5      | 226                  |                                              | 3DF4358                        |

B-2

CE Conformity

#### Table B.C AC Line Filter Model Numbers 3 to 300HP @ 460 VAC

| HP Rating | AC Full Load Amps | Minimum Inductance<br>(in microhenries) (uH) | AC Line Filter<br>Model Number |
|-----------|-------------------|----------------------------------------------|--------------------------------|
| 3         | 10                | 1680                                         |                                |
| 5         | 12                | 1400                                         | 3DF4353                        |
| 7.5       | 15                | 1125                                         | -                              |
| 10        | 18                | 1000                                         | 2054254                        |
| 15        | 24                | 700                                          | JDF4304                        |
| 20        | 31                | 550                                          |                                |
| 25        | 39                | 430                                          | 3DF4355                        |
| 30        | 45                | 375                                          | -                              |
| 40        | 60                | 270                                          |                                |
| 50        | 74                | 225                                          | 3DF4357                        |
| 60        | 86                | 195                                          |                                |
| 75        | 110               | 150                                          |                                |
| 100       | 143               | 120                                          | 2054250                        |
| 125       | 177               | 95                                           | 3074339                        |
| 150       | 213               | 80                                           |                                |
| 200       | 281               | 60                                           |                                |
| 250       | 351               | 48                                           | Two 3DF4359 filters            |
| 300       | 421               | 40                                           | connected in parallel          |

#### Selecting an AC Line Inductor -

IMPORTANT: A user supplied AC Line inductor must be installed between the Line filter and the AC power input of the 1397 Drive. The inductor provides the impedance required by the line filter, as shown in Table B.A, B.B or B.C. This inductor also limits the SCR line commutation notch to less than 80% when the Drive is connected to a 5% to 6% impedance source. This meets the requirements of DIN 160 Line Notching.

If the Drive is to be used in an overload condition, an inductor must be chosen that is rated for the resulting average RMS current and that will not saturate during overload.

**Selecting an Operator Control Station** – If an operator control station is connected to the Drive, its enclosure must be conductive metal. The enclosure cover must be bonded to an internal ground point with a braided strap across the hinge. Standard industrial operator devices, such as pushbuttons, switches and meters can be used.

B-3

B–4 CE Conformity

#### Mounting the Equipment

Mount all electronic and electromagnetic components, including the Drive and the line filter, firmly to the base mounting panel. The mounting panel must have good conductivity, as described in the paragraph *Selecting a Mounting Panel and Electrical Cabinet*.

**Mounting the Drive–** If the cabinet includes ventilation louvers or filter and fan openings in the sides or door, the openings cannot be located within a zone 254 mm (10 inches) above and below the height of the Drive as shown in Figure B.1.

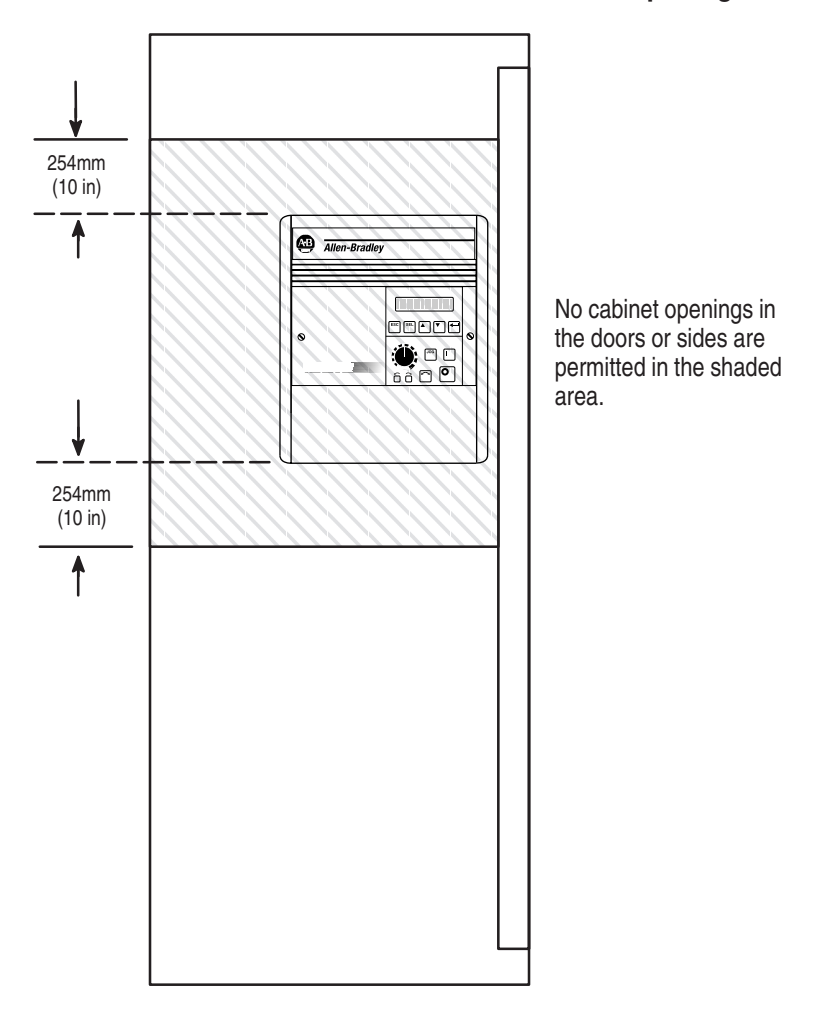

#### Figure B.1 Prohibited Area for Cabinet Ventilation Openings

**Mounting the AC Line Filter** – Refer to Figures B.2 and B.3 for filter mounting dimensions. The filter can be mounted either flat, with its back against the panel, or on its side, with either side against the panel. If the 3DF4359 is mounted on its side, it must be mounted on the L bracket (included with the filter). Mount the 3DF4359 in the L bracket first, then mount the L bracket using 12mm screws.

sales@roc-electric.com www.roc-electric.com

CE Conformity

B-5

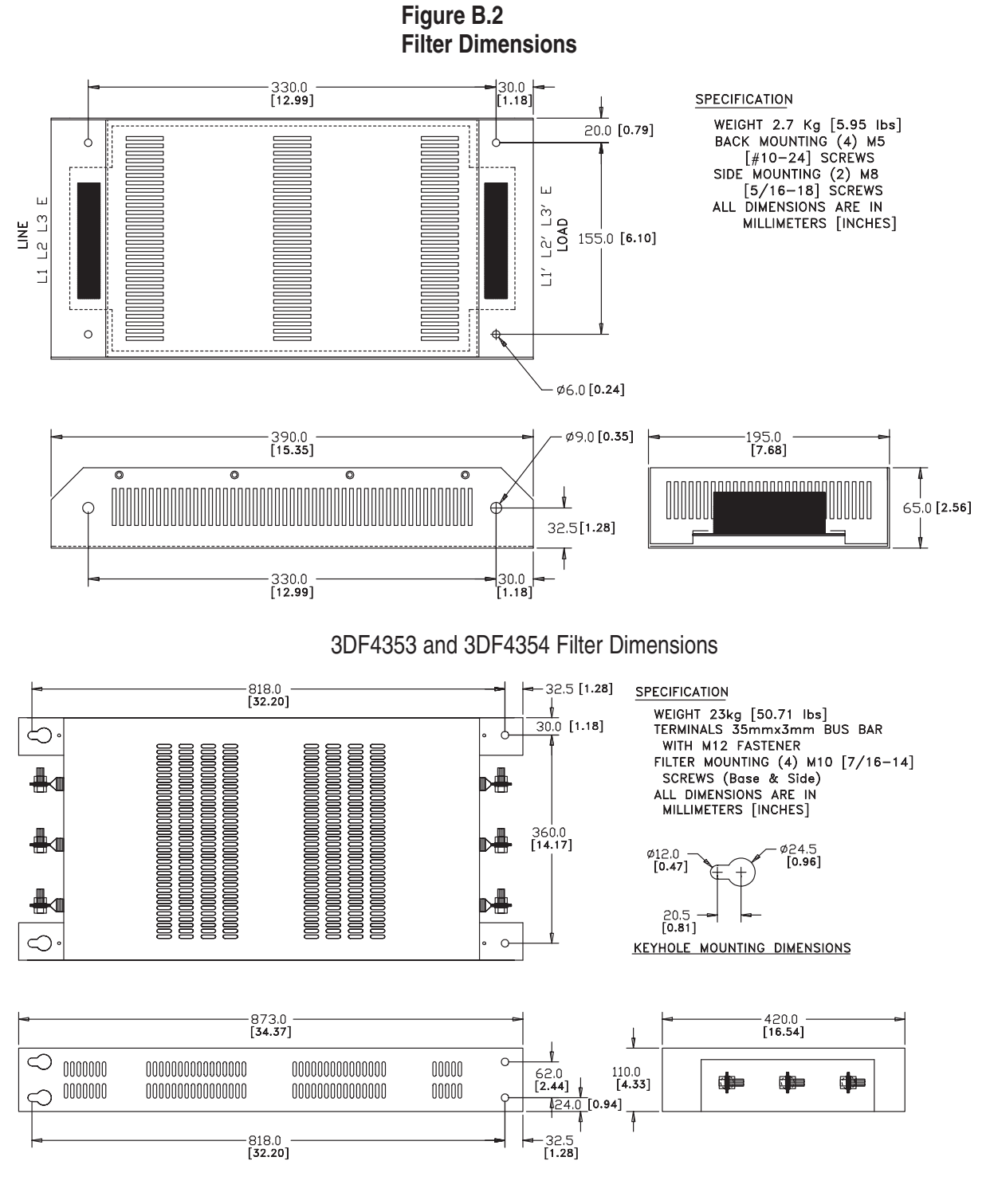

3DF4355 Filter Dimensions

B–6 CE Conformity

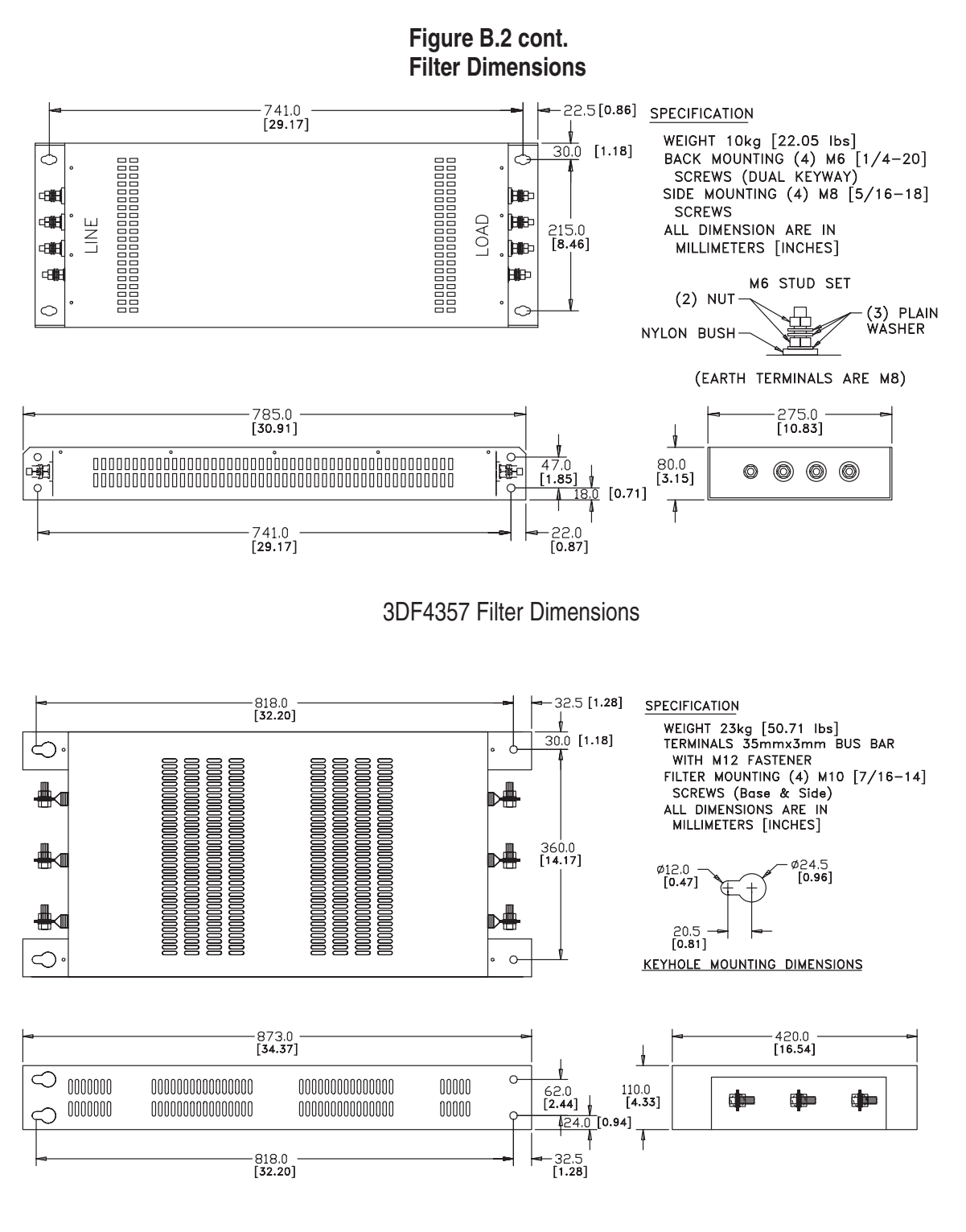

3DF4359 Filter Dimensions

CE Conformity

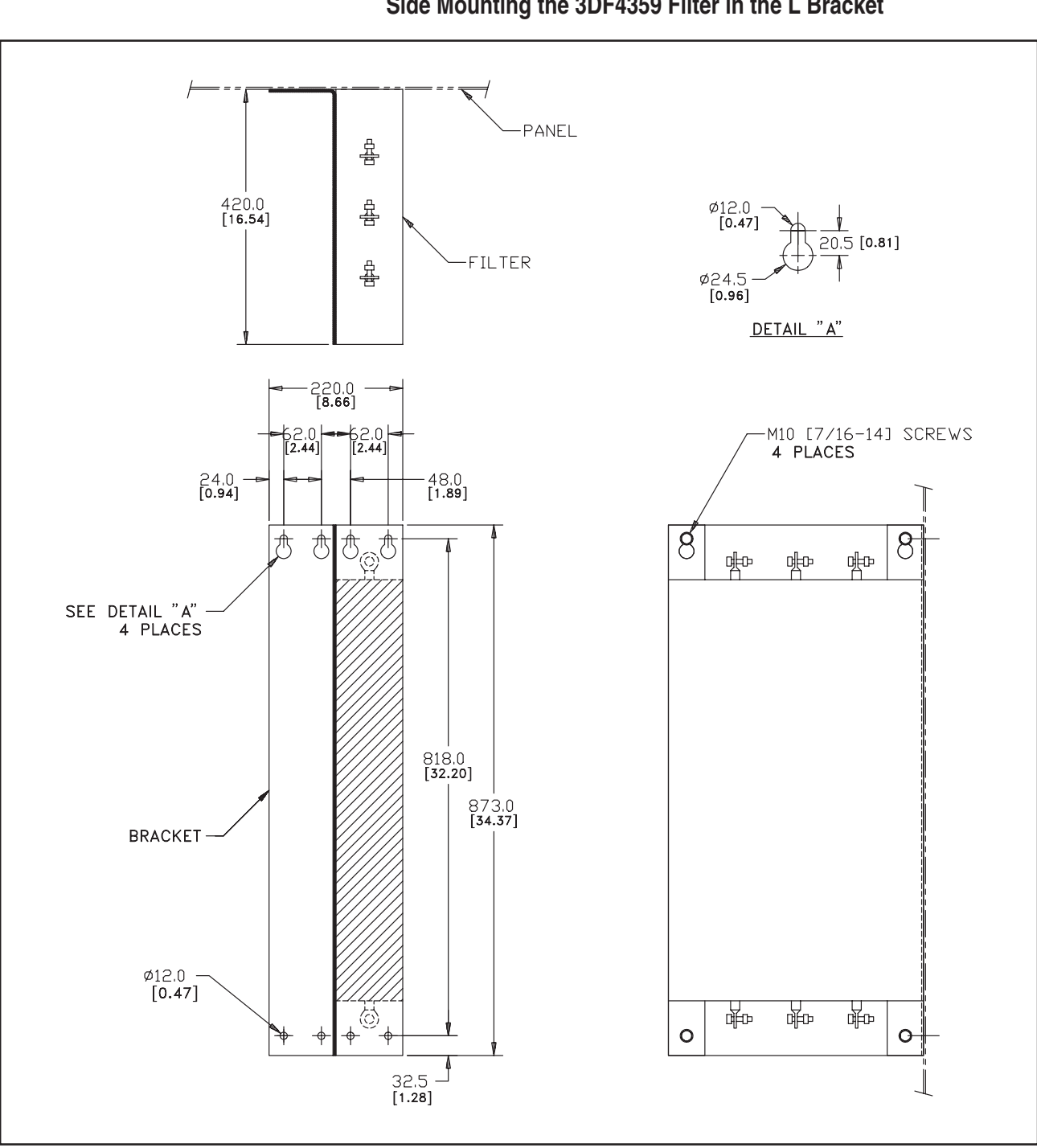

Figure B.3 Side Mounting the 3DF4359 Filter in the L Bracket

**Mounting the AC Line Inductor** – *Note: Many inductors are coated with varnish. Any varnish on the mounting area must be removed to ensure conductivity.* 

See the manufacturer's documentation for additional mounting instructions.

Publication 1397-5.0 — June, 2001

B–8 CE Conformity

#### Grounding Requirements

Star grounding must be used and must provide traditional product safety grounds, such as high current, low frequency, and high frequency noise control.

**System Power Ground** – The common power distribution system found in European countries includes the grounded neutral of the WYE transformer, as shown in Figure B.4. This fourth wire provides the system ground for the electrical equipment and a return path for ground current. A ground terminal of adequate size for the expected ground conductor must be provided for this ground wire because it will enter the cabinet combined with the three–phase power leads.

If the power distribution ground lead is not provided, you must provide a fine-braided copper strap conductor of sufficient current capacity to handle system ground fault currents. This strap must be connected from the system ground terminal to the building's steel works.

#### Figure B.4 Typical European Power Distribution

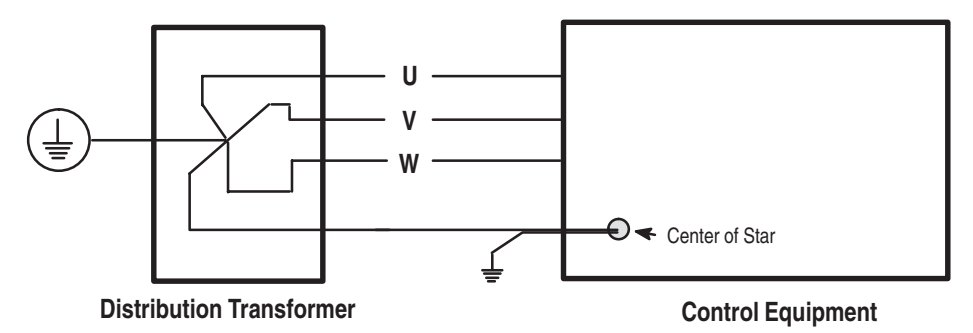

**Control System Ground** – A star ground system must be provided. For convenience, the star ground can be extended by using copper bus bar that is at least 10 times wider than it is thick.

All electronic and electromagnetic equipment on the panel must be connected to the star system. Equipment that must be connected includes the 1397 Drive, the AC line filter, the AC line inductor, the cabinet door, and all non-welded (side and back) panels. To connect the equipment, use fine-wire braided copper strap. The strap should be at least 3.2 mm x 12.7 mm (0.125' x 0.5') with 150 strands.

Provide a convenience termination ground for the connection of the shield of shielded signal and power cables. Refer to Figures B.5 and B.6 for proper termination of shielded cables.

CE Conformity

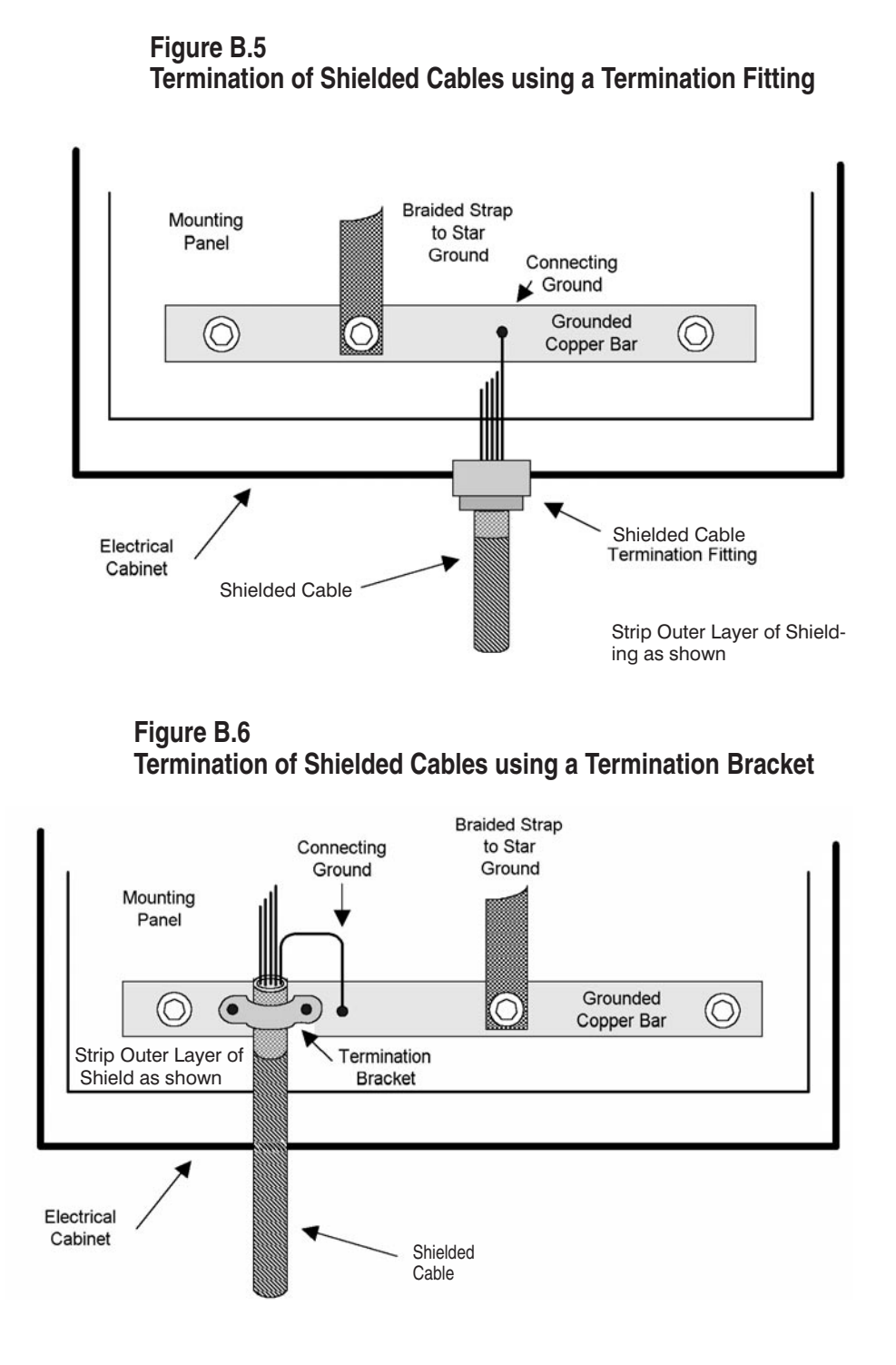

When using a conduit termination fitting to terminate the shield or rigid conduit, the area around the entry hold must be free of paint and protected from corrosion.

B–9

System ground must be extended to all connected enclosures and components by running a ground conductor with the power and signal conductors to these enclosures and components, as shown in Figure B.7. Follow the electrical cabinet guidelines described in this Appendix for all remote electrical enclosures.

#### Figure B.7 Ground System and Conduit Screen Termination

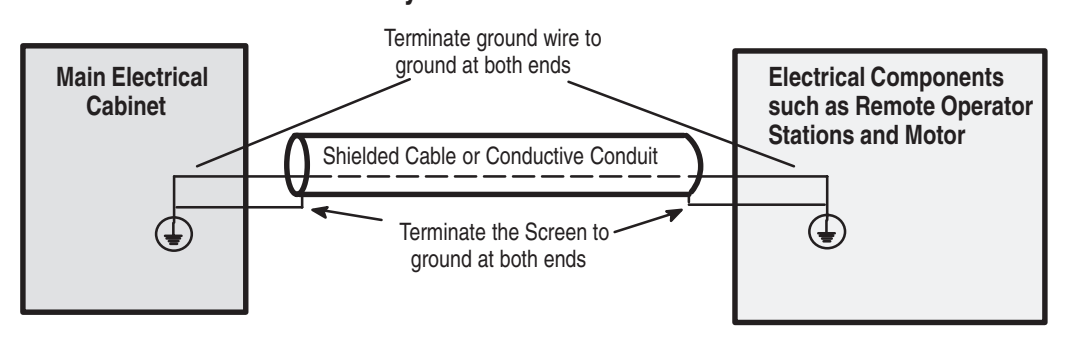

The minimum cross-sectional area of a copper ground conductor shall be per EN60204-1: Safety of Machinery - Electrical equipment of machines - Part 1: General requirements, section 5.2, Table 1.

The ground conductor must be secured at both ends in a solid connection. Poor termination of a ground connection is the single biggest source of EMC problems. For connections, use fittings intended for solid, long-term connections to a grounded surface, or continue the screen or conduit beyond the cabinet barrier to a ground terminal or copper bar extension. Fittings should be rust resistant. It is preferred to terminate the screen or conductive conduit to a system ground copper bar internal on the back of the panel and not rely on the conduit fitting to maintain the ground circuit. Shielded cable should use a drain wire for the electrical bonding of the shield to the ground system.

**Wiring the Equipment** Wiring guidelines are provided here for wiring that is external and internal to the electrical cabinet and also for specific components.

**External Wiring Guidelines** – External control, signal, and power wiring must be in shielded cable or rigid continuous conductive conduit.

If the system includes a remote operator station that is connected to the 1397 Drive, the operator station wiring must be in rigid continuous conductive conduit. Shielded cable cannot be used for the operator station.

NOTE: Many flexible metal conduit products have not been designed for RF containment and are not adequate to maintain compliance.

**Internal Wiring Guidelines** – All cables and wires must be run as closely to the panel as possible. AC, DC and control wires should be stacked and run as shown in Figure B.8.

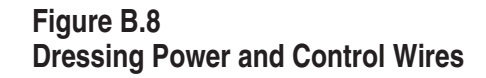

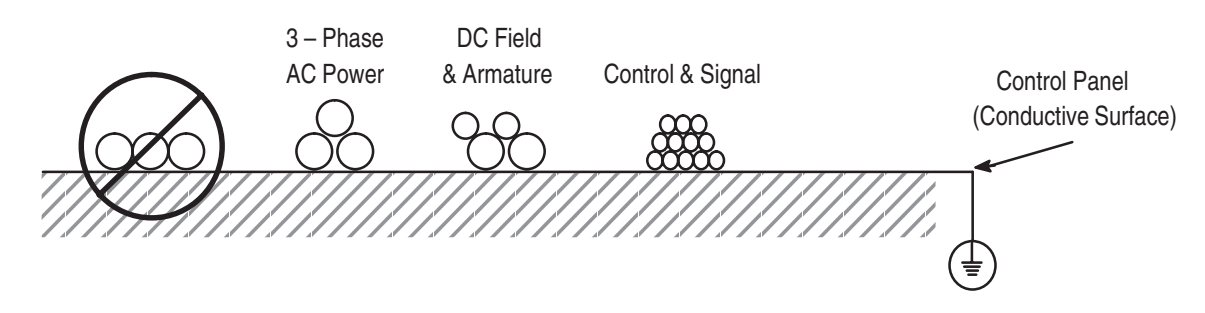

When the AC power leads must leave the ground plane of the mounting panel to make connection to elevated device terminals, a ground wire should be run with that wire bundle. Refer to Figures B.10 and B.11 for typical panel electrical layouts.

**Wiring the AC Line Filter** – The line filter is connected in series from the AC supply line to the AC line inductor to the input terminals in the Drive as shown in Figure B.9.

AC power wiring from the electrical cabinet power entry to the line filter must be:

- As short as possible.
- Separated from any other wiring to prevent coupling high frequency noise back to the filtered leads.
- Run as close to the ground plane as possible.

#### Figure B.9 AC Line Filter, Inductor and 1397 Drive

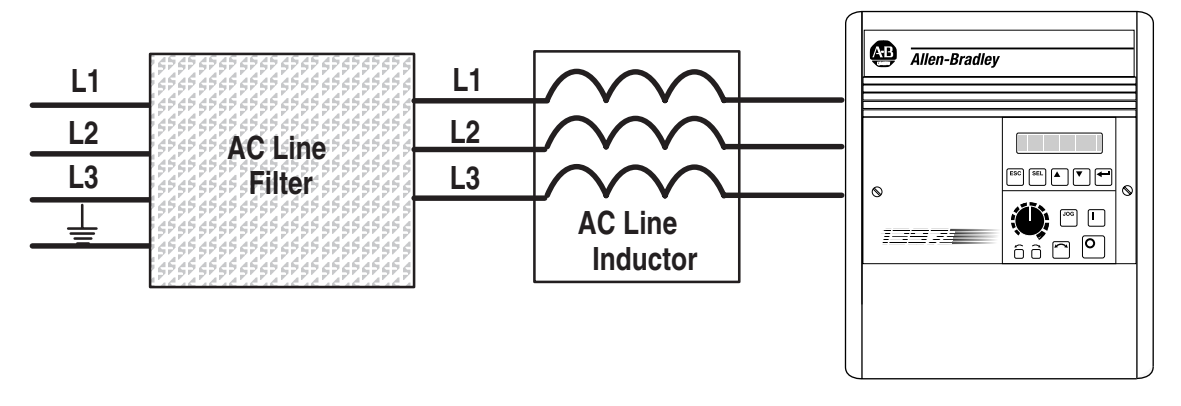

**Wiring the AC Line Inductor** – Install the Line Inductor between the line filter and the AC power input of the 1397 Drive as shown in Figure B.9.

**Wiring the Motor** – Field and armature circuit wiring that is internal to the electrical cabinet must be:

- Separated from all other wiring on the panel
- As close to the ground plane as possible. This is especially important if an inverting fault breaker or dynamic braking circuit is part of the armature circuit.

The external motor wiring must be run in a shielded cable or continuous conductive conduit. The motor shunt field and armature leads can be run together in the same cable. A ground wire must be run that bonds the motor to the system star ground. Refer to Figure B.6 for proper connection of the conduit shield and bonding wire.

Motor cable length is a major contributor to common mode conducted emissions. The 1397 mains filters are sized for up to 75 meters (250 feet) of shielded motor power cables (total installed length). If your installation requires a greater length, contact Allen-Bradley.

**Wiring the Kits** – The Bulletin 1397 has a number of option kits. The kits listed in Table B.D are EMC benign – they have no impact on the EMC compliance of the product if properly installed. See the appropriate kit Instruction Manuals for installation and wiring information.

#### Table B.D 1397 EMC – Benign Kits

| Kit Name                           | Model Number |
|------------------------------------|--------------|
| 115 VAC Control Interface          | 1397 – LII   |
| 460 VAC to 230 VAC Fuse Conversion | 1397 – FC    |
| AC Line Disconnect                 | 1397 – DS    |
| Blower Motor Starter               | 1397 – MB    |
| Enhanced Field Supply              | 1397 – FS3   |
| Field Current Regulator            | 1397 – FS2   |
| Inverting Fault Circuit Breaker    | 1397 – IFB   |

**I/O Expansion Board (Model Number 914FK0101)** – Wiring connected to this board must be run in shielded cable or continuous conductive conduit.

CE Conformity **B–13** 

**Dynamic Braking Kit** – The Standard dynamic braking resistor kits can be installed on the top of the electrical cabinet either in an expanded sheet metal enclosure or solid plate enclosure without impact on compliance. The kit enclosure can be used for the resistors and dynamic braking circuit. The DC motor armature leads to the resistor enclosure are to be dressed close to the mounting panel as shown in Figure B.8.

**Encoder Pulse and AC Tachometer Kits** – The tachometer cables for these kits must be run as shielded cable or in a continuous conductive conduit. A ground wire must be run with the tachometer wires and terminated to ground at both ends. The shield or conduit must be terminated to ground as discussed above and shown in Figures 2.4 and B.7.

B–14 CE Conformity

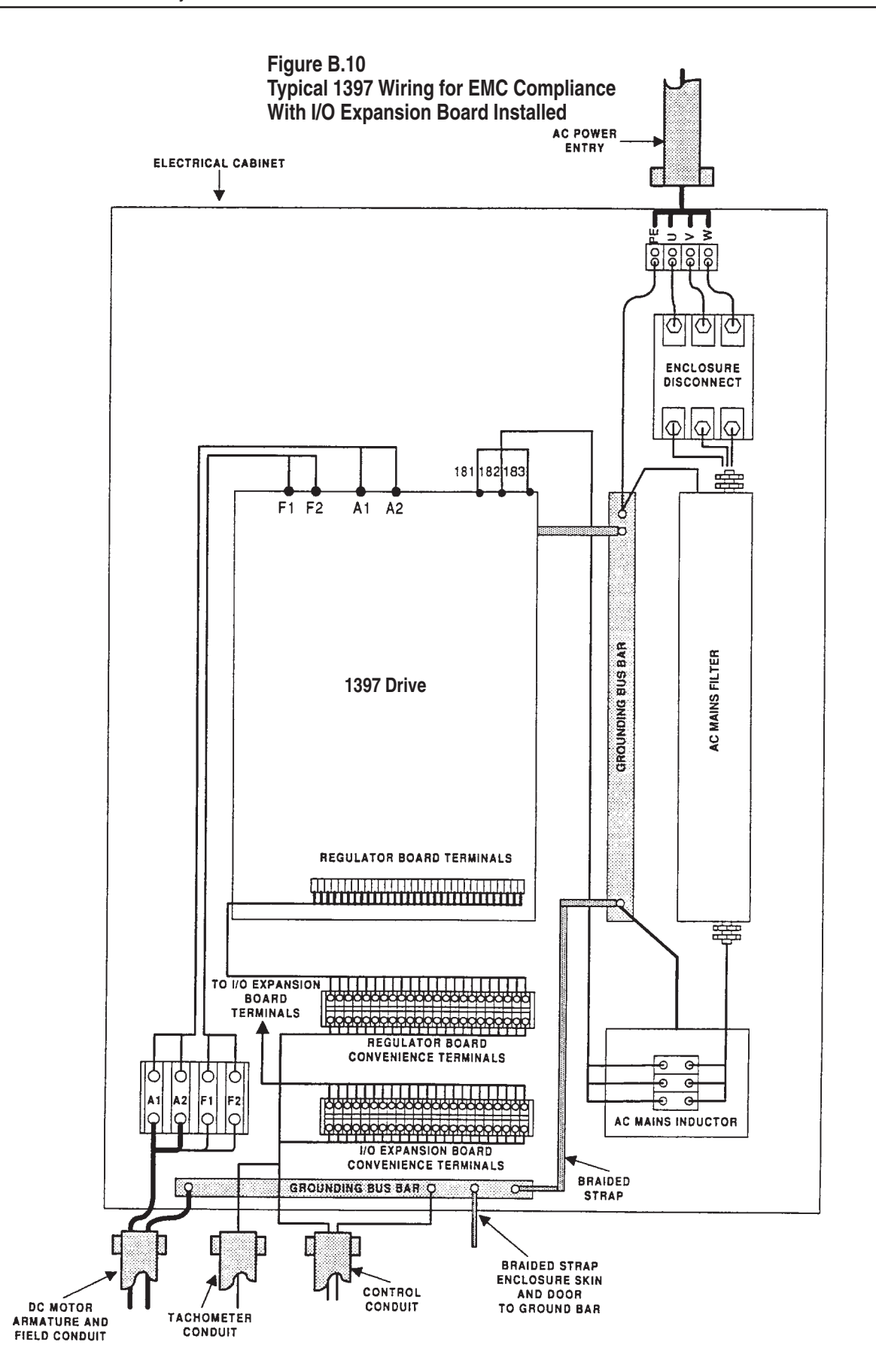

CE Conformity

B-15

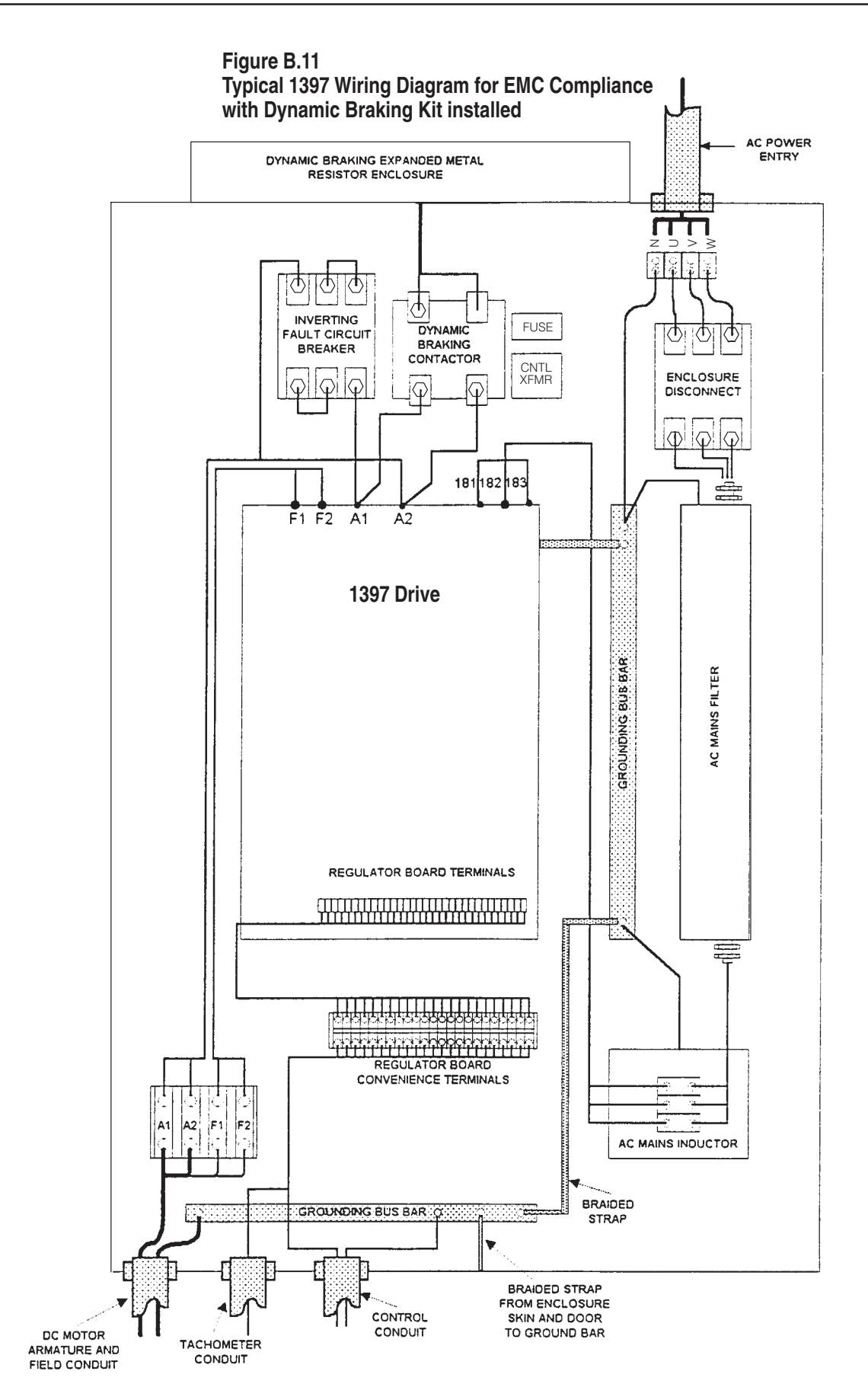

B–16 CE Conformity

#### End of Appendix

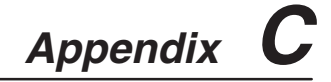

## Derating

# High Ambient Temperature Conditions

The watts loss values provided in Table C.A is based on 40 degree C ambient and allow a 15 degree rise to 55 degree C (internal). If your application conditions require the enclosure to be mounted in a higher than 40 degree C ambient temperature, use Table C.B to derate the cabinet heat dissipation capacity.

| HP Rating | 230V | 460V |
|-----------|------|------|
| 5         | 360  | 403  |
| 7.5       | 369  | 409  |
| 10        | 420  | 424  |
| 15        | 474  | 432  |
| 20        | 523  | 520  |
| 25        | 582  | 547  |
| 30        | 635  | 581  |
| 40        | 831  | 626  |
| 50        | 1016 | 659  |
| 60        | 1090 | 699  |
| 75        | 1266 | 995  |
| 100       | 1625 | 1138 |
| 125       | 1915 | 1232 |
| 150       | 2151 | 1375 |
| 200       |      | 1922 |
| 250       |      | 2245 |
| 300       |      | 2479 |
| 400       |      | 4400 |
| 500       |      | 4900 |
| 600       |      | 5500 |

# Table C.A1397 Three Phase DC DriveHeat Dissipation (Watts Loss)

| AMP<br>Rating | 380/415 |
|---------------|---------|
| 7             | 395     |
| 29            | 464     |
| 55            | 615     |
| 110           | 769     |
| 265           | 1458    |
| 521           |         |

## Table C.BHigh Ambient Temperature Derating Factors

| Ambient Temperature | Correction Factor            |
|---------------------|------------------------------|
| 40°C (104°F)        | Cabinet heat capacity x 1    |
| 45°C (113°F)        | Cabinet heat capacity x .602 |
| 50°C (122°F)        | Cabinet heat capacity x .253 |
| 55°C (131°F)        | Use separate ventilation     |

| C–2 Derating               |                                                                                                    |
|----------------------------|----------------------------------------------------------------------------------------------------|
| Derating for High Altitude | Altitude is also a factor in enclosure heat dissipation capability. All heat dissipation capacities in Table C.A are based on an altitude of 3300 feet (1000 meter) or less. At higher altitudes, air density, fan efficiency, and heat transfer efficiency are all decreased. Derate the heat dissipation capacity of the enclosure by 3% for each additional 1000 feet above 3300 feet.        |
| Air Conditioning           | An alternative to heat dissipation through radiation and conduction<br>in totally-enclosed cabinets is to cool the cabinet air through air<br>conditioning. Since air conditioners are rated in terms of BTU/HR,<br>controller watts loss must be converted to BTU/HR. This is done by<br>multiplying watts loss by 3.413. Use this value to select an<br>appropriately - sized air conditioner. |
| Space Heaters              | If space heaters are required in cold or damp environments when the<br>Drive is not being operated, select space heaters to produce<br>approximately one-half of the heat dissipation capacity of the<br>enclosure.                                                                                                    |

Appendix **D** 

## **Using SCANport Capabilities**

#### **Chapter Objectives**

This appendix provides information for changing the default configuration to customize the way SCANport works for you.

| This Topic                               | Starts on page: |
|------------------------------------------|-----------------|
| Understanding the Logic Status parameter | D1              |
| Configuring the SCANport controls        | D3              |
| Setting the loss of communications fault | D–5             |
| Using the SCANport I/O image             | D–5             |

#### Logic Status Parameter

[**Logic Status**] (P. 190) on the 1397 Drive provides a record of which functions are currently executing. To use SCANport capabilities effectively, you must understand how [Logic Status] works.

[Logic Status] bits include:

| BIT: | FUNCTION:    | BIT: | FUNCTION:      |
|------|--------------|------|----------------|
| 0    | Ready        | 8    | At Speed       |
| 1    | Running      | 9    | Local I.D.     |
| 2    | Command Dir  | 10   | Local I.D.     |
| 3    | Actual Dir   | 11   | Local I.D.     |
| 4    | Accelerating | 12   | Reference I.D. |
| 5    | Decelerating | 13   | Reference I.D. |
| 6    | Alarm        | 14   | Reference I.D. |
| 7    | Fault        | 15   | Reference I.D. |

You cannot change the values shown in the Logic Status parameter by directly accessing the parameter. Instead, the Logic Status parameter receives information from the logic evaluation block (Fig. D.1).

#### Figure D.1

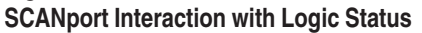

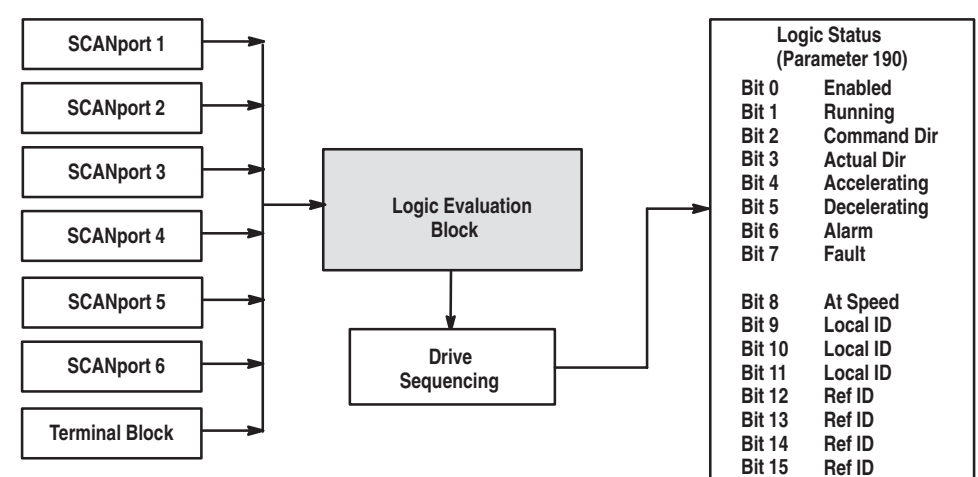

Using SCANport Capabilities

You can attach any combination of Human Interface Modules (HIMs), Graphic Programming Terminals (GPTs), and/or SCANport gateway communications modules to any of the six SCANports.

You can access ports 1 and 2 directly from the regulator board. To access ports 3, 4, and 5, you need to plug a Port Expander into port 2. Normally, port 1 is connected to a HIM. The terminal block is always present. On the 1397 Drive, there is no direct access to Port 6. However an adapter identified as 6 will still be scanned.

Figure D.2 shows the parameter interactions involved with Logic Status.

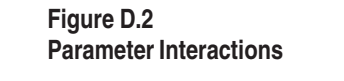

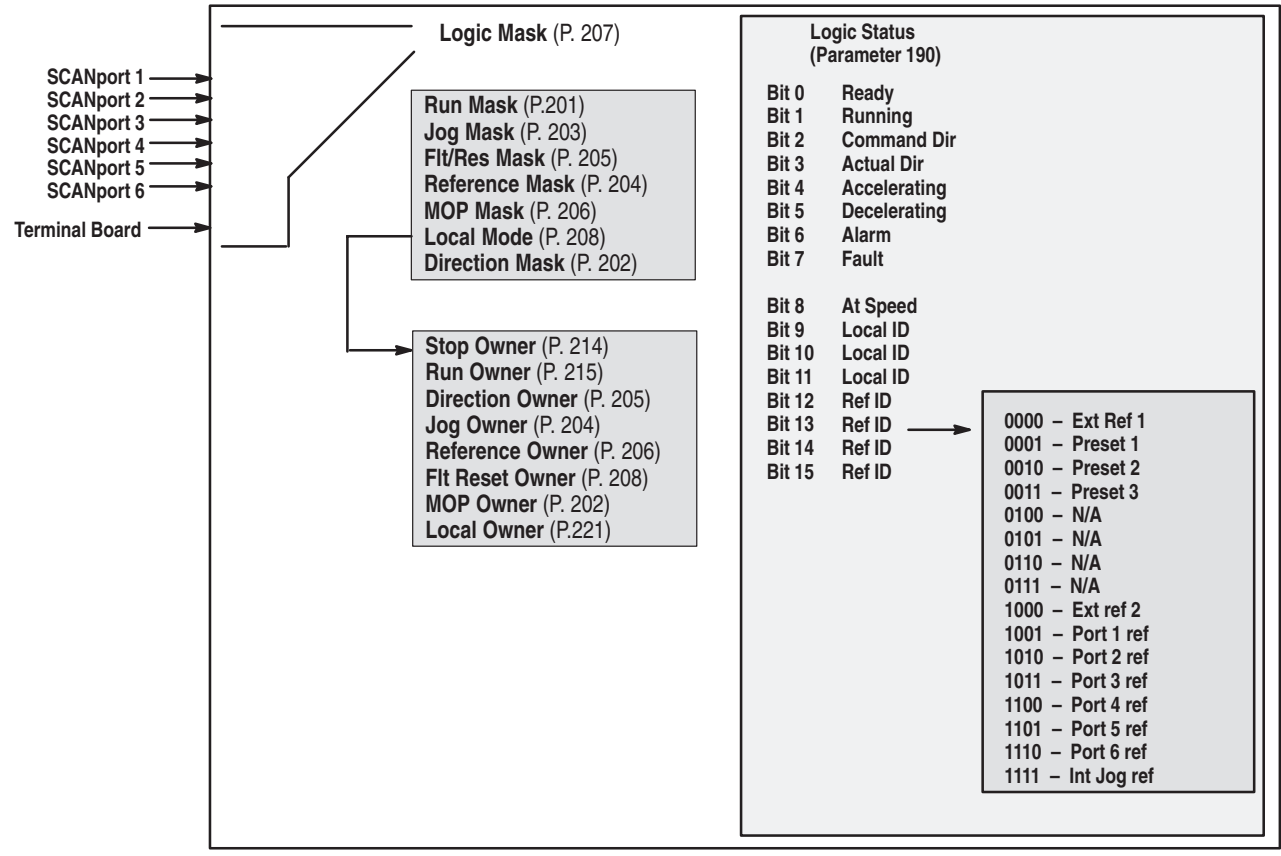

D-2
# Configuring the SCANport Controls

SCANport consists of two parts: control and analog I/O. The SCANport controls are functions that control the motor, such as start, stop, and jog. The control can come from up to six SCANport devices and one Terminal Board simultaneously. The control is based on an ownership mechanism that allows certain functions to have only one owner and other functions to have multiple owners.

| Control of these functions<br>can come from only one device: | Any device can control these functions: |
|--------------------------------------------------------------|-----------------------------------------|
| Speed reference                                              | Run Stop                                |
| Direction                                                    | Jog Clear Fault                         |
| Local                                                        | MOP                                     |

Ownership is determined when a SCANport device commands a function. As long as that function is commanded, that device is the owner of that function.

For Example: If device 1 is commanding a forward direction, which is a one owner function, no other device can change the direction until device 1 stops commanding the forward direction. If device 1 is commanding a start, which is a multiple owner function. other devices can also command a start. If device 1 stops commanding the start, the Drive does not stop running if another device is still commanding the start.

A rising edge is required for start and jog functions. If a jog or start is still commanded after the Drive is stopped, start and jog functions will not operate from any device until the jog or start commands are removed.

Start commands from SCANport devices are 3 - wire (maintained) latched.

**Determining Function Ownership** – To determine which device is issuing a specific command, use parameters 214 through 221.

| File:Program/DisplayTo determine which deGroup:Ownersis issuing this commander |                 | Check this<br>Parameter: |
|--------------------------------------------------------------------------------|-----------------|--------------------------|
| Stop Owner                                                                     | Stop            | 214                      |
| Direction Owner                                                                | Direction Owner | 216                      |
| Run Owner                                                                      | Run             | 215                      |
| Jog Owner                                                                      | Jog             | 217                      |
| Reference Owner                                                                | Speed reference | 218                      |
| Flt Reset Owner                                                                | Clear Fault     | 219                      |
| MOP Owner                                                                      | MOP             | 220                      |
| Local Owner                                                                    | Local           | 221                      |
|                                                                                |                 |                          |

For each of these parameters, each bit represents a device as detailed in the following table:

D-3

| If this bit is set: | The owner is:     |
|---------------------|-------------------|
| 0                   | Terminal Block    |
| 1                   | SCANport device 1 |
| 2                   | SCANport device 2 |
| 3                   | SCANport device 3 |
| 4                   | SCANport device 4 |
| 5                   | SCANport device 5 |
| 6                   | SCANport device 6 |

NOTE: Bit 7 is not used in this application.

NOTE: The SCANport device number is determined by the SCANport connection it is plugged into.

**Masking Control Functions** – Control functions can be masked. This allows you to enable or disable a control function for all or some of the devices.

IMPORTANT: The Stop command **CANNOT** be masked. Any device attached to the 1397 Drive can stop the Drive at any time.

To set a mask for a control function, you can use the parameters detailed in the following table:

| <i>File</i> : Program/Display<br><i>Group</i> : Masks | To set a mask to control this function:              | Check this<br>Parameter: |
|-------------------------------------------------------|------------------------------------------------------|--------------------------|
| Logic Mask                                            | Control which ports can accept the control functions | 207                      |
| Direction Mask                                        | Issue forward/reverse commands                       | 202                      |
| Run Mask                                              | Issue a Run command                                  | 201                      |
| Jog Mask                                              | Issue a Jog command                                  | 203                      |
| Reference Mask                                        | Select an alternate reference or preset speed        | 204                      |
| Flt Reset Mask                                        | Generate a clear fault command                       | 205                      |
| MOP Mask                                              | Which adapters can issue MOP commands                | 206                      |
| Local Mask                                            | Which adapters can take exclusive "local control"    | 208                      |

For each of these parameters, each bit represents a device:

| Represents:       |
|-------------------|
| Terminal Block    |
| SCANport device 1 |
| SCANport device 2 |
| SCANport device 3 |
| SCANport device 4 |
| SCANport device 5 |
| SCANport device 6 |
|                   |

NOTE: Bit 7 is not used in this application.

NOTE: The SCANport device number is determined by the SCANport connection it is plugged into.

If a bit is clear (0) for a mask parameter, the control function is disabled. If a bit is set (1), the control function is enabled.

D-4

D-5

### Setting the Loss of Communications Fault

You can specify how you want to be notified if SCANport loses the connection to a port.

| If you want a communications loss to be: | Then:                                                                                                    |
|------------------------------------------|----------------------------------------------------------------------------------------------------|
| Reported as a fault                      | Set appropriate bit in LogicMask (p. 207) corresponding to the SCANport device number or set Control Logic to enabled.   |
| Ignored                                  | Clear appropriate bit in Logic Mask (p. 207) corresponding to the SCANport device number, or set Control Logic disabled. |

The following table specifies which bit represents a device:

| To specify this device: | Set this bit: |
|-------------------------|---------------|
| SCANport device 1       | 1             |
| SCANport device 2       | 2             |
| SCANport device 3       | 3             |
| SCANport device 4       | 4             |
| SCANport device 5       | 5             |
| SCANport device 6       | 6             |

For Example: If you want a fault condition reported when communication is lost with device 3, you need to set bit 3 of Logic Mask.

NOTE: When a device is configured to NOT cause a fault upon disconnection, this device cannot control any functions in the Drive.

The SCANport I/O image provides the interface between the SCANport devices and the Drive. The SCANport I/O image is used to transfer realtime data in the same way as the PLC image is used. The devices on SCANport allocate the SCANport I/O image so multiple devices can use different sections of the image.

To view the values in the I/O image table, use parameters 226 through 233 for input and 234 through 241 for output.

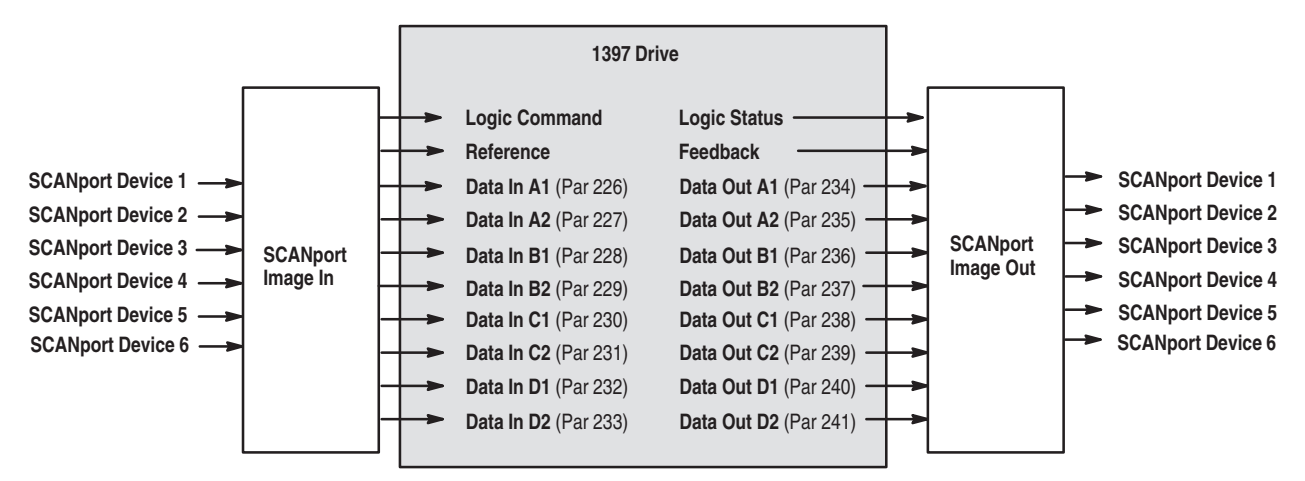

# Using the SCANport I/O Image

Using SCANport Capabilities

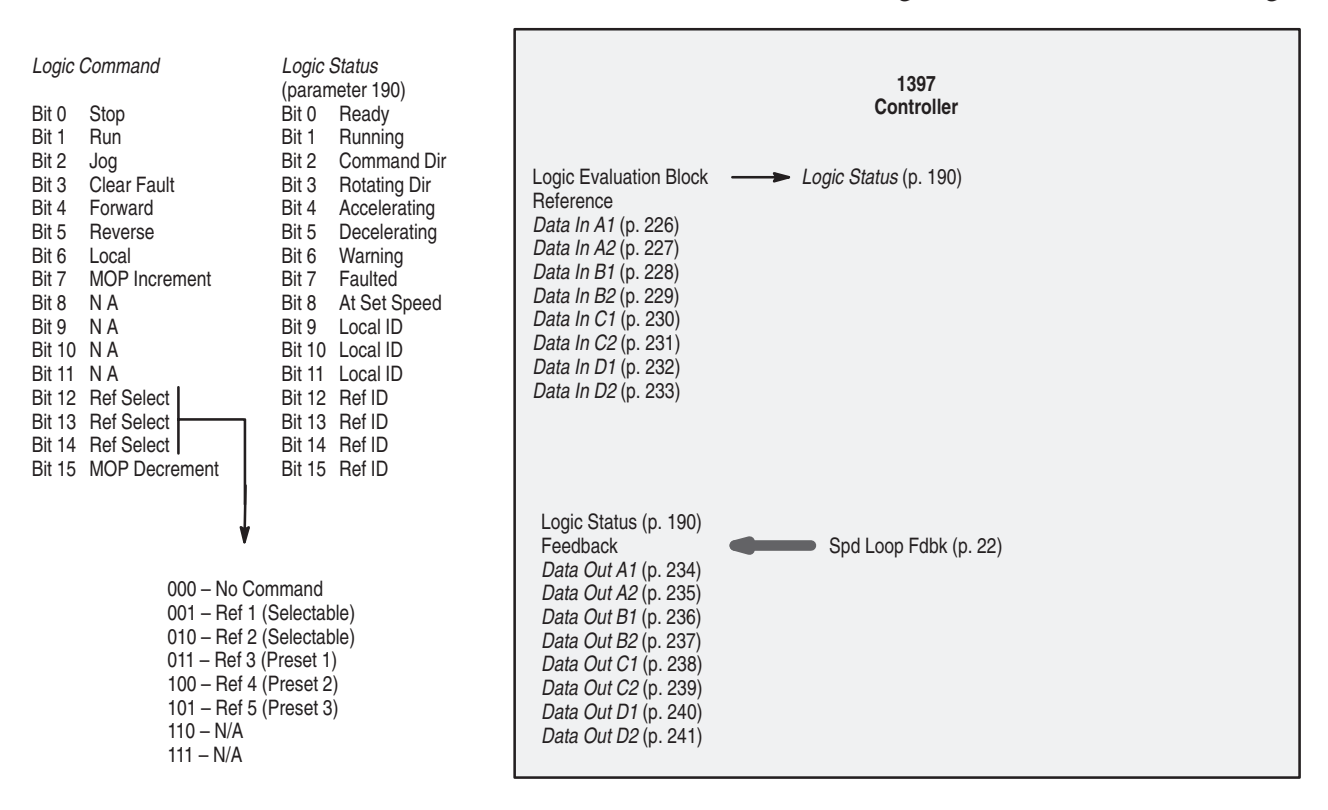

Within the 1397 Drive, the I/O image table resembles the following:

The following examples are provided to show how the 1397 Drive interfaces with some of the available adapters. These are only examples. You should also refer to the appropriate manual for your gateway for additional information.

D-6

#### **SLC to SCANport Module:**

The following figure shows how the I/O image table for the SLC programmable controller relates to the 1397 Drive. In this example, the Drive is connected to channel 1 of the SLC module in enhanced mode. If this were an example of basic mode, only the O:1.2, O:1.3, I:1.2, and I:1.3 entries would be used.

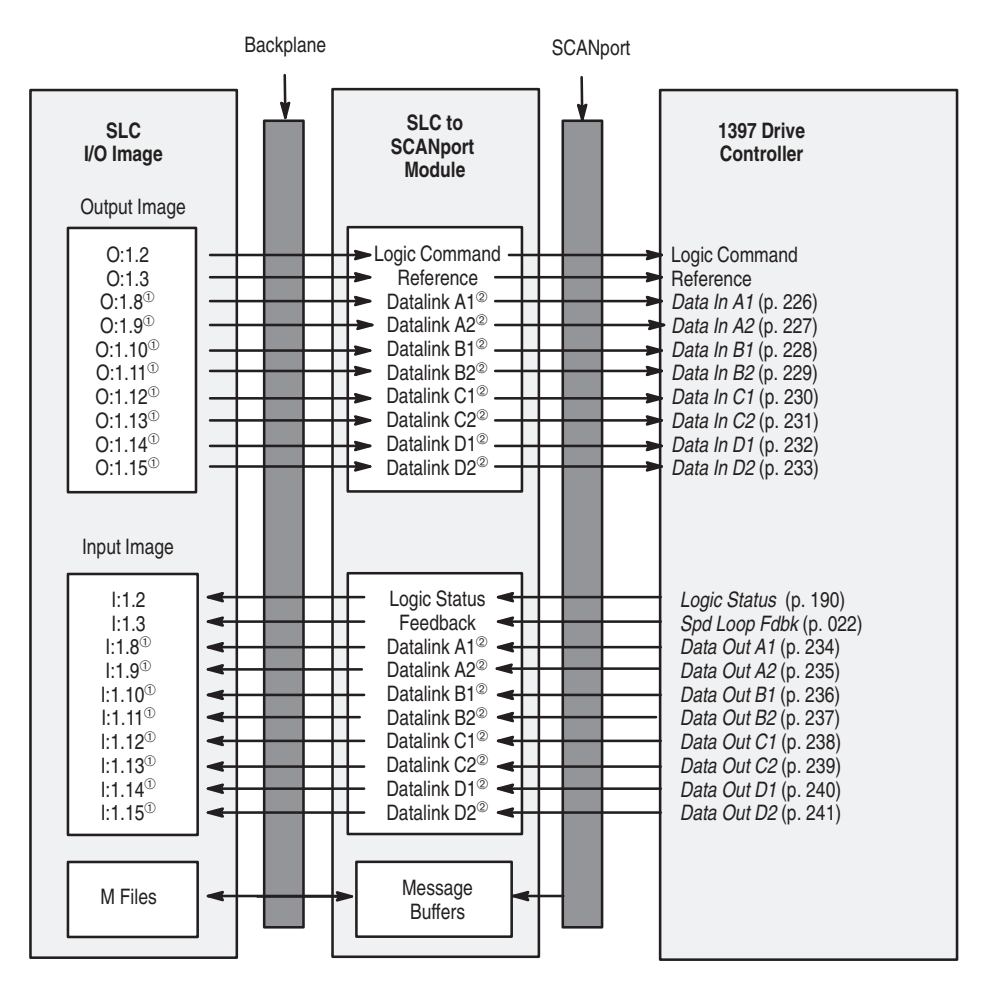

<sup>①</sup> Available only in enhanced mode.

<sup>©</sup> Optionally enabled via G file in SLC processor.

#### **DeviceNet Communications Module:**

The following figure shows how the I/O image table for a DeviceNet scanner relates to the 1397 Drive when a DeviceNet Communications Module is used.

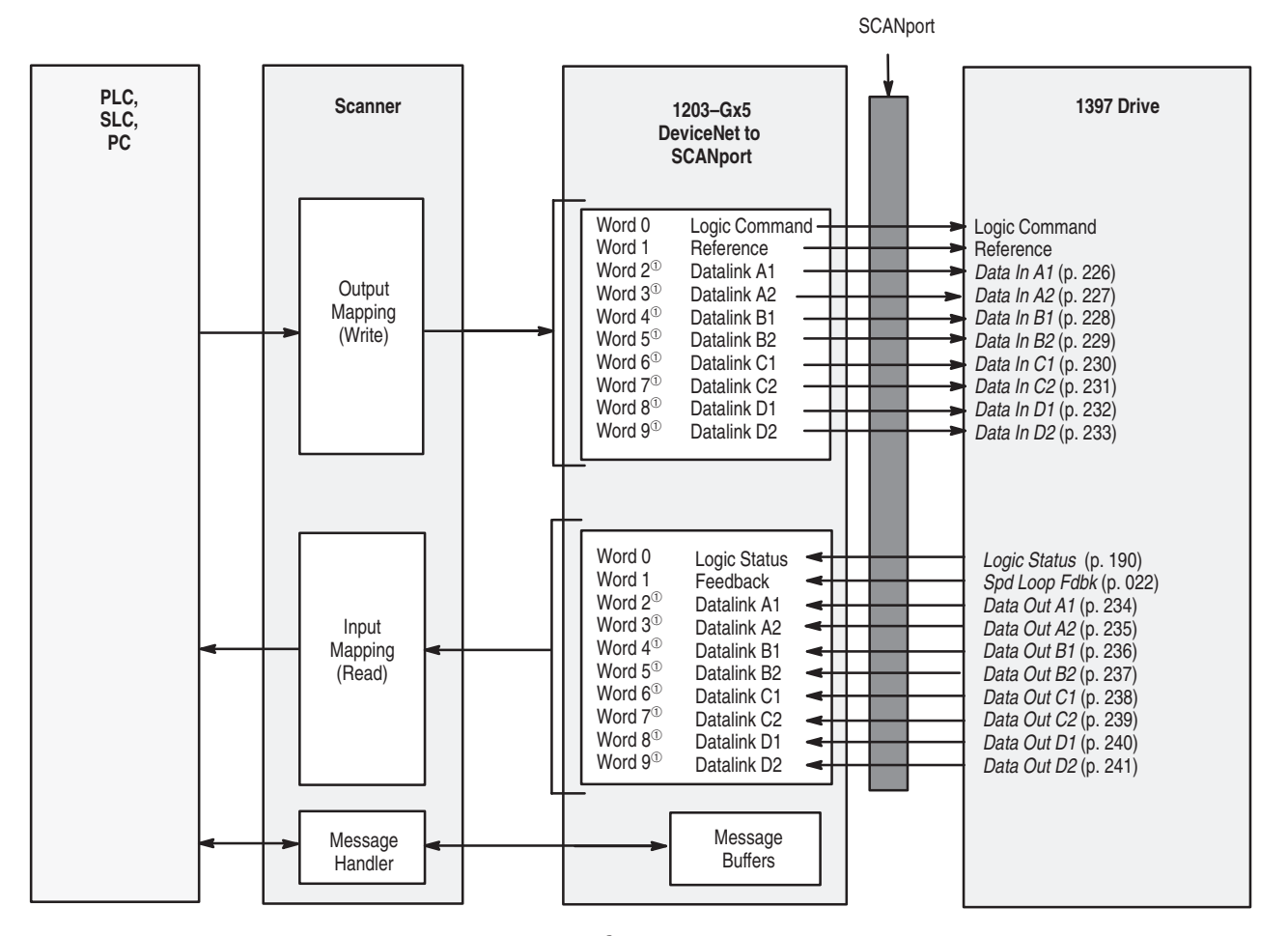

<sup>①</sup> Optionally enabled using DIP switches on the module

#### **Serial Communications Module:**

The following figure shows how the I/O image table for the programmable controller relates to the 1397 Drive when a Serial Communications Module is used.

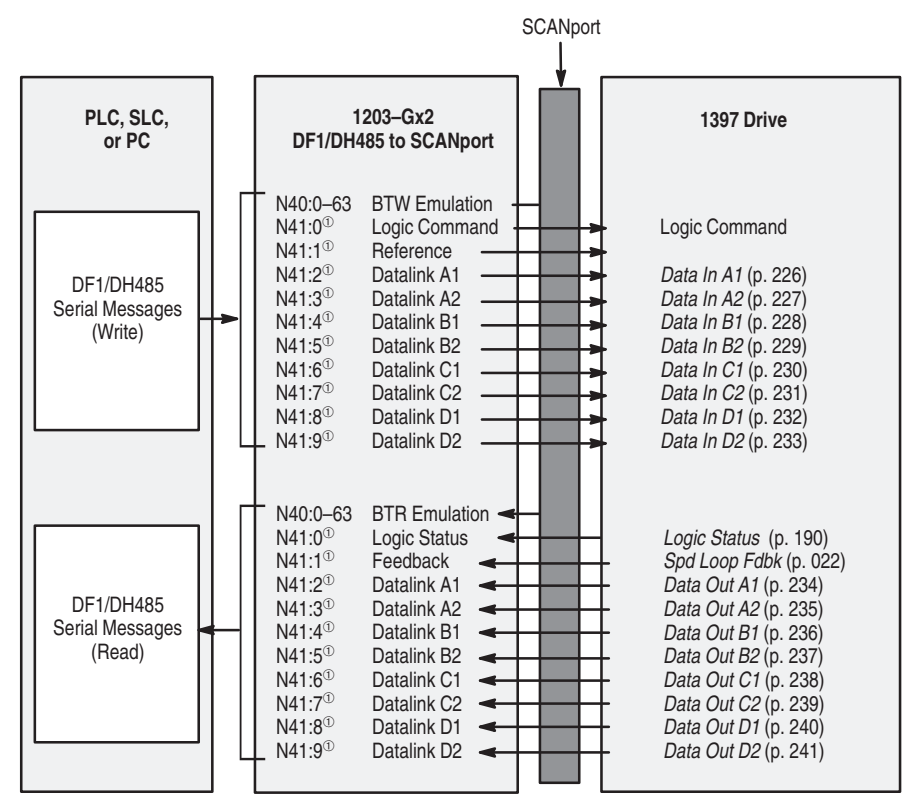

<sup>①</sup> Optionally enabled using DIP switches on the adapter.

#### **Remote I/O Communications Module:**

The following figure shows how the I/O image table for the programmable controller relates to the 1397 Drive when a Remote I/O Communications Module is used.

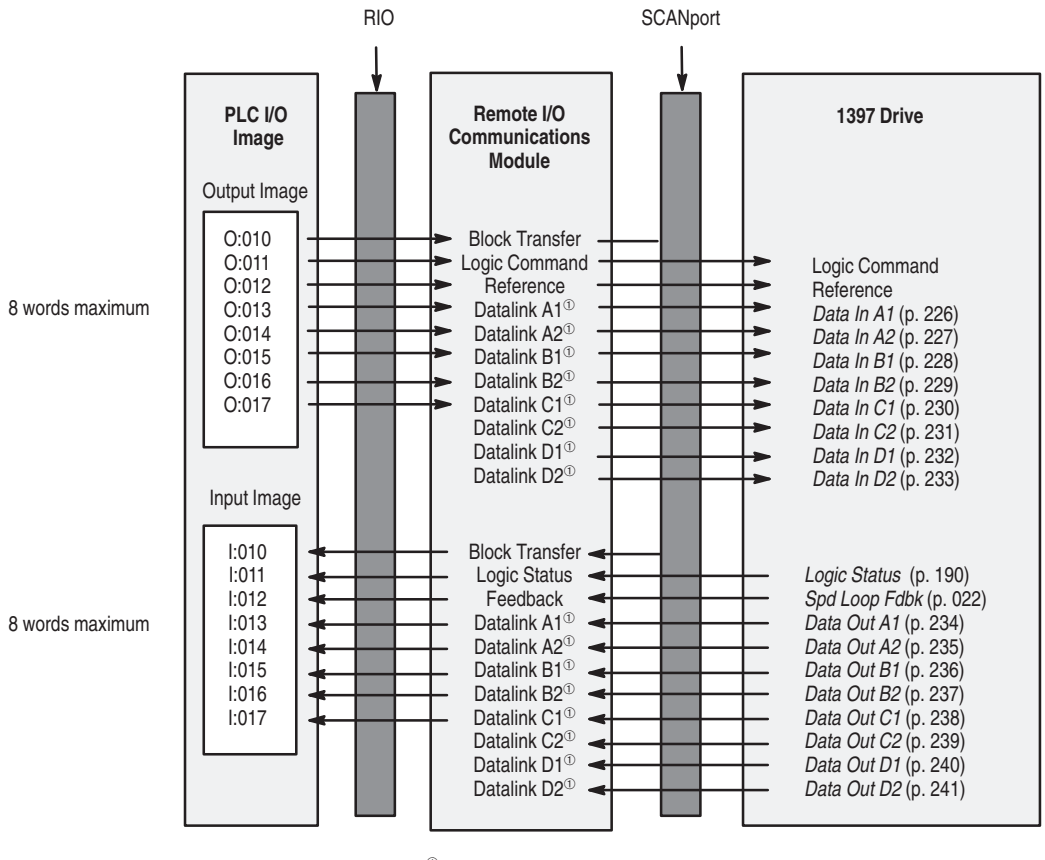

<sup>①</sup> Optionally enabled using DIP switches on the module.

#### Flex I/O Module:

The following figure shows how the I/O image table for the programmable controller relates to the 1397 Drive when a Flex I/O Module is used.

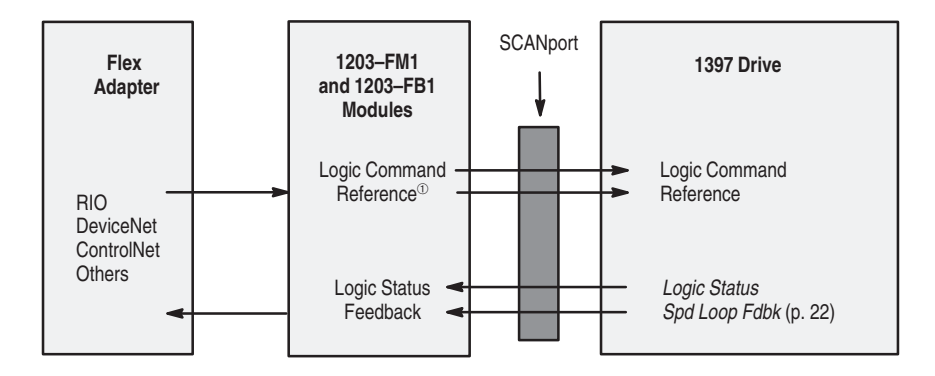

#### **Supported SCANport Messages:**

The 1397 Drive supports the following SCANport messages. The formats and methods to use these messages vary depending on the type of gateway used. Not all gateways support messaging or all message types. Consult your gateway manual(s) or application notes when determining the level for any gateway.

| This Message:                   | Lets you:                                                                        |
|---------------------------------|----------------------------------------------------------------------------------|
| Scattered Parameter Value Read  | Read a scattered list of parameters                                              |
| Scattered Parameter Value Write | Write to a scattered list of parameters and return the status of each parameter. |
| Read Product Number             | Request the product number from a device                                         |
| Product Text String Read        | Request the product text from a device                                           |
| Last Parameter Number Read      | Request the last parameter number                                                |
| EE Command Write                | Activate the specified EE function                                               |
| Read Full Parameter             | Request all known attributes for the requested parameters                        |
| Parameter Value Read            | Request the value for a specific parameter                                       |
| Parameter Value Write           | Write a value to a specific parameter                                            |
| Fault Command Write             | Clear faults, clear the fault queue, and reset                                   |
| Fault Queue Size                | Read the number of fault entries allowed in the fault fault queue                |
| Trip Fault Read                 | Request which fault queue entry caused the drive to trip                         |
| Fault Queue Entry Read Full     | Read the contents of the specified fault queue entry                             |
| Warning Command Write           | Clear faults and clear the warning queue                                         |
| Warning Queue Size              | Read the number of fault entries allowed in the warning queue                    |
| Warning Queue Entry Read Full   | Read the contents of the specified warning queue entry.                          |

D–11

Device

Preset 1

Ref 1

Ref 2

Adapter 6

Jog Frequency

#### Bit 11 Bit 10 Bit 9 Bit 8 Bit 7 Bit 6 Bit 5 Bit 4 Bit 3 Bit 2 Bit 1 Bit 0 Bit 15 Bit 14 Bit 13 Bit 12 V Enabled Reference ID Local Running Adapter ID ¥ Command Direction Reference 15 14 13 12 Local 11 10 9 0 = Reverse 1 = Forward Term Actual Direction Preset 2 0 = Reverse Preset 3 1 = Forward Not Used Accelerating Not Used Decelerating Not Used Alarm Not Used Multipoint 1 Faulted At Speed Adapter 1 Adapter 2 Adapter 3 Adapter 4 Adapter 5

#### LOGIC STATUS FORMAT

#### LOGIC COMMAND FORMAT

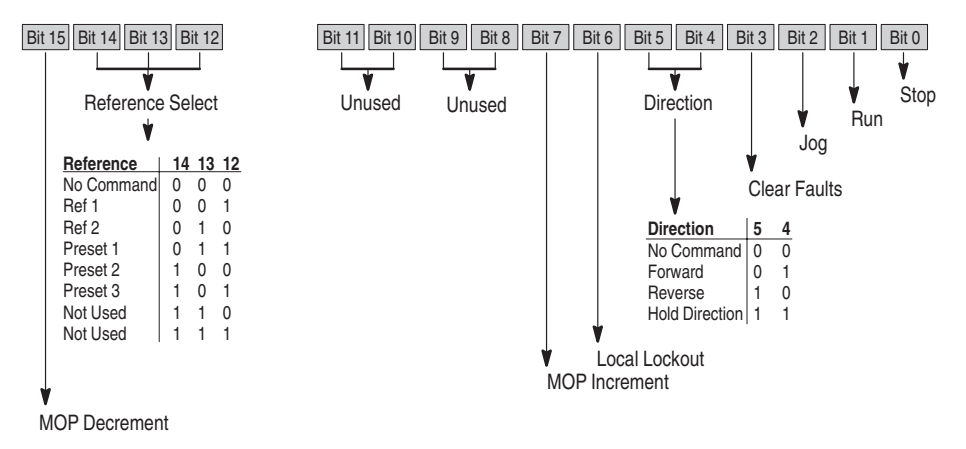

D-12

Using SCANport Capabilities

Use the tables on the following pages to record your particular parameter value setting for the current application.

| No. | Name             | Default      | Value | No. | Name              | Default     | Value |
|-----|------------------|--------------|-------|-----|-------------------|-------------|-------|
| 1   | Anlg In 1        | 0            |       | 40  | Maximum Current   | 150%        |       |
| 2   | Anlg In 2        | 0            |       | 41  | Max Motor Speed   | 500         |       |
| 3   | Anlg In 3        | 0            |       | 42  | Max Process Speed | 500         |       |
| 4   | Anlg In 4        | 0            |       | 43  | Min Process Speed | 250         |       |
| 5   | Armature Voltage | 0            |       | 44  | Motor Field Amps  | 0.01        |       |
| 6   | Cur Loop Fdbk    | 0            |       | 45  | Motor Arm Amps    | 8           |       |
| 7   | Cur Loop Error   | 0            |       | 46  | Motor Arm Volts   | 240         |       |
| 8   | Cur Loop Ref     | 0            |       | 47  | Anlg Tach V/100   | 18.0 V      |       |
| 9   | Draw Percent Out | 0            |       | 48  | Encoder PPR       | 18          |       |
| 10  | Field Feedback   | 0            |       | 49  | Encoder Quad      | On          |       |
| 11  | Frequency In     | 0            |       | 50  | Nominal AC Freq   | 50 or 60 Hz |       |
| 12  | Jog Ramp Output  | 0            |       | 51  | Nominal AC Volts  | 230 VAC     |       |
| 13  | Monitor 1 Output | 1            |       | 52  | Auto Tune Type    |             |       |
| 14  | Monitor 2 Output |              |       | 53  | Future Use        |             |       |
| 15  | MOP Output       | 0            |       | 54  | Future Use        |             |       |
| 16  | OCL Enable TP    | 1            |       | 55  | Future Use        |             |       |
| 17  | OCL Feedback     | 0            |       | 56  | Future Use        |             |       |
| 18  | OCL Output       | 0            |       | 57  | Anlg Tach Gain    | 1.000       |       |
| 19  | OCL Ramp Output  | 0            |       | 58  | Anlg Tach Zero    | 0           |       |
| 20  | OCL Reference TP | 0            |       | 59  | Arm Voltage Gain  | 1.0         |       |
| 21  | Spd Loop Error   | 0            |       | 60  | Arm Voltage Zero  | 0           |       |
| 22  | Spd Loop Fdbk    | 0            |       | 61  | Cur Loop K–Fdbk   | 1.00        |       |
| 23  | Spd Loop Lag Out | 0            |       | 62  | Cur Lp Lead Freq  | 100         |       |
| 24  | Spd Loop Output  | 0            |       | 63  | Cur Loop Kp       | 0.250       |       |
| 25  | Spd Loop Ref     | 0            |       | 64  | Cur Loop Rate Lim | 40          |       |
| 26  | Spd Src Output   | 0            |       | 65  | Future Use        |             |       |
| 27  | Spd Ramp In TP   | 0            |       | 66  | IR Compensation   | 0%          |       |
| 28  | Spd Ramp Output  | 0            |       | 67  | Pos Cur Lim       | 150%        |       |
| 29  | Speed Pot        | 0            |       | 68  | Neg Cur Lim       | 150%        |       |
| 30  | Trim Output      | 0            |       | 69  | Pos Cur Lim Src   | Register    |       |
| 31  | Torque Reference | 0            |       | 70  | Neg Cur Lim Src   | Register    |       |
| 32  | Future Use       |              |       | 71  | PLL Max Error     | 2           |       |
| 33  | Future Use       |              |       | 72  | Spd Lead Lag Freq | 1.00        |       |
| 34  | Future Use       |              |       | 73  | Lead Lag Ratio    | 2           |       |
| 35  | Future Use       |              |       | 74  | Spd Lead Lag Type | Bypass      |       |
| 36  | CT Turns Ratio   | 32767        |       | 75  | Spd Lp Lag Freq   | 3.00        |       |
| 37  | Accel Time       | 50           |       | 76  | Spd Lp Lag Type   | On          |       |
| 38  | Decel Time       | 50           |       | 77  | Spd Lp Lead Freq  | 3.00        |       |
| 39  | Feedback Type    | 0 (Arm Volt) |       | 78  | Spd Loop Kp       | 4.40        |       |

### Using SCANport Capabilities

| No. | Name               | Default      | Value | No. | Name             | Default           | Value |
|-----|--------------------|--------------|-------|-----|------------------|-------------------|-------|
| 79  | Tach Loss Angle    | 109          |       | 118 | Trim Range       | 0%                |       |
| 80  | ADV SETUP 2        | 0            |       | 119 | Trim Ref Source  | 0                 |       |
| 81  | ADV SETUP 3        | 0            |       | 120 | Trim Reference   | 0%                |       |
| 82  | ADV SETUP 4        | 0            |       | 121 | OCL Enble Src    | 0 (Register)      |       |
|     |                    |              |       | 126 | Inertia Comp Reg | 0                 |       |
| 83  | ADV SETUP 5        | 0            |       | 127 | Anlg In 1 Gain   | 1.000             |       |
| 84  | MOP Accel Time     | 5.0          |       | 128 | Anlg In 1 Type   | 0 (O–10V)         |       |
| 85  | MOP Decel Time     | 5.0          |       | 129 | Anlg In 1 Zero   | 0                 |       |
| 86  | MOP Reset Enable   | 0            |       | 130 | Anlg In 2 Gain   | 1.000             |       |
| 87  | Preset Speed 1     | 250          |       | 131 | Anlg In 2 Zero   | 0                 |       |
| 88  | Preset Speed 2     | 250          |       | 132 | Anlg In 3 Gain   | 1.000             |       |
| 89  | Preset Speed 3     | 250          |       | 133 | Anlg In 3 Type   | 1 (±10V)          |       |
| 90  | Ref 1 Source       | 0            |       | 134 | Anlg In 3 Zero   | 0                 |       |
| 91  | Ref 2 Source       | 1            |       | 135 | Anlg In 4 Gain   | 1.00              |       |
| 92  | Jog Acc/Dec Time   | 3            |       | 136 | Anlg In 4 Zero   | 0                 |       |
| 93  | Jog Reference      | 250          |       | 137 | Freq In Scale    | 250 kHz           |       |
| 94  | Jog Off Dly Time   | 1            |       | 138 | Freq In Zero     | 2.0 kHz           |       |
| 95  | REF SETUP 2        | 0            |       | 144 | Anlg Out 1 Gain  | 1.00              |       |
| 96  | REF SETUP 3        | 0            |       | 145 | Anlg Out 1 Src   | 0 (Cur Lp Fdbk)   |       |
| 97  | <b>REF SETUP 4</b> | 0            |       | 146 | Anlg Out 1 Zero  | 0                 |       |
| 98  | REF SETUP 5        | 0            |       | 147 | Anlg Out 2 Gain  | 1.000             |       |
| 99  | Min Speed Bypass   | 0 (Off)      |       | 148 | Anlg Out 2 Src   | 0 (Spd Lp Fdbk)   |       |
| 100 | Ref Ramp Bypass    | 0            |       | 149 | Anlg Out 2 Zero  | 0                 |       |
| 101 | Current Compound   | 0            |       | 150 | Anlg Out 3 Gain  | 1.00              |       |
| 102 | Inertia Comp Src   | 0            |       | 151 | Anlg Out 3 Src   | 0 (Cur Lp Fdbk)   |       |
| 103 | Monitor 1 Delay    | 10 seconds   |       | 152 | Anlg Out 3 Type  | 0 (0 – 10V)       |       |
| 104 | Monitor 1 Source   | 1            |       | 153 | Anlg Out 4 Gain  | 1.000             |       |
| 105 | Monitor 1 Level    | 10%          |       | 154 | Anlg Out 4 Src   | 0 (Cur Lp Fsdk)   |       |
| 106 | Monitor 2 Delay    | 10 seconds   |       | 155 | Dig Out 1 Src    | 0 (Monitor 1 Out) |       |
| 107 | Monitor 2 Source   | 1            |       | 156 | Dig Out 1 Type   | 0 (Normal Open)   |       |
| 108 | Monitor 2 Level    | 10%          |       | 157 | Dig Out 2 Src    | 1 (Monitor 2 Out) |       |
| 109 | Normal Inertia     | 1 seconds    |       | 158 | Dig Out 2 Type   | 0 (Normal Open)   |       |
| 110 | Reverse Disable    | 0 (Off)      |       | 159 | Freq Out Scale   | 250 kHz           |       |
| 111 | S-Curve Rounding   | 0%           |       | 160 | Freq Out Src     | 14 (Zero)         |       |
| 112 | AutoTune Bridge    | 0 (Forward)  |       | 161 | Freq Out Zero    | 2 kHz             |       |
|     |                    |              |       | 166 | Last Stop Cause  | 0                 |       |
| 113 | AutoTune Fld Rng   | 1.00         |       | 167 | Open SCR Sens    | %                 |       |
| 114 | AutoTune Stab      | 25           |       | 168 | Open SCR Trip Pt | 800               |       |
| 115 | Stop Mode Type     | 2 (Coast DB) |       | 169 | Phase Tst Delta  | 0 degrees         |       |
| 116 | Stop Speed Level   | 50           |       | 170 | Phase Tst Bridge | 0 (Forward)       |       |
| 117 | Trim Mode Type     | 0 (No Trim)  |       | 171 | Armature Bridge  | 0 (Forward)       |       |

D–14

sales@roc-electric.com www.roc-electric.com

Using SCANport Capabilities

| No. | Name                | Default        | Value |   | No. | Name             | Default | Value |
|-----|---------------------|----------------|-------|---|-----|------------------|---------|-------|
| 172 | Armature Delta      | 0              |       |   | 226 | DATA IN A1       | 0       |       |
| 173 | Current Compound TP | 0              |       |   | 227 | DATA IN A2       | 0       |       |
| 174 | Field Delta         | 0              |       |   | 228 | DATA IN B1       | 0       |       |
| 175 | Field Econ Active   | 0 (Not Active) |       |   | 229 | DATA IN B2       | 0       |       |
| 176 | Field Ref TP        | 0              |       |   | 230 | DATA IN C1       | 0       |       |
| 178 | Future Use          | 0              |       |   | 231 | DATA IN C2       | 0       |       |
| 179 | IR Comp TP          | 0              |       |   | 232 | DATA IN D1       | 0       |       |
| 180 | J11 Tach V Scale    | 0              |       |   | 233 | DATA IN D2       | 0       |       |
| 181 | J14 Tach V Range    | 0              |       |   | 234 | DATA OUT A1      | 0       |       |
| 182 | J15 Reg Type        | 0              |       |   | 235 | DATA OUT A2      | 0       |       |
| 183 | J18 Arm Fdbk Res    | 0              |       |   | 236 | DATA OUT B1      | 0       |       |
| 184 | J20 Fld Loss Det    | 0              |       |   | 237 | DATA OUT B2      | 0       |       |
| 185 | J21 Field Supply    | 0              |       |   | 238 | DATA OUT C1      | 0       |       |
| 186 | Power Unit Type     | 0              |       |   | 239 | DATA OUT C2      | 0       |       |
| 187 | Encoder Kit         | 0              |       |   | 240 | DATA OUT D1      | 0       |       |
| 188 | Regulator SW Ver    | 0              |       |   | 241 | DATA OUT D2      | 0       |       |
| 189 | Encoder Fdbk        | 0              |       |   | 247 | PROCESS 1 PAR    | 5       |       |
| 190 | Logic Status        | 0              |       |   | 248 | PROCESS 1 SCALE  | 1.00    |       |
| 191 | Drive Status        | 0              |       |   | 249 | PROCESS 1 TEXT 1 | 86      |       |
| 192 | AC Line Period      | 0              |       | 1 | 250 | PROCESS 1 TEXT 2 | 111     |       |
| 193 | AC Line Voltage     | 0              |       |   | 251 | PROCESS 1 TEXT 3 | 108     |       |
| 194 | Analog Tach Fdbk    | 0              |       | 1 | 252 | PROCESS 1 TEXT 4 | 116     |       |
| 195 | Exp I/O Dig In      | 0              |       |   | 253 | PROCESS 1 TEXT 5 | 115     |       |
| 196 | Fault Reset         | 0              |       | 1 | 254 | PROCESS 1 TEXT 6 | 32      |       |
| 197 | Alarm Reset         | 0              |       |   | 255 | PROCESS 1 TEXT 7 | 32      |       |
| 198 | CPU Loading         | 0              |       | 1 | 256 | PROCESS 1 TEXT 8 | 32      |       |
| 199 | Not Ready Cause     | 0              |       |   |     |                  |         |       |
| 200 | SCANport Errors     | 0              |       | 1 | 257 | PROCESS 2 PAR    | 6       |       |
| 201 | Run Mask            | 127            |       |   | 258 | PROCESS 2 SCALE  | 1.00    |       |
| 202 | Direction Mask      | 126            |       | 1 | 259 | PROCESS 2 TEXT 1 | 65      |       |
| 203 | Jog Mask            | 127            |       |   | 260 | PROCESS 2 TEXT 2 | 109     |       |
| 204 | Reference Mask      | 127            |       | 1 | 261 | PROCESS 2 TEXT 3 | 112     |       |
| 205 | Fault Reset Mask    | 127            |       |   | 262 | PROCESS 2 TEXT 4 | 115     |       |
| 206 | MOP Mask            | 127            |       | 1 | 263 | PROCESS 2 TEXT 5 | 32      |       |
| 207 | Logic Mask          | 127            |       |   | 264 | PROCESS 2 TEXT 6 | 32      |       |
| 208 | Local Mask          | 127            |       |   | 265 | PROCESS 2 TEXT 7 | 32      |       |
| 214 | Stop Owner          | 0              |       |   | 266 | PROCESS 2 TEXT 8 | 32      |       |
| 215 | Run Owner           | 0              |       |   | 272 | E–Fld Volts Adj  | 84      |       |
| 216 | Direction Owner     | 0              |       | 1 | 273 | Fld Econ Delay   | 5       |       |
| 217 | Jog Owner           | 0              |       | 1 | 275 | Fld Auto Weak    | 1       |       |
| 218 | Reference Owner     | 0              |       | 1 | 276 | Fld Delta Hi Lim | 130     |       |
| 219 | Flt Reset Owner     | 0              |       | 1 | 277 | Fld Loss Level   | 60%     |       |
| 220 | MOP Owner           | 0              |       | 1 | 278 | Fld Lp Lead Freq | 1.0     |       |
| 221 | Local Owner         | 0              |       |   | 279 | Fld Loop Kp      | 0.30    |       |

Using SCANport Capabilities

| No. | Name              | Default     | Value | <br>No. | Name             | Default  | Value |
|-----|-------------------|-------------|-------|---------|------------------|----------|-------|
| 280 | Field Reference   | 4095        |       | 295     | OCL Lead Freq    | 1.00     |       |
| 281 | FLD Loop K–Fdbk   | 1.00        |       | 296     | OCL Pos Limit    | 100%     |       |
| 282 | Fld Weak Ld Freq  | 0.30        |       | 297     | OCL Neg Limit    | 100%     |       |
| 283 | Field Weaken Kp   | 0.80        |       | 298     | OCL Ramp Time    | 10.0 sec |       |
| 284 | Fld Weaken Level  | 228         |       | 299     | OCL Reference    | 0        |       |
| 290 | OCL Fdbk Source   | Cur Lp Fdbk |       | 300     | OCL Ref Rounding | 0%       |       |
| 291 | OCL LeadLag Freq  | 1.0         |       | 301     | OCL Ref Source   | Register |       |
| 292 | OCL LeadLag Ratio | 10          |       | 302     | OCL Trim Range   | 0.0%     |       |
| 293 | OCL LeadLag Type  | 1           |       | 303     | OCL Enable       | Disabled |       |
| 294 | OCL Kp            | 2.0         |       |         |                  |          |       |

D–16

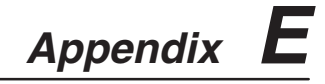

|                           | Lifting Instructions                                                                                                    |  |  |  |  |
|---------------------------|----------------------------------------------------------------------------------------------------|--|--|--|--|
| Introduction              | This publication will guide you through the steps needed to properly lift and mount the following Drives on a vertical surface:                                                                  |  |  |  |  |
|                           | • 1397 DC Drives (60-600 HP)                                                                                                    |  |  |  |  |
|                           | ATTENTION: To guard against possible personal injury or equipment damage                                                                                                    |  |  |  |  |
|                           | • Do Not allow any part of the Drive or lifting mecha-<br>nism to make contact with electrically charged con-<br>ductors or components.                                                          |  |  |  |  |
|                           | • At no time should a person or their limbs be directly underneath the items being lifted.                                                                                                    |  |  |  |  |
|                           | • Do not subject the load to high rates of acceleration or deceleration.                                                                                                    |  |  |  |  |
|                           | • Inspect all lifting hardware for proper attachment <u>before</u> lifting Drive unit.                                                                                                    |  |  |  |  |
| Lifting Component Ratings | All lifting equipment and lifting components (Hooks, bolts, lifts, slings, chains etc.) must have a <u>minimum</u> lifting capacity of 1,000 lb. Perform the following steps to mount the Drive. |  |  |  |  |
|                           | NOTE: Horizontal mounting is NOT permitted.                                                                                                    |  |  |  |  |
|                           | 1. Check the hole pattern on the panel to which the Drive will be mounted. Refer to Figure 2 thru 5 for the correct pattern.                                                                     |  |  |  |  |
|                           | 2. Insert, but DO NOT fully tighten three bolts in the top holes of the panel. Bolts must be fully threaded into the panel before hanging the Drive as shown in Figure 1.                        |  |  |  |  |
|                           | Figure E.1<br>Mounting Bolt Engagement                                                                                                    |  |  |  |  |
|                           | 3/4" Max Projection                                                                                                    |  |  |  |  |

Beyond Panel Required

Lifting Instructions

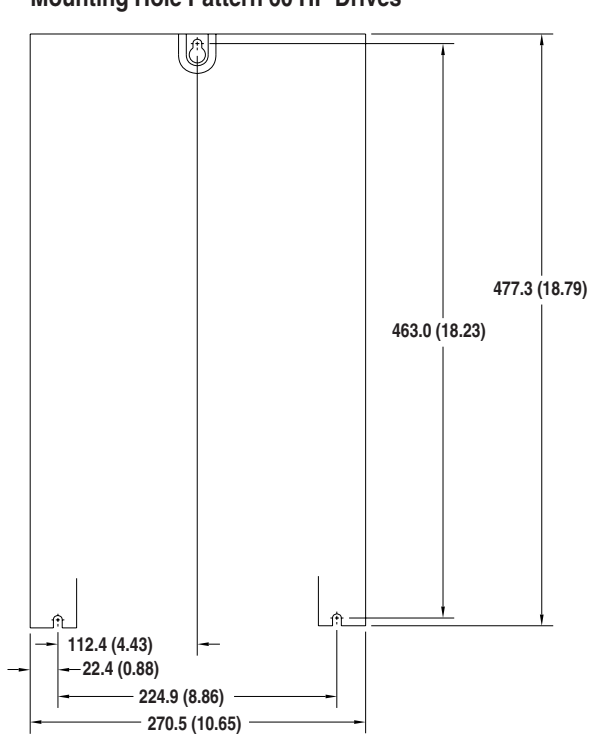

Figure E.2 Mounting Hole Pattern 60 HP Drives

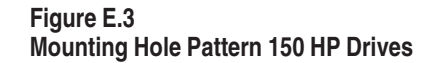

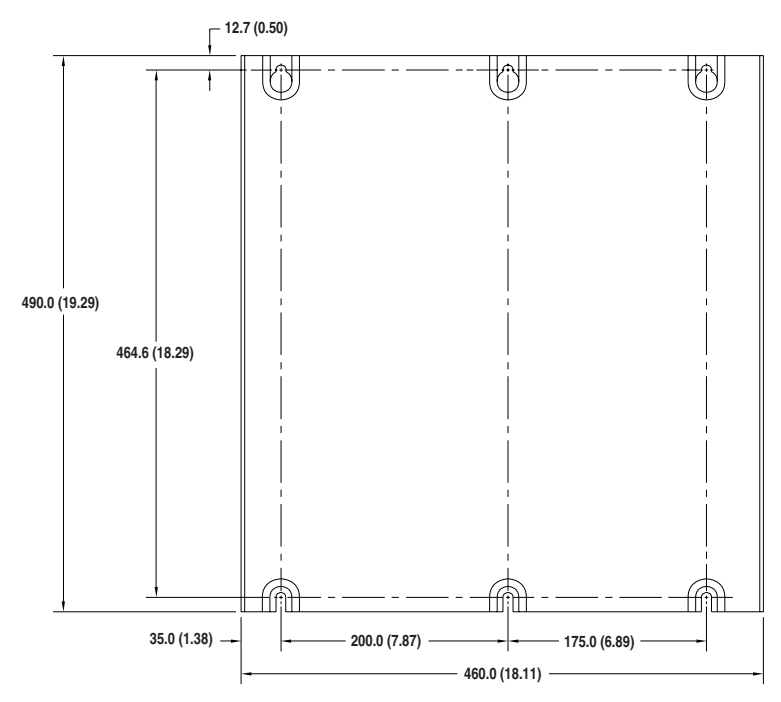

E-2

Lifting Instructions

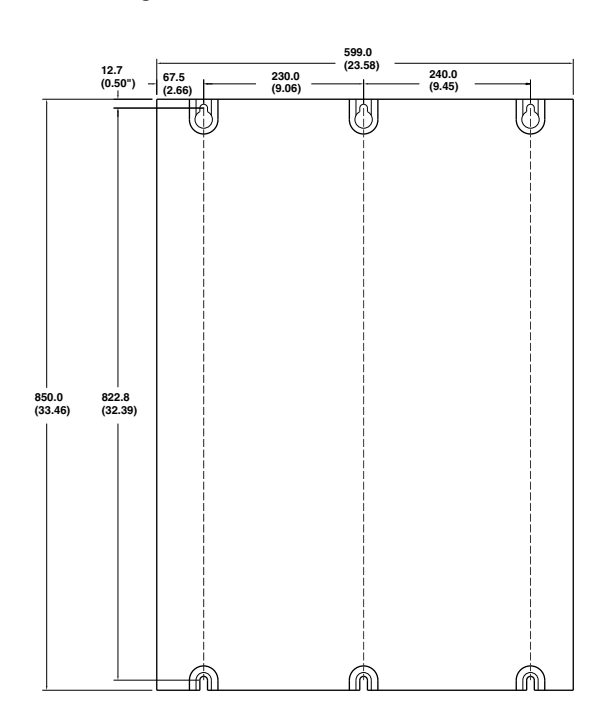

Figure E.4 Mounting Hole Pattern 300 HP Drives

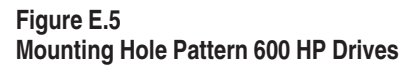

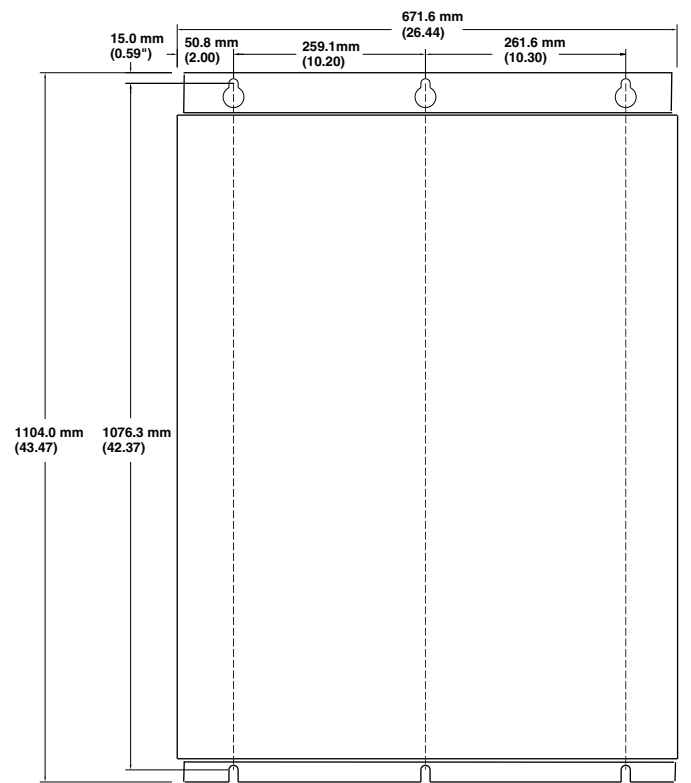

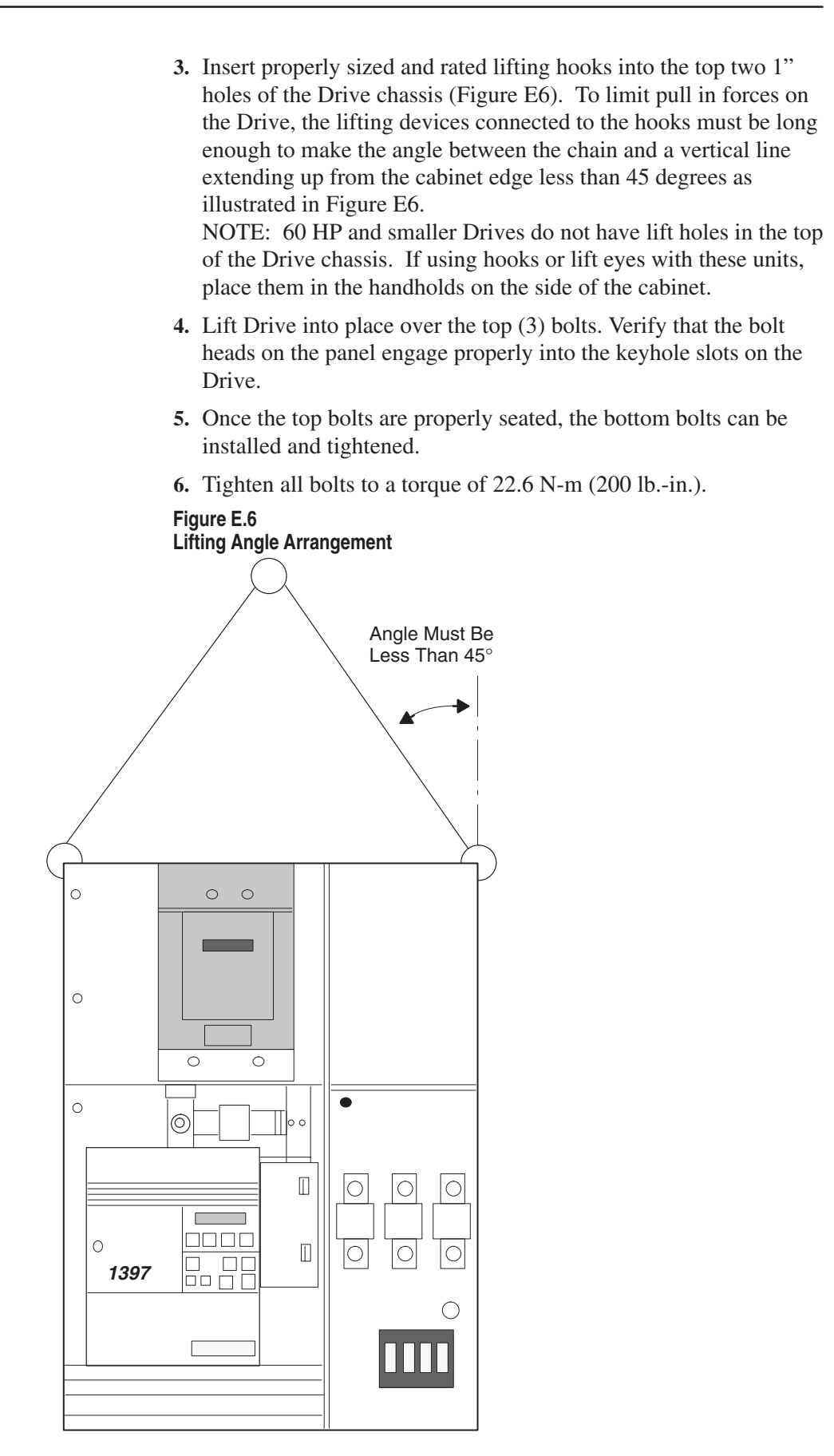

### Index

#### **Numbers**

24V I/O Inputs, 4-26 24V Power Supply, 2-14

### Α

AC Line Connection, 2-19 AC Line Filter Model Numbers, B-3 AC Line Fuses, 2-25 AC Line Torque Recommendations, 2-24 Air Conditioning, C-2 Alarm Clearings, 6-2 Alarm Conditions, 6-7 Ambient Temperature Conditions, C-1 Analog Inputs, 1-8 Analog Outputs, 1-8 Analog Tachometer Polarity Checks, 4-33 Application Set-Up, 4-38 Autotune Execution, 4-37 Autotune Set-Up, 4-36

### С

Cable Shielding Recommendations, 2-15 Catalog Numbering Convention, 1-3 Chassis Ground Connections, 2-14 Chassis Ground Hardware Torque, 2-14 Clearing a Fault, 6-2 Clearing an Alarm, 6-2 Configuring Field Supply, 4-8 Configuring the SCANport Controls, D-3 Control Connections, 2-30 Control System Ground, B-8 Control Transformer Tap Settings, 4-3 Control Wiring Procedure, 2-31 Cooling Airflow, 2-2

### D

DC Armature Fuses, 2-25 Derating for High Altitude, C-2 DeviceNet Communications Module, D-8 Disconnect, 2-14 Drive Description, 1-9 Drive Ground Point Locations, 2-10 Drive Hardware Adjustments, 4-3 Drive Mounting Dimensions, 2-4 Dynamic Braking Kit, B-13

### Ε

EMC – Benign Kits, B-12
EMC Compliance, B-1
EMC Requirements, B-1
Enclosure Mounting Minimum Clearances, 2-3
Encoder Pulse and AC Tachometer Kits, B-13
Enhanced Field Supply, 4-9
Environment, 2-1
External Wiring Guidelines, B-10

### F

Fault Clearing, 6-2 Fault Description Display, 6-2 Fault Descriptions, 6-3 Field Supply Configuration, 4-8 Firmware Block Diagrams, A-1 Flex I/O Module, D-10

#### G

Ground System and Conduit Screen Termination, B-10 Grounding Procedures, 2-8 Grounding Requirements, B-8

#### Η

Hidden Parameters, 5-100 HIM Description, 3-1 HIM Fault Display, 6-2 HIM Operation, 3-5 HIM Programming Steps, 3-6

### 

Installation, 2-1 Internal Wiring Guidelines, B-11 I/O Inputs 24V, 4-26

### J

Jumper and Adjustment Settings, 4-21 Jumper Settings, 4-20

### L

Lifting Angle Arrangement, E-4 Lifting Component Ratings, E-1 Logic Command Format, D-12 Logic Inputs, 1-7 Logic Outputs, 1-7 Logic Status Format, D-12 Logic Status Parameter, D-1 Loss of Communications Fault, D-5

#### Μ

Motor and Feedback Polarity Checks, 4-29 Motor Ground Check, 4-6 Mounting, 2-1 Mounting Environment, 2-1 Mounting Hole Pattern, E-2 Mounting the AC Line Filter, B-4 Mounting the Drive, B-4

### Ν

Numeric Parameter Table, 5-6

### 0

Options, 1-10

### Ρ

Parameter (Alphabetical), 5-97 Parameter Descriptions, 5-14 Parameter Groups, 5-2 Parameter Set-Up, 4-15 Pre-Power Checks, 4-6 Power - On Checks, 4-14 Power Ratings and Supply Capacity, 1-6 Power Wiring Procedure, 2-17 Pre-Power Checks, 4-6 Programming HIM, 3-6 Programming Parameters, 5-1 Pulse Encoder Polarity Checks, 4-34

### R

Regulator Board Hardware Jumper Settings, 4-20 Regulator Board Input Signals, 2-31 Regulator Board Jumpers, 4-25 Remote I/O Communications Module, D-10

### S

Safety Ground, 2-8 SCANport Configuration, D-3 SCANport I/O Image, D-5 SCANport Messages, D-11 Selecting an AC Line Filter , B-2 Selecting an AC Line Inductor , B-3 Serial Communications Module, D-9 Space Heaters, C-2 Specifications, 1-4 Status Display, 3-5 Start-Up and Adjustment, 4-1 System Power Ground, B-8

### Т

Terminal Strip Inputs, 2-32 Termination of Shielded Cables, B-9 Troubleshooting, 6-1

### U

User Parameter Values, D-13

#### W

Wire Size, Type & Class, 2-15
Wiring Clearance, 2-14
Wiring Customer Interlocks, 2-36
Wiring the AC Line Filter, B-11
Wiring the AC Line Inductor, B-12
Wiring the Analog Input Circuits, 2-39
Wiring the Coast Stop Circuit, 2-34
Wiring the Control I/O Circuits, 2-38
Wiring the Fault/Alarm Reset Circuit, 2-37
Wiring the Motor, B-12
Wiring the Motor Thermostat/Brush Wear Circuits, 2-36

### This Page Intentionally Blank

Index

#### www.rockwellautomation.com

#### Power, Control and Information Solutions Headquarters

Americas: Rockwell Automation, 1201 South Second Street, Milwaukee, WI 53204-2496 USA, Tel: (1) 414.382.2000, Fax: (1) 414.382.4444 Europe/Middle East/Africa: Rockwell Automation, Vorstlaan/Boulevard du Souverain 36, 1170 Brussels, Belgium, Tel: (32) 2 663 0600, Fax: (32) 2 663 0640 Asia Pacific: Rockwell Automation, Level 14, Core F, Cyberport 3, 100 Cyberport Road, Hong Kong, Tel: (852) 2887 4788, Fax: (852) 2508 1846